Microsoft<sup>®</sup> Windows<sup>®</sup> Small Business Server 2003 Service Pack 1, Standard and Premium Editions Important Information

## Notes and Notices

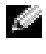

**NOTE:** A NOTE indicates important information that helps you make better use of your computer.

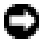

**NOTICE:** A NOTICE indicates either potential damage to hardware or loss of data and tells you how to avoid the problem.

Other trademarks and trade names may be used in this document to refer to either the entities claiming the marks and names or their products. Dell Inc. disclaims any proprietary interest in trademarks and trade names other than its own.

June 2005

Information in this document is subject to change without notice. © 2005 Dell Inc. All rights reserved.

Reproduction in any manner whatsoever without the written permission of Dell Inc. is strictly forbidden.

Trademarks used in this text: Dell, the DELL logo, PowerEdge, PowerVault, and Dell OpenManage are trademarks of Dell Inc.; Microsoft, Windows, Windows NT, SharePoint, and Outlook are registered trademarks and Windows Server is a trademark of Microsoft Corporation. Intel and SpeedStep are registered trademarks of Intel Corporation. VERITAS and Backup Exec are trademarks or registered trademarks of VERITAS Software Corporation or its affiliates in the U.S. and other countries.

# Contents

| Introduction                                                                    | 5        |
|---------------------------------------------------------------------------------|----------|
| Activating a New Installation of Small Business<br>Server 2003 SP1              | 5        |
| Upgrading Small Business Server 2003 to SP1                                     | 6        |
| Installing Microsoft Outlook 2003 on Client Systems                             | 6        |
| Minimum Supported BIOS, System Firmware,<br>and RAID Controller Driver Versions | 7        |
| Adding Trusted Sites to Your Browser                                            | 10       |
| Error Messages in Event Viewer                                                  | 11       |
| Warnings                                                                        | 11<br>15 |

| (nown Issues                            | 17 |
|-----------------------------------------|----|
| Operating System Setup and Installation | 18 |
| Device Manager                          | 22 |
| Operating System Functions              | 25 |
| Primary Storage                         | 29 |
| Networking                              | 31 |
| Secondary Storage                       | 32 |
| Getting Help                            | 33 |
| Dell Advanced Software Support          | 33 |
| ndex                                    | 35 |

## Introduction

NOTICE: To help prevent a virus that may be present on your network from infecting this system, Dell recommends that you download any recommended patches, hotfixes, and service packs by visiting the Microsoft Support website at support.microsoft.com or by selecting Tools→ Windows Update in your Internet Explorer browser.

This document provides important information about Microsoft<sup>®</sup> Windows<sup>®</sup> Small Business Server 2003 SP1, Standard and Premium Editions (hereafter referred to as Small Business Server 2003 SP1) on your system.

This document covers the following topics:

- Activating Small Business Server 2003 SP1
- Upgrading to Small Business Server 2003 SP1
- Information about installing Microsoft Outlook<sup>®</sup> 2003
- Minimum supported system firmware
- Adding trusted sites to your browser
- Known issues
- Getting Help and Dell<sup>™</sup> Advanced Software Resolution Packs

## Activating a New Installation of Small Business Server 2003 SP1

A new installation of Small Business Server 2003 SP1 using either the Microsoft operating system CDs or using the *Server Management and Installation* CDs will require the operating system installation to be activated either by the internet or the telephone. Use the 25-character product key from the lower section of your product's Certificate of Authority (COA) label. For more information on the COA, see *Definition of Terms for Microsoft Software Owners* at www.dell.com/ostechsheets.

A Dell factory installation of Small Business Server 2003 SP1 is pre-activated. You will not need to activate it.

## Upgrading Small Business Server 2003 to SP1

**NOTICE:** The Small Business Server 2003 SP1 cannot be uninstalled once this service pack has been applied to your Small Business Server 2003 operating system. Microsoft strongly recommends that you perform a complete backup of your existing Small Business Server operating system installation before upgrading to SP1.

If you are running Small Business Server 2003 SP0 and want to upgrade to Small Business Server 2003 SP1, you must install all of the following service packs in the following sequence:

- 1 Service Pack 1 for the Windows Server<sup>™</sup> 2003 operating system
- Windows SharePoint<sup>®</sup> Services 2.0 SP1 2
- 3 Exchange Server 2003 SP1
- 4 Windows XP SP2 for Client Deployment
- 5 Windows Small Business Server 2003 SP1

For more information on upgrading to Small Business Server 2003 Service Pack 1, go to www.microsoft.com/sbs. Before applying these service packs on your system, Dell strongly recommends that you read the Microsoft documentation.

## Installing Microsoft Outlook 2003 on Client **Systems**

When you install Small Business Server 2003 SP1 on your system, the required files for installing Outlook 2003 SP1 on client systems are copied on your server. The installation files are located on your system partition at ClientApps/Outlook2003.

**NOTE:** Do not install Outlook 2003 on your server. Outlook 2003 may conflict with Microsoft Exchange Server 2003, which is installed on your server during the Small Business Server 2003 installation procedures.

If your client systems are running the Windows XP Professional or Windows 2000 Professional operating system, Outlook 2003 SP1 is installed on your client systems automatically as part of the setup procedure. If your client systems are running an operating system that is earlier than Windows 2000 Professional, you must manually install Outlook 2003 on each client system using the Microsoft Office Outlook 2003 CD.

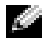

**NOTE:** To maximize the functionality of Small Business Server 2003 SP1 with client systems running the Windows 95 or 98 operating system, install the Active Directory client extensions, available at support.microsoft.com.

## Minimum Supported BIOS, System Firmware, and RAID Controller Driver Versions

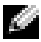

**NOTE:** The tables in this section list the minimum requirements for supporting Small Business Server 2003 on the appropriate Dell PowerEdge™ servers. Dell strongly recommends that you use the latest BIOS, firmware, and drivers from the Dell support website at support.dell.com/support/downloads or from the Dell PowerEdge Service and Diagnostic Utilities CD.

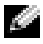

**NOTE:** The firmware and drivers for Small Business Server 2003 are the same as those listed in the Windows Server 2003 section of the utility that runs from the Dell PowerEdge Service and Diagnostic Utilities CD.

Table 1-1 provides a list of Dell PowerEdge systems that support Small Business Server 2003 SP1 and the minimum supported versions of the BIOS firmware.

Table 1-2 lists the minimum supported system firmware and driver versions for supported RAID controllers. Drivers that are included in the operating system are called *native*; drivers that are not included in the operating system are called non-native. Administrators can download non-native drivers and utilities from support.dell.com /support/downloads or use the Dell PowerEdge Service and Diagnostic Utilities CD that shipped with the Dell server.

If your system is *not* listed in Table 1-1 or Table 1-2, see your system documentation to determine whether Small Business Server 2003 is a supported operating system.

**NOTE:** All PowerEdge systems' BIOS Versions are supported by Small Business Server 2003 Standard and Premium Editions, unless noted otherwise.

| PowerEdge System                           | <b>BIOS Version</b> |
|--------------------------------------------|---------------------|
| 8th generation                             |                     |
| PowerEdge 800                              | A01 or later        |
| PowerEdge 1800                             | A02 or later        |
| PowerEdge 2800                             | A02 or later        |
| PowerEdge SC420                            | A01 or later        |
| PowerEdge SC1420                           | A02 or later        |
| 7th generation or earlier                  |                     |
| PowerEdge 400SC                            | A09 or later        |
| PowerEdge 500SC<br>(Standard Edition only) | A07 or later        |
| PowerEdge 600SC                            | A09 or later        |
| PowerEdge 700                              | A04 or later        |
| PowerEdge 1500SC                           | A05 or later        |
| PowerEdge 1600SC                           | A12 or later        |
| PowerEdge 2400                             | A09 or later        |
| PowerEdge 2500                             | A07 or later        |
| PowerEdge 2600                             | Al4 or later        |
| PowerEdge 4400                             | All or later        |
| PowerEdge 4600<br>(Premium Edition only)   | A13 or later        |

### Table 1-1. Minimum Supported BIOS Versions

| Product and Supported Platforms                    | Firmware Version | <b>Driver Version</b>                                         |
|----------------------------------------------------|------------------|---------------------------------------------------------------|
| PERC 4e/Di (PE2800)                                | 521N or later    | 6.46.2.32 or later                                            |
| PERC 4e/DC                                         | 521N or later    | 6.46.2.32 or later                                            |
| PERC 4/SC and PERC 4/DC                            | 351N or later    | 6.46.2.32 or later                                            |
| PERC 4/Di on PE 2600                               | 251N or later    | 6.46.2.32 or later                                            |
| PERC 3/SC, PERC 3/DC,<br>PERC 3/DCL, and PERC 3/QC | 198N or later    | 6.46.2.32 or later                                            |
| PERC 3/Di (PE2500/4600)                            | 2.8.0 or later   | 2.8.0 or later                                                |
| PERC 3/Di (PE4400)                                 | 2.8.0 or later   | 2.8.0 or later                                                |
| PERC 2/Si (PE2400)                                 |                  |                                                               |
| PERC 2/SC                                          | 3.13 or later    | 6.46.2.32 or later                                            |
| PERC 320/DC                                        | 5813 or later    | 5810 or later                                                 |
| U320 SCSI RAID 0 or 1                              | 4.30 or later    | 3.00 or later                                                 |
| 39160                                              | 3.10 or later    | 6.4.630.100 or<br>later                                       |
| 1020/1030 embedded                                 | 1.03.23 or later | 1.09.11 or later                                              |
| CERC SATA 2s                                       | N/A              | 6.0.0.50 or later                                             |
| CERC SATA 1.5/6CH                                  | 4.1.0 or later   | 4.1.0.7010<br>(miniport),<br>4.1.10.7427 (filter)<br>or later |
| CERC ATA 100/4CH                                   | 6.67             | 6.46.2.32 or later                                            |

Table 1-2. Supported Storage Drivers and Firmware

**NOTE:** The drivers and firmware are located on the *Dell PowerEdge Service and Diagnostic Utilities* CD or the *System Support* CD, and at the Dell Support website at **support.dell.com**. Table 1-3 lists the minimum BIOS requirements for Execute Disable (XD) and Enhanced Intel<sup>®</sup> SpeedStep<sup>®</sup> Technology 6 (EIST) support.

 Table 1-3.
 Minimum BIOS Requirements for XD and EIST Support on Dell

 PowerEdge Servers
 Image: Servers

| Dell PowerEdge server | Minimum BIOS revision<br>required for XD support | Minimum BIOS revision required for EIST support |
|-----------------------|--------------------------------------------------|-------------------------------------------------|
| PowerEdge SC 1420     | A00                                              | EIST not supported                              |
| PowerEdge 1800        | A01                                              | A01                                             |
| PowerEdge 2800        | A02                                              | A02                                             |

## **Adding Trusted Sites to Your Browser**

Due to enhanced Microsoft security standards, you may be prompted to add an Internet or intranet site to the trusted sites zone when you initially access the site.

To add trusted sites to your browser, perform the following steps:

1 In the Tools window, click Internet Options.

The Internet Options window appears.

2 Click the Security Tab.

The Security tab window appears.

- 3 Click Trusted Sites.
- 4 Click Sites.

The Trusted sites window appears.

**5** In the **Add this Web site to the zone:** field, type the address of the site, and click **Add**.

The site appears in the Web sites: box.

- 6 Repeat step 5 to add any additional sites and click OK. The Internet Options window appears.
- 7 Click OK.

## **Error Messages in Event Viewer**

When you reboot your Small Business Server 2003 system, Windows may log the following error and warning messages in **Event Viewer**. Dell has confirmed that there is no loss of functionality due to these errors. Microsoft has also documented many of these error messages in Knowledge Base articles available at **support.microsoft.com**. You can safely ignore these messages.

#### Warnings

- Event Type: Warning Event Source: MTA Connections Description: Verify that the Microsoft Exchange MTA service has started. Consecutive ma-open calls are failing with error 3051. For more information, click http://www.microsoft.com/contentredirect.asp.
- Event Type: Warning Event Source: MSExchangeIS Mailbox Store Category: MTA Connections

Description: Verify that the Microsoft Exchange MTA service has started. Consecutive ma-open calls are failing with error 3051. For more information, click http://www.microsoft.com/contentredirect.asp.

• Event Type: Warning Event Source: WinMgmt

> Description: A provider, PerfProv, has been registered in the WMI namespace, ROOT\CIMV2\MicrosoftHealthMonitor\PerfMon, to use the LocalSystem account. This account is privileged and the provider may cause a security violation if it does not correctly impersonate user requests.

 Event Type: Warning Event ID: 9157 Event Source: MSExchangeSA Category: General

> Description: Microsoft Exchange System Attendant does not have sufficient rights to read Exchange configuration objects in Active Directory. Wait for replication to complete and then check to make sure the computer account is a member of the "Exchange Domain Server" security group.

• Event Type: Warning Event ID: 53258 Event Source: MSDTC Category: SVC

> Description: MS DTC could not correctly process a DC Promotion/Demotion event. MS DTC will continue to function and will use the existing security settings. Error Specifics: d:\srvtm\com\complus\dtc\dtc\adme\uiname.cpp:92 80, Pid: 1620 No callstack, CmdLine C:\WINDOWS\system32\msdtc.exe

• Event Type: Warning Event ID: 1016 Event Source: Perflib Category: None

> Description: The data buffer created for the "EXOLEDB" service in the "C:\Program Files\Exchsrv\bin\exodbpc.dll" library is not aligned on a 8-byte boundary. This may cause problems for applications that are trying to read the performance data buffer. Contact the manufacturer of this library or service to have this problem corrected or to get a newer version of this library.

- Event Type: Warning Event ID: 2003 Event Source: Perflib Category: None Description: The configuration information of the performance library "C:\WINDOWS\system32aspperf32.dll" for the "ASP" service does not match the trusted performance library information stored in the registry. The functions in this library will not be treated as trusted. Event Type: Warning Event ID: 1524 Event Source: Userenv Category: None Description: Windows cannot unload your classes registry file - it is still in use by other applications or services. The file will be unloaded when it is no longer in use. Event Type: Warning
- Event ID: 47 Event Source: WinMgmt Category: None

Description: WMI ADAP was unable to retrieve data from the PerfLib subkey: SYSTEM\CurrentControlSet\Services\Autocall\Perf ormance\Library, error code 0x80041009.

• Event Type: Warning Event ID: 5603 Event Source: WinMgmt Category: None

> Description: A provider, PerfProv, has been registered in the WMI namespace, ROOT\CIMV2\Microsoft\HealthMonitor\PerfMon, but did not specify the HostingModel property. This provider will be run using the LocalSystem

account. This account is privileged and the provider may cause a security violation if it does not correctly impersonate user requests. Ensure that the provider has been reviewed for security behavior and update the HostingModel property of the provider registration to an account with the least privileges possible for the required functionality.

 Event Type: Warning Event ID: 63 Event Source: WinMgmt Category: None

> Description: A provider, CmdTriggerConsumer, has been registered in the WMI namespace, Root\cimv2, to use the LocalSystem account. This account is privileged and the provider may cause a security violation if it does not correctly impersonate user requests.

• Event Type: Warning Event ID: 13566 Event Source: NtFrs Category: None

> Description: File Replication Service is scanning the data in the system volume. Computer <name> cannot become a domain controller until this process is complete. The system volume will then be shared as SYSVOL.

To check for the SYSVOL share, at the command prompt, type: net share.

When File Replication Service completes the scanning process, the SYSVOL share will appear.

• Event Type: Warning Event ID: 1056 Event Source: DhcpServer Category: None

> Description: The DHCP service has detected that it is running on a DC and has no credentials configured for use with Dynamic DNS registrations initiated by the DHCP service. This is not a recommended security configuration. Credentials for Dynamic DNS registrations may be configured using the command line "netsh dhcp server set dnscredentials" or via the DHCP Administrative Tool.

#### Errors

 Event Type: Error Event Source: Windows SharePoint Services 2.0 Description: #50070: Unable to connect to the database STS Config on <systemname>\SharePoint. Check the database connection information and make sure that the database server is running. Event Type: Error Event ID: 9175 Event Source: MSExchangeSA Category: MAPI Session Description: The MAPI call 'OpenMsgStore' failed with the following error: The Microsoft Exchange Server is not available. Either there are network problems of the Microsoft Exchange Server computer is down for maintenance. The MAPI provider failed.

www.dell.com | support.dell.com

 Event Type: Error Event ID: 8197 Event Source: MSExchangeFBPublish Category: General

Description: Error initializing session for virtual machine <name>. The error number is 0x8004011d. Make sure Microsoft Exchange Store is running.

• Event Type: Error Event ID: 1005 Event Source: MSExchangeSA Category: Monitoring

> Description: Unexpected error <<oxc1050000 -The Microsoft Exchange Server computer is not available. Either there are network problems of the Microsoft Exchange Server computer is down for maintenance. The MAPI provider failed.

• Event Type: Error Event ID: 1000 Event Source: Windows SharePoint Services Category: None

Description: #50070: Unable to connect to the database STS\_Config on SBSSP1DSA\SharePoint. Check the database connection information and make sure that the database server is running.

• Event Type: Error Event ID: 126 Event Source: EXDLEDB

> Description: Microsoft Exchange OLEDB is waiting for the event sink: (ExSchemaXmPromotion.1) to return from OnSyncSave call, while Exchange store shutdown is in progress. A failure to return from this could prevent Exchange Store from completing shutdown.

```
    Event Type: Error

  Event ID: 7001
  Event Source: Service Control Manager
  Description: The Microsoft Exchange Information
  Store depends on the Microsoft Exchange System
  Attendant service which failed to start because
  of the following error:
  The operation completed successfully.
• Event Type: Error
  Event ID: 1007
  Event Source: W3SVC
  Description: Cannot register the URL prefix
  'http://*:80/' for site '4'. The necessary
  network binding may already be in use. The site
  has been deactivated. The data field contains
  the error number.
• Event Type: Error
  Event ID: 113
  Event Source: EXOLEDB
  Category: General
  Description: Microsoft Exchange OLEDB was
  unable to copy Schema files HRESULT=0x8007045b.
```

## **Known Issues**

The following sections contain known issues for Small Business Server 2003 SP1.

Some sections reference a yellow triangle icon  $\Delta$ . This icon is displayed in Device Manager to indicate a specific problem with a system device.

### **Operating System Setup and Installation**

### Driver installation may fail if you install device drivers using <F6>.

When installing a driver using  $\langle F6 \rangle$ , Windows may prompt you with a message stating that it already has a driver for the device. If you allow Windows to install the driver, the installation may fail. This situation occurs when Windows does not have the proper device ID for your device and you install a driver with the same name using  $\langle F6 \rangle$ .

To avoid this problem, ignore the Windows message and install the device driver from the device driver diskette.

# • You are unable to install a second device driver using <F6> in the text mode of Windows Setup.

While installing a second device driver using  $\langle F6 \rangle$  in the text mode of Windows Setup, Windows may generate a message stating that it already has a driver for the device and then prompt you to insert the driver diskette for the first device driver. This known restriction occurs when a floppy disk with the first device driver is in the system when the system is booting up.

Microsoft has documented this behavior in a Microsoft Knowledge Base article 841813, available at **support.microsoft.com**. To work around this issue, do not insert the device driver floppy disk until the prompt appears after you press <F6>.

# • The operating system may not identify the hard drives to the correct RAID controller.

Some systems may be configured with two identical RAID controllers that share the same device driver. When prompted to select a hard drive and install the operating system, the hard drives for each controller may appear to be on the same controller. This issue may prevent you from installing the operating system on the correct hard drive.

To avoid this issue, perform one of the following steps:

- Identify the boot drive before you install the operating system. or
- Configure your boot drive as the only logical system drive.

• When you install Small Business Server 2003 using an unattended installation procedure, Windows Setup prompts you to select Express or Custom installation.

The Emergency Management Services (EMS) provides out-of-band system administration capability. EMS requires that Console Redirection be enabled in the System Setup program.

Whenever Console Redirection is enabled, the operating system assumes that you are trying to remotely administer the system using EMS and prompts you to perform one of the following procedures:

- Install the operating system on the remote system using the EMS interface.
- Install the operating system on the local system.

To avoid this issue and bypass the EMS prompt, disable Console Redirection in the System Setup program before you install the operating system.

#### • You receive a service or driver failure message when booting the server.

When booting up your server, you may see the following error message in a dialog box at the Windows log on screen:

At least one service or driver failed during system startup. Use Event Viewer to examine the event log for details.

The System event log may show the following error:

```
The following boot-start or system-start driver(s) failed to load: i8042prt.
```

This known issue may occur on certain Dell servers supporting legacy PS/2 in the BIOS when you install the operating system using a USB keyboard and mouse. The issue will not occur if you use a PS/2 keyboard and mouse. Dell has confirmed that it is safe to ignore this error message.

# • The CD-ROM drive letter in Windows Explorer follows the drive letters for the virtual DRAC 4 devices.

Windows may assign drive letters to the virtual Dell Remote Access Controller (DRAC 4) devices before assigning a drive letter to the physical CD-ROM on your Dell PowerEdge server. For example, you may see the drive letter for the physical CD-ROM (F:) follow that for the virtual floppy and virtual CD-ROM (D: and E:). Dell has confirmed that there are no device functionality issues with this known behavior. This will happen only on Dell servers that have the DRAC 4 adapter.

If you want the drive letter for the physical CD-ROM on your system to appear before the drive letters for the virtual DRAC 4 devices, you may disable the virtual DRAC 4 devices before installing the operating system and enable it after installation.

To disable or enable the DRAC 4 virtual devices, press <Ctrl><D> when booting the server and follow instructions in the **Dell Remote** Access Controller 4 Setup screen.

#### • You receive an error message in the Event Viewer.

After you finish installing the operating system, you may see the following error logged in the System Event Viewer. You can safely ignore this message.

Event Type: Error Event Source: Service Control Manager Event ID: 7011

Description: Timeout (30000 milliseconds) waiting for a transaction response from the Dfs service.

For more information, see the Microsoft Help and Support Center at **go.microsoft.com/fwlink/events.asp**.

• Installation of the driver for the Dell CERC ATA100/4-Channel RAID controller may fail during remote installation.

The driver name for the Dell CERC RAID controller is identical to a similar driver located on the Windows Server 2003 CDs. When you remotely install the Dell CERC RAID controller driver using an unattended installation, the installation procedure may fail. To avoid this problem, modify your unattended installation procedure so that Windows Setup installs the native driver from the Windows Small Business Server 2003 CDs. After the driver is installed on the remote system, upgrade the RAID controller driver to version 2.1 or later. You can download this driver from the Dell Support website at **support.dell.com**.

• Unknown disk in text mode setup with DRAC.

During text mode setup of Windows Small Business Server 2003, you may see the following partition listed in the Windows Small Business Server 2003 Setup screen:

Unknown Disk (There is no disk in this drive)

Unknown Disk appears as the first partition in text mode setup under the following conditions:

- When you install with a CD
- If your system has a DRAC 4 adapter

Any attempts to install the operating system on this partition will fail because **Unknown disk** is not a valid partition. It is the virtual device on the DRAC 4 adapter that the operating system identifies as a hard drive. Ignore this partition while you are installing the operating system.

### **Device Manager**

### Yellow triangle icon 🗥 in Device Manager.

When Device Manager senses a specific problem with a system device, it displays a yellow triangle icon. The yellow triangle icon may indicate one of the following issues:

- Windows could not allocate resources to the device
- The device is malfunctioning
- The device driver is not installed in the operating system

Currently, Small Business Server 2003 does not include a native device driver for some hardware components, including the following:

- Broadcom 5704 Network Interface Card (NIC)
- Remote access controllers, such as DRAC II, DRAC III, and ERA

The Service and Diagnostic Utilities CD contains the latest drivers available at the time you purchased your system. See the Dell Support website at **support.dell.com** for any updated drivers that were not included on your Service and Diagnostic Utilities CD. These drivers are already installed on your system if Dell preinstalled your Windows operating system.

To prevent the yellow triangle icons from appearing in Device Manager, install the appropriate drivers from the *Service and Diagnostic Utilities* CD or from the Dell Support website at **support.dell.com**.

The Dell OpenManage<sup>™</sup> Subscription Service (available only in the United States, Canada, and Europe) provides you with an updated Service and Diagnostic Utilities CD every three months. The updated CD includes the latest system BIOS, drivers, diagnostics, and utilities for your system. See the Dell OpenManage Subscription Service website at dellsubscriptions.productorder.com for more information.

• If a drive is attached to IDE channel 2 after installing the operating system, the operating system may generate a yellow triangle icon (PE600SC only).

PowerEdge SC600 systems use two IDE controllers to manage three IDE channels in the system. The channels are connected to the following components:

- IDE channel 1 is connected to one or more hard drives.
- IDE channel 2 is typically connected to one or more additional hard drives.
- IDE channel 3 is typically connected to CD, DVD, or tape drives.

When you install Small Business Server 2003, the operating system installs a device driver for all devices connected to IDE channel 1 through channel 3. If an IDE drive is not attached to IDE channel 2 when you install the operating system, IDE channel 2 is inactive by default.

If you attach an IDE drive to channel 2 after you install the operating system, a yellow triangle icon appears in **Other devices** for a **RAID controller** in Device Manager. Because Windows Small Business Server 2003 does not install a second driver for channel 2, you must manually install the driver.

To install a second driver for IDE channel 2, perform the following steps:

a Click the Start button, right-click My Computer, and click Manage.

The Computer Management window appears.

- b Click Device Manager.
- **c** In the **Device Manager** window, right-click the RAID device displaying the yellow triangle icon and click **Update Driver**.
- **d** Click **Install** from a list or specific location (Advanced).
- e Click Don't search. I will choose the driver to install.
- f Click IDE ATA/API controllers.
- **g** In the Manufacturer window, click Standard IDE ATA/ATAPI controllers.

**h** In the Model window, click Standard Dual Channel PCI IDE Controller.

The **Update Driver Warning** window appears, stating that Windows cannot verify that this driver is compatible with your hardware.

- i Click Yes to continue.
- j In the Completing the Hardware Update wizard, click Finish.

The operating system detects the hard drive connected to IDE channel 2 and loads the new driver.

• Device Manager may not display USB devices correctly.

The Small Business Server 2003 operating system supports USB devices. However, if you replace a USB device with a PS/2 device or a PS/2 device with a USB device while the system is running, the operating system may not display USB devices correctly in the Device Manager.

While this issue may cause some confusion, USB devices operate normally.

• Device Manager displays an inaccurate NIC connection order.

After you perform a clean installation of the Windows Small Business Server 2003 operating system on a system with more than one integrated NIC, the **Network Connections** window may display the first connection as Device 2 and the second connection as Device 1.

To avoid this issue, perform the following steps:

a Click the Start button, right-click My Computer, and click Manage.

The Computer Management window appears.

b Click Device Manager.

The hardware devices installed in your system appear in the right window pane.

- c Expand Network adapters.
- d Right-click a NIC and select Uninstall.

The Confirm Device Removal window appears.

e Click OK to continue.

Device Manager uninstalls the NIC driver.

- f Repeat step d and step e for any additional NICs.
- **g** In Device Manager, right-click your computer name and click **Scan** for hardware changes.

Device Manager scans your system for any uninstalled hardware devices, reinstalls your NIC device driver(s), and displays the NIC(s) under Network Adapters.

h Click the Start button, select Control Panel→ Network Connections, and click Open.

The Network Connection window appears.

i Under LAN or High-Speed Internet, verify that the NICs appear in the correct order.

### **Operating System Functions**

• The power scheme Server Balanced Processor Power and Performance is not available in the Control Panel Power Options applet after upgrading the system processor that supports Enhanced Intel SpeedStep Technology (EIST).

If you upgrade a system processor supporting EIST technology, the Control Panel Power Options applet may not have the power scheme Server Balanced Processor Power and Performance. Server Balanced Processor Power and Performance power scheme is the option to enable EIST technology.

This issue happens because Windows does not update the power scheme menu after you upgrade the system processor. The power scheme Minimal Power Management has the same power management policy as Server Balanced Processor Power and Performance. If you run into this problem, you should select Minimal Power Management in the Control Panel Power Options applet to turn on EIST technology.

For more information about Windows Power Management, go to the Microsoft Windows Power Management page at www.microsoft.com/whdc/archive/winpowmgmt.mspx#EDAA. For more information about Intel's Enhanced Intel SpeedStep Technology, see the *Intel EIST How-To* document at www.intel.com/cd/channel/reseller/asmo-na/eng/203838.htm.

#### You cannot burn CDs.

The operating system provides native CD-burning support through the IMAPI CDBurning COM service, but this service is disabled by default. Refer to article 326982 in the Microsoft Knowledge Base (KB) available at **support.microsoft.com** to learn how to enable the IMAPI CDBurning COM service. For more information on the operating system's native CD-burning capability, refer to the Microsoft Knowledge Base article 317525 available at **support.microsoft.com**.

#### • Native ATI Radeon 7000 driver is not supported.

The ATI Radeon 7000 device driver included with Small Business Server 2003 is not supported on Dell PowerEdge servers that have the ATI Radeon 7000 video adapter. Issues associated with the native ATI Radeon 7000 driver on Dell servers include:

- Loss of video when a monitor is connected to the front video port (not available on all Dell servers)
- Loss of video when attempting to extend the Windows desktop across multiple monitors
- Distorted screens when you try to change desktop resolutions

Dell supports only the non-native ATI Radeon 7000 driver available at support.dell.com/support/downloads.

• Hardware Data Execution Prevention (DEP) support is not present in Small Business Server 2003.

Support for XD depends on hardware support. All the processors on the Dell server must support XD for Small Business Server 2003 to provide hardware DEP support on that server. The Small Business Server 2003 operating system will always enable software DEP because this feature is independent of processor support for XD. For more information on the DEP feature in the operating system, see **support.microsoft.com**.

• The Properties window in My Computer displays only one processor on systems with multiple processors.

When you right-click **My Computer** and select **Properties**, the **Computer** field displays information for one processor.

This display is normal. The **Computer** field is designed to display information for only one processor. To view information for multiple processors, perform one of the following steps:

 Click the Start button, select Programs→ Accessories→ System Tools, and click System Information.

or

- On the Windows desktop, right-click My Computer, select Manage, and select Device Manager.
- DEP information in Help and Support Center is not correct.

When you right-click on My Computer and select Properties  $\rightarrow$  Advanced tab  $\rightarrow$  Performance Settings button  $\rightarrow$  Data Execution Prevention tab  $\rightarrow$  How does it work?, the Help and Support window appears. It states that the DEP default setting is only turned on for essential Windows operating system programs and services. This information is incorrect.

The default setting for Small Business Server 2003 is to turn on DEP for all programs including any user application and services.

This is a documentation issue in Help and Support. Microsoft addresses this issue in Microsoft Knowledge Base article KB899298 available at **support.microsoft.com**.

• Physical Address Extension displayed in My Computer's Properties page even when the /PAE switch is not in boot.ini file.

After installing Small Business Server 2003 SP1, Physical Address Extension (PAE) is displayed in the **My Computer's Properties** window even when the **/PAE** switch is not in the **boot.ini** file.

This is a feature of Windows that supports Data Execution Prevention (DEP). In order to support either software-based or hardware-based DEP, Windows will load the PAE kernel into the system during the boot process. The **My Computer's Properties** window shows that the PAE kernel has been loaded.

If you choose to disable DEP, the PAE kernel will not be loaded, and the Physical Address Extension will not be displayed.

For security reasons, Dell recommends not to change the DEP default setting.

# • Processor speed displayed in Windows may differ from the actual speed.

Different Windows tools or components may display inconsistent processor speed. This issue happens because different tools or components retrieve processor speed information from different locations in the registry.

Microsoft addresses this issue in the Microsoft Knowledge Base article KB888282 available at **support.microsoft.com**. This issue will not affect any functionality in Windows.

# • Connecting a USB device following a reboot prompts for a system restart.

When a USB device such as a USB flash key or a USB CD-ROM is connected to a server running Small Business Server 2003, the operating system may prompt you with a message which states:

Windows has finished installing new devices. The software that supports your device requires that you restart your computer. You must restart your computer before the new settings will take effect. Do you want to restart your computer now?

The USB device will be functional even without the reboot. Click **No** to ignore this prompt. This behavior is usually found when a device is connected to the system for the first time after a system reboot.

#### • Small Business Server 2003 does not support hibernation.

Small Business Server 2003 does not support hibernation even though the option for hibernation is available in the operating system. This is a known restriction that has been documented in a Microsoft Knowledge Base article KB900966, available at **support.microsoft.com**. • COM port not visible in Device Manager when debug switches are present in boot.ini boot option.

When debug switches are used in the **boot.ini** file, the Device Manager does not list the COM port.

• Operating System does not see all 4 GB of memory.

When a system has exactly 4 GB of memory, the operating system may not report all 4 GB on some servers. It is a known restriction with some Intel chipsets to cause the amount of memory reported to the operating system to be less than the full 4 GB.

### **Primary Storage**

 Simultaneous restores from different back-up sets in Windows NT<sup>®</sup> Back-up display Media Inconsistent error.

If you restore data from a multiple-tape set and the back-up data resides in two different backup sets on two different tapes, you may receive the following error message:

Error: An inconsistency was encountered on the requested media.

Microsoft has confirmed this as a known issue and has documented the behavior and workaround in the Knowledge Base article KB329682 available at **support.microsoft.com**. To resolve this problem, select and restore from one backup set at a time.

• Disk Manager may not display the IDE drivers in order.

(PowerEdge SC600 systems only).

Disk Manager lists the IDE controllers according to their PCI ID number. PowerEdge SC600 systems are configured with a primary and secondary controller, with each controller attached to one or more hard drives. When hard drives are attached to both controllers, Disk Manager displays the second controller's hard drives at the top of the list.

This issue is caused by the second controller's PCI ID number assignment. If the primary and secondary controllers' PCI ID numbers are PCI 2 and PCI 1, respectively, Disk Manager displays the secondary controller first because it has the lowest PCI ID number. While the drive order may cause some confusion, the hard drives operate normally.

### • A PERC 2 error is logged in the Event Viewer.

When you start your system and the operating system executes a status query to the RAID on motherboard (ROMB) controller, the query fails.

If you restart your system, the query executes successfully, but the failure is logged in the Event Viewer system log. To avoid this problem, install PERC 2 driver version 2.8.0 or later located on the *Service and Diagnostic Utilities* CD or from the Dell Support website at **support.dell.com**. If your operating system was preinstalled on your system, the updated driver has already been installed.

### • PERC4/IM storage controller may not be reported correctly.

The Small Business Server 2003 operating system may report the Dell PERC4/IM storage controller as the LSI Logic PCI-X Ultra320 SCSI Host Adapter. Dell confirms that no loss of functionality occurs because of this known behavior. It occurs because the native storage driver INF in Small Business Server 2003 matches the PERC4/IM storage controller to this generic device description.

• How do I create a failover mirror configuration on a system partition with a Dell factory-installed operating system?

A system partition mirror created from a Dell factory-installed operating system may not be bootable after the primary drive fails.

This issue happens because Dell deployed a utility partition in front of the operating system partition. In order for system mirroring to boot correctly when the primary disk fails, the secondary disk should contain the same partition layout as the primary disk does.

In the Disk Management Microsoft Management Console (MMC), there is a partition (normally 32 MB in size) on the left of the operating system partition in the graphical layout. You need to format a 1 MB dummy partition prior to adding a mirror to your operating system partition. The dummy partitions are required to successfully boot from your mirrored operating system partition should your primary disk fail.

### Networking

• Network data is inconsistent in Task Manager and Network Monitor.

When monitoring network traffic on your system, the network utilization percentage value in Network Monitor may conflict with the value given in Task Manager.

To monitor network traffic, use the following guidelines:

- Use Network Monitor to view all network traffic outside of your local system
- Use Task Manager to monitor all network traffic on your local system and when other methods of network monitoring are unavailable
- The IPCONFIG command does not display the NIC connection order.

The NIC connection order is used to satisfy network segment or protocol priority. In previous versions of the Windows operating system, you can view the NIC connection order by opening a command prompt and typing IPCONFIG. However, the **IPCONFIG** command in Small Business Server 2003 no longer displays this information.

To view the NIC connection order, click the **Start** button and select **Settings** $\rightarrow$  **Network Connections** $\rightarrow$  **Advanced** $\rightarrow$  **Advanced Settings** $\rightarrow$  **Connections**.

• A NetBT error may occur in the Event Viewer.

You may see a NetBT error or warning in the Event Viewer after upgrading from Small Business Server 2000 products to Small Business Server 2003 SP1 products.

This issue happens because of the network adapter driver update during the operating system installation process.

This error or warning is derived from the network adapter driver update and will not affect functionality after the operating system upgrade is done. • DCOM error may occur in Event Viewer after upgrading to Service Pack 1.

After upgrading to Windows Server 2003 SP1, you may see DCOM errors in Event Viewer.

This issue happens due to the DCOM security policy change in Small Business Server 2003 SP1. The SP1 DCOM policy does not allow local NT Authority\Network Service rights to run **netman**, or the Network Connection Manager Class for the network interface specified in the error message.

The resolution is to add the NT Authority\Network Service group into the access control list (ACL) for the **netman** in Component Services MMC in Administrative Tools.

### **Secondary Storage**

• Small Business Server 2003 does not have a native device driver for the PowerVault<sup>™</sup> 130T and 132T tape libraries.

To use these tape devices, you must install third-party tape back-up software, such as VERITAS<sup>™</sup> Backup Exec<sup>™</sup>.

• Rescheduled back-up procedure fails.

This issue occurs when you reschedule back-up procedures using the **Native Backup** wizard. When you initially schedule a back-up, the wizard prompts you twice for the name and password, ensuring that the back-up will occur.

However, if the back-up job properties, including the time and date, are modified when you update the back-up, the wizard prompts you for the user password only once or not at all.

As a result, the updated back-up fails. If you reconfigure an existing back-up by opening another **Native Backup** wizard window, the back-up occurs as scheduled.

To resolve this issue, perform the following steps:

- а Navigate to Scheduled Tasks.
- b Right-click the backup and select **Properties**.
- Click Set Password and re-enter the password. С This step ensures that the updated backup will occur.
- d Click OK.

Repeat this procedure whenever you change the backup properties in Backup Scheduler or Scheduled Tasks.

# Getting Help

If at any time you do not understand a procedure described in this document or if your system does not perform as expected, Dell provides a number of tools to help you. For more information about these help tools, see "Getting Help" in your system Installation and Troubleshooting Guide. Technical information is available from the Dell Support website at support.dell.com.

Dell Enterprise Training and Certification is available; see www.dell.com/training for more information. This service may not be offered in all locations.

# Dell Advanced Software Support

**NOTE:** The following service is not always available in all locations outside the continental U.S. Call your local technical representative for information on availability.

Technical assistance for Small Business Server 2003 is provided through a fee-based service called Advanced Software Support. For more information, search for "Advanced Software Support" at support.dell.com.

# Index

### A

activating a new installation, 5 Advanced Software Support, 33 array manager, 30 ATI Radeon 7000 driver, 26

### B

BIOS minimum requirements for EIST support, 10 minimum requirements for XD support, 10 minimum supported version, 7

### C

CD burn failure, 26 CD-ROM drive letter order, 20 Console Redirection, 19 control panel power options applet, 25 custom setup installing the operating system, 18

### D

data execution prevention, 27 DCOM error, 32 Dell Remote Administration Console See DRAC DEP, 26-27 Device Manager displaying USB devices, 24 DRAC, 20-21 drive letters, 20 driver failure message, 19 driver installation, 18

### E

EIST, 10, 25-26 Emergency Management Services See EMS EMS, 18 Enhanced Intel SpeedStep Technology 6 See EIST error messages in Event Viewer, 11-15 errors, 15-17 Event Viewer, 20 error messages, 11 Exchange Server 2003 SP1, 6 Execute Disable See XD express setup installing the operating system, 18

### F

F6, 18 failover mirror configuration, 30

### G

getting help, 33

### H

help, 33

## I

IDE drivers, 29 IMAPI CDBurning COM service, 26 inconsistent network data, 31 Intel, 10, 29 IPCONFIG command, 31

### K

known issues and problems array manager, 30 ATI Radeon 7000, 26 CD-ROM drive letter follows virtual DRAC devices, 20 COM port not visible in Device Manager, 29 control panel power options, 25 DCOM error, 32 DEP information incorrect, 27 drive letters, 20 driver installation, 18 emergency management systems, 19 Event Viewer, 20 failover mirror configuration, 30 failure to install second device driver, 18 hardware DEP support, 26 IDE drivers, 29 IPCONFIG command, 31 media inconsistent error, 29 memory not reported, 29 NETBT error, 31 network data, 31 NIC connection order, 24 PAE, 27 PERC 2 error, 30 PERC4/IM storage controller not reported correctly, 30 PowerVault 130T and 132T tape libraries, 32 processor speed display, 28 Properties window displays only one processor, 27
known issues and problems (continued) RAID controller, 18 remote installation, 21 rescheduled backup, 32 service or driver failure message, 19 text mode setup, 21 triangle in Device Manager, 22-24 unable to burn CD, 26 USB device, 28 USB keyboard and mouse, 21

# Μ

media inconsistent error, 29 memory 4 GB, 29 Microsoft, 18 Microsoft Outlook 2003, 6

# Ν

native and non-native, 7 NETBT error, 31 network data inconsistent, 31 new installation, activating, 5 NIC connection order, 24

# 0

operating system installation issues, 18-20 Outlook 2003 installing on client systems, 6

# Ρ

PAE, 27 PERC 2 error, 30 Physical Address Extension See PAE see PAE PowerVault 130T and 132T tape libraries, 32

# R

RAID controller, 18 RAID controllers minimum driver version, 7 remote installation, 21 rescheduled backup, 32

# S

service failure message, 19 SharePoint, 6 Software Support, Advanced, 33 storage driver and firmware, 9 media inconsistent error, 29 system firmware minimum supported version, 7

# T

tape devices, 32 storage, 29 text, 21 text mode setup, 21 training, 33 triangle, yellow, 17, 22-24 trusted sites adding to browser, 10

# U

upgrading from SP0 to SP1, 6 USB connection prompts for restart, 28 devices not displayed correctly in Device Manager, 24 service or driver failure message, 19

# W

Windows Explorer, 20 Windows Server 2003, 6 Windows XP, 6

# X

XD, 10, 26

# Y

yellow triangle, 17, 22-24

# Microsoft<sup>®</sup> Windows<sup>®</sup> Small Business Server 2003 Service Pack 1, 标准版和高级版

# 重要信息

www.dell.com | support.dell.com

# 注和注意

🦉 注: 注表示可以帮助您更好地使用计算机的重要信息。

注意: 注意表示可能会损坏硬件或导致数据丢失, 并告诉您如何避免此类问题。

2005年6月

本文件中的信息如有更改, 恕不另行通知。 © 2005 Dell Inc. 版权所有, 翻印必究。

未经 Dell Inc. 书面许可,严禁以任何方式进行复制。

本文中使用的商标: Dell、DELL 徽标、PowerEdge、PowerVault 和 Dell OpenManage 是 Dell Inc. 的商标; Microsoft、Windows、Windows NT、 SharePoint 和 Outlook 是 Microsoft Corporation 的注册商标, Windows Server 是 Microsoft Corporation 的商标。Intel 和 SpeedStep 是 Intel Corporation 的注册商标。VERITAS 和 Backup Exec 是 VERITAS Software Corporation 或其分支机构在美国和其它国家 / 地区的商标或注册商标。

本文件中述及的其它商标和产品名称是指拥有相应商标和名称的公司或 其制造的产品。Dell Inc. 对本公司的商标和产品名称之外的其它商标和 产品名称不拥有任何专有权。

# 目录

| 简介                                   | 43 |
|--------------------------------------|----|
| 激活 Small Business Server 2003 SP1    |    |
| 的全新安装                                | 43 |
| 将 Small Business Server 2003 升级到 SP1 | 44 |
| 在客户机系统上安装 Microsoft Outlook 2003     | 44 |
| 支持的最低 BIOS、系统固件和 RAID                |    |
| 控制器驱动程序版本                            | 45 |
| 将可信站点添加到您的浏览器                        | 48 |
| 事件查看器中的错误信息                          | 49 |
| 警告..........................         | 49 |
| 错误::::::::::::::::::::::::           | 55 |

| 已约  | 印问题    | Į  | •   | •   | •  | • |   | • | • | • |   | • | • | • | • | • | • | • | • | • | , | • | 59 |
|-----|--------|----|-----|-----|----|---|---|---|---|---|---|---|---|---|---|---|---|---|---|---|---|---|----|
|     | 操作系    | 统  | 设訂  | 置利  | 咹  | 갖 | Ę |   |   |   |   |   |   |   |   |   |   |   |   |   |   |   | 59 |
|     | Device | Ma | ina | ger | (  | 设 | 备 | 管 | 理 | 器 | ) |   |   |   |   |   |   |   |   |   |   |   | 62 |
|     | 操作系    | 统  | 功能  | 能   |    |   |   |   |   |   |   |   |   |   |   |   |   |   |   |   |   |   | 65 |
|     | 主存储    | 设  | 备   |     |    |   |   |   |   |   |   |   |   |   |   |   |   |   |   |   |   |   | 69 |
|     | 网络     |    |     |     |    |   |   |   |   |   |   |   |   |   |   |   |   |   |   |   |   |   | 70 |
|     | 次存储    | 设  | 备   |     |    |   |   |   |   |   |   |   |   |   |   |   |   |   |   |   |   |   | 71 |
| 获征  | 导帮助    | b  | •   | •   | •  | • |   | • | • | • |   | • | • | • | • | • | • | - | • | • |   | • | 72 |
| Del | I 高级   | 射  | 化   | ŧЗ  | Σł | 寺 |   | • | • | • |   | • | • | • | • | • | • |   | • | • |   | • | 72 |
| 索   | J      |    |     |     |    |   |   |   |   |   |   |   |   |   |   |   |   |   |   |   |   |   | 73 |

# 简介

### 全 注意: 为了帮助预防网络中可能存在的病毒感染本系统, Dell 建议您 通过访问 Microsoft 支持网站 support.microsoft.com 或在 Internet Explorer 浏览器选择 Tools(工具)→ Windows Update(Windows 更新), 下载所 有推荐的补丁程序、热修复程序和服务软件包。

本文件提供了有关在系统上安装 Microsoft<sup>®</sup> Windows<sup>®</sup> Small Business Server 2003 SP1 标准版和高级版(此后统称为 Small Business Server 2003 SP1)的重要信息。

本说明文件包括以下主题:

- 激活 Small Business Server 2003 SP1
- 升级到 Small Business Server 2003 SP1
- 有关安装 Microsoft Outlook<sup>®</sup> 2003 的信息
- 支持的最低系统固件
- 将可信站点添加到您的浏览器
- 已知问题
- 获取帮助和 Dell<sup>™</sup> 高级软件解决方案软件包

# 激活 Small Business Server 2003 SP1 的全新安装

如果使用 Microsoft 操作系统 CD 或使用 Server Management and Installation CD 进行 Small Business Server 2003 SP1 全新安装,则要求通 过 Internet 或电话激活操作系统安装。请使用产品授权证书 (COA) 标签 的下面部分提供的 25 个字符的产品密钥。有关 COA 的详细信息,请参 阅 www.dell.com/ostechsheets 上的 Definition of Terms for Microsoft Software Owners (Microsoft 软件所有者术语定义)。

Dell 出厂时安装的 Small Business Server 2003 SP1 已预先激活。因此无需再激活。

# 将 Small Business Server 2003 升级到 SP1

上章: 一旦 Small Business Server 2003 SP1 应用到 Small Business Server 2003 操作系统,则无法卸载该服务软件包。Microsoft 强烈建议您在升级到 SP1 之前, 对现有的 Small Business Server 操作系统安装进行完全备份。

如果您运行的是 Small Business Server 2003 SP0 且希望升级到 Small Business Server 2003 SP1,则必须按照以下顺序安装下列所有服务软件包:

- 用于 Windows Server<sup>™</sup> 2003 操作系统的 Service Pack 1 1
- 2 Windows SharePoint<sup>®</sup> Services 2.0 SP1
- **3** Exchange Server 2003 SP1
- 4 用于客户端部署的 Windows XP SP2
- 5 Windows Small Business Server 2003 SP1

有关升级到 Small Business Server 2003 Service Pack 1 的详情,请访问 www.microsoft.com/sbs。Dell 强烈建议您在系统上应用这些服务软件包 之前,先阅读 Microsoft 说明文件。

# 在客户机系统上安装 Microsoft Outlook 2003

当您在系统上安装 Small Business Server 2003 SP1 时,在客户机系统上安 装 Outlook 2003 SP1 所需的文件将被复制到服务器上。安装文件位于系 统分区的 ClientApps/Outlook2003 目录下。

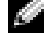

🎑 注: 请勿在服务器上安装 Outlook 2003。Outlook 2003 可能会与在安装 Small Business Server 2003 的过程中安装到服务器上的 Microsoft Exchange Server 2003 发生冲突。

如果客户机系统运行的是 Windows XP Professional 或 Windows 2000 Professional 操作系统,Outlook 2003 SP1 将作为安装过程的一部分自动 安装到客户机系统上。如果客户机系统运行的是低于 Windows 2000 Professional 的操作系统,则必须使用 Microsoft Office Outlook 2003 CD 手动在每个客户机系统上安装 Outlook 2003。

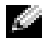

🌠 注: 对于运行 Windows 95 或 98 操作系统的客户机系统,要最大程度地发 挥 Small Business Server 2003 SP1 的功能,应安装 Active Directory Client Extensions(活动目录客户端扩展,可通过 support.microsoft.com 获得)。

# 支持的最低 BIOS、系统固件和 RAID 控制器 驱动程序版本

 注:本节的表格中列出了在相应 Dell PowerEdge™ 服务器上支持 Small Business Server 2003 的最低要求。Dell 强烈建议您使用 Dell 支持 Web 站 点 support.dell.com/support/downloads 上或 Dell PowerEdge Service and Diagnostic Utilities CD 上的最新 BIOS、固件和驱动程序。

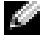

🦉 注: Small Business Server 2003 的固件和驱动程序与从 Dell PowerEdge Service and Diagnostic Utilities CD 上运行的公用程序的 Windows Server 2003 部分中列出的固件和驱动程序完全相同。

表 1-1 列出了支持 Small Business Server 2003 SP1 的 Dell PowerEdge 系统和支持的最低 BIOS 固件版本。

表 1-2 列出了受支持 RAID 控制器的最低系统固件和驱动程序版本。 包括在操作系统中的驱动程序称为内置驱动程序:未包括在操作系统中 的驱动程序称为非内置驱动程序。管理员可以从 support.dell.com /support/downloads 网站下载非内置驱动程序和公用程序,或使用随 Dell 服务器附带的 Dell PowerEdge Service and Diagnostic Utilities CD。 如果您的系统未列在表 1-1 或表 1-2 中,请参阅您的系统说明文件, 以确定 Small Business Server 2003 是否为支持的操作系统。

🦉 注: 除非另行声明, 否则 Small Business Server 2003 标准版和高级版支 持所有 PowerEdge 系统的 BIOS 版本。

# 表 1-1. 支持的最低 BIOS 版本

| PowerEdge 系统              | BIOS 版本   |
|---------------------------|-----------|
| 第八代                       |           |
| PowerEdge 800             | A01 或更高版本 |
| PowerEdge 1800            | A02 或更高版本 |
| PowerEdge 2800            | A02 或更高版本 |
| PowerEdge SC420           | A01 或更高版本 |
| PowerEdge SC1420          | A02 或更高版本 |
| 第七代或更早版本                  |           |
| PowerEdge 400SC           | A09 或更高版本 |
| PowerEdge 500SC<br>(仅标准版) | A07 或更高版本 |
| PowerEdge 600SC           | A09 或更高版本 |
| PowerEdge 700             | A04 或更高版本 |
| PowerEdge 1500SC          | A05 或更高版本 |
| PowerEdge 1600SC          | A12 或更高版本 |
| PowerEdge 2400            | A09 或更高版本 |
| PowerEdge 2500            | A07 或更高版本 |
| PowerEdge 2600            | Al4 或更高版本 |
| PowerEdge 4400            | All 或更高版本 |
| PowerEdge 4600<br>(仅高级版)  | A13 或更高版本 |

### 表 1-2. 支持的存储驱动程序和固件

| 产品和支持的平台                                        | 固件版本          | 驱动程序版本                                          |
|-------------------------------------------------|---------------|-------------------------------------------------|
| PERC 4e/Di (PE2800)                             | 521N 或更高版本    | 6.46.2.32 或更高版本                                 |
| PERC 4e/DC                                      | 521N 或更高版本    | 6.46.2.32 或更高版本                                 |
| PERC 4/SC 和 PERC 4/DC                           | 351N 或更高版本    | 6.46.2.32 或更高版本                                 |
| PE 2600 上的 PERC 4/Di                            | 251N 或更高版本    | 6.46.2.32 或更高版本                                 |
| PERC 3/SC、 PERC 3/DC、<br>PERC 3/DCL 和 PERC 3/QC | 198N 或更高版本    | 6.46.2.32 或更高版本                                 |
| PERC 3/Di (PE2500/4600)                         | 2.8.0 或更高版本   | 2.8.0 或更高版本                                     |
| PERC 3/Di (PE4400)                              | 2.8.0 或更高版本   | 2.8.0 或更高版本                                     |
| PERC 2/Si (PE2400)                              |               |                                                 |
| PERC 2/SC                                       | 3.13 或更高版本    | 6.46.2.32 或更高版本                                 |
| PERC 320/DC                                     | 5813 或更高版本    | 5810 或更高版本                                      |
| U320 SCSI RAID 0 或 1                            | 4.30 或更高版本    | 3.00 或更高版本                                      |
| 39160                                           | 3.10 或更高版本    | 6.4.630.100 或更高版本                               |
| 嵌入式 1020/1030                                   | 1.03.23 或更高版本 | 1.09.11 或更高版本                                   |
| CERC SATA 2s                                    | 不适用           | 6.0.0.50 或更高版本                                  |
| CERC SATA 1.5/6CH                               | 4.1.0 或更高版本   | 4.1.0.7010 (小型端<br>口)、4.1.10.7427<br>(过滤器)或更高版本 |
| CERC ATA 100/4CH                                | 6.67          | 6.46.2.32 或更高版本                                 |

**注:** 驱动程序和固件位于 *Dell PowerEdge Service and Diagnostic Utilities* CD 或 *System Support* CD 上, Dell 支持 Web 站点 support.dell.com 也提供了这些程序。 表 1-3 列出了执行无效 (XD) 和 增强型 Intel<sup>®</sup> SpeedStep<sup>®</sup> 技术 6 (EIST) 支持的最低 BIOS 要求。

| Dell PowerEdge<br>服务器 | XD 支持所需的最低 BIOS<br>修订版 | EIST 支持所需的最低 BIOS<br>修订版 |  |  |  |  |  |  |
|-----------------------|------------------------|--------------------------|--|--|--|--|--|--|
| PowerEdge SC 1420     | A00                    | 不支持 EIST                 |  |  |  |  |  |  |
| PowerEdge 1800        | A01                    | A01                      |  |  |  |  |  |  |
| PowerEdge 2800        | A02                    | A02                      |  |  |  |  |  |  |

表 1-3. Dell PowerEdge 服务器上 XD 和 EIST 支持的最低 BIOS 要求

# 将可信站点添加到您的浏览器

由于提高了 Microsoft 安全标准,因此当您初次访问 Internet 或内部网时, 系统可能提示您将这些站点添加到可信站点区域。 要将可信站点添加到您的浏览器,请执行以下步骤:

- 在 Tools(工具)窗口中,单击 Internet Options(Internet 选项)。
  屏幕将显示 Internet Options(Internet 选项)窗口。
- 单击 Security(安全)选项卡。
  屏幕将显示 Security(安全)选项卡窗口。
- **3** 单击 Trusted Sites (受信任的站点)。
- 4 单击 Sites (站点)。

屏幕将显示 Trusted sites (可信站点)窗口。

5 在 Add this Web site to the zone:(将该网站添加到区域中:)字段 中,键入站点的地址,然后单击 Add(添加)。

该站点将出现在 Web sites: (网站:)框中。

- 6 重复步骤 5 添加任何其它的站点,然后单击 OK (确定)。 屏幕将显示 Internet Options (Internet 选项)窗口。
- 7 单击 OK (确定)。

# 事件查看器中的错误信息

当您重新引导 Small Business Server 2003 系统时,Windows 可能在 Event Viewer(事件查看器)中记录下列错误信息和警告信息。Dell 已经确认,这些错误不会导致功能方面的损失。在 support.microsoft.com 网站上的知识库文章中,Microsoft 也探讨了许多这类错误信息。您可以安全地忽略这些信息。

### 警告

- Event Type:Warning Event Source: MTA Connections
   Description: Verify that the Microsoft Exchange MTA service has started. Consecutive ma-open calls are failing with error 3051. For more information, click
   http://www.microsoft.com/contentredirect.asp.
   (说明:确认 Microsoft Exchange MTA 服务已经启动。 连续 ma-open 调用失败,出现错误 3051。有关详情,请单击 http://www.microsoft.com/contentredirect.asp。)
- Event Type:Warning Event Source: MSExchangeIS Mailbox Store Category: MTA Connections

Description: Verify that the Microsoft Exchange MTA service has started. Consecutive ma-open calls are failing with error 3051. For more information, click

http://www.microsoft.com/contentredirect.asp.

(说明: 确认 Microsoft Exchange MTA 服务已经启动。 连续 ma-open 调用失败,出现错误 3051。有关详情,请单击 http://www.microsoft.com/contentredirect.asp。) • Event Type:Warning Event Source: WinMgmt

> Description: A provider, PerfProv, has been registered in the WMI namespace, ROOT\CIMV2\MicrosoftHealthMonitor\PerfMon, to use the LocalSystem account. This account is privileged and the provider may cause a security violation if it does not correctly impersonate user requests.(说明: 在 WMI 名称空间 ROOT\CIMV2\MicrosoftHealthMonitor\PerfMon 中注册 了一个提供程序 PerfProv 以使用 LocalSystem 帐户。该 帐户具有特权,如果未能正确地模拟用户请求,提供程序可能会 导致安全保护受到侵犯。)

 Event Type:Warning Event ID: 9157 Event Source: MSExchangeSA Category:General

Description: Microsoft Exchange System Attendant does not have sufficient rights to read Exchange configuration objects in Active Directory. Wait for replication to complete and then check to make sure the computer account is a member of the "Exchange Domain Server" security group. (说明: Microsoft Exchange System Attendant 的权限不足,无法读取 Active Directory (活动目录)中的 Exchange 配置对象。等待复制完成,然后 检查以确保计算机帐户属于"Exchange Domain Server" 安全组的成员。) • Event Type:Warning Event ID: 53258 Event Source:MSDTC Category: SVC Description: MS DTC could not correctly process a DC Promotion/Demotion event. MS DTC will continue to function and will use the existing security settings. Error Specifics: d:\srvtm\com\complus\dtc\dtc\adme\uiname.cpp:92 80, Pid: 1620 No callstack, CmdLine C:\WINDOWS\system32\msdtc.exe(说明: MS DTC 无法 正确地处理 DC 升级 / 降级事件。MS DTC 将继续工作并将使用 现有的安全设置。错误详细信息: d:\srvtm\com\complus\dtc\dtc\adme\uiname.cpp:92 80, Pid: 1620: 无调用栈, 命令行 C:\WINDOWS\system32\msdtc.exe)

• Event Type:Warning Event ID: 1016 Event Source: Perflib Category:None

> Description: The data buffer created for the "EXOLEDB" service in the "C:\Program Files\Exchsrv\bin\exodbpc.dll" library is not aligned on a 8-byte boundary. This may cause problems for applications that are trying to read the performance data buffer. Contact the manufacturer of this library or service to have this problem corrected or to get a newer version of this library. (说明: 在 "C:\Program Files\Exchsrv\bin\exodbpc.dll" 库中为 "EXOLEDB" 服务创建的数据缓冲区未在 8 位边界上对齐。这可能导致试图 读取数据缓冲区的应用程序出现问题。请与本库或服务的厂商联 系更正此问题,或获得本库的更高版本。)

 Event Type:Warning Event ID: 2003 Event Source: Perflib Category:None

> Description: The configuration information of the performance library "C:\WINDOWS\system32aspperf32.dll" for the "ASP" service does not match the trusted performance library information stored in the registry. The functions in this library will not be treated as trusted. (说明: "ASP" 服务的性能库 "C:\WINDOWS\system32aspperf32.dll" 的配置信息与注 册表中存储的可信性能库信息不符。本库中的函数不能被视为可 信的。)

 Event Type:Warning Event ID: 1524
 Event Source: Userenv Category:None

> Description: Windows cannot unload your classes registry file - it is still in use by other applications or services. The file will be unloaded when it is no longer in use. (说明: Windows 无法卸载类注册表文件 — 其它应用程序或服务仍在使 用该文件。当该文件不再使用时,才能卸载。)

• Event Type:Warning Event ID: 47 Event Source: WinMgmt Category:None

> Description: WMI ADAP was unable to retrieve data from the PerfLib subkey: SYSTEM\CurrentControlSet\Services\Autocall\Perf ormance\Library, error code 0x80041009.

(说明: WMI ADAP 无法从 PerfLib 子注册表项: SYSTEM\CurrentControlSet\Services\Autocall\Perf ormance\Library 中检索数据,错误代码 0x80041009。)

• Event Type:Warning Event ID: 5603 Event Source: WinMgmt Category:None

> Description: A provider, PerfProv, has been registered in the WMI namespace, ROOT\CIMV2\Microsoft\HealthMonitor\PerfMon, but did not specify the HostingModel property. This provider will be run using the LocalSystem account. This account is privileged and the provider may cause a security violation if it does not correctly impersonate user requests. Ensure that the provider has been reviewed for security behavior and update the HostingModel property of the provider registration to an account with the least privileges possible for the required functionality. (说明: 在 WMI 名称空间 ROOT\CIMV2\Microsoft\HealthMonitor\PerfMon 中己 经注册了提供程序 PerfProv, 但未指定 HostingModel 属 性。将使用 LocalSystem 帐户运行本提供程序。该帐户具有 特权,如果未能正确地模拟用户请求,提供程序可能会导致安全 保护受到侵犯。确保已经检查了提供程序的安全行为,并将该提 供程序注册的 HostingModel 属性更新为拥有所需功能所要求 的最低特权的帐户。)

 Event Type:Warning Event ID: 63 Event Source: WinMgmt Category:None

> Description: A provider, CmdTriggerConsumer, has been registered in the WMI namespace, Root\cimv2, to use the LocalSystem account. This account is privileged and the provider may cause a security violation if it does not correctly impersonate user requests.(说明: 在 WMI 名称空间 Root\cimv2 中注册了提供程序 CmdTriggerConsumer 以使 用 LocalSystem 帐户。该帐户具有特权,如果未能正确地模 拟用户请求,提供程序可能会导致安全保护受到侵犯。)

 Event Type:Warning Event ID: 13566
 Event Source: NtFrs Category:None

> Description: File Replication Service is scanning the data in the system volume. Computer <name> cannot become a domain controller until this process is complete. The system volume will then be shared as SYSVOL.

To check for the SYSVOL share, at the command prompt, type: net share.

When File Replication Service completes the scanning process, the SYSVOL share will appear. (说明:文件复制服务正在扫描系统卷中的数据。计算机(名称)无法变为域控制器,直到此进程完成。然后,系统将作为 SYSVOL 共享。要检查 SYSVOL 共享,在命令提示符下,键入: net share。当文件复制服务完成扫描过程后,将显示 SYSVOL 共享。)

• Event Type:Warning Event ID: 1056 Event Source: DhcpServer Category:None

Description: The DHCP service has detected that it is running on a DC and has no credentials configured for use with Dynamic DNS registrations initiated by the DHCP service. This is not a recommended security configuration. Credentials for Dynamic DNS registrations may be configured using the command line "netsh dhcp server set dnscredentials" or via the DHCP Administrative Tool. (说明: DHCP 服务已检测到它正在 DC 上运行,但没有 配置相应的证书用于由 DHCP 服务启动的动态 DNS 注册。这不 是建议采用的安全配置。可以使用命令行"netsh dhcp server set dnscredentials" 或通过 DHCP 管理工具配置 动态 DNS 注册的证书。)

### 错误

• Event Type:Error

Event Source: Windows SharePoint Services 2.0

Description: #50070: Unable to connect to the database STS\_Config on <systemname>\SharePoint. Check the database connection information and make sure that the database server is running. (说明: #50070: 无法连接到位于(系统名称)\SharePoint 中的数据库 STS\_Config。检查数据库连接信息,并确保数据库 服务器正在运行。)

- Event Type:Error Event ID: 9175 Event Source: MSExchangeSA Category: MAPI Session Description: The MAPI call 'OpenMsgStore' failed with the following error: The Microsoft Exchange Server is not available. Either there are network problems of the Microsoft Exchange Server computer is down for maintenance. The MAPI provider failed. (说明: MAPI 调用 "OpenMsgStore" 失败,并出现以下错误: Microsoft Exchange Server 不可用。要么是网络出现问题,要么是 Microsoft Exchange Server 计算机停机进行维护。 MAPI 提供程序失败。) Event Type:Error Event ID: 8197 Event Source: MSExchangeFBPublish Category:General Description: Error initializing session for virtual machine <name>. The error number is 0x8004011d. Make sure Microsoft Exchange Store is running.(说明:初始化虚拟机(名称)时出错。错误号 为 0x8004011d。确保 Microsoft Exchange Store 正在 运行。) Event Type:Error Event ID: 1005
  - Event Source: MSExchangeSA

Category:Monitoring

Description: Unexpected error <<0xc1050000 -The Microsoft Exchange Server computer is not available. Either there are network problems of the Microsoft Exchange Server computer is down for maintenance. The MAPI provider failed. (说明: 意外错误。oxc1050000 - Microsoft Exchange Server 计算机不可用。要么是网络出现问题,要么是 Microsoft Exchange Server 计算机停机进行维护。 MAPI 提供程序失败。)

• Event Type:Error Event ID: 1000 Event Source: Windows SharePoint Services Category:None

Description: #50070: Unable to connect to the database STS\_Config on SBSSP1DSA\SharePoint. Check the database connection information and make sure that the database server is running. (说明: #50070: 无法连接到位于 SBSSP1DSA\SharePoint

上的数据库 STS\_Config。检查数据库连接信息,并确保数据库 服务器正在运行。)

• Event Type:Error Event ID: 126 Event Source: EXDLEDB

> Description: Microsoft Exchange OLEDB is waiting for the event sink: (ExSchemaXmPromotion.1) to return from OnSyncSave call, while Exchange store shutdown is in progress. A failure to return from this could prevent Exchange Store from completing shutdown.(说明: Microsoft Exchange OLEDB 正在等待 事件池: (ExSchemaXmPromotion.1) 从 OnSyncSave 调用 中返回, 而 Exchange Store 正处于关闭过程中。无法从此状 态返回可能会导致 Exchange Store 无法完成关闭过程。)

- Event Type:Error Event ID: 7001
   Event Source: Service Control Manager
   Description: The Microsoft Exchange Information Store depends on the Microsoft Exchange System Attendant service which failed to start because of the following error: The operation completed successfully.(说明: Microsoft Exchange Information Store 取决于 Microsoft Exchange System Attendant 服务,该服务由 于出现以下错误而无法启动:操作成功完成。)
   Event Type:Error
  - Event Type:Error Event ID: 1007 Event Source: W3SVC

Description: Cannot register the URL prefix 'http://\*:80/' for site '4'. The necessary network binding may already be in use. The site has been deactivated. The data field contains the error number. (说明: 无法为站点 "4" 注册 URL 前缀 "http://\*:80/"。所需的网络绑定可能已在使用中。该站点 已被停用。数据字段包含错误号码。)

• Event Type:Error Event ID: 113 Event Source: EXOLEDB Category:General

Description: Microsoft Exchange OLEDB was unable to copy Schema files HRESULT=0x8007045b. (说明: Microsoft Exchange OLEDB 无法复制架构文件 HRESULT=0x8007045b。)

# 已知问题

以下各节介绍了 Small Business Server 2003 SP1 的已知问题。

某些节引用了一个黄色三角形图标 **介**。该图标显示在 Device Manager (设备管理器)中来表示系统设备出现特定的问题。

### 操作系统设置和安装

- 如果使用 <F6> 键安装设备驱动程序,驱动程序的安装可能会失败。
  使用 <F6> 键安装驱动程序时,Windows 可能会通过一条信息提示您,说明它已经有该设备的驱动程序。如果允许Windows 安装该驱动程序,安装可能会失败。当Windows 不具有设备的正确设备 ID并且使用 <F6> 键安装同名的驱动程序时,就会发生这种情况。
  为了避免这种问题,请忽略Windows 信息,然后用设备驱动程序
  软盘安装设备驱动程序。
- 您无法在 Windows Setup (Windows 安装程序)的文本模式下使用
  <F6> 键安装另一个设备驱动程序。

在 Windows Setup(Windows 安装程序)的文本模式下使用 <F6> 键安装另一个设备驱动程序时,Windows 可能会生成一条信息,说 明它已经具有该设备的驱动程序,然后提示您插入第一个设备驱动 程序的驱动程序软盘。当第一个设备驱动程序软盘存在于一个正在 引导中的系统时,已知限制将会发生。

Microsoft 在 **support.microsoft.com** 上提供的知识库文章 841813 中 探讨了这种现象。要解决这一问题,在按下 <F6> 键后,出现提示 之前,请不要插入设备驱动软盘。

操作系统可能无法将硬盘驱动器识别为正确的 RAID 控制器。
 某些系统可能配置了两个相同的 RAID 控制器,它们共享同一个设备驱动程序。当提示您选择硬盘驱动器并安装操作系统时,每个控制器的硬盘驱动器可能显示为在同一个控制器上。此问题可能会使您无法在正确的硬盘驱动器上安装操作系统。

为了避免这种问题,请执行以下一个步骤:

- 在安装操作系统之前标识引导驱动器。
  或
- 将引导驱动器配置为唯一的逻辑系统驱动器。

### 重要信息 | 59

当使用无人看守安装方式来安装 Small Business Server 2003 时, Windows Setup (Windows 安装程序)将提示您选择 Express (快速)或 Custom (自定义)安装。

紧急管理服务 (EMS) 提供带外系统管理功能。EMS 要求在系统设置程序中启用 Console Redirection (控制台重定向)。

当启用 Console Redirection (控制台重定向)时,操作系统会认为您 要尝试使用 EMS 远程管理系统,然后提示您执行以下一个步骤:

- 使用 EMS 接口在远程系统上安装操作系统。
- 在本地系统上安装操作系统。

为了避免这种问题并绕过 EMS 提示,请在安装操作系统之前, 在系统设置程序中禁用 Console Redirection(控制台重定向)。

在引导服务器时收到服务或驱动程序失败信息。

在引导服务器时,可能会在 Windows 登录屏幕的对话框中看到以下 错误信息:

At least one service or driver failed during system startup. Use Event Viewer to examine the event log for details.(在系统启动时,至少一个服务或驱 动程序失败。请使用事件查看器检查事件日志,以了解详情。)

系统事件日志可能显示以下错误:

The following boot-start or system-start driver(s) failed to load: i8042prt.(无法载入以下引

导 - 启动或系统 - 启动驱动程序: i8042prt。)

当使用 USB 键盘和鼠标安装操作系统时,支持 BIOS 旧版 PS/2 的 某些 Dell 服务器上可能会发生这种已知问题。如果使用 PS/2 键盘 和鼠标,将不会发生这种问题。Dell 已经确认,忽略此错误信息是 安全的。

• Windows 资源管理器中的 CD-ROM 驱动器号跟在 虚拟 DRAC 4 设备的驱动器号之后。

Windows 可能会在为 Dell PowerEdge 服务器上的物理 CD-ROM 分 配驱动器号之前,先为虚拟 Dell 远程访问控制器 (DRAC 4) 设备分 配驱动器号。例如,您可能会看到物理 CD-ROM 的驱动器号 (F:) 跟在虚拟软盘和虚拟 CD-ROM 的驱动器号 (D:和 E:) 后面。

Dell 已经确认,对于这种已知现象没有设备功能问题。只有在具有 DRAC 4 适配器的 Dell 服务器上才会出现这种现象。

如果想要系统上物理 CD-ROM 的驱动器号出现在虚拟 DRAC 4 设备的驱动器号之前,您可以在安装操作系统之前禁用虚拟 DRAC 4 设备,然后在安装之后启用。

要禁用或启用 DRAC 4 虚拟设备,请在引导服务器时按下 <Ctrl><D>,并按照 Dell Remote Access Controller 4 Setup (Dell 远程访问控制器 4 安装程序)屏幕上的说明操作。

在 Event Viewer(事件查看器)中收到错误信息。

在安装完操作系统之后,您会看到以下记录在系统 Event Viewer (事件查看器)中的错误。您可以安全地忽略此信息。

Event Type: (事件类型:) 错误

Event Source: (事件来源: ) Service Control Manager

Event ID: (事件 ID: ) 7011

说明: Description: Timeout (30000 milliseconds) waiting for a transaction response from the Dfs service. (说明: 等待来自 Dfs 服务的事务响应时超时 [30000 毫秒]。)

有关详细信息,请访问 Microsoft 帮助和支持中心

go.microsoft.com/fwlink/events.asp。

• 在远程安装期间, Dell CERC ATA100/4 通道 RAID 控制器驱动程 序的安装可能会失败。

Dell CERC RAID 控制器的驱动程序名称与 Windows Server 2003 CD 上的一个类似驱动程序的名称相同。当通过无人看守安装方式 远程安装 Dell CERC RAID 控制器驱动程序时,安装过程可能会失 败。为了避免这种问题,请修改无人看守安装过程,使 Windows Setup (Windows 安装程序)安装 Windows Small Business Server 2003 CD 上的内置驱动程序。在驱动程序安装到远程系统之 后,将 RAID 控制器驱动程序升级至 2.1 版或更高版本。您可以从 Dell 支持网站 support.dell.com 下载此驱动程序。 • 对装有 DRAC 的系统进行文本模式安装时出现未知磁盘。

在 Windows Small Business Server 2003 的文本模式安装过程中, 您可能会在 Windows Small Business Server 2003 Setup (Windows Small Business Server 2003 安装) 屏幕上看到以下分区:

Unknown Disk (未知磁盘)

(There is no disk in this drive)(此驱动器中没有磁盘) 在下列情况下, Unknown Disk(未知磁盘)显示为文本模式安装中 的第一个分区:

- 当用 CD 安装时
- 如果您的系统具有 DRAC 4 适配器

任何在此分区上安装操作系统的尝试都将失败,因为 Unknown disk (未知磁盘)不是有效的分区。它是 DRAC 4 适配器上的虚拟设备,操作系统将其识别为硬盘驱动器。在安装操作系统时请忽略此分区。

# Device Manager (设备管理器)

• Device Manager(设备管理器)中的黄色三角形图标 <u></u>。

当 Device Manager(设备管理器)检测到系统设备出现特定问题时, 它会显示黄色三角形图标。黄色三角形图标可能表示以下一种问题:

- Windows 无法为设备分配资源
- 设备出现故障
- 操作系统中未安装设备驱动程序

目前, Small Business Server 2003 未包含某些硬件组件的内置设备 驱动程序,包括:

- Broadcom 5704 网络接口卡 (NIC)
- 远程访问控制器,如 DRAC II、DRAC III和 ERA

Service and Diagnostic Utilities CD 包含您购买系统时的最新驱动程序。有关任何未包含在您的 Service and Diagnostic Utilities CD 上的更新驱动程序,请参阅 Dell 支持 Web 站点 support.dell.com。如果 Dell 为您预装了 Windows 操作系统,则这些驱动程序已经安装在 您的系统上。

为了避免黄色三角形图标出现在 Device Manager(设备管理器) 中,请安装 Service and Diagnostic Utilities CD 上或 Dell 支持 Web 站点 support.dell.com 上的相应驱动程序。

"Dell OpenManage<sup>™</sup>预订服务"(仅适用于美国、加拿大和欧洲) 每三个月为您提供一次更新的 Service and Diagnostic Utilities CD。 更新 CD 上包含适用于您的系统的最新系统 BIOS、驱动程序、诊 断程序和公用程序。有关详细信息,请参阅"Dell OpenManage 预 订服务"网站 dellsubscriptions.productorder.com。

 如果在安装操作系统之后将驱动器连接到 IDE 通道 2,则操作系统 可能会生成黄色三角形图标(仅限于 PE600SC)。

PowerEdge SC600 系统使用两个 IDE 控制器管理系统中的三个 IDE 通道。通道连接到以下组件:

- IDE 通道 1 连接到一个或多个硬盘驱动器。
- IDE 通道 2 通常连接到一个或多个附加硬盘驱动器。
- IDE 通道 3 通常连接到 CD、DVD 或磁带驱动器。

在安装 Small Business Server 2003 时,操作系统将为连接到 IDE 通道 1 到通道 3 的所有设备安装设备驱动程序。如果在安装操作系统 时未将 IDE 驱动器连接到 IDE 通道 2,则默认情况下不激活 IDE 通道 2。

如果在安装操作系统之后将 IDE 驱动器连接到通道 2,则黄色三角 形图标会出现在 Device Manager(设备管理器)中 RAID 控制器的 Other devices(其它设备)中。由于 Windows Small Business Server 2003 没有为通道 2 安装另一个驱动程序,因此您必须手动安 装驱动程序。

要为 IDE 通道 2 安装另一个驱动程序,请执行以下步骤:

- a 单击 Start(开始)按钮,右键单击 My Computer(我的电脑),然后单击 Manage(管理)。
  系统将显示 Computer Management(计算机管理)窗口。
- **b** 单击 Device Manager(设备管理器)。
- **c** 在 Device Manager(设备管理器)窗口中,右键单击显示黄色三 角形图标的 RAID 设备,然后单击 Update Driver (更新驱动程序)。
- **d** 单击 Install from a list or specific location (Advanced) (从列表或指定位置安装 [ 高级 ] )。

### 重要信息 | 63

- **e** 单击 Don't search. I will choose the driver to install (不要搜索。我要自己选择要安装的驱动程序)。
- f 单击 IDE ATA/API 控制器。
- g 在 Manufacturer (制造商) 窗口中,单击 Standard IDE ATA/ATAPI controllers (标准 IDE ATA/ATAPI 控制器)。
- h 在 Model(型号)窗口中,单击 Standard Dual Channel PCI IDE Controller(标准双通道 PCI IDE 控制器)。
   Update Driver Warning(更新驱动程序警告)窗口会出现, 说明 Windows 无法验证此驱动程序是否与您的硬件兼容。
- i 单击 Yes (是)继续。
- j 在 Completing the Hardware Update (完成硬件更新)向导中, 单击 Finish (完成)。

操作系统将检测连接到 IDE 通道 2 的硬盘驱动器并装入新的驱动程序。

• Device Manager(设备管理器)可能无法正确显示 USB 设备。

Small Business Server 2003 操作系统支持 USB 设备。但是,如果在 系统运行时将 USB 设备替换为 PS/2 设备或将 PS/2 设备替换为 USB 设备,则操作系统可能无法在 Device Manager(设备管理器)中正 确显示 USB 设备。

尽管这种问题可能会导致某种混乱,但 USB 设备可以正常工作。

• Device Manager(设备管理器)显示不准确的 NIC 连接顺序。

在具有多个集成 NIC 的系统上执行 Windows Small Business Server 2003 操作系统的全新安装之后,Network Connections (网络连接) 窗口可能会将第一个连接显示为 Device 2(设备 2),而将第二个 连接显示为 Device 1(设备 1)。

要避免这种问题,请执行以下步骤:

- a 单击 Start(开始) 按钮,右键单击 My Computer (我的电脑),然后单击 Manage(管理)。 系统将显示 Computer Management(计算机管理)窗口。
- b 单击 Device Manager(设备管理器)。 系统中安装的硬件设备会显示在窗口的右窗格中。
- c 展开 Network adapters (网络适配器)。

- d 右键单击某个 NIC 并选择 Uninstall(卸载)。
  屏幕将显示 Confirm Device Removal(确认设备删除)窗口。
- e 单击 OK (确定)继续。
  Device Manager (设备管理器)将卸载该 NIC 驱动程序。
- f 对任何其它 NIC 重复步骤 d 和步骤 e。
- g 在 Device Manager(设备管理器)中,右键单击您的计算机名称,然后单击 Scan for hardware changes(扫描检测硬件改动)。 Device Manager(设备管理器)将扫描系统中任何未安装的硬件设备,重新安装 NIC 设备驱动程序,并将 NIC 显示在 Network Adapters(网络适配器)下面。
- h 单击 Start(开始)按钮,选择 Control Panel(控制面板)→ Network Connections(网络连接),然后单击 Open(打开)。 屏幕将显示 Network Connection(网络连接)窗口。
- i 在 LAN or High-Speed Internet (LAN 或高速 Internet)下, 验证 NIC 是否按正确顺序显示。

# 操作系统功能

 在对支持增强型 Intel SpeedStep 技术 (EIST) 的系统处理器进行升级之后,电源使用方案 Server Balanced Processor Power and Performance (服务器平衡的处理器电源和性能)在 Control Panel (控制面板)的 Power Options (电源选项)小程序中不可用。
 如果对支持 EIST 技术的系统处理器进行升级,Control Panel (控制面板)的 Power Options (电源选项)小程序可能没有电源使 用方案 Server Balanced Processor Power and Performance (服务器平衡的处理器电源和性能)。Server Balanced Processor Power and Performance (服务器平衡的处理器电源和性能)电源使用方案是启 用 EIST 技术的选项。

发生此问题的原因是在您升级系统处理器之后,Windows并不更新电源使用方案菜单。

电源使用方案 Minimal Power Management(最少电源管理)与 Server Balanced Processor Power and Performance(服务器平衡的处 理器电源和性能)具有相同的电源管理策略。如果遇到这种问题, 您应该在 Control Panel(控制面板)的 Power Options(电源选项) 小程序中选择 Minimal Power Management (最少电源管理)以启用 EIST 技术。

有关 Windows 电源管理的详细信息,请参阅 Microsoft Windows 电源管理页面

## www.microsoft.com/whdc/archive/winpowmgmt.mspx#EDAA.

有关 Intel 的增强型 Intel SpeedStep 技术的详细信息,请参阅位于 www.intel.com/cd/channel/reseller/asmo-na/eng/203838.htm 的 *Intel EIST How-To* 说明文件。

• 您无法刻录 CD。

操作系统通过 IMAPI CDBurning COM 服务提供内置的 CD 刻录支持,但在默认情况下禁用此服务。请参阅 support.microsoft.com 网站上的 Microsoft 知识库 (KB) 中的文章 326982,了解如何启用 IMAPI CDBurning COM 服务。有关操作系统的内置 CD 刻录功能的详细信息,请参阅 support.microsoft.com 网站上的 Microsoft 知识库文章 317525。

• 不支持内置的 ATI Radeon 7000 驱动程序。

在具有 ATI Radeon 7000 视频适配器的 Dell PowerEdge 服务器上不支持随 Small Business Server 2003 附带的 ATI Radeon 7000 设备驱动程序。与 Dell 服务器上的内置 ATI Radeon 7000 驱动程序相关的问题包括:

- 将监视器连接到前视频端口(并非在所有 Dell 服务器上都有) 时丢失视频
- 试图跨多个监视器扩展 Windows 桌面时丢失视频
- 尝试更改桌面分辨率时屏幕失真

Dell 仅支持位于 **support.dell.com/support/downloads** 的非内置 ATI Radeon 7000 驱动程序。

 Small Business Server 2003 不提供硬件数据执行预防 (DEP) 支持。 对 XD 的支持取决于硬件支持。Dell 服务器上的所有处理器必须支持 Small Business Server 2003 的 XD,以便在该服务器上提供硬件 DEP 支持。Small Business Server 2003 操作系统将始终启用软件 DEP,因为此功能独立于处理器对于 XD 的支持。有关操作系统中 DEP 功能的详细信息,请参阅 support.microsoft.com。

- My Computer(我的电脑)中的 Properties(属性)窗口只显示一个处理器,但系统有多个处理器。
  当用右键单击 My Computer(我的电脑)并选择 Properties (属性)时,Computer(计算机)字段显示一个处理器的信息。
   这种显示属于正常现象。Computer(计算机)字段设计为仅显示一个处理器的信息。要查看多个处理器的信息,请执行以下一个步骤:
  - ●击 Start(开始)按钮,选择 Programs(程序)→Accessories (附件)→System Tools(系统工具),然后单击 System Information(系统信息)。
     或
  - 在 Windows 桌面上,用右键单击 My Computer (我的电脑),选择 Manage (管理),然后选择 Device Manager (设备管理器)。
- Help and Support Center(帮助和支持中心)的 DEP 信息不正确。
  当右键单击 My Computer(我的电脑)并依次选择 Properties(属性)→Advanced(高级)选项卡→Performance Settings(性能设置)按钮→Data Execution Prevention(数据执行预防)选项卡
  → How does it work?(它如何工作?)时,将显示 Help and Support(帮助和支持)窗口。它表明仅为基本的 Windows 操作系统程序和服务启用 DEP 默认设置。此信息不正确。

Small Business Server 2003 的默认设置是为包括任何用户应用程序和服务在内的所有程序启用 DEP。

这是 Help and Support(帮助和支持)中的一个说明文件问题。 Microsoft 在 support.microsoft.com 上的 Microsoft 知识库文章 KB899298 中已说明此问题。

 即使当 / PAE 开关不在 boot.ini 文件中,物理地址扩展也会显示在 My Computer(我的电脑)的 Properties(属性)页面中。
 在安装了 Small Business Server 2003 SP1 后,即使 /PAE 开关不在 boot.ini 文件中,物理地址扩展 (PAE) 也会显示在 My Computer (我的电脑)的 Properties(属性)窗口中。

这是 Windows 的一个功能,用于支持数据执行预防 (DEP)。为了 支持基于软件或基于硬件的 DEP,Windows 将在引导过程中将 PAE 内核装入系统中。My Computer(我的电脑)的 Properties (属性)窗口显示 PAE 内核已经装入。如果您选择禁用 DEP,则 PAE 内核将不会装入,并且物理地址扩展也将不会显示。 为安全起见,Dell 建议不要更改 DEP 默认设置。

• 显示在 Windows 中的处理器速度可能与实际速度不同。

不同的 Windows 工具或组件可能显示不一致的处理器速度。发生 这种问题的原因是不同的工具或组件从注册表中的不同位置检索处 理器速度信息。

Microsoft 在 support.microsoft.com 网站上的 Microsoft 知识库文章 KB888282 中已说明此问题。此问题将不会影响 Windows 中的任何 功能。

• 在重新引导之后连接 USB 设备将会提示系统重新启动。 将 USB 设备(如 USB 闪存钥匙或 USB CD-ROM)连接到运行 Small Business Server 2003 的服务器时,操作系统可能会通过如下 的信息提示您:

Windows has finished installing new devices. The software that supports your device requires that you restart your computer. You must restart your computer before the new settings will take

effect. Do you want to restart your computer now? (Windows 已安装完新设备。支持这个设备的软件要求重新启动 计算机。在新设置生效之前,必须重新启动计算机。现在就重新启 动计算机吗?)

即使不重新引导,USB设备也将会正常工作。单击 No(否)忽略 此提示。当系统重新引导之后设备首次连接到系统时,通常会看到 这种现象。

• Small Business Server 2003 不支持休眠模式。

虽然休眠选项可用于操作系统中,但 Small Business Server 2003 并不支持休眠模式。support.microsoft.com 上的 Microsoft 知识库文章 KB900966 中已经探讨了这个已知限制。

• 当 boot.ini 引导选项中存在调试开关时, COM 端口在 Device Manager(设备管理器)中不可见。

在 boot.ini 文件中使用了调试开关时, Device Manager (设备管理器)中不会列出该 COM 端口。

操作系统看不到全部 4 GB 内存。
 当系统正好具有 4 GB 内存时,操作系统可能不会报告某些服务器
 上的全部 4 GB 内存。这是某些 Intel 芯片组中的已知限制,它使得
 报告给操作系统的内存数量小于全部 4 GB 内存。

### 主存储设备

• 在 Windows NT<sup>®</sup> Back-up 中从不同的备份集同时恢复会显示介质 不一致错误。

如果从多个磁带集恢复数据,且备份数据存放在两个不同磁带上的 两个不同备份集中,则可能会收到以下错误信息:

Error: An inconsistency was encountered on the requested media.(错误:在请求的介质上出现不一致。) Microsoft 已经确认此为已知问题并已将此情况和解决方法记录在 support.microsoft.com 网站上的知识库文章 KB329682 中。要解决 这种问题,请每次选择并从一个备份集中恢复。

 Disk Manager(磁盘管理器)可能不按顺序显示 IDE 驱动程序。 (仅限于 PowerEdge SC600 系统)。

Disk Manager(磁盘管理器)将 IDE 控制器根据 PCI ID 号列出。 PowerEdge SC600 系统配有一个主控制器和一个次控制器,每个控制器连接到一个或多个硬盘驱动器。当硬盘驱动器连接到两个控制器时,Disk Manager(磁盘管理器)将第二个控制器的硬盘驱动器显示在列表顶部。

此问题是由分配的第二个控制器的 PCI ID 号所引起的。如果主控制器和次控制器的 PCI ID 号分别为 PCI 2 和 PCI 1, Disk Manager (磁盘管理器)会因为次控制器具有最低的 PCI ID 号而首先显示次控制器。

尽管驱动器顺序可能会导致某种混乱,但硬盘驱动器可以正常工作。

• PERC 2 错误记录在 Event Viewer (事件查看器) 中。

当您启动系统且操作系统执行母板 RAID (ROMB) 控制器的状态查询时,查询失败。

如果重新启动系统,查询将成功执行,但失败信息会记录在 Event Viewer (事件查看器)系统日志中。

为了避免这种问题,请安装位于 Service and Diagnostic Utilities CD 上或 Dell 支持 Web 站点 support.dell.com 上的 PERC 2 驱动程序版 本 2.8.0 或更高版本。如果操作系统是预装在您的系统上的,则已 经安装更新的驱动程序。

• 可能会错误地报告 PERC4/IM 存储控制器。

Small Business Server 2003 操作系统报告问题时,可能将 Dell PERC4/IM 存储控制器作为 LSI Logic PCI-X Ultra320 SCSI 主机适 配卡。Dell 确认不会因为这些已知问题而导致功能损失。这个问题 是因为 Small Business Server 2003 中内置的存储驱动程序 INF 将 PERC4/IM 存储控制器与这一通用的设备说明进行了匹配。

• 如何在 Dell 出厂安装的操作系统的系统分区上创建故障转移镜像 配置?

在主驱动器失败之后,从 Dell 出厂安装的操作系统创建的系统分区 镜像可能不是可引导的镜像。

发生此问题的原因是 Dell 在操作系统分区之前部署了一个公用程序 分区。为了使系统镜像在主磁盘失败时能正确引导,次磁盘应该包 含与主磁盘相同的分区布局。

在磁盘管理的 Microsoft 管理控制台 (MMC) 中,分区图示上的操作 系统分区左边有一个分区(通常大小为 32 MB)。在为操作系统分 区添加镜像之前,需要格式化 1 MB 虚拟分区。万一主磁盘失败, 需要虚拟分区才能成功从镜像的操作系统分区引导。

# 网络

• Task Manager (任务管理器)和 Network Monitor (网络监视器) 中的网络数据不一致。

当监视系统上的网络流量时,Network Monitor(网络监视器)中的 网络利用率百分比值可能与 Task Manager(任务管理器)中给出的 值不一致。

要监视网络流量,请遵循以下原则:

- 使用 Network Monitor (网络监视器)查看本地系统之外的所有 网络流量。
- 使用 Task Manager (任务管理器)监视本地系统上以及其它网 络监视方法不可用时的所有网络流量。

• IPCONFIG 命令不显示 NIC 连接顺序。

NIC 连接顺序用来满足网络段或协议优先级。在以前版本的 Windows 操作系统中,您可以打开命令提示符并键入 IPCONFIG 来查看 NIC 连接顺序。但是,Small Business Server 2003 中的 IPCONFIG 命令不再显示此信息。

要查看 NIC 连接顺序,请单击 Start (开始) 按钮并依次选择 Settings (设置)→Network Connections (网络连接)→Advanced (高级) →Advanced Settings (高级设置)→Connections (连接)。

• 在 Event Viewer (事件查看器)中可能会发生 NetBT 错误。

在从 Small Business Server 2000 产品升级至 Small Business Server 2003 SP1 产品之后,可能会在 Event Viewer (事件查看器) 中看到 NetBT 错误或警告。

发生这种问题的原因是在操作系统安装过程中网络适配器驱动程序的更新。

此错误或警告来自网络适配器驱动程序更新,将不会影响操作系统 升级后的功能。

• 升级至 Service Pack 1 之后可能会在 Event Viewer (事件查看器)中 发生 DCOM 错误。

在升级至 Windows Server 2003 SP1 之后,可能会在 Event Viewer (事件查看器)中看到 DCOM 错误。

此问题是由于 Small Business Server 2003 SP1 中的 DCOM 安全策略 发生了变化。SP1 DCOM 策略不允许本地 NT Authority\Network Service 权限运行 netman,或错误信息中指定的网络接口的 Network Connection Manager Class (网络连接管理器类)。

解决方法是在 Administrative Tools (管理工具)的 Component Services (组件服务) MMC 中,将 NT Authority\Network Service 组添加到 netman 的访问控制列表 (ACL) 中。

# 次存储设备

 Small Business Server 2003 不具备适用于 PowerVault<sup>™</sup> 130T 和 132T 磁带库的内置设备驱动程序。
 要使用这些磁带设备,必须安装第三方磁带备份软件,如
 VERITAS<sup>™</sup> Backup Exec<sup>™</sup>。

### 重要信息 | 71

• 重新计划的备份过程失败。

当使用 Native Backup(原始备份)向导重新计划备份过程时会发 生这种问题。在最初计划备份时,向导会两次提示您输入名称和密 码,以确保正常进行备份。

但是,如果在您更新备份时修改了备份作业属性(包括时间和日期),则向导只提示一次或根本不提示您输入用户密码。

这样,更新的备份将失败。如果打开另一个 Native Backup(原始 备份)向导窗口重新配置现有的备份,则备份会按计划进行。 要解决这种问题,请执行以下步骤:

- a 浏览至 Scheduled Tasks (任务计划)。
- b 右键单击备份,然后选择 Properties (属性)。
- c 单击 Set Password(设置密码),然后重新输入密码。 此步骤确保更新的备份将会进行。
- **d** 单击 **OK**(确定)。

每当在 Backup Scheduler(备份计划程序)或 Scheduled Tasks (任务计划)中更改备份属性时,请重复此过程。

# 获得帮助

Dell 提供了大量帮助工具。如果您不理解本说明文件介绍的步骤或者系统运行达不到预期的效果,请随时使用这些帮助工具。有关这些帮助工具的详细信息,请参阅系统的《安装与故障排除指南》中的"获得帮助"。从 Dell 支持 Web 站点 support.dell.com 上还可以获得技术信息。 Dell 可以提供企业培训与认证;有关详情,请访问 www.dell.com/training。并非在所有国家和地区均可提供此服务。

# Dell 高级软件支持

注:美国大陆以外的地区可能无法使用以下服务。有关提供情况, 请致电当地的技术代表。

您可以通过收费的"高级软件支持"服务获得关于 Small Business Server 2003 的技术帮助。有关详细信息,请在 support.dell.com 网站上 搜索"Advanced Software Support"(高级软件支持)。

# www.dell.com | support.dell.com

### 72 | 重要信息
# 索引

## A

ATI Radeon 7000 驱动程序, 66

## В

BIOS
EIST 支持的最低要求,48
XD 支持的最低要求,48
支持的最低版本,45
帮助,72
不一致的网络数据,70

# C

CD 刻录故障,66 CD-ROM 驱动器号顺序,60 Console Redirection (控制台重定向),60 操作系统安装问题,59-61 磁带 存储,69 设备,71 从 SP0 升级到 SP1,44 存储 介质不一致错误,69 驱动程序和固件,47 错误,55-58

# D

DCOM 错误,71 Dell 远程管理控制台 请参阅 DRAC DEP,66-67 Device Manager (设备管理器) 显示 USB 设备,64 DRAC,60-62

# E

EIST, 48, 65-66 EMS, 59 Event Viewer (事件查看器), 61 错误信息, 49 Exchange Server 2003 SP1, 44 Execute Disable (执行无效) 请参阅 XD

# F

F6,59 服务失败信息,60

## G

故障转移镜像配置,70

# H

黄色三角形, 59, 62-64 获得帮助, 72

# J

IDE 驱动程序,69 激活新安装,43 IMAPI CDBurning COM 服务,66 Intel,48,69 IPCONFIG 命令,71 介质不一致错误,69 紧急管理服务 请参阅 EMS

# K

可信站点 添加到浏览器,48 控制面板电源选项小程序,65 快速安装 安装操作系统,59

#### Μ

Microsoft, 59 Microsoft Outlook 2003, 44

# N

NETBT 错误,71 NIC 连接顺序,64 内存 4 GB,69 内置和非内置驱动程序,45

# 0

Outlook 2003 在客户机上安装,44

# Ρ

PAE, 67 PERC 2 错误, 69 PowerVault 130T 和 132T 磁带库, 71 培训, 72

#### 74 | 索引

# 0

驱动程序安装,59 驱动程序失败信息,60 驱动器号,60

#### R

RAID 控制器,59 最低的驱动程序版本,45 软高级件支持,72 软件支持,高级,72

# S

SharePoint, 44 三角形,黄色, 59, 62-64 事件查看器中的错 误信息, 49-55 数据执行预防, 67

#### W

Windows Server 2003, 44 Windows XP, 44 Windows 资源管理器, 60 USB 服务或驱动程序失败信息,60 连接提示重新启动,68 在 Device Manager (设备管理器)中未正确 显示的设备,64 网络数据不一致,70 文本模式安装,62 文本模式安装时出现 未知磁盘,62 物理地址扩展 请参阅 PAE

# Х

XD, 48, 66 系统固件 支持的最低版本, 45 新安装,激活,43

# Υ

已知问题 ATI Radeon 7000, 66 CD-ROM 驱动器号跟在虚拟 DRAC 设备后面, 61 COM 端口在 Device Manager (设备管理器) 中不可见, 68 处理器速度显示, 68 已知问题 (续) 错误地报告 PERC4/IM 存储控制器,70 DCOM 错误, 71 DEP 信息不正确, 67 Device Manager(设备管理 器)中的三角形,62-64 Event Viewer (事件查看器),61 服务或驱动程序失败信息,60 故障转移镜像配置,70 IDE 驱动程序, 69 IPCONFIG 命令, 71 介质不一致错误,69 紧急管理服务,60 控制面板电源选项,65 NETBT 错误,71 NIC 连接顺序, 64 PAE, 67 PERC 2 错误, 69 PowerVault 130T 和 132T 磁带库,71 Properties (属性) 窗口只显示 一个处理器,67 驱动程序安装,59 驱动器号,60

已知问题(续) USB 设备,68 RAID 控制器,59 USB 键盘和鼠标,62 网络数据,70 未报告的内存,69 文本模式安装,62 无法安装另一个设备 驱动程序,59 无法刻录 CD,66 硬件 DEP 支持,66 远程安装,61 阵列管理器,70 重新计划的备份,72

## Ζ

增强型 Intel SpeedStep 技术 6 请参阅 EIST 阵列管理器,70 重新计划的备份,72 自定义安装 安装操作系统,59 Microsoft<sup>®</sup> Windows<sup>®</sup> Small Business Server 2003 Service Pack 1, 標準版 和 豪華 版

# 重要資訊

www.dell.com | support.dell.com

# 註和注意事項 備註:「註」指出可協助您善加利用電腦的重要資訊。 注意:「注意事項」表示可能會損壞硬體或導致資料遺失, 並告訴您如何避免此類問題的發生。

#### 本文件中的資訊如有變更,恕不另行通知。 © 2005 Dell Inc.所有 權利 均予保留。

未經 Dell Inc. 的書面許可,不得以任何形式進行複製。

本文件中使用的商標: Dell、DELL標誌、PowerEdge、PowerVault和 Dell OpenManage 是 Dell Inc.的商標; Microsoft、Windows、Windows NT、 SharePoint和 Outlook 是 Microsoft Corporation的註冊商標; 而 Windows Server 則是 Microsoft Corporation的商標。Intel和 SpeedStep 是 Intel Corporation的註冊商標。VERITAS和 Backup Exec 是 VERITAS Software Corporation或其附屬機構在美國和其他國家的商標或註冊商標。

本文件中述及的其他商標和商業名稱可能指擁有相應商標和名稱的公司 實體或其產品。Dell Inc. 對本公司之外的商標和產品名稱不擁有任何專 有權。

2005年6月

# 內容

| 簡介                                   | 81 |
|--------------------------------------|----|
| 啟動 Small Business Server 2003 SP1    |    |
| 的全新安裝                                | 81 |
| 將 Small Business Server 2003 升級至 SP1 | 82 |
| 在用戶端系統上安裝 Microsoft Outlook 2003     | 82 |
| 最小支援的 BIOS、系統韌體和 RAID                |    |
| 控制器驅動程式版本                            | 83 |
| 將「信任的網站」新增至瀏覽器                       | 86 |
| 事件檢視器中的錯誤訊息                          | 87 |
| 警告                                   | 87 |
| 錯誤::::::::::::::::::::::::::::       | 92 |

| 已  | 知問題     |    |   | • |  |  | • | • |  | • | • | • | • | • |  | • | • |  | 95  |
|----|---------|----|---|---|--|--|---|---|--|---|---|---|---|---|--|---|---|--|-----|
|    | 作業系統設定與 | 與安 | 裝 |   |  |  |   |   |  |   |   |   |   |   |  |   |   |  | 95  |
|    | 裝置管理員   |    |   |   |  |  |   |   |  |   |   |   |   |   |  |   |   |  | 99  |
|    | 作業系統功能  |    |   |   |  |  |   |   |  |   |   |   |   |   |  |   |   |  | 102 |
|    | 主要儲存設備  |    |   |   |  |  |   |   |  |   |   |   |   |   |  |   |   |  | 106 |
|    | 網路      |    |   |   |  |  |   |   |  |   |   |   |   |   |  |   |   |  | 107 |
|    | 次要儲存裝置  |    |   | • |  |  | • | • |  | • |   |   | • |   |  | • |   |  | 108 |
| 請  | 求協助     |    |   | • |  |  |   |   |  |   |   |   |   |   |  |   |   |  | 109 |
| De | Ⅱ進階軟體₃  | 支援 |   | • |  |  |   |   |  |   |   |   |   |   |  |   |   |  | 109 |

| 索引1 | ľ | • | 1 | ĺ | • | 1 |  |
|-----|---|---|---|---|---|---|--|
|-----|---|---|---|---|---|---|--|

# 簡介

#### 注意:為了有助於讓可能會出現在您網路中的病毒無法感染此系統, Dell 建議您造訪 Microsoft 支援網站 (support.microsoft.com) 或是選擇 Internet Explorer 瀏覽器中的工具 →Windows Update 以下載任何建議的修 補程式、hotfix 以及 Service Pack。

本文件提供有關在您系統中的 Microsoft<sup>®</sup> Windows<sup>®</sup> Small Business Server 2003 SP1 標準版和豪華版 (以下稱為 Small Business Server 2003 SP1) 的重要資訊。

本文件中涵蓋以下主題:

- 啟動 Small Business Server 2003 SP1
- 升級至 Small Business Server 2003 SP1
- 有關安裝 Microsoft Outlook<sup>®</sup> 2003 的資訊
- 最小的支援系統韌體
- 將信任的網站新增至瀏覽器
- 已知問題
- 請求協助與 Dell™ 進階軟體解決套件

# 啟動 Small Business Server 2003 SP1 的全新安裝

使用 Microsoft 作業系統 CD 或使用 伺服器管理與安裝 CD 的 Small Business Server 2003 SP1 全新安裝將會需要透過網際網路或電話以啟動 作業系統安裝。請使用 25 個字元的產品識別碼,您可以在您產品的真品證 明書 (COA) 標籤的底部找到此識別碼。如需有關 COA 的更多資訊,請參 閱 www.dell.com/ostechsheets 的 Definition of Terms for Microsoft Software Owners (Microsoft 軟體所有者的條款定義)。

Dell 出廠時安裝的 Small Business Server 2003 SP1 將會預先啟動因此您不 需要將其啟動。

# 將 Small Business Server 2003 升級至 SP1

💭 注意: 一旦將 Small Business Server 2003 SP1 套用至 Small Business Server 2003 作業系統,則無法解除安裝該服務套件。Microsoft 極力建議您 在升級到 SP1 之前,對現有的 Small Business Server 作業系統安裝執行完 整備份∘

如果您執行的是 Small Business Server 2003 SP0 並目希望升級到 Small Business Server 2003 SP1,則必須按照以下順序安裝下列所有服務套件:

- Windows Server<sup>™</sup> 2003 作業系統的 Service Pack 1 1
- 2 Windows SharePoint<sup>®</sup> Services 2.0 SP1
- **3** Exchange Server 2003 SP1
- 用於用戶端部署的 Windows XP SP2 4
- Windows Small Business Server 2003 SP1 5

如需有關升級到 Small Business Server 2003 Service Pack 1 的更多資訊,請 造訪 www.microsoft.com/sbsoDell 極力建議您在系統上套用這些服務套件 之前,先閱讀 Microsoft 說明文件。

# 在用戶端系統上安裝 Microsoft Outlook 2003

當您在系統上安裝 Small Business Server 2003 SP1 時,在用戶端系統上安 裝 Outlook 2003 SP1 所需的檔將被複製到伺服器上。安裝檔位於系統分隔 區的 ClientApps/Outlook2003 目錄底下。

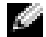

Gamma Gamma Ga Gamma Gamma Gam Server 2003 的過程中, Outlook 2003 可能會與已安裝到伺服器上的 Microsoft Exchange Server 2003 發生衝突。

如果用戶端系統執行的是 Windows XP Professional or Windows 2000 Professional 作業系統, Outlook 2003 SP1 將作為安裝程序的一部分自動安 裝到用戶端系統上。如果用戶端系統是在 Windows 2000 Professional 以下 的作業系統版本中執行,則必須使用 Microsoft Office Outlook 2003 CD 手 動在每個用戶端系統上安裝 Outlook 2003。

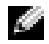

🌠 備註: 對於執行 Windows 95 或 98 作業系統的用戶端系統而言, 如要將 Small Business Server 2003 SP1 的功能發揮極致,應安裝 Active Directory Client Extensions (作用目錄用戶端擴展,可透過 support.microsoft.com 獲得)

# 最小支援的 BIOS、系統韌體和 RAID 控制器 驅動程式版本

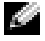

Gamma Gamma G Business Server 2003 的最低要求。Dell 極力建議您使用透過 Dell 支援網站 support.dell.com/support/downloads 上或 Dell PowerEdge Service and Diagnostic Utilities CD 上取得的最新 BIOS、韌體和驅動程式。

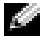

Mail Content of the server 2003 的 如體和驅動程式與從 Dell PowerEdge Service and Diagnostic Utilities CD 上執行的公用程式的 Windows Server 2003 部分中列出的韌體和驅動程式完全相同。

表 1-1 提供支援 Small Business Server 2003 SP1 的 Dell PowerEdge 系統清 單,以及 BIOS 韌體的最小支援版本韌體清單。

表 1-2 列出最小支援的系統韌體和支援的 RAID 控制器驅動程式版本。包 括在作業系統中的驅動程式稱為原始驅動程式;未包括在作業系統中的驅 動程式稱為非原始驅動程式。管理員可以從 support.dell.com /support/downloads 網站下載非原始驅動程式和公用程式,或使用 Dell 伺 服器隨附的 Dell PowerEdge Service and Diagnostic Utilities CD。

如果您的系統並沒有在表 1-1 或表 1-2 中列出,請參閱系統說明文件以確 定 Small Business Server 2003 是否為支援的作業系統。

🥝 備註:除非另外聲明,否則 Small Business Server 2003 標準版和豪華版支 援所有 PowerEdge 系統的 BIOS 版本。

## 表 1-1. 最小支援的 BIOS 版本

| PowerEdge 系統              | BIOS 版本   |
|---------------------------|-----------|
| 第8代                       |           |
| PowerEdge 800             | A01 或更新版本 |
| PowerEdge 1800            | A02 或更新版本 |
| PowerEdge 2800            | A02 或更新版本 |
| PowerEdge SC420           | A01 或更新版本 |
| PowerEdge SC1420          | A02 或更新版本 |
| 第7代或更早版本                  |           |
| PowerEdge 400SC           | A09 或更新版本 |
| PowerEdge 500SC<br>(僅標準版) | A07 或更新版本 |
| PowerEdge 600SC           | A09 或更新版本 |
| PowerEdge 700             | A04 或更新版本 |
| PowerEdge 1500SC          | A05 或更新版本 |
| PowerEdge 1600SC          | Al2 或更新版本 |
| PowerEdge 2400            | A09 或更新版本 |
| PowerEdge 2500            | A07 或更新版本 |
| PowerEdge 2600            | Al4 或更新版本 |
| PowerEdge 4400            | All 或更新版本 |
| PowerEdge 4600<br>(僅豪華版)  | A13 或更新版本 |

#### 表 1-2. 支援的儲存驅動程式與韌體

| 產品與支援平台                                        | 韌體版本          | 驅動程式版本                                        |
|------------------------------------------------|---------------|-----------------------------------------------|
| PERC 4e/Di (PE2800)                            | 521N 或更新版本    | 6.46.2.32<br>或更新版本                            |
| PERC 4e/DC                                     | 521N 或更新版本    | 6.46.2.32<br>或更新版本                            |
| PERC 4/SC 和 PERC 4/DC                          | 351N 或更新版本    | 6.46.2.32<br>或更新版本                            |
| PE 2600 上的 PERC 4/Di                           | 251N 或更新版本    | 6.46.2.32<br>或更新版本                            |
| PERC 3/SC、PERC 3/DC、<br>PERC 3/DCL 和 PERC 3/QC | 198N 或更新版本    | 6.46.2.32<br>或更新版本                            |
| PERC 3/Di (PE2500/4600)                        | 2.8.0 或更新版本   | 2.8.0 或更新版本                                   |
| PERC 3/Di (PE4400)                             | 2.8.0 或更新版本   | 2.8.0 或更新版本                                   |
| PERC 2/Si (PE2400)                             |               |                                               |
| PERC 2/SC                                      | 3.13 或更新版本    | 6.46.2.32<br>或更新版本                            |
| PERC 320/DC                                    | 5813 或更新版本    | 5810 或更新版本                                    |
| U320 SCSI RAID 0 或 1                           | 4.30 或更新版本    | 3.00 或更新版本                                    |
| 39160                                          | 3.10 或更新版本    | 6.4.630.100<br>或更新版本                          |
| 1020/1030 內嵌                                   | 1.03.23 或更新版本 | 1.09.11<br>或更新版本                              |
| CERC SATA 2s                                   | N/A           | 6.0.0.50<br>或更新版本                             |
| CERC SATA 1.5/6CH                              | 4.1.0 或更新版本   | 4.1.0.7010<br>(迷你埠)+4.1.10.7427<br>(篩選器)或更新版本 |
| CERC ATA 100/4CH                               | 6.67          | 6.46.2.32<br>或更新版本                            |

備註:驅動程式和韌體位於 *Dell PowerEdge Service and Diagnostic Utilities* CD 或 *系統支援* CD 和 Dell 支援網站 support.dell.com 上。

表 1-3 列出了執行停用 (XD) 和增強型 Intel<sup>®</sup> SpeedStep<sup>®</sup> 技術 6 (EIST) 支援的最低 BIOS 需求。

| 表 1-3.  | Dell PowerEdge | 伺服器 F | XD 和 EIST  | 支援的最低 | BIOS 要求 |
|---------|----------------|-------|------------|-------|---------|
| 14 1 0. | Donii oworeugo |       | VP 4H FIOL |       | 日の安小    |

| Dell PowerEdge<br>伺服器 | XD 支援所需的最低<br>BIOS 修訂版 | EIST 支援所需的最低<br>BIOS 修訂版 |
|-----------------------|------------------------|--------------------------|
| PowerEdge SC 1420     | A00                    | 不支援 EIST                 |
| PowerEdge 1800        | A01                    | A01                      |
| PowerEdge 2800        | A02                    | A02                      |

# 將「信任的網站」新增至瀏覽器

由於 Microsoft 安全保護標準的提高,在您開始存取網站時,系統可能會提示您將網際網路或公司內部網站新增至信任的網站區域。

若要將信任的網站新增至瀏覽器,請執行下列步驟:

- 在工具視窗中,按一下網際網路選項。
   螢幕上將會出現網際網路選項 視窗。
- 2 按一下**安全性標籤**。

螢幕上將會出現安全性標籤視窗。

- 3 按一下**信任的網站**。
- 4 按一下網站。 螢幕上將會出現信任的網站視窗。
- 5 在將此網站加到該區域:欄位中,輸入網站位址,然後按一下新增。 網站將出現在網站:方塊中。
- 6 重複步驟 5 以新增任何其他網站,然後按一下**確定。** 螢幕上將會出現網際網路選項 視窗。
- 7 按一下確定。

#### 86 | 重要資訊

# 事件檢視器中的錯誤訊息

當您重新啟動 Small Business Server 2003 系統時,Windows 可能在 Event Viewer(事件檢視器)中記錄下列錯誤資訊和警告資訊。Dell 已經確認這些錯誤不會導致功能方面的損失。在 support.microsoft.com.網站上的知識庫文章中,Microsoft 也探討了許多這類錯誤資訊。您可以安全地忽略這些資訊。

#### 警告

• Event Type:Warning Event Source:MTA Connections

Description: Verify that the Microsoft Exchange MTA service has started. Consecutive ma-open calls are failing with error 3051. For more information, click http://www.microsoft.com/contentredirect.asp. (說明:確認 Microsoft Exchange MTA 服務已經啟動。 連續 ma-open 調用失敗,出現錯誤 3051。如需詳細資料, 請點選 http://www.microsoft.com/contentredirect.asp。)

• Event Type:Warning Event Source: MSExchangeIS Mailbox Store Category: MTA Connections

Description: Verify that the Microsoft Exchange MTA service has started. Consecutive ma-open calls are failing with error 3051. For more information, click http://www.microsoft.com/contentredirect.asp. (說明:確認 Microsoft Exchange MTA 服務已經啟動。 連續 ma-open 調用失敗,出現錯誤 3051。如需詳細資料,

請點選 http://www.microsoft.com/contentredirect.asp。)

• Event Type:Warning Event Source: WinMgmt

> Description: A provider, PerfProv, has been registered in the WMI namespace, ROOT\CIMV2\MicrosoftHealthMonitor\PerfMon, to use the LocalSystem account. This account is

privileged and the provider may cause a security violation if it does not correctly impersonate user requests. (說明:在WMI名稱空間 ROOT\CIMV2\MicrosoftHealthMonitor\PerfMon中註冊了一個提 供程式 PerfProv以使用 LocalSystem 帳戶。該帳戶具有特權,如 果未能正確地類比使用者請求,提供程式可能會導致安全保護受 到侵犯。)

 Event Type:Warning Event ID: 9157 Event Source: MSExchangeSA Category:General

> Description: Microsoft Exchange System Attendant does not have sufficient rights to read Exchange configuration objects in Active Directory. Wait for replication to complete and then check to make sure the computer account is a member of the "Exchange Domain Server" security group. (說明: Microsoft Exchange System Attendant 的許可權不足,無法讀取 Active Directory (活動目 錄)中的 Exchange 配置物件。等待複製完成,然後檢查以確保 電腦帳戶屬於 "Exchange Domain Server" 安全群組的成員。)

• Event Type:Warning Event ID: 53258 Event Source:MSDTC Category: SVC

> Description: MS DTC could not correctly process a DC Promotion/Demotion event. MS DTC will continue to function and will use the existing security settings. Error Specifics: d:\srvtm\com\complus\dtc\dtc\adme\uiname.cpp:92 80, Pid: 1620 No callstack, CmdLine

> C:\WINDOWS\system32\msdtc.exe(說明:MSDTC 無法 正確地處理 DC 升級 / 降級事件。MSDTC 將繼續工作並將使用 現有的安全設定。錯誤詳細資訊: d:\srvtm\com\complus\dtc\dtc\adme\uiname.cpp:9280, Pid:

1620; 無調用棧, 命令行 C:\WINDOWS\system32\msdtc.exe)

• Event Type:Warning Event ID: 1016 Event Source: Perflib Category:None

> Description: The data buffer created for the "EXOLEDB" service in the "C:\Program Files\Exchsrv\bin\exodbpc.dll" library is not aligned on a 8-byte boundary. This may cause problems for applications that are trying to read the performance data buffer. Contact the manufacturer of this library or service to have this problem corrected or to get a newer version of this library. (說明:在 "C:\Program Files\Exchsrv\bin\exodbpc.dll" 庫中為 "EXOLEDB" 服務建立的 資料緩衝區未在 8 位邊界上對齊。這可能導致藉試讀取資料緩衝 區的應用程式出現問題。請與本庫或服務的廠商聯繫更正此問 題,或獲得本庫的更高版本。)

• Event Type:Warning Event ID: 2003 Event Source: Perflib Category:None

> Description: The configuration information of the performance library "C:\WINDOWS\system32aspperf32.dll" for the "ASP" service does not match the trusted performance library information stored in the registry. The functions in this library will not be treated as trusted. (說明: "ASP" 服務的性能庫 "C:\WINDOWS\system32aspperf32.dll" 的配置資訊與註冊表中儲存 的可信任性能庫資訊不符。本庫中的函數不能被視為可信任的。)

• Event Type:Warning Event ID: 1524 Event Source: Userenv Category:None

> Description: Windows cannot unload your classes registry file - it is still in use by other applications or services. The file will be

unloaded when it is no longer in use.(說明: Windows 無法卸載類別註冊表檔-其他應用程式或服務仍在使用 該文件。當該檔案不再使用時,才能卸載。)

• Event Type:Warning Event ID: 47 Event Source: WinMgmt Category:None

> Description: WMI ADAP was unable to retrieve data from the PerfLib subkey: SYSTEM\CurrentControlSet\Services\Autocall\Perf ormance\Library, error code 0x80041009. (說明: WMI ADAP 無法從 PerfLib 子註冊表項: SYSTEM\CurrentControlSet\Services\Autocall\Performance\Library 中擷取資料,錯誤代碼 0x80041009。)

• Event Type:Warning Event ID: 5603 Event Source: WinMgmt Category:None

> Description: A provider, PerfProv, has been registered in the WMI namespace, ROOT\CIMV2\Microsoft\HealthMonitor\PerfMon, but did not specify the HostingModel property. This provider will be run using the LocalSystem account. This account is privileged and the provider may cause a security violation if it does not correctly impersonate user requests. Ensure that the provider has been reviewed for security behavior and update the HostingModel property of the provider registration to an account with the least privileges possible for the required functionality. (說明:在WMI 名稱空間 ROOT\CIMV2\Microsoft\HealthMonitor\PerfMon 中已經註冊了提 供程式 PerfProv,但未指定 HostingModel 屬性。將使用 LocalSystem 帳戶執行本提供程式。該帳戶具有特權,如果未能 正確地類比用戶請求,提供程式可能會導致安全保護受到侵犯。

確保已經檢查了提供程式的安全行為,並將該提供程式註冊的 HostingModel 屬性更新為擁有所需功能所要求的最低特 權的帳戶。)

• Event Type:Warning Event ID: 63 Event Source: WinMgmt Category:None

> Description: A provider, CmdTriggerConsumer, has been registered in the WMI namespace, Root\cimv2, to use the LocalSystem account. This account is privileged and the provider may cause a security violation if it does not correctly impersonate user requests. (說明:在WMI名稱空間 Root\cimv2中註冊了提供程式 CmdTriggerConsumer 以使用 LocalSystem 帳戶。該帳戶具有特權,如果未能正確地類比使用 者請求,提供程式可能會導致安全保護受到侵犯。)

• Event Type:Warning Event ID: 13566 Event Source: NtFrs Category:None

> Description: File Replication Service is scanning the data in the system volume. Computer <*name>* cannot become a domain controller until this process is complete. The system volume will then be shared as SYSVOL. To check for the SYSVOL share, at the command prompt, type: net share. When File Replication Service completes the scanning process, the SYSVOL share will appear. (說明:檔案複製服務正在掃描系統磁碟中的資料。必須等到此 程序完成後,電腦 (名稱)才可變為網域控制器。然後,系統將 作為 SYSVOL 共用。要檢查 SYSVOL 共用,在命令提示字元下, 鍵入: net share。當檔複製服務完成掃描過程後,將顯示 SYSVOL 共用。)

 Event Type:Warning Event ID: 1056 Event Source: DhcpServer Category:None

> Description: The DHCP service has detected that it is running on a DC and has no credentials configured for use with Dynamic DNS registrations initiated by the DHCP service. This is not a recommended security configuration. Credentials for Dynamic DNS registrations may be configured using the command line "netsh dhcp server set dnscredentials" or via the DHCP Administrative Tool. (說明:DHCP 服務已偵測到它正在DC 上執行,但沒有 配置相應的證書用於由DHCP 服務啟動的動態DNS 註冊。這不 是建議採用的安全配置。可以使用命令行 "netsh dhcp server set dnscredentials" 或透過DHCP 管理工具配置動態DNS 註冊的證 書。)

#### 錯誤

- Event Type:Error Event Source: Windows SharePoint Services 2.0 Description: #50070: Unable to connect to the database STS\_Config on <systemname>\SharePoint. Check the database connection information and make sure that the database server is running. (說明:#50070:無法連接到位於(系統名稱)\SharePoint中的 資料庫 STS\_Config。檢查資料庫連接資訊,並確保資料庫伺服器 正在執行。)
- Event Type:Error Event ID: 9175 Event Source: MSExchangeSA Category: MAPI Session
   Description: The MAPI call 'OpenMsgStore' failed with the following error: The Microsoft Exchange Server is not available. Either there are network problems of the

Microsoft Exchange Server computer is down for maintenance.
The MAPI provider failed. (說明:MAPI調用 "OpenMsgStore"失敗,並出現以下錯誤: Microsoft Exchange Server 無法使用。可能是網路出現問題,或是 Microsoft Exchange Server 電腦停機進行維護。MAPI 提供程式失敗。)
Event Type:Error Event ID: 8197 Event Source: MSExchangeFBPublish Category:General Description: Error initializing session for virtual machine <name>. The error number is 0x8004011d. Make sure Microsoft Exchange Store is running. (說明:初始化虛擬機器 (名稱)時發生錯誤。 錯誤號碼為 0x8004011d。確保 Microsoft Exchange Store

正在執行。)

• Event Type:Error Event ID: 1005 Event Source: MSExchangeSA Category:Monitoring

Description: Unexpected error <<oxcl050000 -The Microsoft Exchange Server computer is not available. Either there are network problems of the Microsoft Exchange Server computer is down for maintenance. The MAPI provider failed. (說明:意外錯誤。oxcl050000 - Microsoft Exchange Server 電腦 不可用。要麼是網路出現問題,要麼是 Microsoft Exchange Server 電腦停機進行維護。MAPI 提供程式失敗。)

• Event Type:Error Event ID: 1000 Event Source: Windows SharePoint Services Category:None

Description: #50070: Unable to connect to the database STS\_Config on SBSSP1DSA\SharePoint. Check the database connection information and make sure that the database server is running. (說明:#50070:無法連接到位於 SBSSP1DSA\SharePoint 上的 資料庫 STS\_Config。檢查資料庫連接資訊,並確保資料庫伺服器 正在執行。)

• Event Type:Error Event ID: 126 Event Source: EXDLEDB

> Description: Microsoft Exchange OLEDB is waiting for the event sink: (ExSchemaXmPromotion.1) to return from OnSyncSave call, while Exchange store shutdown is in progress. A failure to return from this could prevent Exchange Store from completing shutdown. (說明: Microsoft Exchange OLEDB 正在等待事件 池: (ExSchemaXmPromotion.1) 從 OnSyncSave 調用中返回,而 Exchange Store 正處於關閉過程中。無法從此狀態返回可能會導 致 Exchange Store 無法完成關閉過程。)

• Event Type:Error Event ID: 7001 Event Source: Service Control Manager

Description: The Microsoft Exchange Information Store depends on the Microsoft Exchange System Attendant service which failed to start because of the following error:

The operation completed successfully.(說明: Microsoft Exchange Information Store 取決於 Microsoft Exchange System Attendant 服務,該服務由於出現以下錯誤而無法啟動: 操作成功完成。)

• Event Type:Error Event ID: 1007 Event Source: W3SVC

> Description: Verify that the Microsoft Exchange MTA service has started. Consecutive ma-open calls are failing with error 3051. For more information, click http://www.microsoft.com/contentredirect.asp.

(說明:確認 Microsoft Exchange MTA 服務已經啟動。連續 maopen 調用失敗,出現錯誤 3051。如需詳細資料,請點選 http://www.microsoft.com/contentredirect.asp。)

• Event Type:Error Event ID: 113 Event Source:EXOLEDB Category:General

> Description:Microsoft Exchange OLEDB was unable to copy Schema files HRESULT=0x8007045b. (說明: Microsoft Exchange OLEDB 無法複製架構檔 HRESULT= 0x8007045b。)

# 已知問題

下列章節將包含 Small Business Server 2003 SP1 的已知問題。

某些章節標記黃色三角形圖案 <u>
</u>•裝置管理員中顯示的此圖示表示系統 裝置有特定問題。

# 作業系統設定與安裝

#### • 如果您使用 <F6> 安裝裝置驅動程式,安裝可能會失敗。

使用 <F6> 安裝驅動程式時,Windows 可能會顯示一則訊息,提示 您該裝置已有驅動程式。如果您讓 Windows 安裝驅動程式,則安裝 可能會失敗。如果 Windows 沒有此裝置的正確裝置 ID,且您使用 <F6> 安裝具有相同名稱的驅動程式,則會出現此情況。

若要避免出現此問題,請忽略 Windows 訊息,並從裝置驅動程式磁 片安裝裝置驅動程式。

# • **您無法在** Windows 安裝程式的文字模式中使用 <F6> 安裝第二個 裝置驅動程式。

在文字模式的 Windows 安裝程式中使用 <F6> 安裝第二個裝置驅動程式時,Windows 可能會提示裝置已有驅動程式的訊息,然後提示您插入第一個裝置驅動程式的驅動程式磁片。當第一個裝置驅動程式磁片存在於一個正在開啟的系統中時,已知限制將會發生。

Microsoft 在 support.microsoft.com.上提供的知識庫文章 841813 中 探討了這種現象。若要解決這個問題,在按下 <F6> 鍵後,除非出現 提示,否則請不要插入裝置驅動程式磁片。

## • 作業系統可能無法識別正確 RAID 控制器的硬碟機。

部分系統可能共用相同裝置驅動程式的兩個相同 RAID 控制器進行 設定。系統提示您選擇硬碟機並安裝作業系統時,每個控制器的硬碟 機可能會在相同的控制器中出現。此問題可能使您無法在正確的硬 碟機中安裝作業系統。

若要避免出現此問題,請執行下列其中一個步驟:

- 在安裝作業系統之前識別啟動磁碟機。

或

- 將啟動磁碟機設定為唯一的邏輯系統磁碟機。
- 使用自動安裝程序安裝 Small Business Server 2003 時, Windows 安 裝程式會提示您選擇「快速安裝」或「自訂安裝」。

緊急管理服務 (EMS) 提供頻帶外系統的管理功能。EMS 需要在系統 設定程式中啟用 Console Redirection (主控台重新導向)。

每當啟用 Console Redirection (主控台重新導向)時,作業系統會假設您嘗試使用 EMS 遠端管理系統,並提示您執行下列其中一個程序:

- 使用 EMS 介面在遠端系統中安裝作業系統。
- 在本機系統中安裝作業系統。

為避免出現此問題並略過 EMS 提示,請在安裝作業系統之前停用系統安裝程式中的主控台重新導向功能。

#### • 在啟動伺服器時收到服務或驅動程式失敗訊息。

在啟動伺服器時,您可能會在 Windows 登入畫面的對話方塊中看到 以下錯誤資訊:

At least one service or driver failed during system startup. Use Event Viewer to examine the event log for details.(在系統啟動時,至少有一個服務或 驅動程式失敗。請使用事件檢視器檢查事件日誌以瞭解細節。)

系統事件日誌可能顯示以下錯誤:

The following boot-start or system-start driver(s) failed to load:i8042prt.(無法載入以下開機 -啟動或系統-啟動驅動程式:i8042prt。)

# www.dell.com | support.dell.com

#### 96 | 重要資訊

當使用 USB 鍵盤和滑鼠安裝作業系統時,支援 BIOS 舊版 PS/2 的某些 Dell 伺服器上可能會發生這種已知問題。如果使用 PS/2 鍵盤和滑鼠,將不會發生這種問題。Dell 已經確認忽略此錯誤資訊是安全的。

#### Windows 檔案總管中的 CD-ROM 光碟機代號會接在 虛擬 DRAC 4 裝置的磁碟機代號後面。

Windows 可能會在為 Dell PowerEdge 伺服器上的實體 CD-ROM 指 定磁碟機代號之前,先為虛擬 Dell 遠端存取控制器 (DRAC 4) 設備 指定磁碟機代號。例如,您可能會看到實體 CD-ROM 的磁碟機代號 (F:) 會在虛擬軟碟機和虛擬 CD-ROM 的磁碟機代號(D: 和 E:)後 面。Dell 已經確認此種已知行為不會造成裝置有任何功能上的問題。 只有在有安裝 DRAC 4 配接卡的 Dell 伺服器上才會出現這種情況。

如果希望系統上實體 CD-ROM 的磁碟機代號出現在虛擬 DRAC 4 裝置的磁碟機代號之前,您可以在安裝作業系統之前停用虛擬 DRAC 4 裝置,然後在安裝之後再次啟用。

要停用或啟用 DRAC 4 虛擬裝置,請在啟動伺服器時按下 <Ctrl><D>,並按照 Dell Remote Access Controller 4 Setup (Dell **遠端存取控制器 4 安裝程式)**螢幕上的說明操作。

## • 您在 Event Viewer(事件檢視器)中收到錯誤訊息。

在作業系統安裝完成之後,您會看到以下記錄在 System Event Viewer(系統事件檢視器)中的錯誤。您可以安全地忽略這個訊息。

Event Type:(事件類型:)錯誤

Event Source:(事件來源:)Service Control Manager

Event ID:(事件 ID:) 7011

Description: Timeout (30000 milliseconds) waiting for a transaction response from the Dfs service. (說明:等待來自 Dfs 服務的交易回應 時間逾時 [30000 毫秒]。)

如需更多資訊,請參閱 Microsoft 說明以及支援中心 go.microsoft.com/fwlink/events.asp。

## • 進行遠端安裝期間,安裝 Dell CERC ATA100/4-Channel RAID 控制器 PCI 卡的驅動程式可能會失敗。

Dell CERC RAID 控制器的驅動程式名稱與位於 Windows Server 2003 CD 中的類似驅動程式相同。使用自動安裝程式遠端安裝 Dell CERC RAID 控制器驅動程式時,安裝程式可能會失敗。若要避免出 現此問題,請修改自動安裝程序,以便 Windows 安裝程式能從 Windows Small Business Server 2003 CD 安裝原始驅動程式。將驅動 程式安裝在遠端系統中後,請將 RAID 控制器驅動程式升級至 2.1 版 或更新版本。您可以從 Dell 支援網站 support.dell.com 下載此驅動程 式。

## • 在 DRAC 系統中以文字模式進行安裝時出現不明磁片。

在 Windows Small Business Server 2003 的文字模式安裝過程期間,您 可能會在 Windows Small Business Server 2003 Setup (Windows Small Business Server 2003 安裝)畫面中看到下列分隔區:

Unknown Disk(不明磁片)

(There is no disk in this drive) (此磁碟機中沒有磁片)

在下列情況下, Unknown Disk (不明磁片) 會顯示為文字模式安裝中的第一個分隔區:

- 當您使用 CD 安裝時
- 如果您的系統有安裝 DRAC 4 配接卡

任何在此分隔區上安裝作業系統的嘗試都將失敗,因為 Unknown disk (不明磁片) 不是有效的分隔區。它是 DRAC 4 配接卡上的虛擬 裝置,作業系統將其識別為硬碟機。在您安裝作業系統時請忽略此分 隔區。

#### 裝置管理員

# • 裝置管理員中的黃色 三角形圖案 🕂 •

當「裝置管理員」發現特定的系統裝置問題時,將顯示一個黃色三角 形的圖案。黃色三角形圖案表示可能發生以下其中一種問題:

- Windows 無法配置資料給裝置
- 裝置發生故障
- 作業系統中未安裝裝置驅動程式

目前,Small Business Server 2003 未包含某些硬體元件的原始裝置驅動程式,這些元件包括:

- Broadcom 5704 網路介面卡 (NIC)
- 遠端存取控制器,例如 DRAC II、DRAC III 和 ERA

服務與診斷公用程式 CD 包含了您購買系統當時最新的驅動程式。 請瀏覽 Dell 支援網站 support.dell.com,以取得服務與診斷公用程式 CD 中沒有的所有更新驅動程式。如果 Dell 預先安裝了 Windows 作 業系統,則這些驅動程式已安裝在系統中。

為避免在裝置管理員中出現黃色三角形圖案,請從 Service and Diagnostic Utilities CD 或 Dell 支援網站 support.dell.com 安裝適當 的驅動程式。

Dell OpenManage<sup>™</sup> 訂閱服務 (僅適用於美國、加拿大和歐洲) 每三 個月為您提供更新的服務與診斷公用程式 CD。更新的 CD 中包含您 系統適用的最新系統 BIOS、驅動程式、診斷程式和公用程式。請瀏覽 Dell OpenManage 訂閱服務網站 dellsubscriptions.productorder.com 以取得更多資訊。

 如果在安裝作業系統後將磁碟機連接至 IDE 通道 2,作業系統可能 會在裝置管理員中產生黃色的三角形圖案(僅適用於 PE600SC 系統)。

PowerEdge SC600 系統使用兩個 IDE 控制器以管理系統中的三個 IDE 通道。這些通道連接至下列元件:

- IDE 通道 1 連接至一個或多個硬碟機。
- IDE 通道 2 通常連接至一個或多個其他硬碟機。
- IDE 通道 3 通常連接至 CD、DVD 或磁帶機。

當您安裝 Small Business Server 2003 時,作業系統將為連接至 IDE 通道1至3的所有裝置安裝裝置驅動程式。如果在安裝作業系統時 IDE 驅動程式沒有連接至 IDE 通道2,則根據預設值,IDE 通道2將 處於非現用狀態。

如果您在安裝作業系統後將 IDE 磁碟機連接至通道 2,則黃色三角 形圖案會出現在 Device Manager(裝置管理員)中 RAID 控制器的 Other devices(其他裝置)中。因為 Windows Small Business Server 2003 沒有為通道 2 安裝第二個驅動程式,因此您必須手動安 裝該驅動程式。

若要為 IDE 通道 2 安裝第二個驅動程式,請執行下列步驟:

a 按一下**開始**按鈕,在我的電腦上按一下滑鼠右鍵,然後按一下 管理。

螢幕上將會出現電腦管理視窗。

- b 按一下**裝置管理員**。
- c 在**裝置管理員**視窗中,在顯示黃色三角形圖案的 RAID 裝置上按 一下滑鼠右鍵,然後按一下**更新驅動程式**。
- d 按一下從清單或特定位置安裝(進階)。
- e 按一下 不要搜尋。我將選擇要安裝的驅動程式
- f 按一下 IDE ATA/API 控制器。
- g 在製造廠商 視窗中,按一下標準 IDE ATA/ATAPI 控制器。
- h 在型號視窗中,按一下標準雙通道 PCI IDE 控制器。
  螢幕中將會出現更新驅動程式警告視窗,表示 Windows 無法確認此驅動程式是否與您的硬體相容。
- i 按一下是以繼續進行操作。
- j 在完成硬體更新精靈中,按一下完成。

作業系統偵測到連接至 IDE 通道 2 的硬碟機並載入新的驅動程式。

・ 装置管理員可能不會正確顯示 USB 装置・

Small Business Server 2003 作業系統可支援 USB 裝置。但是,如果您 在系統執行時,使用 PS/2 裝置更換 USB 裝置或使用 USB 裝置更換 PS/2 裝置,作業系統可能不會在裝置管理員中正確顯示。

雖然此問題可能會引起某些混淆,但 USB 裝置可正常操作。

• 裝置管理員顯示不正確的 NIC 連線順序。

在具有多個整合 NIC 的系統中執行 Windows Small Business Server 2003 作業系統全新安裝後,網路連線視窗會將第一個連線顯 示為裝置 2,而將第二個連線顯示為裝置 1。

若要避免出現此問題,請執行下列步驟:

a 按一下**開始**按鈕,在**我的電腦**上按一下滑鼠右鍵,然後按一下 **管理**。

螢幕上將會出現電腦管理視窗。

b 按一下**裝置管理員**。

右側視窗中將顯示安裝在系統中的硬體裝置。

- c 擴展網路配接卡。
- d 在NIC上按一下滑鼠右鍵,然後選擇 解除安裝。
  螢幕上將會出現確認裝置移除視窗。
- e 按一下**確定**以繼續進行操作。 裝置管理員將解除 NIC 驅動程式的安裝。
- f 對於任何其他的 NIC,重複步驟 d 和步驟 e。
- g 在裝置管理員中,在電腦名稱上按一下滑鼠右鍵,然後按一下**掃** 描硬體變更。

裝置管理員將掃描系統以尋找所有已解除安裝的硬體裝置,重新 安裝 NIC 裝置驅動程式,然後在網路配接卡中顯示 NIC。

- h 按一下開始按鈕,選擇控制台→網路連線,然後按一下開啟。
  螢幕上將會出現網路連線視窗。
- i 在區域網路或高速網際網路中,確認 NIC 以正確順序出現。

# 作業系統功能

 在對支援增強型 Intel SpeedStep 技術 (EIST) 的系統處理器進行升 級之後,電源方案 Server Balanced Processor Power and Performance (伺服器平衡的處理器電源和性能)在 Control Panel (控制面板)的 Power Options (電源選項)附屬程式中將無法使用。

如果對支援 EIST 技術的系統處理器進行升級, Control Panel (控制 面板)的 Power Options (電源選項)附屬程式中可能沒有電源使用 方案 Server Balanced Processor Power and Performance (伺服器平衡 的處理器電源和性能)。Server Balanced Processor Power and Performance (伺服器平衡的處理器電源和性能)電源方案是啟用 EIST 技術的選項。

這個問題發生的原因是在您升級系統處理器之後,Windows 並不會 更新電源方案功能表。電源方案 Minimal Power Management (最少 電源管理)與 Server Balanced Processor Power and Performance (伺服 器平衡的處理器電源和性能)具有相同的電源管理策略。如果遇到這 種問題,您應該在 Control Panel (控制面板)的 Power Options (電源 選項)附屬程式中選擇 Minimal Power Management (最少電源管 理)以開啟 EIST 技術。

如需有關 Windows 電源管理的更多資訊,請至 Microsoft Windows 電源管理頁面

www.microsoft.com/whdc/archive/winpowmgmt.mspx#EDAA ·

有關 Intel 的增強型 Intel SpeedStep 技術的詳細資訊,請參閱位於 www.intel.com/cd/channel/reseller/asmo-na/eng/203838.htm 的 Intel EIST How-To 說明文件。

# • **您無法燒錄** CD。

作業系統可透過 IMAPI CDBurning COM 服務提供原始的 CD 燒錄 支援,但在預設情況下此服務將會停用。請參閱網站 support.microsoft.com 上的 Microsoft 知識庫 (KB) 中的文章 326982 以瞭解如何啟用 IMAPI CDBurning COM 服務。有關作業系統的原 始 CD 燒錄功能的詳細資訊,請參閱網站 support.microsoft.com 上 上的 Microsoft 知識庫 (KB) 中的文章 317525。

#### • 不支援原始的 ATI Radeon 7000 驅動程式。

在具有 ATI Radeon 7000 視訊卡的 Dell PowerEdge 伺服器上,不支援隨附於 Small Business Server 2003 中的 ATI Radeon 7000 裝置驅動程式。與 Dell 伺服器上的原始 ATI Radeon 7000 驅動程式相關的問題包括:

- 將監視器連接至前視訊連接埠(不是所有 Dell 伺服器上都有)
   時會遺失視訊
- 嘗試跨多個監視器展開 Windows 桌面時視訊會遺失
- 嘗試更改桌面解析度時螢幕失真

Dell 僅支援位於 support.dell.com/support/downloads 的非原始 ATI Radeon 7000 驅動程式。

• Small Business Server 2003 不提供硬體資料執行預防 (DEP) 支援•

對 XD 的支援取決於硬體支援。Dell 伺服器上的所有處理器必須支援 Small Business Server 2003 的 XD,以便在該伺服器上提供硬體 DEP 支援。Small Business Server 2003 作業系統將始終啟用軟體 DEP,因為此功能與處理器對於 XD 的支援無關。有關作業系統中 DEP 功能的詳細資訊,請參閱 support.microsoft.com•

「我的電腦」中的「內容」 視窗將僅顯示具有多個處理器系統中的一個處理器。

在我的電腦上按一下滑鼠右鍵,然後選擇內容,電腦欄位將顯示一個處理器的資訊。

這是正常顯示。電腦欄位設計為只顯示一個處理器的資訊。若要檢視 多個處理器的資訊,請執行下列步驟之一:

- 按一下開始按鈕,選擇所有程式→附屬應用程式→系統工具, 然後按一下系統資訊。 或
- 在 Windows 桌面上,於我的電腦上按一下滑鼠右鍵,依次選擇 管理和裝置管理員。

• Help and Support Center (說明和支援中心)的 DEP 資訊不正確。

當您在我的電腦上按一下滑鼠右鍵,然後依序選取內容→進階標籤 →效能設定按鈕→資料執行預防標籤→How does it work? (如何運作),螢幕上將會顯示 Help and Support(說明和支援)視 窗。它表示僅為基本的 Windows 作業系統程式和服務啟用 DEP 預 設設定。此資訊不正確。

Small Business Server 2003 的預設設定是為包括任何使用者應用程式和服務在內的所有程式啟用 DEP。

這是 Help and Support(說明和支援)中的一個說明文件問題。 Microsoft 在 support.microsoft.com 上的 Microsoft 知識庫文章 KB899298 中已說明此問題。

• 即使當 boot.ini 檔案中沒有 /PAE 選項,實體位址延伸也會顯示在 My Computer (我的電腦)的 Properties (屬性)頁面中•

在安裝了 Small Business Server 2003 SP1 後,即使 /PAE 選項沒有在 boot.ini 檔案中,實體位址延伸 (PAE) 也會顯示在 My Computer (我的電腦)的 Properties (屬性) 視窗中。

這是Windows的一個功能,用於支援資料執行預防(DEP)。為了支援基於軟體或基於硬體的DEP,Windows將在啟動過程中將PAE核心載入系統中。MyComputer(我的電腦)的Properties(屬性)視窗顯示PAE核心已經載入。如果您選擇停用DEP,則PAE核心將不會載入,並且實體位址延伸也將不會顯示。

為安全起見, Dell 建議不要更改 DEP 預設設定。

• 顯示在 Windows 中的處理器速度可能與實際速度不同。

不同的 Windows 工具或元件顯示的處理器速度也可能不一致。發生這種問題的原因是不同的工具或元件從註冊表中的不同位置擷取處理器速度資訊。

Microsoft 在 support.microsoft.com 網站上的 Microsoft 知識庫文章 KB888282 中已說明此問題。此問題將不會影響 Windows 中的任何 功能。

#### • 在重新開機之後連接 USB 設備將會提示系統重新啟動。

將 USB 設備 (如 USB 快閃記憶體鑰匙或 USB CD-ROM)連接到執 行 Small Business Server 2003 的伺服器時,作業系統可能會提示您如 下的資訊:

Windows has finished installing new devices. The software that supports your device requires that you restart your computer. You must restart your computer before the new settings will take effect. Do you want to restart your computer now? (Windows已安裝完新設備。支援這個設備的軟體要求重新啟動電 腦。必須重新啟動電腦,新的設定才會生效。現在要重新啟 動電腦嗎?)

即使不重新啟動,USB 設備也將會正常工作。按一下 No(否)忽略此 提示。當系統重新啟動後而裝置首次連接到系統時,通常會看到這種 情況。

#### • Small Business Server 2003 不支援休眠模式•

雖然休眠選項可用於作業系統中,但 Small Business Server 2003 並不 支援休眠模式。support.microsoft.com 上的 Microsoft 知識庫文章 KB900966 中已經探討了這個已知限制。

#### 

在 boot.ini 檔中使用了除錯選項時, Device Manager (裝置管理員)中不會列出該 COM 埠。

#### • 作業系統看不到全部 4 GB 記憶體。

當系統正好具有 4 GB 記憶體時,作業系統可能不會報告某些伺服器 上的全部 4 GB 記憶體。這是某些 Intel 晶片組中的已知限制,它使得 報告給作業系統的記憶體數量小於全部 4 GB 記憶體。

# 主要儲存設備

# 在 Windows NT<sup>®</sup> Back-up 中從不同的備份集同時還原,會顯示媒體 不一致錯誤。

如果從多個磁帶集還原資料,且備份資料存放在兩個不同磁帶上的 兩個不同備份集中,則可能會收到以下錯誤資訊:

Error: An inconsistency was encountered on the requested media.(錯誤:在請求的媒體上出現不一致。)

Microsoft 已經確認此為已知問題並已將此情況和解決方法記錄在 support.microsoft.com 網站上的知識庫文章 KB329682 中。要解決這 種問題,請每次選擇並從一個備份集中還原。

#### • Disk Manager (磁碟管理員)可能沒有按順序顯示 IDE 驅動程式。

(僅限於 PowerEdge SC600 系統)。

Disk Manager(磁碟管理員)根據根據 PCI 識別碼顯示 IDE 控制器。 PowerEdge SC600系統使用主和次控制器設定,每個控制器連接至 一個或多個硬碟。當硬碟機連接到兩個控制器時,Disk Manager(磁 碟管理員)將第二個控制器的硬碟機顯示在清單頂部。

此問題是由第二個控制器的 PCI 識別碼指定所導致的。如果主控制器與次控制器的 PCI 識別碼分別為 PCI 2 與 PCI 1,磁碟管理員將首先顯示次控制器,因為它有最低的 PCI 識別碼。

雖然磁碟機順序可能會引起某些混淆,但硬碟機可正常操作。

## • PERC 2 錯誤將記錄在事件檢視器中。

當您啟動系統且作業系統對主機板 (ROMB) 控制器上的 RAID 執行 狀態查詢時,查詢將失敗。

如果重新啟動系統,查詢將成功執行,但是失敗記錄將記錄在事件檢 視器系統記錄中。若要避免出現此問題,請安裝 Service and Diagnostic Utilities CD 上的 PERC 2 驅動程式 2.8.0 版,或從 Dell 支 援網站 support.dell.com 安裝。如果您的系統中已預先安裝作業系 統,則更新的驅動程式也已安裝。

#### • PERC4/IM 儲存控制器可能未正確報告。

Small Business Server 2003 作業系統報告問題時,可能將 Dell PERC4/IM 儲存控制器作為 LSI Logic PCI-X Ultra320 SCSI 主機介 面卡。Dell 確認不會因為這些已知問題而導致功能損失。這個問題是 因為 Small Business Server 2003 中原始的儲存驅動程式 INF 將 PERC4/IM 儲存控制器與這一通用裝置說明進行了比對。

#### • 如何在 Dell 出廠安裝的作業系統的系統分隔區上建立故障轉移鏡像 配置?

在主磁碟機失敗之後,從 Dell 出廠安裝的作業系統建立的系統分隔 區鏡像可能不是可啟動的鏡像。

發生此問題的原因是 Dell 在作業系統分隔區之前部署了一個公用程 式分隔區。為了使系統鏡像在主磁片失敗時能正確啟動,次磁片應該 包含與主磁片相同的分隔區佈局。

在磁碟管理的 Microsoft 管理主控台 (MMC) 中,分隔區圖示上的作業系統分隔區左邊有一個分隔區 (通常大小為 32 MB)。在為作業系統分隔區新增鏡像之前,需要格式化1 MB 虛擬分隔區。萬一主磁片失敗,需要虛擬分隔區才能成功地從鏡像的作業系統分隔區啟動。

#### 網路

#### • 「工作管理員」與「網路監視器」中的網路資料不一致。

在系統中監視網路資訊流量時,「網路監視器」中的網路利用百分比值與工作管理員中提供的數值可能發生衝突。

若要監視網路資訊流量,請使用下列指引:

- 使用「網路監視器」檢視本機系統以外的所有網路資料流量。
- 在其他網路監視方法無法使用時,請使用「工作管理員」監視
   本機系統中的所有網路資訊流量。

#### • IPCONFIG 指令不會顯示 NIC 連線順序。

NIC 連線順序用於滿足網路區段或通訊協定的優先順序。在之前的 Windows 作業系統版本中,您可以透過開啟指令提示並鍵入 IPCONFIG 來檢視 NIC 連線順序。但是,IPCONFIG 命令在 Small Business Server 2003 中已不再顯示此資訊。

若要檢視 NIC 連線順序,請按一下**開始**按鈕並選擇 設定→網路連→ 線→進階→進階設定連線。

# • NetBT 錯誤可能會出現在事件檢視器中。

在從 Small Business Server 2000 產品升級至 Small Business Server 2003 SP1 產品之後,可能會在 Event Viewer (事件檢視器)中 看到 NetBT 錯誤或警告。

發生這種問題的原因是在作業系統安裝過程中網路配接卡驅動程式的更新。

此錯誤或警告來自網路配接卡驅動程式更新,將不會影響作業系統 升級後的功能。

## 升級至 Service Pack 1 之後可能會在 Event Viewer (事件檢視器)中 發生 DCOM 錯誤。

在升級至 Windows Server 2003 SP1 之後,可能會在 Event Viewer (事件檢視器)中看到 DCOM 錯誤。

此問題是由於 Small Business Server 2003 SP1 中的 DCOM 安全原則 發生了變化。SP1 DCOM 原則不允許本地 NT Authority\Network Service 許可權執行 netman,或錯誤資訊中指定的網路介面的 Network Connection Manager Class (網路連線管理員類別)。

解決方法是在 Administrative Tools (管理工具)的 Component Services (元件服務) MMC 中,將 NT Authority\Network Service 群組 新增到 netman 的存取控制清單 (ACL) 中。

# 次要儲存裝置

 Small Business Server 2003 未包含 PowerVault<sup>™</sup> 130T 和 132T 磁帶 庫的原始裝置驅動程式。

若要使用這些磁帶裝置,您必須安裝協力廠商的磁帶備份軟體,例如 VERITAS™ Backup Exec™。

• 重新排定備份程序失敗。

使用「**原始備份」**精靈重新排定備份程序時,此問題會出現。一開始 排定備份時,精靈將再次提示您輸入名稱和密碼,確定將進行備份。

但是,如果在您更新備份時修改了備份工作內容(包括時間與日期), 精靈會提示您輸入一次使用者密碼或根本不作提示。

更新的備份最終將會失敗。如果您開啟其他「**原始備份」**精靈視窗以 重新設定現有的備份,備份將根據排定進行。
若要解決此問題,請執行下列步驟:

- a 找到排定的工作。
- b 在備份上按一下滑鼠右鍵,然後選擇**內容**。
- c 按一下**設定密碼**,然後重新輸入密碼。 此步驟可確保出現更新的備份。
- d 按一下**確定**。

在您變更**備份排程器**或排定的工作中的備份內容時,請重複執行此程序。

## 請求協助

任何時候,如果您對此文件中描述的程序不明白,或您的系統無法正常工作,Dell均會提供許多工具協助您解決問題。若要獲得關於這些輔助工具的更多資訊,請參閱系統*安裝和故障排除指南*中的「取得幫助」。Dell支援網站 (support.dell.com) 提供技術資訊。

Dell 可以提供企業培訓與認證;如需更多資訊,請參閱 www.dell.com/training。此項服務無法在所有地區提供。

## Dell 進階軟體支援

備註:在美國本土以外的一些地方可能無法獲得下列服務。請致電當地的 技術代表,以獲得關於可取得的資訊。

Small Business Server 2003 的技術援助是須付費的服務,稱為進階軟體支援。如需詳細資訊,請在 support.dell.com 中搜尋「進階軟體支援」。

# 索引

#### A

ATI Radeon 7000 驅動程式, 103

#### В

BIOS EIST 支援的最低需求, 86 XD 支援的最低需求, 86 最小支援版本, 83

#### C

CD 燒錄失敗,102 CD-ROM 光碟機代號順序,97

#### D

DCOM 錯誤,108 Dell 遠端管理主控台 請參閱 DRAC DEP,103-104 DRAC,97-98

#### Ε

EIST, 86, 102 EMS, 96 Exchange Server 2003 SP1, 82

#### F

F6, 95

#### I

IDE 驅動程式, 106 IMAPI CDBurning COM 服務, 102 Intel, 86, 105 IPCONFIG 命令, 107

#### Μ

Microsoft, 95 Microsoft Outlook 2003, 82

#### Ν

NETBT 錯誤, 108 NIC 連線順序, 101

#### 0

Outlook 2003 在用戶端系統上安裝,82

#### P

PAE, 104 PERC 2 錯誤 , 106 PowerVault 130T 和 132T 磁帶庫 , 108

#### R

RAID 控制器,96 最小驅動程式版本,83

#### S

SharePoint, 82

#### U

USB 服務或驅動程式失敗資訊,97 連接提示重新啟動,105 裝置無法在裝置管理員中 正確顯示,100

#### W

Windows Server 2003, 82 Windows XP, 82 Windows 檔案總管, 97

#### X

XD, 86, 103

#### 三畫

三角形,黃色,95,99-100
 已知問題
 ATI Radeon 7000, 103
 CD-ROM 磁碟機代號接在虛擬
 DRAC 裝置的後面,97

 COM 埠在 Device Manager ....]
 裝置管理員)
 中不可見,105

已知問題(續) DCOM 錯誤, 108 DEP 資訊不正確, 104 IDE 驅動程式, 106 IPCONFIG 命令, 107 NETBT 錯誤, 108 NIC 連線順序, 101 PAE, 104 PERC 2 錯誤, 106 PERC4/IM 儲存控制器可能未 正確報告,107 PowerVault 130T 和 132T 磁帶庫,108 Properties 屬性) 視窗只顯示一 個處理器,103 RAID 控制器, 96 USB 裝置, 105 USB 鍵盤和滑鼠, 98 文字模式安裝,98 未報告的記憶體,105 事件檢視器,97 服務或驅動程式失敗資訊,97 故障移轉鏡像配置,107 重新排定備份程序,108 陣列管理員,107 控制面板電源選項,102 處理器速度顯示,104 媒體不一致錯誤,106 無法安裝第二個裝置驅動 程式,95 無法燒錄 CD, 102 硬體 DEP 支援, 103 裝置管理員中的三角形, 99-100

已知問題(續) 磁碟機代號,97 緊急管理系統,96 網路資料,107 遠端安裝,98 驅動程式安裝,95

#### 四畫

不一致的網路資料,107 文字模式安裝,98 文字模式進行安裝時出現 不明磁片,98

#### 五畫

主控台重新導向,96

#### 六畫

全新安裝,啟動,81 自訂安裝 安裝作業系統,96

#### 七畫

作業系統安裝問題,95-97 快速安裝 安裝作業系統,96 系統韌體 最小支援版本,83

#### 索引 | 113

#### 八畫

事件檢視器,97 錯誤訊息,87 事件檢視器中的錯誤訊息,87 事件檢視器中的錯誤資訊,92 協助,109 服務失敗訊息,96

#### 九畫

信任的網站 新增至瀏覽器,86 故障轉移鏡像配置,107 重新排定備份程序,108

#### 十畫

原始和非原始驅動程式,83 記憶體 4GB,105 陣列管理員,107

#### 十一畫

執行停用 請參閱 XD 培訓,109 從 SP0 升級至 SP1,82 控制面板電源選項附 屬程式,102 啟動新安裝,81 軟體支援,進階,109

#### 十二畫

媒體不一致錯誤,106 進階軟體支援,109 黃色三角形,95,99-100

#### 十三畫

裝置管理員 顯示 USB 裝置, 100 資料執行預防, 104

#### 十四畫

實體位址延伸 請參閱 PAE 請參閱 <Italic> PAE 磁帶 裝置,108 儲存,106 磁碟機代號,97 緊急管理服務 請參閱 EMS 網路資料不一致,107 遠端安裝,98

#### 114 | 索引

#### 十五畫

增強型 Intel SpeedStep 技術 6 請參閱 EIST 請求協助, 109

#### 十六畫

錯誤,92-95

#### 十七畫

儲存 媒體不一致錯誤,106 驅動程式與韌體,85

#### ニキー畫

驅動程式失敗訊息,96 驅動程式安裝,95

116 | 索引

Microsoft<sup>®</sup> Windows<sup>®</sup> Small Business Server 2003 Service Pack 1, Standard Edition et Premium Edition

## Informations importantes

www.dell.com | support.dell.com

### **Remarques et avis**

**REMARQUE** : une REMARQUE indigue des informations importantes qui peuvent vous aider à mieux utiliser votre ordinateur.

**AVIS** : un AVIS vous avertit d'un risque de dommage matériel ou de perte de données et vous indique comment éviter le problème.

Les informations contenues dans ce document peuvent être modifiées sans préavis.

<sup>© 2005</sup> Dell Inc. Tous droits réservés.

La reproduction de ce document de quelque manière que ce soit sans l'autorisation écrite de Dell Inc. est strictement interdite.

Marques utilisées dans ce document : Dell, le logo DELL, PowerEdge, PowerVault et Dell OpenManage sont des marques de Dell Inc. ; Microsoft, Windows, Windows NT, SharePoint et Outlook sont des margues déposées de Microsoft Corporation ; Windows Server est une marque de Microsoft Corporation ; Intel et SpeedStep sont des marques déposées de Intel Corporation ; VERITAS et Backup Exec sont des marques ou des marques déposées de VERITAS Software Corporation ou de ses filiales aux États-Unis et dans d'autres pays.

Tous les autres noms de marques et marques commerciales utilisés dans ce document se rapportent aux sociétés propriétaires des marques et des noms de ces produits. Dell Inc. décline tout intérêt dans l'utilisation des marques déposées et des noms de marques ne lui appartenant pas.

# Sommaire

| Présentation                                   | 121        |
|------------------------------------------------|------------|
| Activation d'une nouvelle installation         |            |
| de Small Business Server 2003 SP1              | 121        |
| Mise à niveau de Small Business Server 2003    |            |
| vers le SP1                                    | 122        |
| Installation de Microsoft Outlook 2003         |            |
| sur les clients                                | 122        |
| Versions minimales prises en charge            |            |
| pour le BIOS, le micro-code du système         |            |
| et les pilotes                                 |            |
| de contrôleurs RAID                            | 123        |
| Ajout de sites de confiance à votre navigateur | 126        |
| Messages d'erreur affichés dans l'Observateur  |            |
| d'événements                                   | 127        |
| Avertissements                                 | 127<br>133 |

| Incidents connus                                         | 137 |
|----------------------------------------------------------|-----|
| Installation et configuration du système d'exploitation. | 137 |
| Gestionnaire de périphériques                            | 141 |
| Fonctions du système d'exploitation                      | 145 |
| Stockage principal                                       | 150 |
| Réseau                                                   | 152 |
| Stockage secondaire                                      | 153 |
| Obtention d'aide                                         | 154 |
| Support logiciel avancé Dell                             | 154 |
| Index                                                    | 155 |

## Présentation

AVIS : pour empêcher un virus présent sur le réseau d'infecter le système, Dell vous conseille de télécharger les patchs, correctifs et Service Packs recommandés disponibles sur le site de Microsoft, à l'adresse support.microsoft.com. Vous pouvez aussi cliquer sur Outils→ Windows Update dans Internet Explorer.

Ce document contient des informations importantes concernant Microsoft<sup>®</sup> Windows<sup>®</sup> Small Business Server 2003 SP1, Standard Edition et Premium Edition (ci-après "Small Business Server 2003 SP1"), dont une version est installée sur le système.

Il traite des sujets suivants :

- Activation de Small Business Server 2003 SP1
- Mise à niveau de Small Business Server 2003 vers le SP1
- Informations concernant l'installation de Microsoft Outlook® 2003
- Niveau minimal du micro-code système pris en charge
- Ajout de sites de confiance à votre navigateur
- Incidents connus
- Obtention d'aide et de packs Dell™ Advanced Software Resolution

# Activation d'une nouvelle installation de Small Business Server 2003 SP1

Si vous procédez à une nouvelle installation de Small Business Server 2003 SPI à l'aide des supports fournis par Microsoft ou des CD Server *Management and Installation*, vous devez activer l'installation via Internet ou par téléphone. Utilisez la clé du produit (25 caractères) qui se trouve dans la partie inférieure du certificat d'authenticité (COA). Pour plus d'informations sur ce dernier, voir le document *Définition de termes pour les propriétaires de logiciels Microsoft*, disponible à l'adresse www.dell.com/ostechsheets.

Si vous disposez d'une version de Small Business Server 2003 SP1 préinstallée par Dell, vous n'avez pas besoin de l'activer car cette opération a déjà été effectuée.

## Mise à niveau de Small Business Server 2003 vers le SP1

AVIS : une fois le Service Pack 1 de Small Business Server 2003 installé, il ne peut plus être désinstallé. C'est pourquoi Microsoft conseille de procéder à une sauvegarde intégrale du système avant de commencer la mise à niveau.

Si vous utilisez Small Business Server 2003 SP0, vous devez installer les Service Packs suivants dans l'ordre indiqué pour mettre le système à niveau vers le SP1 :

- Service Pack 1 pour Windows Server<sup>™</sup> 2003 1
- 2 Windows SharePoint<sup>®</sup> Services 2.0 SP1
- **3** Exchange Server 2003 SP1
- 4 Windows XP SP2 for Client Deployment
- 5 Windows Small Business Server 2003 SP1

Pour obtenir des informations concernant Small Business Server 2003 Service Pack 1, voir www.microsoft.com/sbs. Avant d'appliquer ces Service Packs, Dell conseille vivement de lire la documentation Microsoft.

## Installation de Microsoft Outlook 2003 sur les clients

Lorsque vous installez Small Business Server 2003 SP1, les fichiers requis pour l'installation d'Outlook 2003 SP1 sur les systèmes clients sont copiés sur le serveur, dans ClientApps/Outlook2003.

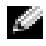

**REMARQUE :** n'installez pas Outlook 2003 sur le serveur. Cette application risque d'entrer en conflit avec Microsoft Exchange Server 2003, qui est installé sur le serveur avec Small Business Server 2003.

Sur les clients utilisant Windows XP Professionnel ou Windows 2000 Professionnel, Outlook 2003 SP1 est installé automatiquement avec le système d'exploitation. En revanche, si vous utilisez un système d'exploitation antérieur à Windows 2000 Professionnel, vous devez installer Outlook 2003 manuellement sur chaque client à l'aide du CD Microsoft Office Outlook 2003.

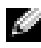

REMARQUE : pour optimiser le fonctionnement de Small Business Server 2003 SP1 sur les clients Windows 95 ou 98, installez les extensions Active Directory disponibles sur le site support.microsoft.com.

## Versions minimales prises en charge pour le BIOS, le micro-code du système et les pilotes de contrôleurs RAID

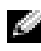

REMARQUE : les tableaux de cette section présentent la configuration minimale permettant la prise en charge de Small Business Server 2003 sur chaque type de serveur Dell PowerEdge™. Nous vous recommandons d'utiliser les versions les plus récentes du BIOS, du micro-code et des pilotes, disponibles à l'adresse support.dell.com/support/downloads ou sur le CD Dell PowerEdge Service and Diagnostic Utilities.

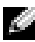

**REMARQUE :** le micro-code et les pilotes appropriés pour Small Business Server 2003 sont les mêmes que ceux répertoriés dans la section Windows Server 2003 de l'utilitaire exécuté à partir du CD Dell PowerEdge Service and Diagnostic Utilities.

Le tableau 1-1 répertorie les systèmes Dell PowerEdge prenant en charge Small Business Server 2003 SP1 et indique les versions minimales prises en charge pour le micro-code du BIOS.

Le tableau 1-2 répertorie les versions minimales prises en charge pour le micro-code du système et les pilotes de contrôleur RAID. Les pilotes inclus dans le système d'exploitation sont appelés pilotes natifs, tandis que les autres sont appelés pilotes non natifs. Les administrateurs peuvent télécharger des pilotes non natifs et des utilitaires à partir du site support.dell.com /support/downloads ou les récupérer sur le CD Dell PowerEdge Service and Diagnostic Utilities fourni avec le serveur Dell.

Si le système que vous utilisez *n'est pas* répertorié dans le tableau 1-1 ou le tableau 1-2, consultez sa documentation pour vérifier s'il est effectivement compatible avec Small Business Server 2003.

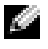

**REMARQUE :** sauf indication contraire, toutes les versions de BIOS des systèmes PowerEdge sont prises en charge par Small Business Server 2003 Standard Edition et Premium Edition.

| Système PowerEdge                                   | Version du BIOS |
|-----------------------------------------------------|-----------------|
| 8e génération                                       |                 |
| PowerEdge 800                                       | A01 ou suivante |
| PowerEdge 1800                                      | A02 ou suivante |
| PowerEdge 2800                                      | A02 ou suivante |
| PowerEdge SC420                                     | A01 ou suivante |
| PowerEdge SC1420                                    | A02 ou suivante |
| 7e génération ou antérieure                         |                 |
| PowerEdge 400SC                                     | A09 ou suivante |
| PowerEdge 500SC<br>(Standard Edition<br>uniquement) | A07 ou suivante |
| PowerEdge 600SC                                     | A09 ou suivante |
| PowerEdge 700                                       | A04 ou suivante |
| PowerEdge 1500SC                                    | A05 ou suivante |
| PowerEdge 1600SC                                    | Al2 ou suivante |
| PowerEdge 2400                                      | A09 ou suivante |
| PowerEdge 2500                                      | A07 ou suivante |
| PowerEdge 2600                                      | Al4 ou suivante |
| PowerEdge 4400                                      | All ou suivante |
| PowerEdge 4600<br>(Premium Edition<br>uniquement)   | Al3 ou suivante |

#### Tableau 1-1. Versions minimales prises en charge pour le BIOS

| Produits et plates-formes                        | Version                | Version                                                          |
|--------------------------------------------------|------------------------|------------------------------------------------------------------|
| pris en charge                                   | de micro-code          | du pilote                                                        |
| PERC 4e/Di (PE2800)                              | 521N ou suivante       | 6.46.2.32<br>ou suivante                                         |
| PERC 4e/DC                                       | 521N ou suivante       | 6.46.2.32<br>ou suivante                                         |
| PERC 4/SC et PERC 4/DC                           | 351N ou suivante       | 6.46.2.32<br>ou suivante                                         |
| PERC 4/Di sur PE 2600                            | 251N ou suivante       | 6.46.2.32<br>ou suivante                                         |
| PERC 3/SC, PERC 3/DC,<br>PERC 3/DCL et PERC 3/QC | 198N ou suivante       | 6.46.2.32<br>ou suivante                                         |
| PERC 3/Di (PE2500/4600)                          | 2.8.0 ou suivante      | 2.8.0 ou suivante                                                |
| PERC 3/Di (PE4400)                               | 2.8.0 ou suivante      | 2.8.0 ou suivante                                                |
| PERC 2/Si (PE2400)                               |                        |                                                                  |
| PERC 2/SC                                        | 3.13 ou suivante       | 6.46.2.32<br>ou suivante                                         |
| PERC 320/DC                                      | 5813 ou suivante       | 5810 ou suivante                                                 |
| U320 SCSI RAID 0 ou 1                            | 4.30 ou suivante       | 3.00 ou suivante                                                 |
| 39160                                            | 3.10 ou suivante       | 6.4.630.100<br>ou suivante                                       |
| 1020/1030 intégré                                | 1.03.23 ou<br>suivante | 1.09.11<br>ou suivante                                           |
| CERC SATA 2s                                     | N/A                    | 6.0.0.50<br>ou suivante                                          |
| CERC SATA 1.5/6CH                                | 4.1.0 ou suivante      | 4.1.0.7010<br>(miniport),<br>4.1.10.7427 (filtre)<br>ou suivante |
| CERC ATA 100/4CH                                 | 6.67                   | 6.46.2.32<br>ou suivante                                         |

Tableau 1-2. Niveaux de micro-code et pilotes de stockage pris en charge

**REMARQUE** : les pilotes et le micro-code se trouvent sur les CD *Dell PowerEdge Service and Diagnostic Utilities* ou *System Support*, ainsi que sur notre site d'assistance technique, **support.dell.com**. Le tableau 1-3 répertorie les conditions minimales requises pour que le BIOS prenne en charge la fonction Execute Disable (XD) et la technologie EIST (Enhanced Intel<sup>®</sup> SpeedStep<sup>®</sup> Technology 6).

Tableau 1-3. Configuration minimale du BIOS pour la prise en charge de la fonction
XD et de la technologie EIST sur les serveurs Dell PowerEdge

| Serveur Dell<br>PowerEdge | Version minimale du BIOS<br>requise pour la prise en<br>charge de XD | Version minimale du BIOS<br>requise pour la prise en<br>charge de l'EIST |
|---------------------------|----------------------------------------------------------------------|--------------------------------------------------------------------------|
| PowerEdge SC 1420         | A00                                                                  | Technologie EIST non prise<br>en charge                                  |
| PowerEdge 1800            | A01                                                                  | A01                                                                      |
| PowerEdge 2800            | A02                                                                  | A02                                                                      |

## Ajout de sites de confiance à votre navigateur

Microsoft ayant renforcé ses normes de sécurité, vous serez probablement invité à ajouter un site Internet ou Intranet auquel vous accédez pour la première fois à la zone des sites de confiance.

Pour ajouter des sites de confiance à votre navigateur, effectuez les opérations suivantes :

- Dans le menu Outils, cliquez sur Options Internet. La fenêtre Options Internet s'affiche.
- 2 Cliquez sur l'onglet Sécurité. Le menu correspondant s'affiche.
- **3** Cliquez sur Sites de confiance.
- 4 Cliquez sur Sites.

La fenêtre Sites de confiance s'affiche.

5 Dans le champ Ajouter ce site Web à cette zone, tapez l'adresse du site, puis cliquez sur Ajouter.

Le site s'affiche dans la zone Sites Web.

6 Répétez l'étape 5 pour ajouter des sites supplémentaires, puis cliquez sur OK.

La fenêtre Options Internet s'affiche.

7 Cliquez sur OK.

## Messages d'erreur affichés dans l'Observateur d'événements

Les messages Windows répertoriés ci-après peuvent s'afficher dans l'**Observateur d'événements** au redémarrage de Small Business Server 2003. Dell a confirmé que ces erreurs n'entraînent aucune perte de fonctionnalité. La plupart de ces messages sont décrits dans des articles de la base de connaissances Microsoft, accessible à l'adresse **support.microsoft.com**. Vous pouvez ne pas en tenir compte.

#### Avertissements

• Event Type: Warning Event Source: MTA Connections

Description: Verify that the Microsoft Exchange MTA service has started. Consecutive ma-open calls are failing with error 3051. For more information, click http://www.microsoft.com/contentredirect.asp. (Vérifiez que le service Agent de transfert des messages a été démarré. Les appels ma-open consécutifs échouent avec l'erreur 3051. Pour plus

d'informations, visitez le site

http://www.microsoft.com/contentredirect.asp.)

- Event Type: Warning
   Event Source: MSExchangeIS Mailbox Store
   Category: MTA Connections
   Description: Verify that the Microsoft Exchange
   MTA service has started. Consecutive ma-open
   calls are failing with error 3051. For more
   information, click
   http://www.microsoft.com/contentredirect.asp.
   (Vérifiez que le service Microsoft Exchange MTA a été démarré.
   Les appels ma-open consécutifs échouent avec l'erreur 3051.
   Pour plus d'informations, cliquez sur
   http://www.microsoft.com/contentredirect.asp.)
  - Event Type: Warning Event Source: WinMgmt

Description: A provider, PerfProv, has been registered in the WMI namespace, ROOT\CIMV2\MicrosoftHealthMonitor\PerfMon, to use the LocalSystem account. This account is privileged and the provider may cause a security violation if it does not correctly impersonate user requests. (Un fournisseur, PerfProv, a été enregistré dans l'espace de noms WMI, ROOT\CIMV2\MicrosoftHealthMonitor\ PerfMon, afin d'utiliser le compte LocalSystem. Ce compte bénéficie de privilèges et le fournisseur peut provoquer une violation de sécurité s'il ne représente pas correctement les demandes utilisateur.)

 Event Type: Warning Event ID: 9157 Event Source: MSExchangeSA Category: General

Description: Microsoft Exchange System Attendant does not have sufficient rights to read Exchange configuration objects in Active Directory. Wait for replication to complete and then check to make sure the computer account is a member of the "Exchange Domain Server" security group. (Le Surveillant du système Microsoft Exchange ne dispose pas de droits suffisants pour lire les objets de configuration Exchange dans Active Directory. Attendez que la réplication se termine et vérifiez que le compte de l'ordinateur est membre du groupe de sécurité "Exchange Domain Server".)

• Event Type: Warning Event ID: 53258 Event Source: MSDTC Category: SVC

> Description: MS DTC could not correctly process a DC Promotion/Demotion event. MS DTC will continue to function and will use the existing security settings. Error Specifics: d:\srvtm\com\complus\dtc\dtc\adme\uiname.cpp:928 0, Pid: 1620 No callstack, CmdLine C:\WINDOWS\system32\msdtc.exe (Aucune pile d'appel pour C:\WINDOWS\system32\msdtc.exe.) (MS DTC n'a pas pu traiter correctement l'événement DC Promotion/Demotion. MS DTC va continuer à fonctionner et utilisera les paramètres de sécurité existants.)

• Event Type: Warning Event ID: 1016 Event Source: Perflib Category: None

> Description: The data buffer created for the "EXOLEDB" service in the "C:\Program Files\Exchsrv\bin\exodbpc.dll" library is not aligned on a 8-byte boundary. This may cause problems for applications that are trying to read the performance data buffer. Contact the manufacturer of this library or service to have this problem corrected or to get a newer version of this library.

(Le tampon de données créé pour le service "EXOLEDB" dans la bibliothèque "C:\Program Files\Exchsrv\bin\exodbpc.dll" n'est pas aligné sur une frontière 8 octets.

Ceci peut créer des problèmes aux applications qui essaient de lire le tampon de données de performance. Contactez le fabricant de cette bibliothèque ou de ce service pour faire corriger ce problème ou pour obtenir une nouvelle version de cette bibliothèque.)

```
• Event Type: Warning
Event ID: 2003
Event Source: Perflib
Category: None
```

Description: The configuration information of the performance library "C:\WINDOWS\system32aspperf32.dll" for the "ASP" service does not match the trusted performance library information stored in the registry. The functions in this library will not be treated as trusted. (Les informations de configuration de la bibliothèque de performance "C:\WINDOWS\ system32aspperf32.dll" pour le service "ASP" ne correspondent pas aux informations de la bibliothèque de performance approuvée stockée dans le registre. Les fonctions de cette bibliothèque ne seront pas traitées comme étant approuvées.)

 Event Type: Warning Event ID: 1524 Event Source: Userenv Category: None

> Description: Windows cannot unload your classes registry file - it is still in use by other applications or services. The file will be unloaded when it is no longer in use. (Windows ne peut pas décharger vos classes fichier de Registre - il est en cours d'utilisation par d'autres applications ou services. Le fichier sera déchargé quand il ne sera plus utilisé.)

• Event Type: Warning Event ID: 47 Event Source: WinMgmt Category: None

> Description: WMI ADAP was unable to retrieve data from the PerfLib subkey: SYSTEM\CurrentControlSet\Services\Autocall\Perf ormance\Library, error code 0x80041009. (WMI ADAP n'a pas pu récupérer les données à partir de la sous-clé PerfLib : SYSTEM\CurrentControlSet\Services\Autocall\Performance\Library, code d'erreur: 0x80041009.)

• Event Type: Warning Event ID: 5603 Event Source: WinMgmt Category: None

> Description: A provider, PerfProv, has been registered in the WMI namespace, ROOT\CIMV2\Microsoft\HealthMonitor\PerfMon, but did not specify the HostingModel property. This provider will be run using the LocalSystem account. This account is privileged and the provider may cause a security violation if it does not correctly impersonate user requests. Ensure that the provider has been reviewed for security behavior and update the HostingModel property of the provider registration to an account with the least privileges possible for the required functionality. (Un fournisseur, PerfProv, a été enregistré dans l'espace de noms WMI, ROOT\CIMV2\ Microsoft\HealthMonitor\PerfMon afin d'utiliser le compte LocalSystem, sans indication de propriété HostingModel. Ce compte bénéficie de privilèges et le fournisseur peut provoquer une violation de sécurité s'il ne représente pas correctement les demandes utilisateur. Assurez-vous que le comportement du fournisseur est sûr du point de vue de la sécurité et mettez à jour la propriété HostingModel associée de manière à accorder le moins de privilèges possibles pour la fonctionnalité requise.)

• Event Type: Warning Event ID: 63 Event Source: WinMgmt Category: None

> Description: A provider, CmdTriggerConsumer, has been registered in the WMI namespace, Root\cimv2, to use the LocalSystem account. This account is privileged and the provider may cause a security violation if it does not correctly impersonate user requests. (Un fournisseur, CmdTriggerConsumer, a été enregistré dans l'espace de noms WMI, Root\cimv2 afin d'utiliser le compte LocalSystem. Ce compte bénéficie de privilèges et le fournisseur peut provoquer une violation de sécurité s'il ne représente pas correctement les demandes utilisateur.)

• Event Type: Warning Event ID: 13566 Event Source: NtFrs Category: None

> Description: File Replication Service is scanning the data in the system volume. Computer <name> cannot become a domain controller until this process is complete. The system volume will then be shared as SYSVOL.

To check for the SYSVOL share, at the command prompt, type: net share.

When File Replication Service completes the scanning process, the SYSVOL share will appear. (Le service de réplication de fichiers analyse les données du volume système. L'ordinateur <nom> ne peut pas devenir un contrôleur de domaine tant que ce processus n'est pas terminé. Le volume système sera ensuite partagé en tant que SYSVOL. Pour vérifier le partage SYSVOL, à l'invite de commandes, entrez : net share. Lorsque le service de réplication de fichiers aura terminé le processus d'analyse, le partage SYSVOL apparaîtra.)

• Event Type: Warning Event ID: 1056 Event Source: DhcpServer Category: None

> Description: The DHCP service has detected that it is running on a DC and has no credentials configured for use with Dynamic DNS registrations initiated by the DHCP service. This is not a recommended security configuration. Credentials for Dynamic DNS registrations may be configured using the command line "netsh dhcp server set dnscredentials" or via the DHCP Administrative Tool. (Le service DHCP a détecté qu'il s'exécute sur un contrôleur de domaine et n'a pas les informations d'identification configurées pour utiliser avec l'enregistrement de DNS dynamiques initialisé par le service DHCP. Ceci n'est pas recommandé pour la configuration de la sécurité. Les informations d'identification pour l'enregistrement de DNS dynamiques peuvent être configurées en utilisant la ligne de commande "netsh dhcp server set dnscredentials" ou via les outils d'administration du DHCP.)

#### Erreurs

• Event Type: Error

Event Source: Windows SharePoint Services 2.0 Description: #50070: Unable to connect to the database STS\_Config on <systemname>\SharePoint. Check the database connection information and make sure that the database server is running. (Impossible de se connecter à la base de données STS\_Config sur <nom\_système>\SharePoint. Vérifiez les informations de connexion à la base de données et assurez-vous que le serveur de base de données fonctionne.)

Event Type: Error Event ID: 9175 Event Source: MSExchangeSA Category: MAPI Session Description: The MAPI call 'OpenMsgStore' failed with the following error: The Microsoft Exchange Server is not available. Either there are network problems of the Microsoft Exchange Server computer is down for maintenance. The MAPI provider failed. (L'appel MAPI "OpenMsgStore" a échoué suite à l'erreur suivante : L'ordinateur Microsoft Exchange Server n'est pas disponible. Soit des problèmes de réseau sont apparus, soit l'ordinateur Microsoft Exchange Server est arrêté pour maintenance.) ٠ Event Type: Error

 Event Type: Error Event ID: 8197 Event Source: MSExchangeFBPublish Category: General

Description: Error initializing session for virtual machine *<name>*. The error number is 0x8004011d. Make sure Microsoft Exchange Store is running. (Erreur d'initialisation de la session de la machine virtuelle *<nom>*. Erreur numéro 0x8004011d. Assurez-vous que la banque Microsoft Exchange fonctionne.)

 Event Type: Error Event ID: 1005 Event Source: MSExchangeSA Category: Monitoring

Description: Unexpected error <<0xc1050000 -The Microsoft Exchange Server computer is not available. Either there are network problems of the Microsoft Exchange Server computer is down for maintenance. The MAPI provider failed. (Erreur inattendue oxc1050000 - L'ordinateur Microsoft Exchange Server n'est pas disponible. Soit des problèmes de réseau sont apparus, soit l'ordinateur Microsoft Exchange Server est arrêté pour maintenance. Le fournisseur MAPI a échoué.)

• Event Type: Error Event ID: 1000 Event Source: Windows SharePoint Services Category: None

```
Description: #50070: Unable to connect to the
database STS_Config on SBSSP1DSA\SharePoint.
Check the database connection information and
make sure that the database server is running.
(Impossible de se connecter à la base de données STS_Config on
SBSSP1DSA\SharePoint. Vérifiez les informations de connexion à la
base de données et assurez-vous que le serveur de base de données
fonctionne.)
```

• Event Type: Error Event ID: 126 Event Source: EXDLEDB

> Description: Microsoft Exchange OLEDB is waiting for the event sink: (ExSchemaXmPromotion.1) to return from OnSyncSave call, while Exchange store shutdown is in progress. A failure to return from this could prevent Exchange Store from completing shutdown. (Microsoft Exchange OLEDB attend que l'événement récepteur: (ExSchemaXmPromotion.1) soit renvoyé par l'appel OnSyncSave, alors que la banque Exchange est en cours de fermeture. Un échec de renvoi peut empêcher la banque Exchange de s'arrêter correctement.)

• Event Type: Error Event ID: 7001 Event Source: Service Control Manager

Description: The Microsoft Exchange Information Store depends on the Microsoft Exchange System Attendant service which failed to start because of the following error:

The operation completed successfully. (La banque d'informations Microsoft Exchange dépend du service Surveillance du système Microsoft Exchange ayant échoué suite à l'erreur suivante : l'opération a réussi.)

• Event Type: Error Event ID: 1007 Event Source: W3SVC

> Description: Cannot register the URL prefix 'http://\*:80/' for site '4'. The necessary network binding may already be in use. The site has been deactivated. The data field contains the error number. (Impossible d'inscrire le préfixe d'URL "http://\*:80/" pour le site "4". Le site a été désactivé. Le champ des données contient le numéro de l'erreur.)

• Event Type: Error Event ID: 113 Event Source: EXOLEDB Category: General

> Description : Microsoft Exchange OLEDB was unable to copy Schema files HRESULT=0x8007045b. (Microsoft Exchange OLEDB n'a pas pu copier les fichiers de schéma HRESULT=0x8007045b.)

## Incidents connus

Les sections suivantes contiennent des problèmes fréquemment rencontrés avec Small Business Server 2003 SP1.

Certaines sections de ce document font référence à un triangle jaune A. Il s'agit d'une icône qui s'affiche dans le Gestionnaire de périphériques pour indiquer un problème lié à un périphérique système.

#### Installation et configuration du système d'exploitation

• L'installation des pilotes échoue en cas d'utilisation de la touche <F6>.

Si vous utilisez la touche <F6> pour installer un pilote, Windows peut afficher un message indiquant qu'un pilote est déjà installé pour ce périphérique. Si vous autorisez Windows à installer le pilote, l'installation risque d'échouer. Cette situation se produit lorsque Windows ne dispose pas de l'ID de périphérique correct et que vous installez un pilote possédant le même nom à l'aide de la touche <F6>.

Pour éviter ce problème, ignorez le message Windows et installez le pilote à partir d'une disquette.

• Impossible d'installer un second pilote de périphérique à l'aide de la touche <F6> dans l'installation en mode texte.

Si vous utilisez la touche <F6> pour installer un second pilote de périphérique dans l'installation Windows en mode texte, il est possible qu'un message s'affiche pour indiquer qu'un pilote est déjà installé pour ce périphérique et vous invite à insérer la disquette contenant le premier pilote. Cet incident connu se produit lorsqu'une disquette contenant le premier pilote de périphérique se trouve dans le système lorsque celui-ci redémarre.

Il est décrit dans l'article 841813 de la base de connaissances Microsoft, disponible à l'adresse **support.microsoft.com**. Pour éviter ce problème, n'insérez pas la disquette du pilote tant que l'invite n'est pas affichée (après que vous avez appuyé sur <F6>).

# • Le système d'exploitation ne parvient pas à associer les disques durs au contrôleur RAID correct.

Certains systèmes peuvent être configurés avec deux contrôleurs RAID identiques qui partagent le même pilote de périphérique. Lorsque vous êtes invité à sélectionner un disque dur pour installer le système d'exploitation, il est possible que les disques s'affichent comme étant associés au même contrôleur. Ce problème peut vous empêcher d'installer le système d'exploitation sur le disque dur souhaité.

Pour éviter ce problème, exécutez l'une des actions suivantes :

 Identifiez le lecteur d'amorçage avant d'installer le système d'exploitation.

ou

- Configurez le lecteur d'amorçage comme lecteur logique unique du système.
- Le programme demande à l'utilisateur de choisir entre l'installation express et l'installation personnalisée lors d'une installation sans surveillance de Small Business Server 2003.

Les services EMS (Emergency Management Services) permettent la gestion de systèmes hors-bandes. Pour les utiliser, vous devez activer l'option Console Redirection (Redirection de console) dans le programme de configuration du système.

Lorsque la redirection de console est activée, le système d'exploitation considère que vous essayez de gérer le système à distance à l'aide des services EMS. Il vous invite donc à effectuer l'une des procédures suivantes :

- installer le système d'exploitation sur le système distant en utilisant l'interface EMS ;
- installer le système d'exploitation sur le système local.

Pour éviter cette situation, désactivez la redirection de console dans le programme de configuration du système avant d'installer le système d'exploitation. • Un message d'échec de chargement de service ou de pilote s'affiche au démarrage du serveur.

Lorsque vous démarrez le serveur, le message d'erreur suivant peut s'afficher dans l'écran d'ouverture de session Windows.

At least one service or driver failed during system startup. Use Event Viewer to examine the event log for details. (Au moins un service ou pilote n'a pas pu démarrer au démarrage du système. Veuillez consulter le journal des événements dans l'Observateur d'événements pour plus de détails).

L'Observateur d'événements du système peut contenir l'erreur suivante :

```
The following boot-start or system-start
driver(s) failed to load: i8042prt.
(Le pilote de démarrage système ou d'amorçage ci-après
n'a pas pu se charger: i8042prt).
```

Ce problème peut se produire lorsque vous installez le système d'exploitation avec un clavier et une souris USB sur certains serveurs Dell prenant en charge la norme PS/2 dans le BIOS. Si vous utilisez un clavier et une souris PS/2, vous n'aurez pas ce problème. Vous pouvez ne pas tenir compte de ce message.

#### • La lettre associée au lecteur de CD-ROM dans l'Explorateur Windows est définie après celle des périphériques DRAC 4 virtuels.

Il est possible que Windows définisse les lettres de lecteur des périphériques DRAC 4 (Dell Remote Access Controller) virtuels avant celle du lecteur de CD-ROM physique. Par exemple, il se peut que le lecteur de CD-ROM physique se voie attribuer la lettre F: alors que les lettres D: et E: ont été attribuées au lecteur de disquette et de CD-ROM virtuels). Ce comportement est connu et n'a aucune conséquence sur le fonctionnement des unités. Il se produit uniquement sur des serveurs Dell équipés de la carte DRAC 4.

Si vous souhaitez que la lettre correspondant au lecteur CD-ROM physique précède celles des périphériques DRAC 4 virtuels, désactivez ces derniers avant d'installer le système d'exploitation, puis réactivez-les après l'installation. Pour désactiver ou activer les périphériques DRAC 4 virtuels, appuyez sur <Ctrl><D> au démarrage du serveur et suivez les instructions de l'écran **Dell Remote Access Controller 4 Setup** (Configuration du contrôleur d'accès à distance Dell 4).

#### • L'Observateur d'événements contient un message d'erreur.

Une fois l'installation du système d'exploitation terminée, il se peut que l'erreur suivante apparaisse dans l'Observateur d'événements. Vous pouvez ne pas en tenir compte.

```
Event Type: Error
Event Source: Service Control Manager
Event ID: 7011
```

Description : Délai (30000 millisecondes) d'attente pour une réponse du service Dfs à une transaction.

Pour plus d'informations, consultez le Centre d'aide et de support Microsoft à l'adresse suivante : go.microsoft.com/fwlink/events.asp.

• L'installation à distance du pilote de contrôleur RAID Dell ATA100 à 4 canaux CERC échoue.

Le nom du pilote du contrôleur Dell RAID CERC est identique à celui d'un pilote similaire qui se trouve sur les CD de Windows Server 2003. L'installation à distance de ce pilote, si elle est effectuée sans surveillance, risque donc de ne pas aboutir. Pour éviter ce problème, modifiez la procédure d'installation sans surveillance de sorte que le programme d'installation de Windows installe le pilote natif à partir des CD de Small Business Server 2003. Après l'installation du pilote sur le système distant, mettez à niveau le pilote du contrôleur RAID vers la version 2.1 ou suivante. Vous pouvez télécharger ce pilote à partir de notre site d'assistance technique, **support.dell.com**. • Disque non reconnu pendant la partie texte de l'installation sur les systèmes équipés d'un contrôleur DRAC.

Pendant la partie texte de l'installation de Windows Small Business Server 2003, la partition suivante peut s'afficher sur l'écran d'installation de **Windows Small Business Server 2003** :

Unknown Disk (There is no disk in this drive) (Disque inconnu - il n'y a pas de disque dans ce lecteur)

Le disque inconnu apparaît en tête de la liste des partitions affichée dans la partie texte de l'installation lorsque :

- vous effectuez l'installation à partir d'un CD ;
- le système est équipé d'une carte DRAC 4.

Toute tentative visant à installer le système d'exploitation sur cette partition échouera, car le disque inconnu n'est pas une partition valide. Il s'agit du périphérique virtuel de la carte DRAC 4, que le système d'exploitation identifie comme un disque dur. Ignorez cette partition lorsque vous installez le système d'exploitation.

#### Gestionnaire de périphériques

Triangle jaune A affiché dans le Gestionnaire de périphériques.

Lorsque le Gestionnaire de périphériques détecte un incident lié à un périphérique du système, il affiche une icône représentant un triangle jaune. Cette icône peut indiquer l'un des problèmes suivants :

- Windows n'a pas pu allouer de ressources au périphérique.
- Le périphérique ne fonctionne pas correctement.
- Le pilote du périphérique n'est pas installé sur le système d'exploitation.

Actuellement, Small Business Server 2003 n'inclut pas de pilote de périphérique natif pour certains composants matériels, notamment les suivants :

- Cartes d'interface réseau (NIC) Broadcom 5704
- Contrôleurs d'accès à distance, tels que DRAC II, DRAC III et ERA

Le CD Service and Diagnostic Utilities contient les pilotes les plus récents qui étaient disponibles au moment de l'achat du système. Visitez le site **support.dell.com** pour rechercher les mises à niveau de pilotes qui ne figurent pas sur votre CD Service and Diagnostic Utilities. Ces pilotes sont déjà installés si le système d'exploitation Windows a été installé en usine.

Pour éviter l'apparition de triangles jaunes dans le Gestionnaire de périphériques, installez les pilotes appropriés à partir du CD *Service and Diagnostic Utilities* ou de notre site d'assistance technique, **support.dell.com**.

Le service de souscription à Dell OpenManage<sup>™</sup> (disponible uniquement aux États-Unis, au Canada et en Europe) permet de bénéficier de l'envoi d'un CD *Service and Diagnostic Utilities* actualisé tous les trois mois. Ce CD inclut les dernières versions disponibles pour le BIOS du système, les pilotes, les diagnostics et les utilitaires. Pour plus d'informations, consultez le site **dellsubscriptions.productorder.com**.

• Affichage d'un triangle jaune lorsqu'un lecteur est connecté au canal IDE 2 après l'installation du système d'exploitation (PE600SC uniquement).

Les systèmes PowerEdge SC600 utilisent deux contrôleurs IDE pour gérer trois canaux IDE. Ces canaux sont connectés aux composants suivants :

- Le canal IDE 1 est connecté à un ou plusieurs disques durs.
- Le canal IDE 2 est généralement connecté à un ou plusieurs disques durs supplémentaires.
- Le canal IDE 3 est généralement connecté aux lecteurs de CD, de DVD ou de bande.

Lorsque vous installez Small Business Server 2003, le système d'exploitation installe un pilote pour tous les périphériques connectés aux canaux IDE 1 à 3. Si aucun lecteur IDE n'est connecté au canal IDE 2 à l'installation du système d'exploitation, ce canal est désactivé par défaut.

Si vous associez un lecteur IDE au canal 2 une fois l'installation terminée, un triangle jaune apparaît dans le champ **Autres périphériques** au niveau d'un **contrôleur RAID**, dans le Gestionnaire de périphériques. Small Business Server 2003 n'étant pas en mesure d'installer un second pilote pour le canal 2, vous devez installer ce pilote manuellement.

Pour ce faire :

a Cliquez sur Démarrer. Cliquez ensuite avec le bouton droit de la souris sur Poste de travail, puis sélectionnez Gérer.

La fenêtre Gestion de l'ordinateur s'affiche.

- **b** Cliquez sur Gestionnaire de périphériques.
- **c** Dans la fenêtre **Gestionnaire de périphériques**, cliquez avec le bouton droit sur le périphérique RAID affichant le triangle jaune, puis sélectionnez **Mettre à jour le pilote**.
- d Cliquez sur Installer à partir d'une liste ou d'un emplacement spécifié (utilisateurs expérimentés).
- e Cliquez sur Ne pas rechercher. Je vais choisir le pilote à installer.
- f Cliquez sur les contrôleurs IDE ATA/API.
- **g** Dans la fenêtre Fabricant, cliquez sur Contrôleurs IDE ATA/ATAPI standard.
- h Dans la fenêtre Modèle, cliquez sur Contrôleur IDE standard double canal PCI.

La fenêtre **Avertissement de mise à jour de pilote** s'affiche, indiquant que Windows ne peut pas vérifier la compatibilité de ce pilote avec votre matériel.

- i Cliquez sur Oui pour continuer.
- j Dans la fenêtre Fin de l'Assistant Mise à jour du matériel, cliquez sur Terminer.

Le système d'exploitation détecte le disque dur connecté au canal IDE 2 et charge le nouveau pilote.

• Le Gestionnaire de périphériques n'affiche pas correctement les périphériques USB.

Le système d'exploitation Small Business Server 2003 prend en charge les périphériques USB. Cependant, si vous remplacez un périphérique USB par un périphérique PS/2 (ou inversement) alors que le système est en cours d'exécution, celui-ci risque de ne pas pouvoir afficher correctement les périphériques USB dans le Gestionnaire de périphériques.

Cela peut créer une certaine confusion, mais les périphériques USB fonctionnent normalement.

• Ordre de connexion des NIC incorrect dans le Gestionnaire de périphériques.

Après une installation complète (et non une mise à jour) du système d'exploitation Windows Small Business Server 2003 sur un système équipé de plusieurs NIC intégrés, la fenêtre **Connexions réseau** peut afficher la première connexion comme Périphérique 2 et la seconde connexion comme Périphérique 1.

Pour éviter ce problème, procédez comme suit :

a Cliquez sur Démarrer. Cliquez ensuite avec le bouton droit de la souris sur Poste de travail, puis sélectionnez Gérer.

La fenêtre Gestion de l'ordinateur s'affiche.

b Cliquez sur Gestionnaire de périphériques.

Les périphériques matériels installés sur le système apparaissent dans le volet droit de la fenêtre.

c Développez la section Cartes réseau.
d Cliquez sur un NIC avec le bouton droit, puis sélectionnez Désinstaller.

La fenêtre Confirmation de la suppression du périphérique s'affiche.

- Cliquez sur OK pour continuer.
   Le Gestionnaire de périphériques désinstalle le pilote du NIC.
- f Effectuez à nouveau les étapes d et e pour tout NIC supplémentaire.
- **g** Dans le Gestionnaire de périphériques, cliquez avec le bouton droit de la souris sur le nom de l'ordinateur, puis cliquez sur **Rechercher les modifications sur le matériel**.

Le Gestionnaire de périphériques recherche dans le système les périphériques désinstallés, réinstalle les pilotes de périphériques NIC, et affiche les NIC dans la section Cartes réseau.

h Cliquez sur Démarrer, sélectionnez Panneau de configuration → Connexions réseau, puis cliquez sur Ouvrir.

La fenêtre Connexion réseau s'affiche.

i Dans la zone **Réseau local** ou **Internet à haute vitesse**, vérifiez que les NIC sont affichés dans le bon ordre.

#### Fonctions du système d'exploitation

• Après la mise à niveau du processeur pour la prise en charge de la technologie EIST, le mode d'alimentation permettant au serveur de gérer l'alimentation et les performances du processeur n'est pas disponible dans l'applet Options d'alimentation du Panneau de configuration.

Si vous avez mis à niveau un processeur prenant en charge la technologie EIST, il est possible que l'applet Options d'alimentation du Panneau de configuration ne propose pas le mode d'alimentation permettant au serveur de gérer l'alimentation et les performances du processeur. Or, cette option est celle qui permet d'activer la technologie EIST.

Ce problème survient parce que Windows ne met pas à jour le menu des modes d'alimentation après une mise à niveau du processeur du système. Le mode d'alimentation appelé "Gestion d'alimentation minimale" utilise la même stratégie que le mode non répertorié. Par conséquent, si vous rencontrez ce problème, vous pouvez activer la technologie EIST en sélectionnant "Gestion d'alimentation minimale" dans l'applet Options d'alimentation du Panneau de configuration.

Pour plus d'informations sur la gestion de l'alimentation Windows, rendez-vous à l'adresse suivante :

www.microsoft.com/whdc/archive/winpowmgmt.mspx#EDAA.

Pour plus d'informations sur la technologie EIST, voir le document *Intel EIST How-To* (Comment utiliser la technologie Intel EIST), disponible à l'adresse suivante : www.intel.com/cd/channel/reseller/asmo-na/eng/203838.htm.

### • Impossible de graver des CD.

Le système d'exploitation fournit une prise en charge native du gravage via le service COM CDBurning IMAPI. Ce service est désactivé par défaut. Pour savoir comment l'activer, reportez-vous à l'article 326982 de la base de connaissances Microsoft, à l'adresse **support.microsoft.com**. Pour plus d'informations sur les fonctions de gravage natives, voir l'article 317525.

#### • Le pilote natif ATI Radeon 7000 n'est pas pris en charge.

Le pilote de périphérique ATI Radeon 7000 inclus dans Small Business Server 2003 n'est pas pris en charge sur les serveurs Dell PowerEdge équipés d'une carte vidéo ATI Radeon 7000. Les incidents liés au pilote natif ATI Radeon 7000 sur les serveurs Dell sont les suivants :

- Perte de l'affichage lorsqu'un moniteur est connecté au port vidéo frontal (présent sur certains serveurs Dell uniquement)
- Perte de l'affichage lors de l'extension du bureau Windows à plusieurs moniteurs
- Distorsion de l'affichage lors d'un changement de résolution du bureau

Dell prend uniquement en charge le pilote non natif ATI Radeon 7000 disponible à l'adresse **support.dell.com/support/downloads**.

• Small Business Server 2003 ne prend pas en charge la prévention de l'exécution des données (DEP) basée sur le matériel.

La prise en charge de la fonction XD dépend du matériel utilisé. Pour que la fonction DEP basée sur le matériel soit prise en charge sur un serveur Dell, tous les processeurs de ce dernier doivent prendre en charge la fonction XD pour Small Business Server 2003. Ce système d'exploitation active toujours la fonction DEP basée sur le logiciel car elle est indépendante du support XD fourni par le processeur. Pour plus d'informations sur la fonction DEP du système d'exploitation, voir **support.microsoft.com**.

• La fenêtre Propriétés du Poste de travail affiche un seul processeur sur les systèmes équipés de plusieurs processeurs.

Lorsque vous cliquez avec le bouton droit de la souris sur **Poste de travail** et que vous sélectionnez **Propriétés**, le champ **Ordinateur** affiche des informations relatives à un seul processeur.

Cette situation est normale car le champ **Ordinateur** est conçu pour afficher des informations relatives à un processeur uniquement. Pour afficher des informations relatives à plusieurs processeurs, effectuez l'une des opérations suivantes :

 Cliquez sur Démarrer, sélectionnez Programmes → Accessoires → Outils système, puis cliquez sur Informations système.

ou

- Sur le bureau Windows, cliquez avec le bouton droit de la souris sur Poste de travail, sélectionnez Gérer, puis Gestionnaire de périphériques.
- Les informations concernant la prévention de l'exécution des données (DEP) dans le Centre d'aide et de support sont incorrectes.

Lorsque vous faites un clic droit sur Poste de travail et que vous sélectionnez Propriétés  $\rightarrow$  Avancé  $\rightarrow$  Paramètres de performance  $\rightarrow$ Prévention de l'exécution des données  $\rightarrow$  Comment cela fonctionnet-il ?, la fenêtre Aide et support s'affiche. Celle-ci indique que par défaut, la prévention de l'exécution des données n'est activée que pour les programmes et services essentiels au fonctionnement du système d'exploitation Windows. Cette information est incorrecte. Sous Small Business Server 2003, la prévention de l'exécution des données est activée par défaut pour tous les programmes, y compris les applications et services des utilisateurs.

Cette erreur est liée à la documentation Aide et support. Ce problème est décrit dans l'article KB899298 de la base de connaissances Microsoft, disponible à l'adresse **support.microsoft.com**.

• L'extension d'adresse physique s'affiche dans la page des propriétés du Poste de travail alors que l'option /PAE ne se trouve pas dans le fichier boot.ini.

Une fois Small Business Server 2003 SP1 installé, l'extension d'adresse physique (PAE) s'affiche dans la fenêtre des propriétés du **Poste de travail** même si l'option /**PAE** ne figure pas dans le fichier **boot.ini**.

Il s'agit d'une fonction de Windows prenant en charge la prévention de l'exécution des données (DEP). Pour pouvoir gérer cette fonction au niveau matériel et logiciel, Windows charge le noyau PAE dans le système lors du processus de démarrage. La fenêtre des propriétés du **Poste de travail** indique que le noyau PAE a été chargé. Si vous choisissez de désactiver la prévention de l'exécution des données, le noyau ne sera pas chargé et l'extension d'adresse physique ne s'affichera pas.

Pour des raisons de sécurité, il est recommandé de ne pas modifier le paramétrage par défaut de la prévention de l'exécution des données.

• La vitesse de processeur affichée sous Windows ne reflète pas la vitesse réelle.

Plusieurs outils ou composants Windows peuvent afficher des vitesses de processeur incohérentes. Cela est dû au fait qu'ils obtiennent les informations sur la vitesse du processeur depuis plusieurs emplacements du registre.

Ce problème est décrit dans l'article KB888282 de la base de connaissances Microsoft, disponible à l'adresse **support.microsoft.com**. Il n'affecte pas le fonctionnement du système.

• Un message vous demande de relancer le système lorsque vous connectez un périphérique USB après un redémarrage.

Lorsqu'un périphérique USB, tel qu'une clé USB ou un lecteur de CD-ROM, est connecté à un serveur fonctionnant sous Small Business Server 2003, le système d'exploitation peut afficher le message suivant :

Windows has finished installing new devices. The software that supports your device requires that you restart your computer. You must restart your computer before the new settings will take effect. Do you want to restart your computer now? (Windows a terminé l'installation des nouveaux périphériques. Le matériel installé ne fonctionnera correctement qu'après le redémarrage de votre ordinateur. Vous devez redémarrer votre ordinateur pour que les nouveaux paramètres prennent effet. Voulez-vous redémarrer votre ordinateur maintenant)?

Le périphérique USB fonctionnera même si vous ne redémarrez pas le système. Cliquez sur **Non** pour ignorer ce message. Ce problème survient généralement lorsqu'un périphérique est connecté au système pour la première fois après un redémarrage.

• Small Business Server 2003 ne prend pas en charge la mise en veille prolongée.

Small Business Server 2003 ne prend pas en charge l'option de mise en veille prolongée alors qu'elle apparaît dans le système d'exploitation. Cette restriction connue est décrite dans l'article KB900966 de la base de connaissances Microsoft, disponible à l'adresse **support.microsoft.com**.

• Le port COM n'est pas visible dans le Gestionnaire de périphériques lorsque des options de débogage figurent dans le fichier boot.ini.

Si le fichier **boot.ini** contient des options de débogage, le Gestionnaire de périphériques ne répertorie pas le port COM.

• Le système d'exploitation ne détecte pas la totalité des 4 Go de mémoire.

Sur certains serveurs dotés d'exactement 4 Go de mémoire, il est possible que le système d'exploitation n'en détecte pas la totalité. Cela est dû à une restriction connue de certains chipsets Intel.

#### Stockage principal

• Affichage d'une erreur indiquant une incohérence des supports lorsque plusieurs restaurations simultanées sont effectuées à partir de jeux de sauvegarde différents sous Windows NT<sup>®</sup> Back-up.

Si vous restaurez des données à partir d'un jeu de sauvegarde comprenant plusieurs bandes et si les données se trouvent dans deux jeux de sauvegarde différents sur des bandes distinctes, le message suivant peut s'afficher :

Error: An inconsistency was encountered on the requested media. (Erreur: Une incohérence a été rencontrée sur le média requis).

Ce problème est décrit dans l'article KB329682 de la base de connaissances Microsoft, disponible à l'adresse **support.microsoft.com**. Pour éviter cette situation, effectuez la restauration à partir d'un seul jeu de sauvegarde à la fois.

• Le Gestionnaire de disque affiche les pilotes IDE dans le désordre. (Systèmes PowerEdge SC600 uniquement)

Le Gestionnaire de disque répertorie les contrôleurs IDE en fonction de leur numéro PCI. Les systèmes PowerEdge SC600 sont configurés avec un contrôleur principal et un contrôleur secondaire, chacun étant associé à un ou plusieurs disques durs. Lorsque des disques durs sont associés aux deux contrôleurs, le Gestionnaire de disque affiche ceux qui sont associés au second contrôleur en haut de la liste.

Ce problème est généré par l'affectation du numéro d'ID PCI du second contrôleur. Si les numéros d'ID PCI des contrôleurs principal et secondaire sont respectivement PCI 2 et PCI 1, le Gestionnaire de disque affiche le contrôleur secondaire en premier car il a le numéro d'ID PCI le moins élevé.

Cela peut créer une certaine confusion, mais les disques durs fonctionnent normalement.

#### • Une erreur PERC 2 apparaît dans l'Observateur d'événements.

Lorsque vous démarrez le système et que le système d'exploitation exécute une requête d'état sur le contrôleur ROMB (RAID sur la carte mère), la requête échoue.

Si vous redémarrez le système, la requête s'exécute mais l'échec reste répertorié dans le journal système de l'Observateur d'événements. Pour éviter ce problème, installez le pilote PERC 2 version 2.8.0 ou suivante, qui se trouve sur le CD *Service and Diagnostic Utilities* ou sur notre site d'assistance technique, **support.dell.com**. Si vous disposez d'un système d'exploitation préinstallé, le pilote à jour est déjà installé.

#### • Le contrôleur de stockage PERC4/IM n'est pas détecté correctement.

Il est possible que le système d'exploitation Small Business Server 2003 identifie le contrôleur de stockage Dell PERC4/IM comme étant un adaptateur à l'hôte SCSI LSI Logic PCI-X Ultra320. Il s'agit d'un incident connu, et Dell a confirmé qu'il n'entraîne aucune perte de fonctionnalité. Il se produit parce que le pilote de stockage natif INF de Small Business Server 2003 associe le contrôleur PERC4/IM à la description générale du périphérique.

# • Comment créer une mise en miroir pour le basculement sur une partition contenant un système d'exploitation installé en usine ?

Il est possible qu'une partition miroir créée à partir d'un système d'exploitation préinstallé ne démarre pas si le lecteur principal tombe en panne.

Cette erreur est provoquée par la partition d'utilitaires installée par Dell sur la partition du système d'exploitation préinstallé. Pour que la mise en miroir puisse fonctionner correctement après une panne du disque principal, le disque secondaire doit contenir exactement les mêmes partitions que le disque principal.

Dans la partie graphique de la console MMC (Microsoft Management Console) du Gestionnaire de disque, une partition (généralement de 32 Mo) est affichée à gauche de la partition du système d'exploitation. Avant de créer un miroir pour la partition système, vous devez formater une partition factice de 1 Mo pour que le système puisse démarrer sur la partition miroir après une panne du disque principal.

#### Réseau

Les données réseau entre le Gestionnaire des tâches et le Moniteur réseau ne correspondent pas.

Lors d'opérations de contrôle du trafic réseau, il est possible que le pourcentage d'utilisation du réseau indiqué par le Moniteur réseau soit différent de celui fourni par le Gestionnaire des tâches.

Pour contrôler le trafic réseau, respectez les consignes suivantes :

- Utilisez le Moniteur réseau pour visualiser l'ensemble du trafic réseau en dehors du système local.
- Utilisez le Gestionnaire des tâches pour contrôler l'ensemble du trafic réseau sur le système local et lorsque les autres méthodes de contrôle réseau sont indisponibles.

# • La commande IPCONFIG n'affiche pas l'ordre de connexion des NIC.

L'ordre de connexion des NIC est utilisé pour répondre à des exigences de priorité liées aux segments réseau ou aux protocoles. Dans les versions antérieures de Windows, vous pouviez visualiser l'ordre de connexion des NIC en ouvrant une invite et en tapant la commande IPCONFIG. Sous Small Business Server 2003, cette commande n'affiche plus ces informations.

Pour visualiser l'ordre de connexion des NIC, cliquez sur Démarrer et sélectionnez Paramètres  $\rightarrow$  Connexions réseau  $\rightarrow$  Avancé  $\rightarrow$  Paramètres avancés  $\rightarrow$  Connexions.

• Une erreur NetBT apparaît dans l'Observateur d'événements.

La mise à niveau de produits Small Business Server 2000 vers des produits Small Business Server 2003 SP1 peut provoquer une erreur ou un avertissement NetBT dans l'Observateur d'événements.

Cela est dû à la mise à jour du pilote de carte réseau pendant l'installation du système d'exploitation.

Cette erreur n'affecte en rien le fonctionnement du système d'exploitation une fois la mise à niveau terminée.

• Une erreur DCOM apparaît dans l'Observateur d'événements après la mise à niveau vers le Service Pack 1.

Après la mise à niveau vers Small Business Server 2003 SP1, des erreurs DCOM peuvent apparaître dans l'Observateur d'événements.

Cela est dû à l'implémentation de la sécurité DCOM sous Small Business Server 2003 SP1. Cette version n'autorise pas les utilisateurs disposant de droits Autorité NT\Service réseau à exécuter **netman** ou la classe Network Connection Manager de l'interface réseau indiquée dans le message d'erreur.

Pour éviter cela, ajoutez le groupe Autorité NT\Service réseau à la liste de contrôle d'accès (ACL) de **netman**, dans la console MMC des Services de composants accessibles via les outils d'administration.

#### Stockage secondaire

• Small Business Server 2003 ne dispose pas de pilote natif pour les bibliothèques de bandes PowerVault™ 130T et 132T.

Pour utiliser ces lecteurs de bande, vous devez installer des logiciels tiers de sauvegarde sur bande, tels que VERITAS™ Backup Exec™.

• La modification de planification de la procédure de sauvegarde échoue.

Ce problème se produit lorsque vous modifiez la planification des procédures de sauvegarde à l'aide de l'assistant de sauvegarde natif. Lorsque vous démarrez la planification d'une sauvegarde, l'assistant vous demande deux fois votre nom et votre mot de passe afin de garantir le bon déroulement de l'opération.

Cependant, si les propriétés de la tâche de sauvegarde, notamment l'heure et la date, sont modifiées lors de la mise à jour de la sauvegarde, l'assistant vous invite à fournir le mot de passe utilisateur une fois seulement ou pas du tout.

Par conséquent, la sauvegarde échoue. Si vous reconfigurez une sauvegarde existante en ouvrant une nouvelle fenêtre de l'assistant de sauvegarde natif, la sauvegarde se produit conformément à la planification. Pour résoudre ce problème, effectuez les étapes suivantes :

- a Accédez à la section Tâches planifiées.
- **b** Cliquez sur la sauvegarde avec le bouton droit de la souris et sélectionnez **Propriétés**.
- c Cliquez sur Définir le mot de passe et entrez à nouveau le mot de passe.

Cette étape garantit que la sauvegarde mise à jour sera effectuée.

d Cliquez sur OK.

Répétez cette procédure chaque fois que vous modifiez les propriétés de sauvegarde dans la **Planification de sauvegarde** ou dans les **Tâches planifiées**.

# Obtention d'aide

Si vous ne comprenez pas une procédure de ce document ou si le système ne fonctionne pas comme prévu, utilisez les outils que Dell met à votre disposition. Pour plus d'informations, voir le chapitre "Obtention d'aide" dans le *Guide d'installation et de dépannage*. Des informations techniques sont disponibles sur le site **support.dell.com**.

Des formations et certifications Dell Enterprise sont disponibles. Pour plus d'informations, consultez le site **www.dell.com/training**. Ce service n'est disponible que dans certains pays.

# Support logiciel avancé Dell

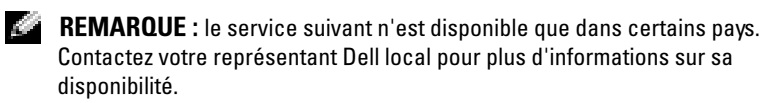

L'assistance technique pour Small Business Server 2003 est fournie via un service payant appelé "Advanced Software Support". Pour plus d'informations, recherchez "Advanced Software Support" sur le site **support.dell.com**.

# Index

# A

Activation d'une nouvelle installation, 121

Aide, 154

Applet des options d'alimentation du Panneau de configuration, 145

Array Manager, 151

#### B

Bande périphériques, 153 stockage, 150 Basculement avec mise en miroir, 151 Bibliothèques de bandes PowerVault 130T et 132T, 153 BIOS configuration minimale pour la prise en charge de l'EIST, 126 configuration minimale pour la prise en charge de XD, 126 version minimale prise en charge, 123

## C

Commande IPCONFIG, 152 Contrôleur DRAC voir DRAC Contrôleurs RAID, 138 version minimale du pilote, 123

## D

Dell Advanced Software Support, 154 DEP, 147 DRAC, 139, 141

## Ε

EIST, 126, 145-146 EMS, 138 Enhanced Intel SpeedStep Technology 6 voir EIST Erreur d'incohérence de support, 150 Erreurs, 133-136 DCOM, 153 NETBT, 152 PERC 2, 151 Exchange Server 2003 SP1, 122 Execute Disable voir XD Explorateur Windows, 139 Extension d'adresse physique voir PAE

## F

F6, 137 Formations, 154

#### G

Gestionnaire de périphériques affichage des périphériques USB, 144

Gravage de CD, échec, 146

# I

Icône, triangle jaune, 137, 141-144 Incidents connus et solutions affichage de la vitesse du processeur, 148 Array Manager, 151 ATI Radeon 7000, 146 basculement avec mise en miroir, 151 bibliothèques de bandes PowerVault 130T et 132T, 153 Incidents connus et solutions (suite) clavier et souris USB, 141 commande IPCONFIG, 152 contrôleur de stockage PERC4/IM, détection incorrecte, 151 contrôleur RAID, 138 DEP informations incorrectes, 147 DEP, prise en charge, 147 données réseau, 152 erreur d'incohérence de support, 150 erreur DCOM, 153 erreur NETBT, 152 erreur PERC 2, 151 gravage de CD impossible, 146 installation à distance, 140 installation des pilotes, 137 lettre du lecteur de CD-ROM définie après celle des périphériques DRAC virtuels, 139 lettres de lecteur, 139 mémoire non détectée, 149 message d'échec de chargement de service ou de pilote, 139 modification de planification de la sauvegarde, 153 Observateur d'événements, 140 options d'alimentation du Panneau de configuration, 145 ordre de connexion des NIC, 144 PAE, 148

Incidents connus et solutions (suite) partie texte de l'installation, 141 périphérique USB, 149 pilotes IDE, 150 port COM non visible dans le Gestionnaire de périphériques, 149 second pilote de périphérique, problème d'installation, 137 services EMS, 138 triangle affiché dans le Gestionnaire de périphériques, 141-144 un seul processeur affiché, 147 Incidents liés à l'installation du système d'exploitation, 137-140 Incohérence des données réseau, 152 Installation à distance, 140 Installation des pilotes, 137 Installation express installation du système d'exploitation, 138 Installation personnalisée installation du système d'exploitation, 138 Intel, 126, 149

# L

Lettre du lecteur de CD-ROM, 139 Lettres de lecteur, 139

### Μ

Mémoire 4 Go. 149 Message d'échec de chargement de pilote, 139 de chargement de service, 139 Messages d'erreur affichés dans l'Observateur d'événements, 127-133 Micro-code du système version minimale prise en charge, 123 Microsoft, 137 Microsoft Outlook 2003, 122 Mise à niveau du SP0 vers le SP1, 122 Modification de planification de la sauvegarde, 153

### Ν

Nouvelle installation, activation, 121

#### 0

Observateur d'événements, 140 messages d'erreur, 127 Ordre de connexion des NIC, 144

Outlook 2003 installation sur les clients, 122

#### P

PAE, 148 Partie texte de l'installation, 141 Pilotes ATI Radeon 7000, 146 IDE, 150 natifs et non natifs, 123 Prévention de l'exécution

des données, 147

## R

Redirection de console, 138

## S

Service COM CDBurning IMAPI, 146 Services EMS (Emergency Management Services) voir EMS SharePoint, 122 Sites de confiance ajout au navigateur, 126 Stockage erreur d'incohérence de support, 150 pilote et micro-code, 125 Support logiciel avancé, 154

# Т

Triangle jaune, 137, 141-144

# U

USB affichage incorrect dans le Gestionnaire de périphériques, 144 connexion invitant à un redémarrage, 149 message d'échec de chargement de service ou de pilote, 139

#### W

Windows Server 2003, 122 Windows XP, 122

## X

XD, 126, 147

Microsoft<sup>®</sup> Windows<sup>®</sup> Small Business Server 2003 Service Pack 1, Standard und Premium Edition Wichtige Informationen

# Anmerkungen und Hinweise

ANMERKUNG: Eine ANMERKUNG macht auf wichtige Informationen aufmerksam, welche die Arbeit mit dem Computer erleichtern.

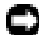

HINWEIS: Ein HINWEIS warnt vor möglichen Beschädigungen der Hardware oder vor Datenverlust und zeigt auf, wie derartige Probleme vermieden werden können.

Juni 2005

Irrtümer und technische Änderungen vorbehalten. © 2005 Dell Inc. Alle Rechte vorbehalten.

Die Reproduktion dieses Dokuments in jeglicher Form ohne schriftliche Genehmigung von Dell Inc. ist streng untersagt.

Marken in diesem Text: Dell, das DELL Logo, PowerEdge, PowerVault und Dell OpenManage sind Marken von Dell Inc.; Microsoft, Windows, Windows NT, SharePoint und Outlook sind eingetragene Marken und Windows Server ist eine Marke der Microsoft Corporation. Intel und SpeedStep sind eingetragene Marken der Intel Corporation. VERITAS und Backup Exec sind Marken bzw. eingetragene Marken der VERITAS Software Corporation oder ihrer Tochtergesellschaften in den USA und anderen Ländern.

Alle anderen in dieser Dokumentation genannten Marken und Handelsbezeichnungen sind Eigentum der jeweiligen Hersteller und Firmen. Dell Inc. erhebt keinen Anspruch auf Marken und Handelsbezeichnungen mit Ausnahme der eigenen.

# Inhalt

| Einführung                                   | . 165 |
|----------------------------------------------|-------|
| Aktivieren einer neuen Installation          |       |
| von Small Business Server 2003 SP1           | . 165 |
| Aufrüsten auf Small Business Server 2003 SP1 | . 166 |
| Installieren von Microsoft Outlook 2003      |       |
| auf Clientsystemen                           | . 166 |
| Mindestversionen des unterstützten BIOS,     |       |
| der Systemfirmware und der RAID-Controller-  |       |
| Treiber                                      | . 167 |
| Hinzufügen von vertrauenswürdigen Sites      |       |
| im Browser                                   | . 170 |
| Fehlermeldungen in der Ereignisanzeige       | . 171 |
| Warnungen                                    | . 171 |
| Fehler                                       | . 177 |

| Bekannte Probleme                          | 181 |
|--------------------------------------------|-----|
| Betriebssystemeinrichtung und installation | 181 |
| Geräte-Manager                             | 185 |
| Betriebssystemfunktionen                   | 189 |
| Primärer Speicher.                         | 194 |
| Netzwerk                                   | 196 |
| Sekundärer Speicher                        | 197 |
| Hilfestellung                              | 198 |
| Erweiterter Softwaresupport von Dell       | 198 |
| Index                                      | 199 |

# Einführung

■ HINWEIS: Um zu vermeiden, dass ein Virus aus dem Netzwerk heraus Ihr System infiziert, empfiehlt Dell, dass Sie alle aktuellen Patches, Hotfixes und Service-Packs herunterladen, entweder von der Microsoft Support Website unter support.microsoft.com oder durch Auswahl von Tools→ Windows Update in Ihrem Internet Explorer.

Dieses Dokument bietet wichtige Informationen über Microsoft<sup>®</sup> Windows<sup>®</sup> Small Business Server 2003 SP1, in der Standard und Premium Edition (im Folgenden als Small Business Server 2003 SP1 bezeichnet) auf Ihrem System.

In diesem Dokument werden die folgenden Themen behandelt:

- Aktivieren von Small Business Server 2003 SP1
- Aufrüsten auf Small Business Server 2003 SP1
- Informationen über die Installation von Microsoft Outlook® 2003
- Mindestversionen der unterstützten Firmware
- Hinzufügen von vertrauenswürdigen Sites im Browser
- Bekannte Probleme
- Wie Sie Hilfe bekommen und Dell™ Erweiterte Software-Fehlerbehebungspakete

# Aktivieren einer neuen Installation von Small Business Server 2003 SP1

Eine neue Installation des Small Business Server 2003 SP1 mithilfe der Microsoft Betriebssystem-CDs oder der CDs Server Management and Installation erfordert, dass die Betriebssysteminstallation entweder per Internet oder Telefon aktiviert wurde. Benutzen Sie den 25-stelligen Produktcode im unteren Bereich des Echtheitszertifikats (COA). Weitere Informationen über Echtheitszertifikate finden Sie unter Definition of Terms for Microsoft Software Owners in www.dell.com/ostechsheets.

Eine werksseitige Installation des Small Business Server 2003 SP1 ist voraktiviert. Sie muss von Ihnen nicht aktiviert werden.

# Aufrüsten auf Small Business Server 2003 SP1

B HINWEIS: Das Small Business Server 2003 SP1 kann nicht deinstalliert werden, sobald Sie dieses Service-Pack zu Ihrer Installation des Small Business Server 2003 Betriebssystems hinzugefügt haben. Microsoft empfiehlt nachdrücklich, dass Sie von Ihrer bestehenden Small Business Server Betriebssystem-Installation eine vollständige Sicherungskopie anlegen, bevor Sie auf SP1 aufrüsten.

Wenn Sie mit einem Small Business Server 2003 SP0 arbeiten und auf Small Business Server 2003 SP1 aufrüsten wollen, müssen Sie alle im folgenden genannten Service-Packs in der genannten Reihenfolge installieren:

- Service-Pack 1 für das Windows Server™ 2003 Betriebssystem 1
- 2 Windows SharePoint<sup>®</sup> Services 2.0 SP1
- **3** Exchange Server 2003 SP1
- 4 Windows XP SP2 für Clienteinrichtung
- 5 Windows Small Business Server 2003 SP1

Weitere Informationen über die Aufrüstung auf Small Business Server 2003 Service-Pack 1 finden Sie unter www.microsoft.com/sbs\_Bevor Sie diese Service-Packs auf Ihrem System installieren, wird von Dell nachdrücklich empfohlen, die Microsoft Dokumentation zu lesen.

# Installieren von Microsoft Outlook 2003 auf Clientsystemen

Wenn Sie ein Small Business Server 2003 SP1 auf Ihrem System installieren, werden die Dateien für die Installation von Outlook 2003 SP1 auf Clientsystemen auf Ihren Server kopiert. Die Installationsdateien befinden sich auf Ihrer Betriebssystempartition unter ClientApps/Outlook2003.

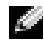

ANMERKUNG: Installieren Sie Outlook 2003 nicht auf Ihrem Server. Outlook 2003 kann Konflikte mit Microsoft Exchange Server 2003 verursachen, der während der Installation des Small Business Server 2003 auf Ihrem Server installiert wird.

Wenn Ihre Clientsysteme unter den Betriebssystemen Windows XP Professional bzw. Windows 2000 Professional laufen, wird Outlook 2003 SP1 im Rahmen des Installationsvorgangs automatisch auf Ihren Clientsystemen installiert. Wenn Ihre Clientsysteme unter einem Betriebssystem laufen, das älter ist als Windows 2000 Professional, dann müssen Sie Outlook 2003 auf jedem Client mithilfe der CD Microsoft Office Outlook 2003 manuell installieren.

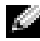

ANMERKUNG: Um die Funktionalität des Small Business Server 2003 SP1 mit Clientsystemen unter Windows 95 oder 98 zu optimieren, installieren Sie die Active-Directory-Client-Erweiterungen, die unter support.microsoft.com verfügbar sind.

# Mindestversionen des unterstützten BIOS, der Systemfirmware und der RAID-Controller-Treiber

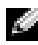

ANMERKUNG: Die Tabellen in diesem Abschnitt zeigen die Mindestanforderungen für die Unterstützung von Small Business Server 2003 auf den entsprechenden Dell PowerEdge™-Servern. Dell empfiehlt nachdrücklich, dass Sie das neueste BIOS, die neueste Firmware und die aktuellsten Treiber von der Dell Support Website unter support.dell.com/support/downloads oder von der CD Dell PowerEdge Service and Diagnostic Utilities verwenden.

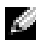

ANMERKUNG: Die Firmware und Treiber für Small Business Server 2003 sind identisch mit denen im Abschnitt Windows Server 2003 des Dienstprogramms, das von der CD Dell PowerEdge Service and Diagnostic Utilitiesstartet.

In Tabelle 1-1 sind Dell PowerEdge-Systeme mit Unterstützung für Small Business Server 2003 SP1 und die Mindestversionsanforderungen für die BIOS-Firmware aufgeführt.

Tabelle 1-2 listet die Mindestversionen der unterstützten Firmwareund Treiberversionen für unterstützte RAID-Controller auf. Treiber, die im Betriebssystem enthalten sind, werden als nativ bezeichnet; Treiber die nicht im Betriebssystem enthalten sind, sind nicht nativ. Administratoren können nicht native Treiber und Dienstprogramme von support.dell.com /support/downloads herunterladen oder die CD Dell PowerEdge Service and Diagnostic Utilities verwenden, die mit dem Dell Server mitgeliefert wird.

Wenn Ihr System *nicht* in Tabelle 1-1 oder Tabelle 1-2 aufgelistet ist, überprüfen Sie anhand der Systemdokumentation, ob Small Business Server 2003 zu den unterstützten Betriebssystemen gehört.

ANMERKUNG: Alle BIOS-Versionen der PowerEdge-Systeme werden von Small Business Server 2003 Standard und Premium Edition unterstützt, wenn es nicht anders angegeben ist.

| PowerEdge-System                          | <b>BIOS-Version</b> |
|-------------------------------------------|---------------------|
| 8. Generation                             |                     |
| PowerEdge 800                             | A01 oder höher      |
| PowerEdge 1800                            | A02 oder höher      |
| PowerEdge 2800                            | A02 oder höher      |
| PowerEdge SC420                           | A01 oder höher      |
| PowerEdge SC1420                          | A02 oder höher      |
| 7. Generation oder älter                  |                     |
| PowerEdge 400SC                           | A09 oder höher      |
| PowerEdge 500SC<br>(nur Standard-Edition) | A07 oder höher      |
| PowerEdge 600SC                           | A09 oder höher      |
| PowerEdge 700                             | A04 oder höher      |
| PowerEdge 1500SC                          | A05 oder höher      |
| PowerEdge 1600SC                          | A12 oder höher      |
| PowerEdge 2400                            | A09 oder höher      |
| PowerEdge 2500                            | A07 oder höher      |
| PowerEdge 2600                            | Al4 oder höher      |
| PowerEdge 4400                            | All oder höher      |
| PowerEdge 4600<br>(nur Premium Edition)   | A13 oder höher      |

#### Tabelle 1-1. Mindestversion des unterstützten BIOS

|                                                | <u>.</u>           | <b>-</b> · · · ·                                                |
|------------------------------------------------|--------------------|-----------------------------------------------------------------|
| Produkt und unterstutzte<br>Plattformen        | Firmwareversion    | Ireiberversion                                                  |
| PERC 4e/Di (PE2800)                            | 521N oder höher    | 6.46.2.32<br>oder höher                                         |
| PERC 4e/DC                                     | 521N oder höher    | 6.46.2.32<br>oder höher                                         |
| PERC 4/SC und PERC 4/DC                        | 351N oder höher    | 6.46.2.32<br>oder höher                                         |
| PERC 4/Di auf PE 2600                          | 251N oder höher    | 6.46.2.32<br>oder höher                                         |
| PERC 3/SC, PERC 3/DC, PERC 3/DCL und PERC 3/QC | 198N oder höher    | 6.46.2.32<br>oder höher                                         |
| PERC 3/Di (PE2500/4600)                        | 2.8.0 oder höher   | 2.8.0 oder höher                                                |
| PERC 3/Di (PE4400)                             | 2.8.0 oder höher   | 2.8.0 oder höher                                                |
| PERC 2/Si (PE2400)                             |                    |                                                                 |
| PERC 2/SC                                      | 3.13 oder höher    | 6.46.2.32<br>oder höher                                         |
| PERC 320/DC                                    | 5813 oder höher    | 5810 oder höher                                                 |
| U320 SCSI RAID 0 oder 1                        | 4.30 oder höher    | 3.00 oder höher                                                 |
| 39160                                          | 3.10 oder höher    | 6.4.630.100<br>oder höher                                       |
| 1020/1030 integriert                           | 1.03.23 oder höher | 1.09.11 oder höher                                              |
| CERC SATA 2s                                   | nicht verfügbar    | 6.0.0.50<br>oder höher                                          |
| CERC SATA 1.5/6CH                              | 4.1.0 oder höher   | 4.1.0.7010<br>(Miniport),<br>4.1.10.7427<br>(Filter) oder höher |
| CERC ATA 100/4CH                               | 6.67               | 6.46.2.32 oder<br>höher                                         |

Tabelle 1-2. Unterstützte Speichertreiber und Firmware

**ANMERKUNG:** Die Treiber und die Firmware befinden sich auf der CD *Dell PowerEdge Service and Diagnostic Utilities* bzw. auf der CD *System Support* und können von der Dell Support-Website unter **support.dell.com** heruntergeladen werden. Tabelle 1-3 enthält die BIOS-Mindestanforderungen für die Unterstützung von Execute Disable (XD) und Enhanced Intel<sup>®</sup> SpeedStep<sup>®</sup> Technology 6 (EIST).

 
 Tabelle 1-3.
 Mindestanforderungen f
 f
 ür BIOS-Versionen zur XD- und EIST-Unterst
 ützung auf Dell PowerEdge-Servern

| Dell PowerEdge-<br>Server | BIOS-Mindestrevision<br>für XD-Unterstützung | BIOS-Mindestrevision<br>für EIST-Unterstützung |
|---------------------------|----------------------------------------------|------------------------------------------------|
| PowerEdge SC 1420         | A00                                          | EIST nicht unterstützt                         |
| PowerEdge 1800            | A01                                          | A01                                            |
| PowerEdge 2800            | A02                                          | A02                                            |

# Hinzufügen von vertrauenswürdigen Sites im Browser

Wegen verbesserter Microsoft Sicherheitsstandards werden Sie möglicherweise dazu aufgefordert, der Zone mit vertrauenswürdigen Sites eine Internet- oder Intranet-Site hinzuzufügen, wenn Sie das erste Mal auf die Sie zugreifen.

So fügen Sie Ihrem Browser vertrauenswürdige Sites hinzu:

- Klicken Sie im Fenster Extras auf den Eintrag Internetoptionen. Das Fenster Internetoptionen wird angezeigt.
- Klicken Sie auf die Registerkarte Sicherheit. Die Registerkarte Sicherheit wird angezeigt.
- 3 Klicken Sie auf Vertrauenswürdige Sites.
- 4 Klicken Sie auf Sites.

Das Fenster Vertrauenswürdige Sites wird angezeigt.

5 Geben Sie im Feld Diese Website zur Zone hinzufügen die Adresse der Website ein, und klicken Sie auf Hinzufügen.

Die Website erscheint im Feld Websites.

**6** Wiederholen Sie Schritt 5 gegebenenfalls für weitere Websites, und klicken Sie dann auf **OK**.

Das Fenster Internetoptionen wird angezeigt.

7 Klicken Sie auf OK.

# Fehlermeldungen in der Ereignisanzeige

Wenn Sie Ihr System unter Small Business Server 2003 neu starten, kann Windows die folgenden Fehler- und Warnmeldungen in der **Ereignisanzeige** protokollieren. Dell bestätigt, dass diese Fehler keinen Funktionsverlust verursachen. Microsoft hat außerdem viele dieser Fehlermeldungen in Artikeln der Knowledge Base unter **support.microsoft.com** dokumentiert. Sie können diese Meldungen problemlos ignorieren.

#### Warnungen

| • | Event Type: Warning<br>Event Source: MTA Connections                                                                                                    |
|---|----------------------------------------------------------------------------------------------------|
|   | Description: Verify that the Microsoft Exchange<br>MTA service has started. Consecutive ma-open<br>calls are failing with error 3051. For more<br>information, click                                                                                                  |
|   | http://www.microsoft.com/contentredirect.asp.<br>(Überprüfen Sie, ob der Microsoft Exchange MTA-Dienst gestartet<br>wurde. Fortlaufende ma-Aufrufe melden Fehlernr. 3051. Weitere<br>Informationen finden Sie unter<br>http://www.microsoft.com/contentredirect.asp.) |
| • | Event Type: Warning<br>Event Source: MSExchangeIS Mailbox Store<br>Category: MTA Connections                                                                                                    |
|   | Description: Verify that the Microsoft Exchange<br>MTA service has started. Consecutive ma-open<br>calls are failing with error 3051. For more<br>information, click<br>http:// com/www_microsoftcontentredirect_asp                                                  |

(Überprüfen Sie, ob der Microsoft Exchange MTA-Dienst gestartet wurde. Fortlaufende ma-Aufrufe melden Fehlernr. 3051. Weitere Informationen finden Sie unter http://www.microsoft.com/contentredirect.asp.)

• Event Type: Warning Event Source: WinMgmt

> Description: A provider, PerfProv, has been registered in the WMI namespace, ROOT\CIMV2\MicrosoftHealthMonitor\PerfMon, to use the LocalSystem account. This account is privileged and the provider may cause a security violation if it does not correctly impersonate user requests. (Der Anbieter PerfProv wurde im WMI-Namensraum ROOT\CIMV2\MicrosoftHealthMonitor\PerfMon für die Benutzung des Kontos LocalSystem registriert. Dieses Konto ist privilegiert, und der Anbieter kann eine Sicherheitsverletzung verursachen, wenn er Benutzeranfragen nicht korrekt darstellt.)

 Event Type: Warning Event ID: 9157 Event Source: MSExchangeSA Category: General

Description: Microsoft Exchange System Attendant does not have sufficient rights to read Exchange configuration objects in Active Directory. Wait for replication to complete and then check to make sure the computer account is a member of the "Exchange Domain Server" security group. (Microsoft Exchange System Attendant hat keine ausreichenden Rechte, um Exchange-Konfigurationsobjekte im Active Directory zu lesen. Warten Sie auf den Abschluss der Replikation, und prüfen Sie dann, ob das Computerkonto ein Mitglied der "Exchange Domain Server"-Sicherheitsgruppe ist.) • Event Type: Warning Event ID: 53258 Event Source: MSDTC Category: SVC Description: MS DTC could not correctly process a DC Promotion/Demotion event. MS DTC will continue to function and will use the existing security settings. Error Specifics: d:\srvtm\com\complus\dtc\dtc\adme\uiname.cpp:92 80, Pid: 1620 No callstack, CmdLine C:\WINDOWS\system32\msdtc.exe (MS DTC konnte das Höher-/Tieferstufen eines Domänencontrollers nicht ordnungsgemäß verarbeiten. MS DTC funktioniert weiterhin und verwendet die vorhandenen Sicherheitseinstellungen. Fehlerspezifikation: d:\srvtm\com\complus\dtc\dtc\adme\uiname.cpp:9280, Pid: 1620 No callstack, CmdLine C:\WINDOWS\system32\msdtc.exe) Event Type: Warning Event ID: 1016 Event Source: Perflib Category: None Description: The data buffer created for the "EXOLEDB" service in the "C:\Program Files\Exchsrv\bin\exodbpc.dll" library is not

aligned on a 8-byte boundary. This may cause problems for applications that are trying to read the performance data buffer. Contact the manufacturer of this library or service to have this problem corrected or to get a newer version of this library. (Der Datenpuffer, der für den Dienst "EXOLEDB" in der Bibliothek "C:\Programme\Exchsrv\ bin\exodbpc.dll" angelegt wurde, ist nicht auf eine 8-Byte-Grenze abgestimmt. Dies kann Probleme bei Anwendungen verursachen, die versuchen, den Performance-Datenpuffer zu lesen. Kontaktieren Sie den Hersteller dieser Bibliothek oder dieses Dienstes, damit dieses Problem behoben wird, oder besorgen Sie sich eine aktuellere Version dieser Bibliothek.)

- Event Type: Warning Event ID: 2003 Event Source: Perflib Category: None Description: The configuration information of the performance library "C:\WINDOWS\system32aspperf32.dll" for the "ASP" service does not match the trusted performance library information stored in the registry. The functions in this library will not be treated as trusted. (Die Konfigurationsinformationen der Performance-Bibliothek "C:\WINDOWS\system32aspperf32.dll" für den Dienst "ASP" passen nicht zu den in der Registrierungsdatenbank gespeicherten Informationen über die Trusted Performance Library. Die Funktionen dieser Bibliothek werden als nicht vertrauenswürdig behandelt.)
- Event Type: Warning Event ID: 1524 Event Source: Userenv Category: None

Description: Windows cannot unload your classes registry file - it is still in use by other applications or services. The file will be unloaded when it is no longer in use. (Windows kann Ihre Klassen-Registrierungsdatei nicht entladen – sie wird noch immer von anderen Anwendungen oder Diensten verwendet. Die Datei wird entladen, wenn sie nicht mehr gebraucht wird.) • Event Type: Warning Event ID: 47 Event Source: WinMgmt Category: None

> Description: WMI ADAP was unable to retrieve data from the PerfLib subkey: SYSTEM\CurrentControlSet\Services\Autocall\Perf ormance\Library, error code 0x80041009. (WMI ADAP konnte keine Daten aus dem PerfLib-Sekundärschlüssel SYSTEM\CurrentControlSet\Services\Autocall\Performance\Library lesen, Fehlercode 0x80041009.)

• Event Type: Warning Event ID: 5603 Event Source: WinMgmt Category: None

> Description: A provider, PerfProv, has been registered in the WMI namespace, ROOT\CIMV2\Microsoft\HealthMonitor\PerfMon, but did not specify the HostingModel property. This provider will be run using the LocalSystem account. This account is privileged and the provider may cause a security violation if it does not correctly impersonate user requests. Ensure that the provider has been reviewed for security behavior and update the HostingModel property of the provider registration to an account with the least privileges possible for the required functionality. (Der Anbieter PerfProv wurde im WMI-Namensraum ROOT\CIMV2\Microsoft\ HealthMonitor\PerfMon registriert, hat jedoch die Eigenschaft HostingModel nicht angegeben. Dieser Anbieter verwendet das Konto LocalSystem. Dieses Konto ist privilegiert, und der Anbieter kann eine Sicherheitsverletzung verursachen, wenn er Benutzeranfragen nicht korrekt darstellt. Überprüfen Sie, ob der Anbieter auf sein Sicherheitsverhalten untersucht wurde, und aktualisieren Sie die Eigenschaft HostingModel der Anbieter-Registrierung in ein Konto mit den geringstmöglichen Rechten für die geforderte Funktionalität.)

 Event Type: Warning Event ID: 63 Event Source: WinMgmt Category: None

> Description: A provider, CmdTriggerConsumer, has been registered in the WMI namespace, Root\cimv2, to use the LocalSystem account. This account is privileged and the provider may cause a security violation if it does not correctly impersonate user requests. (Der Anbieter CmdTriggerConsumer wurde im WMI-Namensraum Root\cimv2 für die Benutzung des Kontos LocalSystem registriert. Dieses Konto ist privilegiert, und der Anbieter kann eine Sicherheitsverletzung verursachen, wenn er Benutzeranfragen nicht korrekt darstellt.)

• Event Type: Warning Event ID: 13566 Event Source: NtFrs Category: None

> Description: File Replication Service is scanning the data in the system volume. Computer <name> cannot become a domain controller until this process is complete. The system volume will then be shared as SYSVOL.

To check for the SYSVOL share, at the command prompt, type: net share.

When File Replication Service completes the scanning process, the SYSVOL share will appear. (Der File Replication Service durchsucht die Daten im System Volume. Computer <Name> kann kein Domänen-Controller werden, bis dieser Prozess abgeschlossen ist. Das System Volume wird dann als SYSVOL freigegeben. Um die SYSVOL-Freigabe zu überprüfen, geben Sie an der Eingabeaufforderung "net share" ein. Wenn der File Replication Service mit dem Durchsuchen fertig ist, dann erscheint die Freigabe SYSVOL.) • Event Type: Warning Event ID: 1056 Event Source: DhcpServer Category: None

> Description: The DHCP service has detected that it is running on a DC and has no credentials configured for use with Dynamic DNS registrations initiated by the DHCP service. This is not a recommended security configuration. Credentials for Dynamic DNS registrations may be configured using the command line "netsh dhcp server set dnscredentials" or via the DHCP Administrative Tool. (Der DHCP-Service hat erkannt, dass er auf einem DC läuft und keine Zugriffsrechte für die Verwendung mit dynamischen DNS-Registrierungen hat, die vom DHCP-Service initiiert werden. Dies ist keine empfohlene Sicherheitskonfiguration. Zugriffsrechte für dynamische DNS-Registrierungen können mithilfe des Kommandozeilenbefehls "netsh dhcp server set dnscredentials" oder über das DHCP-Administrationswerkzeug konfiguriert werden.)

#### Fehler

• Event Type: Error

Event Source: Windows SharePoint Services 2.0 Description: #50070: Unable to connect to the database STS\_Config on <systemname>\SharePoint. Check the database connection information and make sure that the database server is running. (Mit der Datenbank STS\_Config auf <Systemname>\SharePoint kann nicht verbunden werden. Überprüfen Sie die Datenbankverbindungsinformationen, und stellen Sie sicher, dass der Datenbankserver läuft.)  Event Type: Error Event ID: 9175 Event Source: MSExchangeSA Category: MAPI Session Description: The MAPI call 'OpenMsgStore' failed with the following error: The Microsoft Exchange Server is not available. Either there are network problems of the Microsoft Exchange Server computer is down for maintenance. The MAPI provider failed. (Der MAPI-Aufruf 'OpenMsgStore' hat folgende Fehlermeldung geliefert: Der Microsoft Exchange Server ist nicht verfügbar. Entweder gibt es Netzwerkprobleme, oder der Rechner, auf dem Microsoft Exchange Server läuft, ist zu Wartungszwecken heruntergefahren. Der MAPI-Anbieter ist ausgefallen.)

• Event Type: Error Event ID: 8197 Event Source: MSExchangeFBPublish Category: General

Description: Error initializing session for virtual machine *<name>*. The error number is 0x8004011d. Make sure Microsoft Exchange Store is running. (Fehler bei der Initialisierung einer Sitzung für die virtuelle Maschine *<Name>*. Die Fehlernummer lautet 0x8004011d. Stellen Sie sicher, dass der Microsoft Exchange Store läuft.)

• Event Type: Error Event ID: 1005 Event Source: MSExchangeSA Category: Monitoring

Description: Unexpected error <<0xc1050000 -The Microsoft Exchange Server computer is not available. Either there are network problems of the Microsoft Exchange Server computer is down for maintenance. The MAPI provider failed. (Unerwarteter Fehler << 0xc1050000 – Der Computer, auf dem Microsoft Exchange Server läuft, ist nicht verfügbar. Entweder gibt es Netzwerkprobleme, oder der Computer, auf dem Microsoft Exchange Server läuft, wurde zu Wartungszwecken heruntergefahren. Der MAPI-Anbieter ist ausgefallen.)

• Event Type: Error Event ID: 1000 Event Source: Windows SharePoint Services Category: None

Description: #50070: Unable to connect to the database STS\_Config on SBSSP1DSA\SharePoint. Check the database connection information and make sure that the database server is running. (Mit der Datenbank STS\_Config auf SBSSP1DSA\SharePoint kann nicht verbunden werden. Überprüfen Sie die Datenbankverbindungsinformationen, und stellen Sie sicher, dass der Datenbankserver läuft.)

• Event Type: Error Event ID: 126 Event Source: EXDLEDB

> Description: Microsoft Exchange OLEDB is waiting for the event sink: (ExSchemaXmPromotion.1) to return from OnSyncSave call, while Exchange store shutdown is in progress. A failure to return from this could prevent Exchange Store from completing shutdown. (Microsoft Exchange OLEDB wartet auf die Rückgabe der Ereignissenke (ExSchemaXmPromotion.1) vom Aufruf OnSyncSave, während der Exchange Store heruntergefahren wird. Wenn bei der Rückgabe ein Fehler auftritt, könnte der Exchange Store nicht ordnungsgemäß heruntergefahren werden.)

- Event Type: Error Event ID: 7001 Event Source: Service Control Manager Description: The Microsoft Exchange Information Store depends on the Microsoft Exchange System Attendant service which failed to start because of the following error: The operation completed successfully. (Der Microsoft Exchange Information Store hängt vom Microsoft Exchange System Attendant Dienst ab, der aufgrund des folgenden Fehlers nicht starten konnte: Der Vorgang wurde erfolgreich beendet.)
  - Event Type: Error ٠ Event ID: 1007 Event Source: W3SVC

Description: Cannot register the URL prefix 'http://\*:80/' for site '4'. The necessary network binding may already be in use. The site has been deactivated. The data field contains the error number. (Das URL-Präfix "http://\*:80/" kann für Standort "4" nicht registriert werden. Die erforderliche Netzwerkbindung wird evtl. schon verwendet. Der Standort wurde deaktiviert. Das Datenfeld enthält die Fehlernummer.)

Event Type: Error . Event ID: 113 Event Source: EXOLEDB Category: General

> Description: Microsoft Exchange OLEDB was unable to copy Schema files HRESULT=0x8007045b. (Microsoft Exchange OLEDB konnte Schemadateien HRESULT=0x8007045b nicht kopieren.)
## Bekannte Probleme

Die folgenden Abschnitte enthalten bekannte Probleme für Small Business Server 2003 SP1.

Einige Abschnitte haben ein gelbes Dreieckssymbol A. Dieses Symbol wird im Geräte-Manager verwendet, um auf ein bestimmtes Problem mit einem Systemgerät hinzuweisen.

#### Betriebssystemeinrichtung und installation

• Die Gerätetreiberinstallation kann evtl. fehlschlagen, wenn Sie Gerätetreiber über Taste <F6> installieren.

Wenn Sie zur Installation eines Treibers die Taste <F6> drücken, wird möglicherweise eine Windows-Meldung mit dem Hinweis angezeigt, dass bereits ein Treiber für das Gerät installiert ist. Wenn Sie Windows dennoch anweisen, den Treiber zu installieren, kann die Installation fehlschlagen. Dies geschieht, wenn Windows nicht über die richtige Geräte-ID verfügt und Sie einen Treiber des gleichen Namens über die Taste <F6> installieren.

Um dieses Problem zu vermeiden, sollten Sie die Windows-Meldung ignorieren und den Gerätetreiber von der Treiberdiskette installieren.

• Sie können keinen zweiten Gerätetreiber mit der Taste <F6> im Textmodus des Windows-Setup installieren.

Wenn Sie mit der Taste <F6> im Textmodus des Windows-Setup einen zweiten Gerätetreiber installieren, wird möglicherweise eine Windows-Meldung mit dem Hinweis angezeigt, dass für das Gerät bereits ein Treiber installiert ist. Sie werden dann aufgefordert, die Treiberdiskette für den ersten Gerätetreiber einzulegen. Diese bekannte Einschränkung tritt nur auf, wenn sich eine Diskette mit dem ersten Gerätetreiber im System befindet, während dieses gerade hochfährt.

Microsoft hat dieses Verhalten in dem Artikel 841813 der Microsoft Knowledge Base dokumentiert, der auf **support.microsoft.com** verfügbar ist. Um dieses Problem zu umgehen, legen Sie die Gerätetreiberdiskette erst ein, wenn Sie nach Drücken von <F6> dazu aufgefordert werden.

# • Das Betriebssystem kann möglicherweise die Festplatten nicht eindeutig dem richtigen RAID-Controller zuordnen.

Einige Systeme werden mit zwei identischen RAID-Controllern konfiguriert, die einen gemeinsamen Gerätetreiber verwenden. Bei der Aufforderung, eine Festplatte auszuwählen und das Betriebssystem zu installieren, kann es so aussehen, als seien die Festplatten ein und demselben Controller zugeordnet. Dadurch kann es passieren, dass Sie das Betriebssystem nicht auf der richtigen Festplatte installieren können.

Um dieses Problem zu lösen, führen Sie einen der folgenden Schritte aus:

 Ermitteln Sie vor der Installation des Betriebssystems Ihr Boot-Laufwerk.

oder

- Konfigurieren Sie Ihr Boot-Laufwerk als einziges logisches Systemlaufwerk.
- Bei einer bedienerlosen Installation von Small Business Server 2003 werden Sie von Windows Setup dazu aufgefordert, die Express-Installation oder die benutzerdefinierte Installation auszuwählen.

Die Emergency Management Services (EMS) bieten Außenband-Systemverwaltungsmöglichkeiten. EMS setzt voraus, dass im System-Setup Console Redirection (Konsolenumleitung) aktiviert ist.

Wenn die Konsolenumleitung aktiviert ist, nimmt das Betriebssystem an, dass Sie versuchen, das System mithilfe von EMS remote zu administrieren, und fordert Sie auf, eine der folgenden Aktionen auszuführen:

- Das Betriebssystem auf dem Remote-System über die EMS-Schnittstelle installieren
- Das Betriebssystem auf dem lokalen System installieren

Um dieses Problem und die EMS-Aufforderung zu umgehen, inaktivieren Sie die Konsolenumleitung im System-Setup-Programm, bevor Sie das Betriebssystem installieren. • Sie erhalten eine Dienst- bzw. Treiber-Ausfallmeldung, wenn der Server hochfährt.

Wenn Sie Ihren Server starten, sehen Sie evtl. die folgende Fehlermeldung in einem Dialogfeld des Windows-Anmeldebildschirms:

At least one service or driver failed during system startup. Use Event Viewer to examine the event log for details. (Mindestens ein Dienst oder Treiber ist während des Systemstarts ausgefallen. Verwenden Sie die Ereignisanzeige, um sich im Ereignisprotokoll die Einzelheiten anzusehen.)

Das System-Ereignisprotokoll kann folgenden Fehler anzeigen:

The following boot-start or system-start driver(s) failed to load: i8042prt. (Die folgenden Boot-Start-bzw. Systemstart-Treiber konnten nicht geladen werden: i8042prt.)

Dieses bekannte Problem kann auf bestimmten Dell-Servern auftreten, die das veraltete PS/2 im BIOS unterstützen, wenn Sie mithilfe einer USB-Tastatur und Maus das Betriebssystem installieren. Dieses Problem taucht nicht auf, wenn Sie eine PS/2-Tastatur und Maus verwenden. Dell bestätigt, dass diese Fehlermeldung problemlos ignoriert werden kann.

• Der CD-ROM-Laufwerksbuchstabe im Windows Explorer kommt nach den Laufwerksbuchstaben für die virtuellen DRAC-4-Geräte.

Windows kann den virtuellen Dell Remote Access Controller (DRAC 4)-Geräten Laufwerksbuchstaben zuordnen, bevor es dem physischen CD-ROM-Laufwerk in Ihrem Dell PowerEdge-Server einen Buchstaben zuordnet. Es kann zum Beispiel sein, dass der Laufwerksbuchstabe für das physische CD-ROM-Laufwerk (F:) nach denen für die virtuellen Disketten- und CD-ROM-Laufwerke (D: und E:) kommt. Dell bestätigt, dass es bei diesem bekannten Verhalten keine Probleme mit der Gerätefunktionalität gibt. Dies kommt nur bei Dell Servern mit DRAC-4-Adapter vor. Wenn Sie möchten, dass der Laufwerksbuchstabe für das physische CD-ROM-Laufwerk in Ihrem System vor den Laufwerksbuchstaben der virtuellen DRAC-4-Geräte erscheint, dann können Sie die virtuellen DRAC-4-Geräte deaktivieren, bevor Sie das Betriebssystem installieren, und anschließend wieder aktivieren.

Um die virtuellen DRAC-4-Geräte zu aktivieren oder deaktivieren, drücken Sie <Strg><D> beim Serverstart und folgen den Anweisungen im Bildschirm **Dell Remote Access Controller 4 Setup**.

#### • Sie erhalten eine Fehlermeldung in der Ereignisanzeige.

Nach der vollständigen Betriebssysteminstallation sehen Sie evtl. folgende Fehlermeldung in der Systemereignisanzeige. Sie können diese Meldung problemlos ignorieren.

Event Type: Error Event Source: Service Control Manager Event ID: 7011

Description: Timeout (30000 milliseconds) waiting for a transaction response from the Dfs service. (Zeitüberschreitung (30000 Millisekunden) beim Warten auf eine Transaktionsantwort vom Dfs-Dienst.)

Weitere Informationen finden Sie im Microsoft Help and Support Center unter go.microsoft.com/fwlink/events.asp.

# • Mögliches Fehlschlagen der Remote-Treiberinstallation für den Dell CERC ATA100/4-Kanal-RAID-Controller.

Der Treibername für den Dell CERC RAID-Controller ist identisch mit dem eines ähnlichen Treibers, der sich auf den Windows Server 2003-CDs befindet. Wenn Sie den Treiber für den Dell CERC RAID-Controller in einer bedienerlosen Installation installieren, kann die Installation fehlschlagen. Damit dieses Problem nicht auftritt, ändern Sie den bedienerlosen Installationsvorgang so ab, dass Windows Setup den nativen Treiber von den Windows Small Business Server 2003-CDs installiert. Aktualisieren Sie den Treiber des RAID-Controllers nach der Installation auf dem Remote-System auf Version 2.1 oder höher. Sie können diesen Treiber von der Dell Support-Website unter **support.dell.com** herunterladen. • Unbekannte Platte im Textmodus-Setup mit DRAC.

Während der Installation von Windows Small Business Server 2003 im Textmodus wird möglicherweise die folgende Partition auf dem Bildschirm **Windows Small Business Server 2003 Setup** angezeigt:

```
Unknown Disk (unbekannte Platte)
(There is no disk in this drive -
In diesem Laufwerk befindet sich keine Platte)
```

Unknown Disk als erste Partition erscheint im Textmodus-Setup unter den folgenden Bedingungen:

- Wenn Sie von CD installieren
- Wenn das System mit einem DRAC-4-Adapter ausgestattet ist

Jeder Versuch, das Betriebssystem auf dieser Partition zu installieren, wird fehlschlagen, weil **Unknown disk** keine gültige Partition ist. Das Betriebssystem erkennt das virtuelle Gerät auf dem DRAC-4-Adapter als Festplatte. Ignorieren Sie diese Partition, während Sie das Betriebssystem installieren.

#### Geräte-Manager

• Gelbes Dreieckssymbol <u> i</u>m Geräte-Manager.

Wenn im Geräte-Manager ein spezifisches Problem mit einem Systemgerät erkannt wird, erscheint neben dem Gerät ein gelbes Dreieck. Mit dem gelben Dreieckssymbol wird auf eines der folgenden Probleme hingewiesen:

- Windows konnte dem Gerät keine Ressourcen zuordnen
- Das Gerät funktioniert nicht richtig
- Der Gerätetreiber ist nicht im Betriebssystem installiert

Zurzeit enthält Small Business Server 2003 für einige Hardwarekomponenten noch keine nativen Gerätetreiber. Dazu gehören folgende Komponenten:

- Broadcom 5704 Netzwerkkarte (NIC)
- Remote Access Controller, wie z. B. DRAC II, DRAC III und ERA

Die CD Service and Diagnostic Utilities enthält die Treiber, die zum Zeitpunkt des Erwerbs aktuell waren. Auf der Dell Support-Website unter **support.dell.com** erhalten Sie gegebenenfalls aktualisierte Treiber, die sich nicht auf der CD Service and Diagnostic Utilities befinden. Bei einem von Dell vorinstallierten Windows-Betriebssystem wurden die Treiber bereits auf dem System installiert.

Um gelbe Dreiecke im Geräte-Manager zu vermeiden, installieren Sie die entsprechenden Treiber von der CD *Service and Diagnostic Utilities* oder von der Dell Support-Website unter **support.dell.com**.

Mit dem Dell OpenManage<sup>™</sup>-Aboservice (nur für USA, Kanada und Europa) erhalten Sie alle drei Monate eine aktuelle CD Service and Diagnostic Utilities. Auf der aktuellen CD finden Sie das aktuelle System-BIOS, Treiber, Diagnosefunktionen und Dienstprogramme für Ihr System. Nähere Informationen erhalten Sie auf der Website für den Dell OpenManage-Aboservice unter dellsubscriptions.productorder.com.

• Wenn nach der Installation des Betriebssystems dem IDE-Kanal 2 ein Laufwerk zugeordnet wird, löst das Betriebssystem möglicherweise ein gelbes Dreieckssymbol im Geräte-Manager aus (nur bei PE600SC).

PowerEdge SC600-Systeme verwenden zwei IDE-Controller für die Verwaltung von drei IDE-Kanälen im System. Die Kanäle sind folgenden Komponenten zugeordnet:

- IDE-Kanal 1 ist einer oder mehreren Festplatten zugeordnet.
- IDE-Kanal 2 ist normalerweise einer oder mehreren zusätzlichen Festplatten zugeordnet.
- IDE-Kanal 3 ist normalerweise CD-, DVD- oder Bandlaufwerken zugeordnet.

Bei der Installation von Small Business Server 2003 installiert das Betriebssystem für alle Geräte an den IDE-Kanälen 1 bis 3 einen Gerätetreiber. Wenn während der Installation des Betriebssystems am IDE-Kanal 2 kein IDE-Laufwerk angeschlossen war, ist IDE-Kanal 2 standardmäßig deaktiviert. Wenn Sie dann nach der Betriebssysteminstallation am Kanal 2 ein IDE-Laufwerk anschließen, erscheint im **Geräte-Manager** unter **Sonstige Geräte** für einen RAID-Controller ein gelbes Dreieck. Da Windows Small Business Server 2003 keinen zweiten Treiber für Kanal 2 installiert, müssen Sie den Treiber manuell installieren.

So installieren Sie einen zweiten Treiber für IDE-Kanal 2:

- a Klicken Sie auf Start, klicken Sie mit der rechten Maustaste auf Arbeitsplatz, und wählen Sie dann den Eintrag Verwalten.
   Das Fenster Computerverwaltung wird angezeigt.
- b Klicken Sie auf Geräte-Manager.
- c Klicken Sie im Fenster Geräte-Manager mit der rechten Maustaste auf das RAID-Gerät mit dem gelben Dreieck, und klicken Sie dann auf Treiber aktualisieren.
- **d** Klicken Sie auf Software von einer Liste oder bestimmten Quelle installieren (für fortgeschrittene Benutzer).
- e Klicken Sie auf Nicht suchen, sondern den zu installierenden Treiber selbst wählen.
- f Klicken Sie auf IDE ATA/API-Controller.
- **g** Klicken Sie im Fenster Hersteller auf Standard IDE ATA/ATAPI-Controller.
- h Klicken Sie im Fenster Modell auf Standard Dual Channel PCI IDE Controller.

Das Fenster **Update Driver Warning** (Warnung: Aktualisierung des Treibers) wird mit dem Hinweis angezeigt, dass der Treiber mit der Hardware eventuell nicht kompatibel ist.

- i Klicken Sie auf Ja, um fortzufahren.
- j Klicken Sie im Fenster Completing the Hardware Update (Fertigstellen des Hardware-Update-Assistenten) auf Fertig stellen.

Das Betriebssystem ermittelt die Festplatte, die dem IDE-Kanal 2 zugeordnet ist, und lädt den neuen Treiber.

# • Der Geräte-Manager zeigt USB-Geräte möglicherweise nicht korrekt an.

Das Betriebssystem Small Business Server 2003 unterstützt USB-Geräte. Wenn Sie jedoch ein USB-Gerät durch ein PS/2-Gerät ersetzen oder umgekehrt, während das System aktiv ist, zeigt das Betriebssystem die USB-Geräte möglicherweise nicht korrekt im Geräte-Manager an.

Obwohl dieses Problem zu Verwirrung führen kann, funktionieren die USB-Geräte jedoch ganz normal.

# • Der Geräte-Manager zeigt eine falsche Verbindungsreihenfolge der Netzwerkkarten (NIC) an.

Nach einer kompletten Neuinstallation des Betriebssystems Small Business Server 2003 auf einem System mit mehr als einer integrierten Netzwerkkarte wird im Fenster **Netzwerkverbindungen** möglicherweise als erste Verbindung Device 2 (Gerät 2) und als zweite Verbindung Device 1 (Gerät 1) angezeigt.

So vermeiden Sie dieses Problem:

a Klicken Sie auf Start, klicken Sie mit der rechten Maustaste auf Arbeitsplatz, und wählen Sie dann den Eintrag Verwalten.

Das Fenster Computerverwaltung wird angezeigt.

b Klicken Sie auf Geräte-Manager.

Im rechten Fensterausschnitt werden die auf Ihrem System installierten Hardwaregeräte angezeigt.

- c Erweitern Sie den Eintrag Netzwerkadapter.
- **d** Klicken Sie mit der rechten Maustaste auf eine Netzwerkkarte, und wählen Sie **Deinstallieren** aus.

Das Fenster **Confirm Device Removal** (Entfernen des Geräts bestätigen) wird angezeigt.

e Klicken Sie auf OK, um fortzufahren.

Der Geräte-Manager deinstalliert den Treiber der Netzwerkkarte.

f Wiederholen Sie Schritt d und e, wenn Sie weitere Netzwerkkarten haben.

**g** Klicken Sie im Geräte-Manager mit der rechten Maustaste auf Ihren Computernamen, und klicken Sie auf **Nach geänderter Hardware suchen**.

Der Geräte-Manager sucht auf Ihrem System nach nicht installierten Hardwaregeräten, installiert erneut die Gerätetreiber für Ihre Netzwerkkarten und zeigt die Netzwerkkarten dann unter Netzwerkadapter an.

h Klicken Sie auf Start, wählen Sie Systemsteuerung→ Netzwerkverbindungen, und klicken Sie auf Öffnen.

Das Fenster Netzwerkverbindungen wird angezeigt.

i Überprüfen Sie unter LAN oder Hochgeschwindigkeitsinternet, ob die Netzwerkkarten in der richtigen Reihenfolge angezeigt werden.

#### Betriebssystemfunktionen

• Das Energieschema Server Balanced Processor Power and Performance (Serverbasierte Prozessorleistung und Performance) steht nach der Aufrüstung des Systemprozessors, der Enhanced Intel SpeedStep Technology (EIST) unterstützt, in der Systemsteuerungsoption Energieoptionen nicht zur Verfügung.

Wenn Sie einen Systemprozessor aufrüsten, der EIST unterstützt, ist in der Systemsteuerungsoption Energieoptionen das Energieschema Server Balanced Processor Power and Performance (Serverbasierte Prozessorleistung und Performance) möglicherweise nicht enthalten. Das Energieschema Server Balanced Processor Power and Performance ist die Option zur Aktivierung von EIST.

Dieses Problem tritt auf, weil Windows das Energieschemamenü nach der Aufrüstung des Systemprozessors nicht aktualisiert. Das Energieschema Minimaler Energieverbrauch hat dieselben Energiesparrichtlinien wie Server Balanced Processor Power and Performance (Serverbasierte Prozessorleistung und Performance). Wenn dieses Problem bei Ihnen auftritt, dann sollten Sie in der Systemsteuerung unter Energieoptionen Minimaler Energieverbrauch wählen, um EIST zu aktivieren.

#### Weitere Informationen über Windows Energieverwaltung erhalten Sie auf der Seite über Microsoft Windows Power Management unter www.microsoft.com/whdc/archive/winpowmgmt.mspx#EDAA.

Weitere Informationen über Enhanced Intel SpeedStep Technology von Intel finden Sie im Dokument *Intel EIST How-To* unter www.intel.com/cd/channel/reseller/asmo-na/eng/203838.htm.

#### • Brennen von CDs nicht möglich.

Das Betriebssystem bietet native Unterstützung für das Brennen von CDs durch den Dienst IMAPI CDBurning COM; dieser Dienst ist normalerweise jedoch deaktiviert. Lesen Sie im Artikel 326982 in der Microsoft Knowledge Base unter **support.microsoft.com**, wie Sie den Dienst IMAPI CDBurning COM Service aktivieren können. Weitere Informationen über die nativen Fähigkeiten des Betriebssystems zum Brennen von CDs finden Sie in Artikel 317525 der Microsoft Knowledge Base unter **support.microsoft.com**.

#### • Der native ATI Radeon 7000-Treiber wird nicht unterstützt.

Der Gerätetreiber ATI Radeon 7000, der im Lieferumfang von Small Business Server 2003 enthalten ist, wird von Dell PowerEdge-Servern mit dem ATI Radeon 7000-Videoadapter nicht unterstützt. Folgende Probleme mit dem nativen ATI Radeon 7000-Treiber treten auf Dell Servern auf:

- Videoverlust, wenn ein Monitor an den vorderen Videoport (nicht auf allen Dell-Servern verfügbar) angeschlossen ist
- Videoverlust beim Versuch, den Windows Desktop auf mehrere Bildschirme zu erweitern
- Verzerrte Bildschirmanzeige beim Versuch, die Auflösung zu verändern

Dell unterstützt nur den nicht nativen ATI Radeon 7000-Treiber, der unter support.dell.com/support/downloads verfügbar ist.

• Small Business Server 2003 unterstützt keine Hardware-Datenausführungsverhinderung (DEP = Data Execution Prevention).

Unterstützung für XD hängt von der Hardwareunterstützung ab. Nur wenn alle Prozessoren im Dell Server XD unterstützen, bietet Small Business Server 2003 auf dem Server Hardwareunterstützung für DEP. Das Betriebssystem Small Business Server 2003 aktiviert immer Software-DEP, weil diese Funktion von der Prozessorunterstützung für XD unabhängig ist. Weitere Informationen über die Betriebssystemfunktion DEP finden Sie unter **support.microsoft.com**.

• Im Fenster Systemeigenschaften wird nur ein Prozessor angezeigt, obwohl das System mehrere Prozessoren hat.

Wenn Sie mit der rechten Maustaste auf Arbeitsplatz klicken und Eigenschaften auswählen, werden bei Computer nur Informationen zu einem Prozessor angezeigt.

Diese Anzeige ist normal. Das Feld **Computer** ist so angelegt, dass dort nur Informationen zu einem Prozessor angezeigt werden. Um Informationen zu mehreren Prozessoren anzuzeigen, führen Sie einen der folgenden Schritte aus:

 − Klicken Sie auf die Schaltfläche Start, zeigen Sie auf Alle Programme → Zubehör → Systemprogramme, und klicken Sie dann auf Systemwiederherstellung.

oder

- Klicken Sie auf dem Windows-Desktop mit der rechten Maustaste auf Arbeitsplatz, wählen Sie Verwalten, und klicken Sie dann auf Geräte-Manager.
- DEP-Informationen im Hilfe- und Supportcenter sind nicht korrekt

Wenn Sie mit der rechten Maustaste auf Arbeitsplatz klicken und Eigenschaften  $\rightarrow$  Registerkarte Erweitert  $\rightarrow$  Systemleistung SchaltflächeEinstellungen  $\rightarrow$  Registerkarte Datenausführungsverhinderung  $\rightarrow$  Wie funktioniert sie? wählen, erscheint das Fenster Hilfe und Support. Es zeigt an, dass die DEP-Voreinstellung nur für unerlässliche Windows Betriebssystemprogramme und Dienste eingeschaltet ist. Diese Information ist nicht korrekt.

In der Voreinstellung für Small Business Server 2003 ist DEP für alle Programme inkl. Benutzeranwendungen und Services eingeschaltet.

Hier ist die Dokumentation unter Hilfe und Support fehlerhaft. Microsoft behandelt dieses Problem in Artikel KB899298 der Microsoft Knowledge Base unter **support.microsoft.com**.

• Unter Systemeigenschaften wird wird auch dann Physical Address Extension angezeigt, wenn der /PAE-Schalter in der Datei boot.ini nicht angegeben ist.

Nach der Installation von Small Business Server 2003 SP1 wird Physical Address Extension (PAE) im Fenster **Systemeigenschaften** angezeigt, auch wenn der Schalter /**PAE** in der Datei **boot.ini** nicht angegeben ist.

Dies ist ein Merkmal von Windows, das Datenausführungsverhinderung (DEP = Data Execution Prevention) unterstützt. Damit sowohl softwarebasiertes als auch hardwarebasiertes DEP unterstützt werden kann, lädt Windows den PAE-Kernel während des Bootvorgangs ins System. Das Fenster **Systemeigenschaften** zeigt an, dass der PAE-Kernel geladen wurde. Wenn Sie DEP deaktivieren, wird der PAE-Kernel nicht geladen, und Physical Address Extension wird nicht angezeigt.

Aus Sicherheitsgründen empfiehlt Dell, die DEP-Voreinstellung nicht zu verändern.

• Die in Windows angezeigte Prozessorgeschwindigkeit kann von der tatsächlichen Geschwindigkeit abweichen.

Verschiedene Windows-Tools oder Komponenten können inkonsistente Prozessorgeschwindigkeiten anzeigen. Dieses Problem tritt auf, weil verschiedene Tools bzw. Komponenten die Prozessorgeschwindigkeit von verschiedenen Stellen der Registrierungsdatenbank abfragen.

Microsoft behandelt dieses Problem in Artikel KB888282 der Microsoft Knowledge Base unter **support.microsoft.com**. Dieses Problem hat keinen Einfluss auf die Windows-Funktionalität. • Anschluss eines USB-Gerätes nach Reboot verlangt Neustart des Systems.

Wenn ein USB-Gerät wie zum Beispiel ein USB Flash Key oder ein USB-CD-ROM-Laufwerk an einen Server mit Small Business Server 2003 angeschlossen wird, wird vom Betriebssystem möglicherweise folgende Aufforderung angezeigt:

Windows has finished installing new devices. The software that supports your device requires that you restart your computer. You must restart your computer before the new settings will take effect. Do you want to restart your computer now? (Windows hat gerade neue Geräte installiert. Die Software, die Ihr Gerät unterstützt, verlangt, dass Sie Ihren Computer neu starten. Sie müssen Ihren Computer neu starten, bevor die neuen Einstellungen wirksam werden. Möchten Sie Ihren Computer jetzt neu starten?)

Das USB-Gerät funktioniert auch ohne Neustart. Klicken Sie auf Nein, um diese Aufforderung zu ignorieren. Dieses Verhalten tritt meistens auf, wenn ein Gerät zum ersten Mal nach einem Neustart des Systems angeschlossen wird.

• Small Business Server 2003 unterstützt nicht den Ruhezustand.

Small Business Server 2003 unterstützt nicht den Ruhezustand, obwohl die Option für Ruhezustand im Betriebssystem vorhanden ist. Dies ist eine bekannte Einschränkung, die in Artikel KB900966 der Microsoft Knowledge Base unter **support.microsoft.com** beschrieben wurde.

• COM-Port im Geräte-Manager nicht sichtbar, wenn Debug-Schalter in boot.ini angegeben sind.

Wenn in der Datei **boot.ini** Debug-Schalter verwendet werden, dann listet der Geräte-Manager den COM-Port nicht auf.

• Betriebssystem zeigt nicht den gesamten Speicher von 4 GB an.

Wenn ein System exakt 4 GB Speicher hat, zeigt das Betriebssystem auf einigen Servern möglicherweise nicht die gesamten 4 GB an. Hierbei handelt es sich um eine bekannte Einschränkung bei einigen Intel-Chipsätzen, die dazu führt, dass der ans Betriebssystem gemeldete Speicherinhalt weniger als die vollen 4 GB beträgt.

#### Primärer Speicher

#### • Bei gleichzeitiger Wiederherstellung von verschiedenen Datensicherungen in Windows NT<sup>®</sup> Back-up wird ein Medieninkonsistenz-Fehler angezeigt.

Wenn Sie Daten von mehrteiligen Bandsätzen wiederherstellen und die Datensicherung sich in zwei verschiedenen Backup-Sätzen auf zwei verschiedenen Bändern befindet, wird möglicherweise die folgende Fehlermeldung angezeigt:

Error: An inconsistency was encountered on the requested media. (Fehler: Auf den angeforderten Medien wurde eine Inkonsistenz festgestellt.)

Microsoft hat bestätigt, dass es sich um ein bekanntes Problem handelt, und hat dieses Verhalten und Fehlerumgehungen im Artikel KB329682 der Knowledge Base unter **support.microsoft.com** dokumentiert. Um dieses Problem zu umgehen, lesen Sie immer nur eine Datensicherung gleichzeitig ein.

# • Der Disk Manager zeigt evtl. die IDE-Treiber nicht in der richtigen Reihenfolge an.

(nur bei PowerEdge SC600-Systemen)

Disk Manager listet die IDE-Controller nach ihrer PCI-ID-Nummer auf. PowerEdge SC600-Systeme werden mit einem primären und einem sekundären Controller konfiguriert, wobei jedem dieser Controller eine oder mehrere Festplatten zugeordnet sind. Wenn Festplatten beiden Controllern gleichzeitig zugeordnet sind, zeigt Disk Manager die Festplatten des zweiten Controllers in der Liste oben an.

Die Ursache des Problems ist die PCI-ID-Nummer, die dem zweiten Controller zugeordnet ist. Wenn die PCI-ID-Nummer des primären Controllers PCI 2 und die des sekundären PCI 1 lautet, zeigt Disk Manager den sekundären Controller zuerst an, weil dessen PCI-ID-Nummer niedriger ist.

Die Reihenfolge der Laufwerke kann zwar zu Verwirrung führen, aber die Festplatten funktionieren ganz normal.

#### • PERC-2-Fehler in der Ereignisanzeige.

Wenn Sie Ihr System starten und das Betriebssystem eine Statusabfrage an den ROMB- (RAID on Motherboard-)Controller sendet, schlägt die Abfrage fehl.

Wenn Sie das System neu starten, wird die Abfrage erfolgreich ausgeführt, aber der Fehlschlag wird im Systemprotokoll der Ereignisanzeige protokolliert. Um dieses Problem zu vermeiden, installieren Sie die PERC-2-Treiberversion 2.8.0 oder höher von der CD Service and Diagnostic Utilities oder von der Dell Support-Website unter **support.dell.com**. Wenn das Betriebssystem auf dem System vorinstalliert wurde, ist der aktuelle Treiber dort bereits installiert.

#### • PERC4/IM-Speicher-Controller wird evtl. nicht richtig gemeldet.

Das Betriebssystem Small Business Server 2003 zeigt evtl. den Dell PERC4/IM-Speicher-Controller als LSI Logic PCI-X Ultra320 SCSI Host Adapter an. Dell bestätigt, dass dieses Verhalten keinen Funktionsverlust mit sich bringt. Es tritt auf, weil der native Speichertreiber INF in Small Business Server 2003 dieselbe Gerätebeschreibung hat wie der PERC4/IM-Speicher-Controller.

# • Wie erzeuge ich eine Failover-Spiegelkonfiguration auf einer Systempartition mit einem von Dell werksseitig installierten Betriebssystem?

Ein Spiegel der Systempartition eines von Dell vorinstallierten Betriebssystems ist u.U. nicht bootbar, wenn die primäre Festplatte ausfällt.

Dieses Problem tritt auf, weil Dell vor die Betriebssystempartition eine Partition mit Dienstprogrammen platziert hat. Damit der Systemspiegel richtig bootet, wenn die primäre Platte ausfällt, sollte die sekundäre Platte dasselbe Partitionslayout haben wie die primäre Platte.

In der Disk Management Microsoft Management Console (MMC) gibt es in der Grafikansicht links von der Betriebssystempartition eine Partition (normalerweise 32 MB groß). Sie müssen eine 1 MB große Dummy-Partition formatieren, bevor Sie Ihrer Betriebssystempartition einen Spiegel hinzufügen. Diese Scheinpartitionen werden benötigt, damit von Ihrer gespiegelten Betriebssystempartition gebootet werden kann, wenn Ihre primäre Platte ausfällt.

#### Netzwerk

• Es bestehen Abweichungen zwischen den Netzwerkdaten im Task-Manager und denen im Netzwerkmonitor.

Bei der Überwachung der Netzwerkauslastung auf dem System kann der im Netzwerkmonitor angegebene Wert für die prozentuale Netzwerkauslastung von dem im Task-Manager angegebenen Wert abweichen.

Beachten Sie bei der Überwachung der Netzwerkauslastung folgende Richtlinien:

- Verwenden Sie den Netzwerkmonitor, um die gesamte Netzwerkauslastung außerhalb Ihres lokalen Systems zu überwachen.
- Verwenden Sie den Task-Manager, um die gesamte Netzwerkauslastung auf Ihrem lokalen System zu überwachen, sowie für den Fall, dass andere Methoden zur Netzwerküberwachung nicht verfügbar sind.
- Der Befehl IPCONFIG zeigt nicht die Verbindungsreihenfolge der Netzwerkkarten (NIC) an.

Mit Hilfe der NIC-Verbindungsreihenfolge wird die Priorität innerhalb der Netzwerksegmente oder Netzwerkprotokolle eingehalten. Bei früheren Windows-Versionen ließ sich die NIC-Verbindungsreihenfolge mit dem Befehl IPCONFIG von einer Befehlszeile aus anzeigen. Unter Small Business Server 2003 werden diese Informationen mit dem Befehl **IPCONFIG** jedoch nicht mehr angezeigt.

Um die NIC-Verbindungsreihenfolge anzuzeigen, klicken Sie auf Start und wählen Einstellungen $\rightarrow$  Netzwerkverbindungen $\rightarrow$  Erweitert $\rightarrow$  Erweiterte Einstellungen $\rightarrow$  Verbindungen.

• Möglicher NetBT-Ereignisfehler in der Ereignisanzeige.

Möglicherweise wird in der Ereignisanzeige ein NetBT-Fehler bzw. eine Warnung angezeigt, nachdem Sie von Small Business Server 2000 Produkten auf Small Business Server 2003 SP1 Produkte aufgerüstet haben.

Dieses Problem tritt auf, weil der Netzadapter-Treiber während der Betriebssysteminstallation aktualisiert wurde.

Dieser Fehler bzw. diese Warnung hängt mit dem Update des Netzadapter-Treibers zusammen und hat keinen Einfluss auf die Funktionalität nach der Aufrüstung des Betriebssystems.

• Möglicher DCOM-Fehler in der Ereignisanzeige nach Upgrade auf Service-Pack 1.

Nach dem Upgrade auf Small Business Server 2003 SP1 werden möglicherweise DCOM-Fehler in der Ereignisanzeige angezeigt.

Dies hängt mit der Änderung der DCOM-Sicherheitsrichtlinien in Small Business Server 2003 SP1 zusammen. Die DCOM-Richtlinie in SP1 erlaubt lokalen NT-Autorität\Netzwerkdienst-Rechten nicht, **netman** oder die Network Connection Manager Class für die in der Fehlermeldung angegebene Netzwerkkarte aufzufrufen.

Die Lösung besteht darin, unter Verwaltung in Komponentendienste MMC die Gruppe NT-Autorität\Netzwerkdienst der Access Control List (ACL) für **netman** hinzuzufügen.

#### Sekundärer Speicher

• Small Business Server 2003 verfügt über keinen nativen Gerätetreiber für die Bandbibliotheken PowerVault™ 130T und 132T.

Damit Sie diese Bandlaufwerke verwenden können, müssen Sie Bandsicherungssoftware anderer Hersteller installieren, z. B. VERITAS™ Backup Exec™.

• Neu geplanter Backup-Vorgang schlägt fehl.

Dies geschieht, wenn Sie die Planung von Sicherungsvorgängen mit dem **nativen Sicherungs-Assistenten** ändern. Wenn Sie eine Sicherung zum ersten Mal planen, werden Sie vom Assistenten zweimal aufgefordert, Ihren Namen und Ihr Kennwort einzugeben, um sicherzustellen, dass die Sicherung stattfinden wird.

Wenn jedoch die Eigenschaften des Sicherungsjobs, einschließlich der Uhrzeit und des Datums, bei einer Aktualisierung der Sicherung geändert werden, fordert der Assistent Sie nur noch einmal oder gar nicht mehr zur Eingabe des Benutzerkennworts auf.

Deshalb schlägt die aktualisierte Sicherung fehl. Wenn Sie die Aktualisierung einer vorhandenen Sicherung in einem weiteren geöffneten Fenster des **nativen Sicherungs-Assistenten** vornehmen, wird die Sicherung wie geplant ausgeführt. So beheben Sie das Problem:

- Offnen Sie den Bereich Geplante Tasks. а
- h Klicken Sie mit der rechten Maustaste auf den Sicherungsvorgang, und wählen Sie Eigenschaften.
- Klicken Sie auf Kennwort festlegen, und geben Sie das Kennwort С erneut ein.

Mit diesem Schritt stellen Sie sicher, dass die aktualisierte Sicherung ausgeführt wird.

Klicken Sie auf OK. d

Wiederholen Sie diesen Vorgang bei jeder Änderung der Sicherungseigenschaften im Backup Scheduler (Sicherungsplaner) oder unter Geplante Tasks.

# Hilfestellung

Falls Sie nicht alle Vorgehensweisen in diesem Dokument verstehen oder falls Ihr System sich nicht wie erwartet verhält, stellt Ihnen Dell eine Reihe von Hilfswerkzeugen zur Verfügung. Nähere Informationen über diese Möglichkeiten finden Sie im Kapitel "Hilfestellung" in der Anleitung zur Installation und Fehlerbehebung. Technische Informationen finden Sie auf der Dell Support-Website unter support.dell.com.

Dell bietet Unternehmenstraining und Zertifizierung an. Weitere Informationen finden Sie unter www.dell.com/training. Diese Dienstleistungen stehen unter Umständen nicht überall zur Verfügung.

### Erweiterter Softwaresupport von Dell

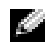

**ANMERKUNG:** Der folgende Service ist außerhalb der USA nicht immer verfügbar. Informationen zur Verfügbarkeit erhalten Sie vom örtlichen Fachberater.

Technische Hilfestellung für Small Business Server 2003 erfolgt durch den kostenpflichtigen erweiterten Softwaresupport (Advanced Software Support). Nähere Informationen erhalten Sie, indem Sie unter support.dell.com nach "Advanced Software Support" suchen.

# Index

#### A

Aktivieren einer neuen Installation, 165 Array-Manager, 195 ATI Radeon 7000-Treiber, 190 Aufrüsten von SP0 auf SP1, 166

#### B

Band Geräte, 197 Speicher, 194 Bekannte Probleme angezeigte Prozessorgeschwindigkeit, 192 Array-Manager, 195 ATI Radeon 7000, 190 Befehl IPCONFIG, 196 CD-Brennen nicht möglich, 190 CD-ROM-Laufwerksbuchstabe kommt nach virtuellen DRAC-Geräten, 183 COM-Port im Geräte-Manager nicht sichtbar, 193 DCOM-Fehler, 197 DEP-Informationen unkorrekt, 191 Dienst- oder Treiberausfallmeldung, 183 Bekannte Probleme (Fortsetzung) Dreieck im Geräte-Manager, 185-187 Emergency Management Systems, 182 Ereignisanzeige, 184 Failover-Spiegelkonfiguration, 195 Fenster Eigenschaften zeigt nur einen Prozessor an, 191 Hardware-DEP-Unterstützung, 191 IDE-Treiber, 194 Installation des zweiten Gerätetreibers nicht möglich, 181 Laufwerksbuchstaben, 183 Medieninkonsistenz-Fehler, 194 NETBT-Fehler, 196 Netzwerkdaten, 196 PAE, 192 PERC-2-Fehler, 195 PERC4/IM-Speicher-Controller wird nicht richtig gemeldet., 195 PowerVault 130T and 132T Bandbibliotheken, 197 RAID-Controller, 182 Reihenfolge der Netzwerkkarten, 188 Remote-Installation, 184 Setup im Textmodus, 185

Bekannte Probleme (Fortsetzung) Speicher nicht angezeigt, 193 Systemsteuerungsoption Energieoptionen, 189 Treiberinstallation, 181 USB-Gerät, 193 USB-Tastatur und Maus, 185 verschobene Datensicherung, neu geplantes Backup, 197 Benutzerdefinierte Installation Installieren des Betriebssystems, 182 BIOS Mindestanforderungen für EIST-Unterstützung, 170 Mindestanforderungen für XD-Unterstützung, 170 Mindestversionsanforderung, 167

#### C

CD-Brennen nicht möglich, 190

#### D

Datenausführungsverhinderung, 191 DCOM-Fehler, 197 Dell Remote Administration Console Siehe DRAC DEP, 191-192 Dienstausfallmeldung, 183 DRAC, 183-185 Dreieck, gelb, 181, 185-187

#### E

EIST, 170, 189-190 **Emergency Management** Services Siehe EMS EMS, 182 Enhanced Intel SpeedStep Technology 6 Siehe EIST Ereignisanzeige, 184 Fehlermeldungen, 171 Erweiterter Softwaresupport, 198 Exchange Server 2003 SP1, 166 Execute Disable Siehe XD Express-Installation Installieren des Betriebssystems, 182

#### F

F6, 181 Failover-Spiegelkonfiguration, 195 Fehler, 177-180 Fehlermeldungen in der Ereignisanzeige, 171-177

#### G

Gelbes Dreieck, 181, 185-187 Geräte-Manager Anzeige von USB-Geräten, 188

#### Η

Hilfestellung, 198

#### I

IDE-Treiber, 194 IMAPI CDBurning COM Service, 190 Inkonsistente Netzwerkdaten, 196 Intel, 170, 193 IPCONFIG Befehl, 196

#### K

Konsolenumleitung, 182

#### L

Laufwerksbuchstaben, 183

#### Μ

Medieninkonsistenz-Fehler, 194 Microsoft, 181 Microsoft Outlook 2003, 166

#### Ν

Native und nicht native Treiber, 167 NETBT-Fehler, 196 Netzwerkdaten inkonsistent, 196 Neue Installation, aktivieren, 165

#### 0

Outlook 2003 Installation auf Clientsystemen, 166

#### Ρ

PAE, 192
PERC-2-Fehler, 195
Physical Address Extension Siehe PAE
PowerVault 130T and 132T Bandbibliotheken, 197
Probleme bei der Installation des Betriebssystems, 181-184

#### R

RAID-Controller, 182
Mindestanforderung an die Treiberversion, 167
Reihenfolge der CD-ROM-Laufwerksbuchstaben, 183 der Netzwerkkarten, 188
Remote-Installation, 184

#### S

Setup im Textmodus, 185 SharePoint, 166 Softwaresupport, erweiterter, 198 Speicher 4 GB, 193 Medieninkonsistenz-Fehler, 194 Treiber und Firmware, 169

Systemfirmware Mindestversionsanforderung, 167

Systemsteuerungsoption Energieoptionen, 189

#### T

Textmodus, 185 Training, 198 Treiberausfallmeldung, 183 Treiberinstallation, 181

#### U

USB Anschluss verlangt Neustart, 193 Dienst- oder Treiberausfallmeldung, 183 Geräte werden im Geräte-Manager nicht korrekt angezeigt, 188

#### V

Verschobene Datensicherung, neu geplantes Backup, 197 Vertrauenswürdige Sites im Browser hinzufügen, 170

#### W

Windows Server 2003, 166 Windows XP, 167 Windows-Explorer, 183

#### X

XD, 170, 191

Microsoft<sup>®</sup> Windows<sup>®</sup> Small Business Server 2003 Service Pack 1 Edizioni Standard e Premium

# Informazioni importanti

www.dell.com | support.dell.com

### Note e avvisi

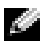

NOTA: una NOTA evidenzia informazioni importanti per l'uso ottimale del computer.

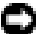

AVVISO: un AVVISO può indicare un potenziale danno a livello di hardware o una perdita di dati e illustra come evitare il problema.

Le informazioni contenute nel presente documento sono soggette a modifiche senza preavviso. © 2005 Dell Inc. Tutti i diritti riservati.

È severamente vietata la riproduzione, con qualsiasi strumento, senza l'autorizzazione scritta di Dell Inc.

Marchi utilizzati nel presente documento: Dell, il logo DELL, PowerEdge, PowerVault e Dell OpenManage sono marchi di Dell Inc.; Microsoft, Windows, Windows NT, SharePoint e Outlook sono marchi registrati e Windows Server è un marchio di Microsoft Corporation. Intel e SpeedStep sono marchi registrati di Intel Corporation. VERITAS e Backup Exec sono marchi o marchi registrati di VERITAS Software Corporation o di società sue controllate negli Stati Uniti e in altri paesi.

Altri marchi e nomi depositati possono essere utilizzati in questo documento sia in riferimento alle entità che rivendicano i marchi e i nomi, sia ai prodotti stessi. Dell declina ogni responsabilità in relazione a interessi proprietari in marchi e nomi depositati diversi da quelli di sua proprietà.

Giuano 2005

# Sommario

| Introduzione                                 | . 207 |
|----------------------------------------------|-------|
| Attivazione di una nuova installazione       |       |
| di Small Business Server 2003 SP1            | . 207 |
| Aggiornamento a Small Business               |       |
| Server 2003 SP1                              | . 208 |
| Installazione di Microsoft Outlook 2003      |       |
| su sistemi client                            | . 208 |
| Versioni minime supportate di BIOS,          |       |
| firmware di sistema e driver                 |       |
| del controllore RAID                         | . 209 |
| Aggiunta di siti attendibili al browser      | . 212 |
| Messaggi di errore nel Visualizzatore eventi | . 213 |
| Messaggi d'avvertenza                        | . 213 |
| Messaggi di errore                           | . 219 |

| Problemi noti                                        | 222 |
|------------------------------------------------------|-----|
| Configurazione e installazione del sistema operativo | 223 |
| Gestione periferiche                                 | 227 |
| Funzioni del sistema operativo                       | 231 |
| Archivio principale                                  | 235 |
| Rete                                                 | 237 |
| Archivio secondario                                  | 239 |
| Assistenza                                           | 240 |
| Supporto per software avanzato di Dell               | 240 |
| Indice                                               | 241 |

## Introduzione

AVVISO: per impedire che un virus presente nella rete infetti il sistema, Dell consiglia di scaricare le patch, gli aggiornamenti rapidi e i service pack dal sito Web del supporto tecnico Microsoft all'indirizzo support.microsoft.com oppure selezionando Strumenti→ Windows Update in Internet Explorer.

Questo documento fornisce informazioni importanti su Microsoft<sup>®</sup> Windows<sup>®</sup> Small Business Server 2003 SP1, Edizione Standard ed Edizione Premium (di seguito denominato Small Business Server 2003 SP1).

Saranno presentati i seguenti argomenti:

- Attivazione di Small Business Server 2003 SP1
- Aggiornamento a Small Business Server 2003 SP1
- Informazioni sull'installazione di Microsoft Outlook® 2003
- Versione minima supportata del firmware di sistema
- Aggiunta di siti attendibili al browser
- Problemi noti
- Assistenza e supporto per software avanzato di Dell™

### Attivazione di una nuova installazione di Small Business Server 2003 SP1

Per eseguire una nuova installazione di Small Business Server 2003 SP1 utilizzando i CD del sistema operativo Microsoft o i CD Server Management and Installation (Installazione e gestione server), è necessario attivare l'installazione del sistema operativo tramite Internet o via telefono. Utilizzare il codice "Product Key" di 25 caratteri riportato nella parte inferiore dell'etichetta del Certificato di autenticità (Certificate of Authenticity). Per ulteriori informazioni sul suddetto certificato, vedere Definition of Terms for Microsoft Software Owners (Definizione dei termini per gli utenti di software Microsoft) all'indirizzo www.dell.com/ostechsheets.

L'installazione di Small Business Server 2003 SP1 eseguita da Dell è già attivata e non è quindi necessario effettuare alcuna operazione di attivazione.

## Aggiornamento a Small Business Server 2003 SP1

AVVISO: dopo aver eseguito l'aggiornamento al service pack 1, non è possibile disinstallare Small Business Server 2003 SP1. Microsoft consiglia vivamente di eseguire un backup completo del sistema operativo Small Business Server prima di effettuare l'aggiornamento a SP1.

Per eseguire l'aggiornamento da Small Business Server 2003 SP0 a SP1, è necessario installare i seguenti service pack nell'ordine in cui sono elencati:

- Service Pack 1 per il sistema operativo Windows Server<sup>™</sup> 2003 1
- 2 Windows SharePoint<sup>®</sup> Services 2.0 SP1
- 3 Exchange Server 2003 SP1
- 4 Windows XP SP2 per l'installazione di client
- Windows Small Business Server 2003 SP1 5

Per ulteriori informazioni sull'aggiornamento a Small Business Server 2003 Service Pack 1, visitare la pagina Web all'indirizzo www.microsoft.com/sbs. Prima di installare questi service pack, Dell consiglia vivamente di leggere la documentazione Microsoft fornita con gli stessi.

### Installazione di Microsoft Outlook 2003 su sistemi client

Durante l'installazione di Small Business Server 2003 SP1, i file necessari per l'installazione di Outlook 2003 SP1 su sistemi client vengono copiati sul server in uso. I file di installazione si trovano nella partizione di sistema ClientApps/Outlook2003.

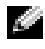

**NOTA:** non installare Outlook 2003 sul server in uso, in quanto potrebbe entrare in conflitto con Microsoft Exchange Server 2003, installato sul server durante le procedure di installazione di Small Business Server 2003.

Se il sistema operativo installato sui sistemi client è Windows XP Professional o Windows 2000 Professional, Outlook 2003 SP1 viene installato automaticamente nel corso della procedura di configurazione. Se invece il sistema operativo è antecedente a Windows 2000 Professional, Outlook 2003 deve essere installato manualmente su ogni sistema client utilizzando il CD Microsoft Office Outlook 2003.

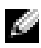

NOTA: per aumentare la funzionalità di Small Business Server 2003 SP1 su sistemi client con Windows 95 o 98, installare le estensioni client Active Directory, disponibili all'indirizzo support.microsoft.com.

### Versioni minime supportate di BIOS, firmware di sistema e driver del controllore BAID

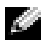

**NOTA:** le tabelle di questa sezione elencano i requisiti minimi per il supporto di Small Business Server 2003 sui server Dell PowerEdge™ appropriati. Dell consiglia vivamente di utilizzare le versioni più recenti di BIOS, firmware e driver disponibili sul sito Web del supporto tecnico Dell all'indirizzo support.dell.com/support/downloads o nel CD Dell PowerEdge Service and Diagnostic Utilities (Utilità di servizio e diagnostica di Dell PowerEdge).

NOTA: il firmware e i driver per Small Business Server 2003 sono identici a quelli elencati nella sezione Windows Server 2003 dell'utilità esequibile dal CD Dell PowerEdge Service and Diagnostic Utilities (Utilità di servizio e diagnostica di Dell PowerEdge).

La Tabella 1-1 elenca i sistemi Dell PowerEdge che supportano Small Business Server 2003 SP1 e le versioni minime supportate del BIOS.

La Tabella 1-2 elenca le versioni del firmware di sistema e dei driver per i controllori RAID supportati. I driver inclusi nel sistema operativo sono detti originali, mentre gli altri sono denominati non originali. Gli amministratori possono scaricare i driver non originali e le utilità dal sito support.dell.com /support/downloads oppure utilizzare il CD Dell PowerEdge Service and Diagnostic Utilities (Utilità di servizio e diagnostica di Dell PowerEdge) fornito con il server Dell.

Se il sistema in uso *non* è elencato nella Tabella 1-1 o nella Tabella 1-2, consultare la documentazione ad esso relativa per determinare se Small Business Server 2003 è un sistema operativo supportato.

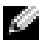

**NOTA:** tutte le versioni BIOS dei sistemi PowerEdge sono supportate da Small Business Server 2003, Edizione Standard ed Edizione Premium, salvo diversa indicazione.

| Sistema PowerEdge                            | Versione BIOS    |  |  |
|----------------------------------------------|------------------|--|--|
| Ottava generazione                           |                  |  |  |
| PowerEdge 800                                | A01 o successiva |  |  |
| PowerEdge 1800                               | A02 o successiva |  |  |
| PowerEdge 2800                               | A02 o successiva |  |  |
| PowerEdge SC420                              | A01 o successiva |  |  |
| PowerEdge SC1420                             | A02 o successiva |  |  |
| Settima generazione o generazione precedente |                  |  |  |
| PowerEdge 400SC                              | A09 o successiva |  |  |
| PowerEdge 500SC<br>(solo Edizione Standard)  | A07 o successiva |  |  |
| PowerEdge 600SC                              | A09 o successiva |  |  |
| PowerEdge 700                                | A04 o successiva |  |  |
| PowerEdge 1500SC                             | A05 o successiva |  |  |
| PowerEdge 1600SC                             | Al2 o successiva |  |  |
| PowerEdge 2400                               | A09 o successiva |  |  |
| PowerEdge 2500                               | A07 o successiva |  |  |
| PowerEdge 2600                               | Al4 o successiva |  |  |
| PowerEdge 4400                               | All o successiva |  |  |
| PowerEdge 4600<br>(solo Edizione Premium)    | Al3 o successiva |  |  |

Tabella 1-1. Versioni BIOS minime supportate

| Prodotto e piattaforme supportate | Versione firmware  | Versione driver                     |
|-----------------------------------|--------------------|-------------------------------------|
| PERC 4e/Di (PE2800)               | 521N o successiva  | 6.46.2.32                           |
|                                   |                    | o successiva                        |
| PERC 4e/DC                        | 521N o successiva  | 6.46.2.32                           |
|                                   |                    | o successiva                        |
| PERC 4/SC e PERC 4/DC             | 351N o successiva  | 6.46.2.32                           |
|                                   |                    | o successiva                        |
| PERC 4/Di su PE 2600              | 251N o successiva  | 6.46.2.32                           |
|                                   |                    | o successiva                        |
| PERC 3/SC, PERC 3/DC,             | 198N o successiva  | 6.46.2.32                           |
| PERC 3/DCL e PERC 3/QC            |                    | o successiva                        |
| PERC 3/Di (PE2500/4600)           | 2.8.0 o successiva | 2.8.0 o successiva                  |
| PERC 3/Di (PE4400)                | 2.8.0 o successiva | 2.8.0 o successiva                  |
| PERC 2/Si (PE2400)                |                    |                                     |
| PERC 2/SC                         | 3.13 o successiva  | 6.46.2.32                           |
|                                   |                    | o successiva                        |
| PERC 320/DC                       | 5813 o successiva  | 5810 o successiva                   |
| U320 SCSI RAID 0 o 1              | 4.30 o successiva  | 3.00 o successiva                   |
| 39160                             | 3.10 o successiva  | 6.4.630.100                         |
|                                   |                    | o successiva                        |
| 1020/1030 incorporato             | 1.03.23 o          | 1.09.11                             |
|                                   | successiva         | o successiva                        |
| CERC SATA 2s                      | N/D                | 6.0.0.50                            |
|                                   |                    | o successiva                        |
| CERC SATA 1.5/6CH                 | 4.1.0 o successiva | 4.1.0.7010                          |
|                                   |                    | (miniport),<br>4 1 10 7427 (filtro) |
|                                   |                    | o successiva                        |
| CERC ATA 100/4CH                  | 6.67               | 6 46 7 37                           |
|                                   | 0.07               | o successiva                        |
|                                   |                    |                                     |

Tabella 1-2. Driver di archiviazione e firmware supportati

**NOTA:** i driver e il firmware si trovano nel CD *Dell PowerEdge Service and Diagnostic Utilities* (Utilità di servizio e diagnostica di Dell PowerEdge) o *System Support* (Supporto di sistema) e sul sito Web del supporto tecnico Dell all'indirizzo **support.dell.com**. La Tabella 1-3 elenca i requisiti BIOS minimi per il supporto delle tecnologie Execute Disable (XD) e Enhanced Intel<sup>®</sup> SpeedStep<sup>®</sup> Technology 6 (EIST).

Tabella 1-3. Requisiti BIOS minimi per il supporto delle tecnologie XD e EIST su server Dell PowerEdge

| Server Dell<br>PowerEdge | Revisione BIOS minima<br>per il supporto di XD | Revisione BIOS minima<br>per il supporto di EIST |
|--------------------------|------------------------------------------------|--------------------------------------------------|
| PowerEdge SC 1420        | A00                                            | EIST non supportata                              |
| PowerEdge 1800           | A01                                            | A01                                              |
| PowerEdge 2800           | A02                                            | A02                                              |

### Aggiunta di siti attendibili al browser

In seguito al miglioramento degli standard di protezione di Microsoft, è possibile che venga richiesto di aggiungere un sito Internet o intranet all'area dei siti attendibili nel momento in cui si accede al sito per la prima volta.

Per aggiungere siti attendibili al browser, seguire la procedura descritta.

1 Dal menu Strumenti, scegliere Opzioni Internet.

Sarà visualizzata la finestra Opzioni Internet.

2 Fare clic sulla scheda Protezione.

Sarà visualizzata la finestra Protezione.

- **3** Fare clic su **Siti attendibili**.
- 4 Fare clic su Siti.

Sarà visualizzata la finestra Siti attendibili.

5 Nel campo Aggiungi il sito Web all'area:, immettere l'indirizzo del sito e fare clic su Aggiungi.

Il sito sarà visualizzato nel riquadro Siti Web:.

**6** Ripetere l'operazione descritta al punto 5 per aggiungere ulteriori siti e fare clic su **OK**.

Sarà visualizzata la finestra Opzioni Internet.

7 Fare clic su OK.

# Messaggi di errore nel Visualizzatore eventi

Al riavvio del sistema, nel **Visualizzatore eventi** di Windows potrebbero essere visualizzati i messaggi di errore e avvertenza descritti in questa sezione. Dell assicura che questi errori non riducono la funzionalità del sistema. Molti di questi messaggi sono inoltre documentati in articoli della Knowledge Base di Microsoft consultabili all'indirizzo support.microsoft.com. Tali messaggi possono essere ignorati.

#### Messaggi d'avvertenza

• Event Type: Warning Event Source: MTA Connections

Description: Verify that the Microsoft Exchange MTA service has started. Consecutive ma-open calls are failing with error 3051. For more information, click

http://www.microsoft.com/contentredirect.asp. (Descrizione: Verificare che il servizio MTA di Microsoft Exchange sia stato avviato. Più chiamate ma-open consecutive hanno avuto esito negativo a causa di un errore 3051. Per ulteriori informazioni, fare clic su http://www.microsoft.com/contentredirect.asp.)

#### • Event Type: Warning Event Source: MSExchangeIS Mailbox Store Category: MTA Connections

Description: Verify that the Microsoft Exchange MTA service has started. Consecutive ma-open calls are failing with error 3051. For more information, click

http://www.microsoft.com/contentredirect.asp. (Descrizione: Verificare che il servizio MTA di Microsoft Exchange sia stato avviato. Più chiamate ma-open consecutive hanno avuto esito negativo a causa di un errore 3051. Per ulteriori informazioni, fare clic su http://www.microsoft.com/contentredirect.asp.) • Event Type: Warning Event Source: WinMgmt

> Description: A provider, PerfProv, has been registered in the WMI namespace, ROOT\CIMV2\MicrosoftHealthMonitor\PerfMon, to use the LocalSystem account. This account is privileged and the provider may cause a security violation if it does not correctly impersonate user requests. (Descrizione: Un provider, PerfProv, è stato registrato nello spazio dei nomi WMI, ROOT\CIMV2\ MicrosoftHealthMonitor\PerfMon, per utilizzare l'account LocalSystem. L'account è privilegiato e il provider può causare una violazione di protezione se non rappresenta correttamente le richieste utente.)

• Event Type: Warning Event ID: 9157 Event Source: MSExchangeSA Category: General

Description: Microsoft Exchange System Attendant does not have sufficient rights to read Exchange configuration objects in Active Directory. Wait for replication to complete and then check to make sure the computer account is a member of the "Exchange Domain Server" security group. (Descrizione: Supervisore sistema di Microsoft Exchange non dispone di diritti sufficienti per la lettura di oggetti configurazione di Exchange in Active Directory. Attendere il completamento della replica e assicurarsi che l'account del computer sia membro del gruppo di protezione "Exchange Domain Servers".) • Event Type: Warning Event ID: 53258 Event Source: MSDTC Category: SVC Description: MS DTC could not correctly process a DC Promotion/Demotion event. MS DTC will continue to function and will use the existing security settings. Error Specifics: d:\srvtm\com\complus\dtc\dtc\adme\uiname.cpp:92 80, Pid: 1620 No callstack, CmdLine C:\WINDOWS\system32\msdtc.exe. (Descrizione: Impossibile elaborare correttamente un evento di alzamento/ abbassamento di livello di un controller di dominio. Il servizio MS DTC non verrà interrotto, ma utilizzerà le impostazioni di protezione esistenti. Informazioni specifiche sull'errore: d:\srvtm\com\complus\ dtc\dtc\adme\uiname.cpp:9280, Pid: 1620 Nessun stack di chiamate. CmdLine C:\WINDOWS\system32\msdtc.exe

• Event Type: Warning Event ID: 1016 Event Source: Perflib Category: None

> Description: The data buffer created for the "EXOLEDB" service in the "C:\Program Files\Exchsrv\bin\exodbpc.dll" library is not aligned on a 8-byte boundary. This may cause problems for applications that are trying to read the performance data buffer. Contact the manufacturer of this library or service to have this problem corrected or to get a newer version of this library. (Descrizione: Il buffer dati creato per il servizio "EXOLEDB" nella libreria "C:\Program Files\Exchsrv\ bin\exodbpc.dll" non è allineato su un confine di 8 byte. Ciò può causare problemi alle applicazioni che stanno tentando di leggere il buffer dati delle prestazioni. Contattare il produttore della libreria o servizio per correggere il problema o ottenere una versione più recente della libreria.)

- Event Type: Warning Event ID: 2003 Event Source: Perflib Category: None Description: The configuration information of the performance library "C:\WINDOWS\system32aspperf32.dll" for the "ASP" service does not match the trusted performance library information stored in the registry. The functions in this library will not be treated as trusted. (Descrizione: Le informazioni di configurazione della libreria delle prestazioni "C:\WINDOWS\ system32aspperf32.dll" per il servizio "ASP" non corrispondono alle informazioni attendibili della libreria delle prestazioni archiviate nel Registro di sistema. Le funzioni della libreria non saranno considerate attendibili.)
- Event Type: Warning Event ID: 1524 Event Source: Userenv Category: None

Description: Windows cannot unload your classes registry file - it is still in use by other applications or services. The file will be unloaded when it is no longer in use. (Descrizione: Impossibile scaricare il file di registro delle classi perché è utilizzato da altre applicazioni o servizi. Il file sarà scaricato quando non è più in uso.)
• Event Type: Warning Event ID: 47 Event Source: WinMgmt Category: None

> Description: WMI ADAP was unable to retrieve data from the PerfLib subkey: SYSTEM\CurrentControlSet\Services\Autocall\Perf ormance\Library, error code 0x80041009. (Descrizione: Impossibile recuperare i dati dalla sottochiave PerfLib: SYSTEM\CurrentControlSet\Services\Autocall\Performance\Library. Codice di errore: 0x80041009.)

• Event Type: Warning Event ID: 5603 Event Source: WinMgmt Category: None

> Description: A provider, PerfProv, has been registered in the WMI namespace, ROOT\CIMV2\Microsoft\HealthMonitor\PerfMon, but did not specify the HostingModel property. This provider will be run using the LocalSystem account. This account is privileged and the provider may cause a security violation if it does not correctly impersonate user requests. Ensure that the provider has been reviewed for security behavior and update the HostingModel property of the provider registration to an account with the least privileges possible for the required functionality. (Descrizione: Un provider, PerfProv, è stato registrato nello spazio dei nomi WMI, ROOT\CIMV2\ Microsoft\HealthMonitor\PerfMon, ma non ha specificato la proprietà richiesta HostingModel. Questo provider userà l'account LocalSystem. L'account è privilegiato e il provider può causare una violazione di protezione se non rappresenta correttamente le richieste utente. Accertarsi che il provider sia stato controllato e soddisfi i requisiti di protezione e aggiornare la proprietà HostingModel della registrazione del provider impostandola su un account con privilegi corrispondenti al minimo indispensabile per la funzionalità necessaria.)

 Event Type: Warning Event ID: 63 Event Source: WinMgmt Category: None

> Description: A provider, CmdTriggerConsumer, has been registered in the WMI namespace, Root\cimv2, to use the LocalSystem account. This account is privileged and the provider may cause a security violation if it does not correctly impersonate user requests (Descrizione: Un provider, CmdTriggerConsumer, è stato registrato nello spazio dei nomi WMI, Root\cimv2, per utilizzare l'account LocalSystem. L'account è privilegiato e il provider può causare una violazione di protezione se non rappresenta correttamente le richieste utente.)

• Event Type: Warning Event ID: 13566 Event Source: NtFrs Category: None

> Description: File Replication Service is scanning the data in the system volume. Computer <name> cannot become a domain controller until this process is complete. The system volume will then be shared as SYSVOL.

To check for the SYSVOL share, at the command prompt, type: net share.

When File Replication Service completes the scanning process, the SYSVOL share will appear. (Descrizione: Il servizio Replica file sta analizzando i dati nel volume di sistema. Il computer "nome" non può diventare un controller di dominio fino al completamento di questo processo. Il volume di sistema sarà quindi condiviso come SYSVOL. Per controllare la condivisione SYSVOL, nel prompt dei comandi immettere: net share.) • Event Type: Warning Event ID: 1056 Event Source: DhcpServer Category: None

> Description: The DHCP service has detected that it is running on a DC and has no credentials configured for use with Dynamic DNS registrations initiated by the DHCP service. This is not a recommended security configuration. Credentials for Dynamic DNS registrations may be configured using the command line "netsh dhcp server set dnscredentials" or via the DHCP Administrative Tool. (Il servizio DHCP ha rilevato di essere in esecuzione su un controller di dominio e di non disporre di credenziali configurate per l'uso con le registrazioni DNS dinamiche iniziate dal servizio DHCP. Questa non è una configurazione di protezione consigliata. Le credenziali per le registrazioni DNS dinamiche si possono configurare utilizzando la riga di comando "netsh dhcp server set dnscredentials" o tramite lo strumento di amministrazione DHCP.)

#### Messaggi di errore

```
• Event Type: Error
```

Event Source: Windows SharePoint Services 2.0 Description: #50070: Unable to connect to the database STS\_Config on <systemname>\SharePoint. Check the database connection information and make sure that the database server is running. (Descrizione: Impossibile connettersi al database STS\_Config in <systemname>\SharePoint. Controllare le informazioni per la connessione al database e assicurarsi che il server database sia in esecuzione.) Event Type: Error Event ID: 9175 Event Source: MSExchangeSA Category: MAPI Session Description: The MAPI call 'OpenMsgStore' failed with the following error: The Microsoft Exchange Server is not available. Either there are network problems of the Microsoft Exchange Server computer is down for maintenance. The MAPI provider failed. (Descrizione: Chiamata MAPI 'OpenMsgStore' non riuscita. Errore: Il computer che esegue Microsoft Exchange Server non è disponibile. È probabile che vi siano problemi di rete o che il computer che esegue Microsoft Exchange Server sia inattivo per manutenzione. Errore del provider MAPI.)

• Event Type: Error Event ID: 8197 Event Source: MSExchangeFBPublish Category: General

Description: Error initializing session for virtual machine *<name>*. The error number is 0x8004011d. Make sure Microsoft Exchange Store is running. (Descrizione: Errore durante l'inizializzazione della sessione per la macchina virtuale "nome". Numero di errore: 0x8004011d. Assicurarsi che l'Archivio di Microsoft Exchange sia in esecuzione.)

• Event Type: Error Event ID: 1005 Event Source: MSExchangeSA Category: Monitoring

Description: Unexpected error <<0xc1050000 -The Microsoft Exchange Server computer is not available. Either there are network problems of the Microsoft Exchange Server computer is down for maintenance. The MAPI provider failed. (Descrizione: Errore imprevisto: oxc1050000. Il computer che esegue Microsoft Exchange Server non è disponibile. È probabile che vi siano problemi di rete o che il computer che esegue Microsoft Exchange Server sia inattivo per manutenzione. Errore del provider MAPI.)

```
• Event Type: Error
Event ID: 1000
Event Source: Windows SharePoint Services
Category: None
```

Description: #50070: Unable to connect to the database STS\_Config on SBSSP1DSA\SharePoint. Check the database connection information and make sure that the database server is running. (Descrizione: Impossibile connettersi al database STS\_Config in SBSSP1DSA\SharePoint. Controllare le informazioni per la connessione al database e assicurarsi che il server database sia in esecuzione.)

```
• Event Type: Error
Event ID: 126
Event Source: EXDLEDB
```

Description: Microsoft Exchange OLEDB is waiting for the event sink: (ExSchemaXmPromotion.1) to return from OnSyncSave call, while Exchange store shutdown is in progress. A failure to return from this could prevent Exchange Store from completing shutdown. (Descrizione: Microsoft Exchange OLEDB è in attesa dell'event sink (ExSchemaXmPromotion.1) restituito dalla chiamata OnSyncSave, mentre è in corso l'arresto dell'archivio di Exchange.)

```
• Event Type: Error
Event ID: 7001
Event Source: Service Control Manager
```

```
Description: The Microsoft Exchange Information
Store depends on the Microsoft Exchange System
Attendant service which failed to start because
of the following error:
The operation completed successfully.
```

(Descrizione: Il servizio Archivio informazioni di Microsoft Exchange dipende dal servizio Supervisore sistema di Microsoft Exchange che non è stato avviato per il seguente errore: Operazione completata.)

```
• Event Type: Error
Event ID: 1007
Event Source: W3SVC
```

Description: Cannot register the URL prefix 'http://\*:80/' for site '4'. The necessary network binding may already be in use. The site has been deactivated. The data field contains the error number. (Descrizione: Impossibile registrare il prefisso di URL 'http://\*:80/' per il sito '4'. Il binding di rete necessario potrebbe essere già in uso. Il sito è stato disattivato. Il campo dei dati contiene il numero di errore.)

• Event Type: Error Event ID: 113 Event Source: EXOLEDB Category: General

> Description: Microsoft Exchange OLEDB was unable to copy Schema files HRESULT=0x8007045b. (Descrizione: Microsoft Exchange OLEDB non è riuscito a copiare i file dello schema HRESULT=0x8007045b.)

# Problemi noti

Le sezioni seguenti descrivono i problemi noti relativi a Small Business Server 2003 SP1.

Alcune sezioni fanno riferimento ad un'icona triangolare gialla. Questa icona è visualizzata in Gestione periferiche per indicare uno specifico problema con una periferica di sistema.

### Configurazione e installazione del sistema operativo

• L'installazione dei driver di periferica può non riuscire se viene eseguita utilizzando <F6>.

Quando si installa un driver utilizzando <F6>, Windows può generare un messaggio indicante che un driver è già disponibile per la periferica. Se si sceglie di eseguire l'installazione, esiste la possibilità che questa non venga portata a termine correttamente. Questo inconveniente si verifica quando Windows non dispone dell'ID della periferica appropriato e si installa un driver con lo stesso nome utilizzando <F6>.

Per evitare tale problema, ignorare il messaggio di Windows e installare il driver dal relativo dischetto.

• È impossibile installare un secondo driver di periferica utilizzando <F6> in modalità testo del programma di installazione di Windows.

Durante l'installazione in modalità testo di un secondo driver di periferica con <F6>, Windows può generare un messaggio indicante che un driver è già disponibile per la periferica e quindi richiedere l'inserimento del dischetto con il primo driver di periferica. Questo inconveniente si verifica quando tale dischetto si trova nell'unità disco del sistema all'avvio dello stesso.

Il problema è documentato nell'articolo 841813 della Knowledge Base di Microsoft, consultabile all'indirizzo **support.microsoft.com**. Per evitarlo, non inserire il dischetto con il driver di periferica fino alla visualizzazione del messaggio dopo aver premuto <F6>.

# • Il sistema operativo può non identificare i dischi rigidi del controllore RAID corretto.

È possibile che alcuni sistemi siano configurati con due controllori RAID identici che condividono lo stesso driver di periferica. Quando viene richiesto di selezionare un disco rigido e di installare il sistema operativo, tutti i dischi rigidi potrebbero risultare sullo stesso controllore. Questo problema può impedire l'installazione del sistema operativo sul disco fisso corretto. Per evitare tale inconveniente, eseguire le operazioni descritte di seguito.

- Identificare l'unità di avvio prima di installare il sistema operativo oppure
- Configurare l'unità di avvio come la sola unità logica di sistema.
- Durante la procedura di installazione automatica di Small Business Server 2003, il programma di installazione di Windows richiede la selezione dell'installazione rapida o personalizzata.

I servizi di gestione emergenze forniscono una funzione di amministrazione del sistema fuori banda e richiedono l'attivazione del reindirizzamento alla console nel programma di installazione di sistema.

Quando si esegue l'attivazione del reindirizzamento alla console, il sistema operativo considera tale operazione come un tentativo di amministrare a distanza il sistema utilizzando i servizi di gestione emergenze e richiede l'esecuzione delle operazioni descritte di seguito.

- Installazione del sistema operativo sul sistema remoto mediante i servizi di gestione urgenze.
- Installazione del sistema operativo sul sistema locale.

Per evitare che ciò si verifichi, disattivare il reindirizzamento alla console nel programma di installazione di sistema prima di installare il sistema operativo.

• Un messaggio di errore relativo ad un servizio o un driver è visualizzato all'avvio del server.

Quando si avvia il server, è possibile che nella schermata di accesso di Windows sia visualizzato il seguente messaggio di errore:

At least one service or driver failed during system startup. Use Event Viewer to examine the event log for details. (Impossibile avviare uno o più servizi o driver. Controllare il registro eventi per ulteriori informazioni). Il registro degli eventi di sistema può visualizzare il seguente messaggio di errore:

The following boot-start or system-start driver(s) failed to load: i8042prt. (All'avvio non è stato possibile caricare i seguenti driver: i8042prt).

Questo problema può presentarsi con alcuni server Dell che supportano periferiche PS/2 nel BIOS quando si esegue l'installazione del sistema operativo utilizzando una tastiera e un mouse USB. Per evitarlo, è necessario utilizzare un mouse e una tastiera PS/2. Dell assicura che tale messaggio può essere ignorato.

• La lettera dell'unità CD-ROM in Esplora risorse segue quelle delle periferiche DRAC 4 virtuali.

Windows può assegnare lettere di unità alle periferiche Dell DRAC 4 virtuali prima di assegnare una lettera all'unità CD-ROM fisica del server Dell PowerEdge. Ad esempio, è possibile che la lettera dell'unità CD-ROM fisica (F:) segua quella dell'unità disco floppy e dell'unità CD-ROM (D: e E:) virtuali. Dell assicura che questo inconveniente non ha alcun impatto sulla funzionalità delle periferiche e che interessa soltanto i server Dell con scheda DRAC 4.

Se la lettera dell'unità CD-ROM fisica del sistema deve apparire prima delle lettere delle periferiche DRAC4 virtuali, disattivare tali periferiche prima di installare il sistema operativo e abilitarle dopo l'installazione.

Per disattivare o attivare le periferiche virtuali DRAC 4, premere <CTRL><D> all'avvio del server e seguire le istruzioni riportate nella schermata **Dell Remote Access Controller 4 Setup** (Configurazione di Dell Remote Access Controller 4).

• Un messaggio di errore è visualizzato nel Visualizzatore eventi.

Al termine dell'installazione del sistema operativo, è possibile nel Visualizzatore eventi del sistema sia visualizzato il messaggio di errore riportato di seguito. Questo messaggio può essere ignorato.

Event Type: Error Event Source: Service Control Manager Event ID: 7011 Description: Timeout (30000 milliseconds) waiting for a transaction response from the Dfs service. (Descrizione: Timeout (30000 millisecondi) durante l'attesa della risposta alla transazione dal servizio Dfs.)

Per ulteriori informazioni, consultare la Guida in linea e supporto tecnico di Microsoft all'indirizzo **go.microsoft.com/fwlink/events.asp**.

• L'installazione remota del driver per il controllore RAID Dell CERC ATA100/4-Channel può non essere completata correttamente.

Il nome del driver per il controllore RAID CERC è identico a quello di un driver simile presente nei CD di Windows Server 2003. Quando si esegue l'installazione remota del driver per il suddetto controllore mediante una procedura di installazione automatica, l'operazione può non riuscire. Per evitare che ciò accada, modificare la procedura di installazione automatica di modo che il programma di installazione installi il driver originale dai CD di Windows Small Business Server 2003. Dopo l'installazione del driver sul sistema remoto, aggiornare il driver del controllore RAID alla versione 2.1 o successiva scaricabile dal sito Web del supporto tecnico Dell all'indirizzo **support.dell.com**.

• Disco sconosciuto rilevato durante l'installazione in modalità testo con DRAC.

Durante l'installazione in modalità testo di Windows Small Business Server 2003, è possibile che nella schermata **Windows Small Business Server 2003 Setup** (Installazione di Windows Small Business Server 2003) sia elencata la seguente partizione:

Unknown Disk

(There is no disk in this drive) (Disco sconosciuto)-(Nessun disco in questa unità.)

Disco sconosciuto appare come prima partizione durante l'installazione in modalità testo nei casi descritti di seguito.

- Quando si esegue l'installazione da un CD
- Se il sistema ha una scheda DRAC 4

Qualsiasi tentativo di installare il sistema operativo sulla suddetta partizione non riuscirà in quanto **Disco sconosciuto** non è una partizione valida. È la periferica virtuale della scheda DRAC 4 che il sistema operativo identifica come disco rigido. La soluzione consiste quindi nell'ignorare questa partizione durante l'installazione del sistema operativo.

## **Gestione periferiche**

# Icona triangolare gialla <u>A</u> in Gestione periferiche.

Quando Gestione periferiche rileva uno specifico problema inerente ad una periferica di sistema, visualizza un'icona triangolare gialla, la quale indica la presenza di una delle condizioni di errore descritte di seguito.

- Windows non ha potuto allocare risorse alla periferica.
- La periferica non funziona correttamente.
- Il driver di periferica non è installato nel sistema operativo.

Small Business Server 2003 non include attualmente un driver di periferica originale per alcuni componenti hardware, tra cui:

- Scheda NIC Broadcom 5704
- Controllori di accesso remoto, come DRAC II, DRAC III e ERA.

Il CD Service and Diagnostic Utilities (Utilità di servizio e diagnostica) contiene i driver più recenti disponibili al momento dell'acquisto del sistema. Per driver aggiornati non inclusi nel CD Service and Diagnostic Utilities (Utilità di servizio e diagnostica), vedere il sito Web del supporto tecnico Dell all'indirizzo **support.dell.com**. Questi driver sono già presenti nel sistema se Dell ha preinstallato il sistema operativo Windows in uso.

Per impedire che le icone triangolari gialle siano visualizzate in Gestione periferiche, installare i driver appropriati dal CD *Service and Diagnostic Utilities* (Utilità di servizio e diagnostica) oppure dal sito Web del supporto tecnico Dell all'indirizzo **support.dell.com**. Il servizio di abbonamento di Dell OpenManage<sup>™</sup> (disponibile solo negli Stati Uniti, in Canada e in Europa) fornisce un CD Service and Diagnostic Utilities (Utilità di servizio e diagnostica) aggiornato ogni tre mesi. Tale CD include le versioni più recenti di BIOS di sistema, driver, programmi di diagnostica e utilità. Per ulteriori informazioni, visitare il sito relativo al servizio di abbonamento di Dell OpenManage all'indirizzo **dellsubscriptions.productorder.com**.

• Se un'unità è collegata al canale IDE 2 dopo l'installazione del sistema operativo, quest'ultimo può generare un'icona triangolare gialla (solo PE600SC).

I sistemi PowerEdge SC600 utilizzano due controllori IDE per gestire i tre canali IDE del sistema, Questi canali sono in genere collegati ai componenti descritti di seguito.

- Il canale IDE 1 ad uno o più dischi rigidi
- Il canale IDE 2 ad uno o più dischi rigidi supplementari
- Il canale IDE 3 ad unità CD, DVD o nastro

All'installazione di Small Business Server 2003, il sistema operativo installa un driver per tutte le periferiche collegate ai canali IDE 1, 2 e 3. Se un'unità IDE non è collegata al canale IDE 2 al momento dell'installazione del sistema operativo, per impostazione predefinita tale canale non è attivato.

Se si collega un'unità IDE al canale IDE 2 dopo l'installazione del sistema operativo, un'icona triangolaregialla appare in **Altre periferiche** per un **controllore RAID** in Gestione periferiche. Poiché Windows Small Business Server 2003 non installa un secondo driver per il canale 2, il driver deve essere installato manualmente.

Per installare un secondo driver per il canale IDE 2, seguire la procedura descritta.

- a Fare clic sul pulsante Start, quindi fare clic con il pulsante destro del mouse su Risorse del computer e scegliere Gestisci.
   Sarà visualizzata la finestra Gestione computer.
- **b** Fare clic su Gestione periferiche.

- **c** Nel riquadro **Gestione periferiche**, fare clic con il pulsante destro del mouse sulla periferica RAID con l'icona triangolare gialla e scegliere **Aggiorna driver**.
- **d** Fare clic su **Installa** da un elenco o percorso specifico (per utenti esperti).
- e Fare clic su Non effettuare la ricerca. La scelta del driver da installare verrà effettuata manualmente.
- f Fare clic su Controller IDE ATA/API.
- **g** Nella finestra **Produttore**, fare clic su **Controller IDE ATA/ATAPI** standard.
- h Nella finestra Modello, fare clic su Controller standard PCI IDE.

Sarà la visualizzata la finestra **Avviso aggiornamento driver**, che informa dell'impossibilità di Windows di verificare se il driver in questione è compatibile con l'hardware utilizzato.

- i Fare clic su Sì per continuare.
- j Nella finestra Completamento dell'Aggiornamento guidato in corso, fare clic su Fine.

Il sistema operativo rileva il disco rigido collegato al canale IDE 2 e carica il nuovo driver.

# • Gestione periferiche potrebbe non visualizzare correttamente le periferiche USB.

Il sistema operativo Small Business Server 2003 supporta le periferiche USB. Se tuttavia si sostituisce una periferica USB con una PS/2 o viceversa mentre il sistema è in esecuzione, è possibile che il sistema operativo non visualizzi correttamente le periferiche USB in Gestione periferiche.

Questo inconveniente può creare confusione, ma le periferiche USB continueranno a funzionare normalmente.

# • Gestione periferiche visualizza un ordine di connessione delle schede NIC non preciso.

Dopo l'esecuzione di un'installazione client del sistema operativo Windows Small Business Server 2003 su un sistema con più schede NIC integrate, è possibile che nella finestra **Connessioni di rete** venga visualizzata la prima connessione come Periferica 2 e la seconda connessione come Periferica 1.

Per evitare questo inconveniente, seguire la procedura descritta.

**a** Fare clic sul pulsante **Start**, quindi fare clic con il pulsante destro del mouse su **Risorse del computer** e scegliere **Gestisci**.

Sarà visualizzata la finestra Gestione computer.

**b** Fare clic su Gestione periferiche.

Le periferiche hardware installate nel sistema sono elencate nel riquadro destro.

- c Espandere Schede di rete.
- **d** Fare clic con il pulsante destro del mouse su una scheda NIC e selezionare **Disinstalla**.

Sarà visualizzata la finestra Conferma rimozione periferica.

e Fare clic su OK per continuare.

Gestione periferiche disinstalla il driver NIC.

- **f** Ripetere le operazioni descritte nei punti d e e per ogni altra scheda NIC.
- **g** In Gestione periferiche, fare clic con il pulsante destro del mouse sul nome del computer e scegliere **Rileva modifiche hardware**.

Gestione periferiche ricerca le periferiche hardware disinstallate nel sistema, reinstalla i driver delle periferiche NIC e visualizza le schede NIC in Schede di rete.

h Fare clic sul pulsante Start, selezionare Pannello di controllo→ Connessioni di rete e fare clic su Apri.

Sarà visualizzata la finestra Connessione di rete.

i In LAN o Internet ad alta velocità, verificare che le schede NIC appaiono nell'ordine corretto.

#### Funzioni del sistema operativo

• La combinazione di risparmio energia Server Balanced Processor Power and Performance (Alimentazione e prestazioni processori bilanciate da server) non risulta disponibile nell'applet Opzioni di risparmio energia del Pannello di controllo dopo l'aggiornamento del processore di sistema che supporta la tecnologia EIST.

Se si aggiorna un processore di sistema che supporta la tecnologia EIST, è possibile che l'applet Opzioni risparmio energia del Pannello di controllo non includa la combinazione Server Balanced Processor Power and Performance (Alimentazione e prestazioni processori bilanciate da server), vale a dire l'opzione che attiva la tecnologia EIST.

Ciò avviene in quanto Windows non aggiorna il menu delle combinazioni di risparmio energia dopo l'aggiornamento del processore di sistema. La combinazione Gestione minima risparmio energia è basata sugli stessi criteri di gestione dell'energia della combinazione Server Balanced Processor Power and Performance (Alimentazione e prestazioni processori bilanciate da server). Di conseguenza, se si dovesse verificare questo problema, selezionare Gestione minima risparmio energia nell'applet Opzioni risparmio energia del Pannello di controllo per attivare la tecnologia EIST.

Per ulteriori informazioni sulle funzioni di risparmio energia di Microsoft Windows, visitare la pagina Web all'indirizzo www.microsoft.com/whdc/archive/winpowmgmt.mspx#EDAA.

Per ulteriori informazioni sulla tecnologia EIST di Intel, leggere il documento all'indirizzo www.intel.com/cd/channel/reseller/asmo-na/eng/203838.htm.

#### • Non è possibile masterizzare CD.

Il sistema operativo consente la masterizzazione di CD mediante il servizio IMAPI CDBurning COM, che tuttavia è disattivato per impostazione predefinita. Per informazioni su come attivarlo, leggere l'articolo 326982 della Knowledge Base di Microsoft consultabile all'indirizzo **support.microsoft.com**. Per maggiori informazioni sulla funzionalità di masterizzazione di CD del sistema operativo, leggere l'articolo 317525 della Knowledge Base di Microsoft consultabile all'indirizzo **support.microsoft.com**.

## • Il driver ATI Radeon 7000 originale non è supportato.

Il driver di periferica ATI Radeon 7000 fornito con Small Business Server 2003 non è supportato dai server Dell PowerEdge con scheda video ATI Radeon 7000. I problemi inerenti all'uso del suddetto driver con i server Dell sono descritti di seguito.

- Perdita dell'immagine quando si collega un monitor alla porta video frontale (non disponibile in tutti i server Dell).
- Perdita dell'immagine durante il tentativo di visualizzare il desktop di Windows su più monitor.
- Immagine distorta quando si tenta di cambiare la risoluzione del desktop.

Dell supporta solo il driver ATI Radeon 7000 non originale disponibile all'indirizzo support.dell.com/support/downloads.

• Il supporto hardware Protezione esecuzione programmi non è incluso in Small Business Server 2003.

Il supporto per XD dipende dal supporto hardware. Tutti i processori del server Dell devono supportare XD per Small Business Server 2003 per rendere disponibile il supporto hardware Protezione esecuzione programmi su quel server. Nel sistema operativo Small Business Server 2003, il supporto Protezione esecuzione programmi per software è sempre attivato in quanto è indipendente dal supporto dei processori per XD. Per ulteriori informazioni sulla funzionalità Protezione esecuzione programmi del sistema operativo, vedere **support.microsoft.com**.

• La finestra Proprietà di Risorse del computer visualizza un solo processore nel caso di sistemi a più processori.

Se si fa clic con il pulsante destro del mouse su **Risorse del computer** e si seleziona **Proprietà**, nel campo relativo al **computer** sono visualizzate informazioni riguardanti un solo processore.

Questa visualizzazione è tuttavia corretta, in quanto il campo relativo al **computer** può visualizzare le informazioni di un solo processore.

Per visualizzare le informazioni di più processori, seguire la procedura descritta.

- Fare clic sul pulsante Start, selezionare Programmi→ Accessori→ Utilità di sistema e fare clic su Informazioni di sistema oppure
- Sul desktop di Windows, fare clic con il pulsante destro del mouse su Risorse del computer, scegliere Gestisci e selezionare Gestione periferiche.
- Le informazioni sulla funzionalità Protezione esecuzione programmi incluse in Guida in linea e supporto tecnico non sono corrette.

Quando si fa clic con il pulsante destro del mouse su **Risorse del** computer e si seleziona **Proprietà**  $\rightarrow$  scheda **Avanzate**  $\rightarrow$  pulsante **Impostazioni**  $\rightarrow$  scheda **Prevenzione esecuzione programmi** $\rightarrow$  **Come** funziona?, sarà visualizzata la finestra **Guida in linea e supporto** tecnico. In tale finestra, è indicato che per impostazione predefinita la funzionalità Prevenzione esecuzione programmi è attivata solo per programmi e servizi essenziali del sistema operativo Windows. Questa informazione non è corretta.

L'impostazione predefinita per Small Business Server 2003 prevede l'attivazione di Protezione esecuzione programmi per tutti i programmi, inclusi i servizi e le applicazioni utente.

Questo errore è descritto nell'articolo KB899298 della Knowledge Base di Microsoft, consultabile all'indirizzo **support.microsoft.com**.

• La funzionalità Estensione indirizzo fisico è visualizzata nella finestra Proprietà di Risorse del computer anche quando il parametro /PAE non è incluso nel file boot.ini.

Dopo l'installazione di Small Business Server 2003 SP1, la funzionalità Estensione indirizzo fisico è visualizzata nella finestra **Proprietà di Risorse del computer** anche quando il parametro /**PAE** non è incluso nel file **boot.ini**. Questa è una funzionalità di Windows che supporta Prevenzione esecuzione programmi. Per disporre di un supporto sia a livello software che hardware, Windows carica il kernel di Estensione indirizzo fisico nel sistema durante il processo di avvio. La finestra **Proprietà di Risorse del computer** mostra l'avvenuto caricamento di tale kernel. Se si sceglie di disattivare Prevenzione esecuzione programmi, il kernel non verrà caricato e la funzionalità Estensione indirizzo fisico non sarà visualizzata nella finestra Proprietà.

Per ragioni di sicurezza, Dell consiglia di non cambiare l'impostazione predefinita di Prevenzione esecuzione programmi.

# • La velocità di un processore visualizzata in Windows può differire da quella effettiva.

Differenti strumenti o componenti di Windows possono visualizzare dati discordanti sulla velocità di un processore. Questo inconveniente si verifica in quanto le informazioni sulla velocità del processore vengono recuperate da differenti posizioni nel registro.

Questo problema è descritto nell'articolo KB888282 della Knowledge Base di Microsoft, consultabile all'indirizzo **support.microsoft.com**.

• Il collegamento di una periferica USB eseguito dopo un riavvio richiede un ulteriore riavvio del sistema.

Quando una periferica USB è collegata ad un server con Small Business Server 2003, è possibile che il sistema operativo generi il messaggio descritto di seguito.

Windows has finished installing new devices. The software that supports your device requires that you restart your computer. You must restart your computer before the new settings will take effect. Do you want to restart your computer now? (Windows ha terminato l'installazione delle nuove periferiche. Il software di supporto della periferica richiede il riavvio del computer. Riavviare il sistema prima di rendere effettive le nuove impostazioni. Riavviare il computer ora)? La periferica USB sarà utilizzabile anche senza riavviare il computer. Fare clic su **No** per ignorare il messaggio. Questo inconveniente si verifica in genere quando una periferica è collegata al sistema per la prima volta dopo un riavvio del sistema.

- Small Business Server 2003 non supporta la modalità sospensione. Small Business Server 2003 non supporta la modalità sospensione anche se l'opzione per tale funzione è presente nel sistema operativo. Questa limitazione è documentata nell'articolo KB900966 della Knowledge Base di Microsoft, consultabile all'indirizzo support.microsoft.com.
- La porta COM non è visibile in Gestione periferiche quando i parametri di debug non sono inclusi nell'opzione di avvio boot.ini.

Quando i parametri di debug sono utilizzati nel file **boot.ini**, il Gestore periferiche non elenca la porta COM.

• Il sistema operativo non vede l'intera memoria di 4 GB.

Quando un server ha esattamente 4 GB di memoria, il sistema operativo può non vedere tutta la memoria. Questo inconveniente si ha con alcuni chipset Intel che comunicano al sistema operativo una quantità di memoria inferiore ai 4 GB effettivi.

# Archivio principale

• Ripristini simultanei da differenti set di backup in Windows NT<sup>®</sup> generano un errore di incoerenza nei supporti.

Se si ripristinano dei dati da un set di vari nastri e i dati di backup si trovano in due differenti set di backup su due diversi nastri, è possibile che venga visualizzato il messaggio di errore descritto di seguito.

```
Error: An inconsistency was encountered on the requested media. (Errore: incoerenza nel supporto richiesto).
```

Questo problema e la relativa soluzione sono documentati nell'articolo KB329682 della Knowledge Base di Microsoft consultabile all'indirizzo **support.microsoft.com**. Per risolvere il problema, eseguire la selezione e il ripristino da un set di backup alla volta.

• Gestione dischi può non visualizzare i driver IDE in sequenza (solo sistemi PowerEdge SC600).

Gestione dischi elenca i controllori IDE in base al relativo ID PCI. I sistemi PowerEdge SC600 hanno un controllore primario e uno secondario ed ognuno di essi è associato ad uno o più dischi rigidi. Quando dei dischi rigidi sono associati ad entrambi i controllori, Gestione dischi visualizza quelli del secondo controllore all'inizio dell'elenco.

Ciò è dovuto all'assegnazione dell'ID PCI del secondo controllore. Se gli ID PCI dei controllori primario e secondario sono rispettivamente PCI 2 e PCI 1, Gestione dischi visualizza per primo il controllore secondario in quanto ha un ID PCI più basso.

Questo inconveniente può creare confusione, ma non altera il normale funzionamento dei dischi rigidi.

• Un messaggio di errore PERC 2 è registrato nel Visualizzatore eventi.

Se all'avvio del sistema il sistema operativo esegue una query sullo stato del controllore ROMB (RAID on motherboard), la query non riesce.

Al riavvio del sistema, la query viene eseguita correttamente, ma un errore viene registrato nel Visualizzatore eventi. Per evitare questo problema, installare il driver PERC 2 versione 2.8.0 o successiva presente sul CD *Service and Diagnostic Utilities* (Utilità di servizio e diagnostica) o sul sito Web del supporto tecnico Dell all'indirizzo **support.dell.com**. Se il sistema operativo in uso era preinstallato nel sistema, il driver aggiornato risulta già installato.

• Il controllore di archiviazione di massa PERC4/IM può non essere rilevato correttamente.

Il sistema operativo Small Business Server 2003 può confondere il controllore di archiviazione di massa Dell PERC4/IM con la scheda host SCSI LSI Logic PCI-X Ultra 320. Dell assicura che questo inconveniente non altera la funzionalità del sistema. Il problema esiste in quanto il driver di archiviazione di massa INF originale di Small Business Server 2003 e il controllore di archiviazione di massa PERC4/IM corrispondono entrambi alla descrizione generica di periferica. • Qual è la procedura per la creazione di una configurazione mirror di failover su una partizione con sistema operativo preinstallato da Dell?

Il mirror di una partizione di sistema creato a partire da un sistema operativo preinstallato da Dell può non risultare avviabile dopo una procedura di avvio dall'unità primaria non riuscita.

Questo inconveniente si ha in quanto Dell ha creato una partizione di utility davanti alla partizione del sistema operativo. Per un avvio corretto del mirroring del sistema nel caso di avvio non riuscito dal disco primario, è necessario che il disco secondario includa lo stesso layout di partizione del disco primario.

In Microsoft Management Console (MMC), il layout grafico mostra una partizione (in genere di 32 MB) a sinistra della partizione del sistema operativo. Per aggiungere un mirror alla suddetta partizione, è necessario formattare una partizione fittizia di 1 MB. Le partizioni fittizie sono necessarie per eseguire l'avvio dalla partizione del sistema operativo con mirroring nel caso di fallimento della procedura d'avvio dal disco primario.

#### Rete

• I dati di rete non sonocoerenti in Task Manager e Network Monitor.

Durante il monitoraggio del traffico di rete sul sistema in uso, è possibile che il valore percentuale di utilizzo della rete di Network Monitor non corrisponda a quello di Task Manager.

Per monitorare il traffico di rete, attenersi alle istruzioni riportate di seguito.

- Utilizzare Network Monitor per visualizzare tutto il traffico di rete esterno al sistema locale in uso.
- Utilizzare Task Manager per monitorare l'intero traffico di rete sul sistema locale in uso e quando non sono disponibili altri metodi di monitoraggio.

# • Il comando IPCONFIG non visualizza l'ordine di connessione delle schede NIC.

L'ordine di connessione delle schede NIC viene utilizzato per soddisfare il segmento di rete o la priorità di protocollo. Nelle versioni precedenti del sistema operativo Windows, l'ordine di connessione delle schede NIC può essere visualizzato aprendo una finestra di prompt dei comandi e immettendo IPCONFIG. Tuttavia, il comando IPCONFIG in Small Business Server 2003 non visualizza più questa informazione.

Per visualizzare l'ordine di connessione delle schede NIC, fare clic sul pulsante Start e selezionare Impostazioni $\rightarrow$  Connessioni di rete $\rightarrow$  Avanzate $\rightarrow$  Impostazioni avanzate $\rightarrow$  Connessioni.

#### • Un errore NetBT può essere visualizzato nel Visualizzatore eventi.

Un messaggio di errore o di avvertenza NetBT può essere visualizzato nel Visualizzatore eventi dopo l'aggiornamento da Small Business Server 2000 a Small Business Server 2003 SP1.

Questo inconveniente è dovuto all'aggiornamento del driver per schede di rete durante la procedura di installazione del sistema operativo.

La funzionalità del sistema operativo non è alterata in alcun modo da tale problema.

# • Un errore DCOM può essere visualizzato nel Visualizzatore eventi dopo l'aggiornamento al Service Pack 1.

Dopo l'aggiornamento a Windows Server 2003 SP1, è possibile che nel Visualizzatore eventi siano visualizzati errori DCOM.

Ciò è dovuto alla modifiche dei criteri di protezione DCOM in Small Business Server 2003 SP1. Tali modifiche non forniscono diritti di NT Authority\Servizio di rete locali per l'esecuzione di **netman** o di Network Connection Manager Class per l'interfaccia di rete specificata nel messaggio di errore.

La soluzione del problema consiste nell'aggiungere il gruppo NT Authority\Servizio di rete all'elenco di controllo di accesso (ACL) per **netman** in MMC Servizi componenti di Strumenti di amministrazione.

## Archivio secondario

• Small Business Server 2003 non include un driver di periferica originale per le librerie di nastri PowerVault™ 130T e 132T.

Per utilizzare queste periferiche a nastro, è necessario installare un software di backup di nastri di terzi, come VERITAS™ Backup Exec™.

• La procedura di backup riprogrammata non viene eseguita correttamente.

Questo problema si verifica quando si riprogrammano le procedure di backup utilizzando il **Backup guidato**. Quando si programma un backup per la prima volta, la procedura guidata richiede di immettere due volte il nome e la password per poter effettuare il backup.

Tuttavia, se le proprietà del backup, tra cui l'ora e la data, vengono modificate nel momento in cui si aggiorna il backup, la procedura guidata richiede di immettere la password utente non più di una volta.

Di conseguenza, il backup aggiornato non riesce. Se si riconfigura un backup esistente aprendo un'altra sessione del **Backup guidato**, il backup verrà eseguito come programmato.

Per risolvere questo problema, seguire la procedura descritta.

- **a** Accedere a **Operazioni pianificate**.
- **b** Fare clic con il pulsante destro del mouse sul backup e selezionare **Proprietà**.
- **c** Fare clic su **Impostazione password** ed immettere di nuovo la password.

Questa procedura consente l'esecuzione del backup aggiornato.

d Fare clic su OK.

Ripetere questa procedura ogni volta che si modificano le proprietà del backup in **Backup Scheduler** (Utilità di pianificazione backup) oppure **Operazioni pianificate**.

# Assistenza

Per informazioni in caso di dubbi sulle procedure descritte in questo documento o se il sistema non funziona nel modo previsto, Dell mette a disposizione diversi strumenti di supporto. Per informazioni, vedere "Getting Help" (Assistenza) nella *Guida d'installazione e di risoluzione dei problemi*. Per informazioni tecniche, visitare il sito Web del supporto tecnico Dell all'indirizzo **support.dell.com**.

Per informazioni sulla formazione e sulla certificazione Dell, visitare la pagina Web all'indirizzo **www.dell.com/training**. È possibile che questi servizi non siano disponibili in tutti i paesi.

# Supporto per software avanzato di Dell

**NOTA:** questo servizio non è sempre disponibile al di fuori degli Stati Uniti. Per specifiche informazioni, contattare il rappresentante tecnico locale.

L'assistenza tecnica per Small Business Server 2003 viene fornita tramite un servizio a pagamento denominato Supporto per software avanzato. Per ulteriori informazioni, cercare "Supporto per software avanzato" sul sito Web **support.dell.com**.

# Indice

# A

aggiornamento da SP0 a SP1, 208 archiviazione driver e firmware, 211 archivio errore di incoerenza nei supporti, 235 array manager, 237 assistenza, 240 ATI Radeon 7000, driver, 232 attivazione di una nuova installazione, 207

## B

backup riprogrammato, 239 BIOS requisiti minimi per il supporto della tecnologia EIST, 212 requisiti minimi per il supporto della tecnologia XD, 212 versione minima supportata, 209

# C

CD-ROM, ordine della lettera di unità, 225 configurazione mirror di failover, 237 controllore RAID, 223 versione minima del driver, 209

## D

dati di rete non coerenti, 237 DCOM, errore, 238 Dell Remote Administration Console Vedere DRAC DRAC, 225-226 driver IDE, 236 installazione, 223 messaggio di errore, 224 originali e non originali, 209

# E

EIST, tecnologia, 212, 231 EMS Vedere servizi di gestione emergenze Enhanced Intel SpeedStep Technology 6 Vedere EIST, tecnologia errore di incoerenza nei supporti, 235 errore PERC 2, 236 errori, 219-222 Esplora risorse, 225 Estensione indirizzo fisico, 233 Exchange Server 2003 SP1, 208 Execute Disable Vedere XD

# F

F6, 223 firmware di sistema versione minima supportata, 209 formazione, 240

# G

Gestione periferiche visualizzazione di periferiche USB, 229

# I

IMAPI CDBurning COM, servizio, 231 installazione in modalità testo, 226 installazione personalizzata sistema operativo, 223 installazione rapida sistema operativo, 223 installazione remota, 226 Intel, 212, 235 IPCONFIG, comando, 238

# L

lettere di unità, 225 librerie di nastri PowerVault 130T e 132T, 239

#### Μ

masterizzazione di CD, problemi, 231 memoria 4 GB, 235 messaggi di errore nel Visualizzatore eventi, 213-219 Microsoft, 223 Microsoft Outlook 2003, 208

#### Ν

nastro archivio, 235 periferiche, 239 NETBT, errore, 238 nuova installazione, attivazione, 207

# 0

Opzioni risparmio energia, applet del Pannello di controllo, 231 Outlook 2003

installazione su sistemi client, 208

## Ρ

PAE Vedere Estensione indirizzo fisico Prevenzione esecuzione programmi, 233 problemi noti applet Opzioni risparmio energia del Pannello di controllo, 231 array manager, 237 ATI Radeon 7000, 232 backup riprogrammato, 239 comando IPCONFIG, 238 configurazione mirror di failover, 237 controllore di archiviazione di massa PERC4/IM non rilevato correttamente, 236 controllore RAID, 223 dati di rete, 237 driver IDE, 236 errore DCOM, 238 errore di incoerenza nei supporti, 235 errore NETBT, 238

problemi noti (continuazione) errore PERC 2, 236 Estensione indirizzo fisico, 233 informazioni non corrette su Prevenzione esecuzione programmi, 233 installazione dei driver, 223 installazione in modalità testo, 226 installazione non riuscita di un secondo driver di periferica, 223 installazione remota, 226 la finestra Proprietà visualizza un solo processore, 232 la lettera dell'unità CD-ROM segue le periferiche DRAC virtuali, 225 lettere di unità, 225 librerie di nastri PowerVault 130T e 132T, 239 masterizzazione di CD, 231 memoria non rilevata correttamente, 235 messaggio di errore relativo ad un servizio o driver, 225 ordine di connessione delle schede NIC, 230 periferica USB, 234 porta COM non visibile in Gestione periferiche, 235 servizi di gestione emergenze, 224 supporto hardware Protezione esecuzione programmi, 232 tastiera e mouse USB, 226

problemi noti (*continuazione*) triangolo in Gestione periferiche, 227-229 Visualizzatore eventi, 225 visualizzazione della velocità di un processore, 234 Protezione esecuzione

programmi, 232-233

## R

reindirizzamento alla console, 224

# S

schede NIC, ordine di connessione, 230 servizi di gestione emergenze, 223 servizi, messaggio di errore, 224 SharePoint, 208 sistema operativo, problemi di installazione, 223 siti attendibili aggiunta al browser, 212 Supporto per software avanzato, 240

# Т

triangolo giallo, 222, 227-229

# U

#### USB

messaggio di errore relativo ad un servizio o driver, 225 periferiche non visualizzate correttamente in Gestione periferiche, 229 richiesta di riavvio dopo il collegamento di una periferica, 234

# V

Visualizzatore eventi, 225 messaggi di errore, 213

## W

Windows Server 2003, 208 Windows XP, 208

# X

XD, 232 XD, tecnologia, 212 Microsoft<sup>®</sup> Windows<sup>®</sup> Small Business Server 2003 Service Pack 1, Standard Edition および Premium Edition

# 重要情報

www.dell.com | support.dell.com

# メモおよび注意

- メモ:コンピュータを使いやすくするための重要な情報 を説明しています。
- 注意:ハードウェアの損傷やデータの損失の可能性を示し、その危険を回避するための方法を説明しています。

#### 本書の内容は予告なく変更されることがあります。 © 2005 すべての著作権は Dell Inc. にあります。

Dell Inc. の書面による許可のない複製は、いかなる形態においても厳重に禁じられています。

本書で使用されている商標について:Dell、DELL ロゴ、PowerEdge、 PowerVault、および Dell OpenManage は Dell Inc. の商標です。 Microsoft、Windows、Windows NT、SharePoint、および Outlook は Microsoft Corporation の登録商標です。Windows Server は Microsoft Corporation の商標です。Intel および SpeedStep は Intel Corporation の登録商標です。VERITAS および Backup Exec は、 VERITAS Software Corporation またはアメリカ合衆国その他の国にお ける同社の関連会社の商標または登録商標です。

本書では、必要に応じて上記以外の商標や会社名が使用されている場合がありますが、これらの商標や会社名は、一切 Dell Inc. に所属するものではありません。

2005年6月

# 目次

| はじめに                                                              | 249        |
|-------------------------------------------------------------------|------------|
| Small Business Server 2003 SP1 の新規<br>インストールの有効化                  | 249        |
| Small Business Server 2003 の SP1<br>へのアップグレード                     | 250        |
| Microsoft Outlook 2003 のクライアント<br>システムへのインストール                    | 250        |
| サポートされている最も低いバージョ<br>ン — BIOS、システムファームウェア、<br>および RAID コントローラドライバ | 251        |
| 信頼済みサイトのブラウザへの追加                                                  | 254        |
| イベントビューアのエラーメッセージ                                                 | 255        |
| 警告                                                                | 255<br>261 |

| 既知の問題                          | 265   |
|--------------------------------|-------|
| オペレーティングシステムのセットアップお           |       |
| よびインストール                       | . 265 |
| デバイスマネージャ・・・・・・・・・・・・・・・・・・・   | . 269 |
| オペレーティングシステムの機能                | . 273 |
| プライマリストレージ...............      | . 277 |
| ネットワーク                         | . 279 |
| セカンダリストレージ                     | . 281 |
| 困ったときは                         | 282   |
| Dell Advanced Software Support | 282   |
|                                |       |

| 案引 |
|----|
|----|

# はじめに

全 注意:このシステムをネットワーク上のウイルスによる感染から保護 するために、デルでは Microsoft のサポートウェブサイト support.microsoft.com を訪問するか、Internet Explorer ブラウザで ツール → Windows Update を選択して、推奨されているパッチ、ホットフィッ クス、およびサービスパックをダウンロードすることをお勧めします。

本書には、ご使用のシステムに搭載されている Microsoft<sup>®</sup> Windows<sup>®</sup> Small Business Server 2003 SP1, Standard Edition および Premium Edition (以下、Small Business Server 2003 SP1 とします) に関する 重要な情報が記載されています。

本書では、以下の情報について説明します。

- Small Business Server 2003 SP1 の有効化
- Small Business Server 2003 SP1 へのアップグレード
- Microsoft Outlook<sup>®</sup> 2003 のインストールについて
- サポートされている最も低いバージョンのシステムファー ムウェア
- 信頼済みサイトのブラウザへの追加
- 既知の問題
- 「困ったときは」、および Dell™ Advanced Software Resolution Pack の利用法

# Small Business Server 2003 SP1 の新規インス トールの有効化

Microsoft オペレーティングシステムの CD または『Server Management and Installation CD』を使用して Small Business Server 2003 SP1 の新規インストールを行うには、インターネットまたは電話 でオペレーティングシステムのインストールを有効にする必要があり ます。25 文字のプロダクトキーを使用してください。プロダクトキー は、製品の COA(Certificate of Authority)ラベルの下側に記載され ています。COA の詳細については、www.dell.com/ostechsheets で『Microsoft ソフトウェア所有者のための用語解説』を参照してく ださい。

工場出荷時にインストールされた Small Business Server 2003 SP1 は、 あらかじめ有効になっています。有効化の手順は不要です。

# www.dell.com | support.dell.com

# Small Business Server 2003 の SP1 へのアップグレード

🖸 注意:このサービスパックを Small Business Server 2003 オペレーティン グシステムに適用すると、Small Business Server 2003 SP1 をアンインス トールすることはできません。Microsoft では、SP1 にアップグレード する前に既存の Small Business Server オペレーティングシステムのイン ストールを完全にバックアップしておくことを強く勧めています。

Small Business Server 2003 SPO を実行していて、Small Business Server 2003 SP1 にアップグレードする場合は、以下のすべてのサービ スパックを以下の順序でインストールする必要があります。

- 1 Windows Server<sup>™</sup> 2003 オペレーティングシステムの Service Pack 1
- 2 Windows SharePoint<sup>®</sup> Services 2.0 SP1
- 3 Exchange Server 2003 SP1
- 4 Windows XP SP2 for Client Deployment
- Windows Small Business Server 2003 SP1 5

Small Business Server 2003 Service Pack 1 へのアップグレードの詳細 については、www.microsoft.com/sbs を参照してください。デル では、これらのサービスパックをご使用のシステムに適用する前に Microsoftのマニュアルをお読みになることを強くお勧めします。

# Microsoft Outlook 2003 のクライアントシス テムへのインストール

ご使用のシステムに Small Business Server 2003 SP1 をインストールす る際には、Outlook 2003 SP1 をクライアントシステムにインストール するために必要なファイルがご使用のサーバーにコピーされます。イ ンストールファイルは、ご使用のシステムのパーティションの ClientApps/Outlook2003 にあります。

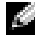

🌠 メモ:ご使用のサーバーに Outlook 2003 をインストールしないでくだ さい。Outlook 2003 は Microsoft Exchange Server 2003 とコンフリクトする 場合があります。Microsoft Exchange Server 2003 は、Small Business Server 2003 のインストール中にご使用のサーバーにインストールされ ます。

クライアントシステムで Windows XP Professional or Windows 2000 Professional オペレーティングシステムが実行されている場合、 Outlook 2003 SP1 はセットアップ手順の一部としてクライアントシス テムに自動的にインストールされています。クライアントシステムで Windows 2000 Professional よりも古いオペレーティングシステムを 実行している場合は、『Microsoft Office Outlook 2003 CD』を使用し て、各クライアントシステムに Outlook 2003 を手動でインストール する必要があります。

メモ: Windows 95 または 98 オペレーティングシステムが実行されているクライアントシステムで Small Business Server 2003 SP1 の機能を最大化するには、support.microsoft.com で入手できる Active Directory クライアント拡張機能をインストールしてください。

# サポートされている最も低いバージョン — BIOS、システムファームウェア、およ び RAID コントローラドライバ

✓ メモ:本項の表には、該当する Dell PowerEdge™ サーバーで Small Business Server 2003 をサポートするための最小要件を示しています。 『Dell PowerEdge Service and Diagnostic Utilities CD』またはデルサポート サイト support.dell.com/support/downloads から入手できる最新の BIOS、 ファームウェア、およびドライバを使用することを強くお勧めします。

メモ: Small Business Server 2003 用のファームウェアとドライバは、 『Dell PowerEdge Service and Diagnostic Utilities CD』から実行されるユー ティリティの Windows Server 2003 のセクションに記載されているもの と同じです。

表 1-1 に、Small Business Server 2003 SP1 をサポートする Dell PowerEdge システム、および BIOS ファームウェアのサポートされて いる最も低いバージョンの一覧を示します。

表 1-2 に、サポートされている RAID コントローラ用のシステム ファームウェアおよびドライバのサポートされている最も低いバー ジョンを示します。オペレーティングシステムに含まれているドライ バはネイティブ、含まれていないドライバは非ネイティブと呼ばれま す。管理者は、support.dell.com /support/downloads から非ネ イティブのドライバやユーティリティをダウンロードするか、または デルのサーバーに同梱の『Dell PowerEdge Service and Diagnostic Utilities CD』を使用できます。 ご使用のシステムが表 1-1 にも表 1-2 にも見つからない場合は、シス テムのマニュアルを参照して Small Business Server 2003 オペレー ティングシステムがサポートされているかどうかを確認してください。

メモ:特に記載のない限り、Small Business Server 2003 Standard Edition および Premium Edition は、すべての PowerEdge システムの BIOS バー ジョンをサポートしています。

#### 表 1-1 サポートされている最も低いバージョン — BIOS

| PowerEdge システム                              | BIOSバージョン   |
|---------------------------------------------|-------------|
| 第8世代                                        |             |
| PowerEdge 800                               | A01 またはそれ以降 |
| PowerEdge 1800                              | A02 またはそれ以降 |
| PowerEdge 2800                              | A02 またはそれ以降 |
| PowerEdge SC420                             | A01 またはそれ以降 |
| PowerEdge SC1420                            | A02 またはそれ以降 |
| 第7世代またはそれ以前                                 |             |
| PowerEdge 400SC                             | A09 またはそれ以降 |
| PowerEdge 500SC<br>(Standard Edition<br>のみ) | A07 またはそれ以降 |
| PowerEdge 600SC                             | A09 またはそれ以降 |
| PowerEdge 700                               | A04 またはそれ以降 |
| PowerEdge 1500SC                            | A05 またはそれ以降 |
| PowerEdge 1600SC                            | A12 またはそれ以降 |
| PowerEdge 2400                              | A09 またはそれ以降 |
| PowerEdge 2500                              | A07 またはそれ以降 |
| PowerEdge 2600                              | A14 またはそれ以降 |
| PowerEdge 4400                              | A11 またはそれ以降 |
| PowerEdge 4600<br>(Premium Edition<br>のみ)   | A13 またはそれ以降 |
#### 表 1-2 サポートされているストレージドライバおよびファームウェア

| 製品および対応プラット<br>フォーム                          | ファームウェア<br>のバージョン  | ドライバのバージョン                                           |
|----------------------------------------------|--------------------|------------------------------------------------------|
| PERC 4e/Di(PE2800)                           | 521N<br>またはそれ以降    | 6.46.2.32 またはそれ以降                                    |
| PERC 4e/DC                                   | 521N<br>またはそれ以降    | 6.46.2.32 またはそれ以降                                    |
| PERC 4/SC および<br>PERC 4/DC                   | 351N<br>またはそれ以降    | 6.46.2.32 またはそれ以降                                    |
| PE 2600 上の PERC 4/Di                         | 251N<br>またはそれ以降    | 6.46.2.32 またはそれ以降                                    |
| PERC 3/SC、PERC 3/DC、<br>PERC 3/DCL、PERC 3/QC | 198N<br>またはそれ以降    | 6.46.2.32 またはそれ以降                                    |
| PERC 3/Di(PE2500/4600)                       | 2.8.0<br>またはそれ以降   | 2.8.0 またはそれ以降                                        |
| PERC 3/Di(PE4400)<br>PERC 2/Si(PE2400)       | 2.8.0<br>またはそれ以降   | 2.8.0 またはそれ以降                                        |
| PERC 2/SC                                    | 3.13<br>またはそれ以降    | 6.46.2.32 またはそれ以降                                    |
| PERC 320/DC                                  | 5813<br>またはそれ以降    | 5810 またはそれ以降                                         |
| U320 SCSI RAID 0<br>または 1                    | 4.30<br>またはそれ以降    | 3.00 またはそれ以降                                         |
| 39160                                        | 3.10<br>またはそれ以降    | 6.4.630.100 またはそれ以降                                  |
| 1020/1030 内蔵                                 | 1.03.23<br>またはそれ以降 | 1.09.11 またはそれ以降                                      |
| CERC SATA 2s                                 | -                  | 6.0.0.50 またはそれ以降                                     |
| CERC SATA 1.5/6CH                            | 4.1.0<br>またはそれ以降   | 4.1.0.7010 (ミニポート)、<br>4.1.10.7427 (フィルタ)<br>またはそれ以降 |
| CERC ATA 100/4CH                             | 6.67               | 6.46.2.32 またはそれ以降                                    |

**メモ**:ドライバとファームウェアは、『Dell PowerEdge Service and Diagnostic Utilities CD』または『System Support CD』、およびデルサポートサイト support.dell.com にあります。

表 1-3 には、Execute Disable (XD) および Enhanced Intel<sup>®</sup> SpeedStep<sup>®</sup> Technology 6 (EIST) をサポートする BIOS の最小要件を 示します。

表 1-3 Dell PowerEdge サーバー上で XD および EIST をサポートする BIOS の 最小要件

| Dell PowerEdge<br>サーバー | XD のサポートに最低必<br>要な BIOS のリビジョン | EIST のサポートに最低必要<br>な BIOS のリビジョン |
|------------------------|--------------------------------|----------------------------------|
| PowerEdge SC 1420      | A00                            | EIST はサポートされていま<br>せん            |
| PowerEdge 1800         | A01                            | A01                              |
| PowerEdge 2800         | A02                            | A02                              |

### 信頼済みサイトのブラウザへの追加

Microsoft の高度なセキュリティ基準により、インターネットまたは イントラネットのサイトにはじめてアクセスする場合、サイトを信頼 済みサイトゾーンに追加するように求めるメッセージが表示される場 合があります。

信頼済みサイトをブラウザに追加するには、次の手順を実行します。

- ソール メニューで インターネットオプション をクリックします。 インターネットオプション ウィンドウが表示されます。
- 2 セキュリティ タブをクリックします。
   セキュリティ タブのウィンドウが表示されます。
- 3 信頼済みサイト をクリックします。
- サイト をクリックします。
   信頼済みサイト ウィンドウが表示されます。
- 5 次の Web サイトをゾーンに追加する フィールドにサイトのアドレスを入力して、追加 をクリックします。
   Web サイト ボックスにサイトが表示されます。
- 6 手順 5 を繰り返して他のサイトを追加し、OK をクリックします。 インターネットオプション ウィンドウが表示されます。
- 7 OK をクリックします。

254 | 重要情報

## イベントビューアのエラーメッセージ

Small Business Server 2003 システムを再起動すると、イベントビュー アに以下のエラーメッセージや警告メッセージが記録される場合があ ります。これらのエラーメッセージが記録されても機能上の問題はな いことが確認されています。また、Microsoft では support.microsoft.comの技術情報でこれらのエラーメッセージの 多くについて説明しています。これらのメッセージは無視して構いま

### 警告

せん。

• Event Type: Warning Event Source:MTA Connections

Description:Verify that the Microsoft Exchange MTA service has started. Consecutive ma-open calls are failing with error 3051. For more information, click

http://www.microsoft.com/contentredirect.asp. (説明: Microsoft Exchange MTA サービスが起動したことを確認 してください。連続する ma-open コールが失敗しています (エラー 3051)。詳細については、http://www.microsoft.com/ contentredirect.asp を参照してください。)

• Event Type:Warning Event Source:MSExchangeIS Mailbox Store Category:MTA Connections

Description:Verify that the Microsoft Exchange MTA service has started. Consecutive ma-open calls are failing with error 3051. For more information, click

http://www.microsoft.com/contentredirect.asp. (説明: Microsoft Exchange MTA サービスが起動したことを確認 してください。連続する ma-open コールが失敗しています(エ ラー 3051)。詳細については、http://www.microsoft.com/ contentredirect.asp を参照してください。) • Event Type:Warning Event Source:WinMgmt

> Description:A provider, PerfProv, has been registered in the WMI namespace, ROOT\CIMV2\MicrosoftHealthMonitor\PerfMon, to use the LocalSystem account. This account is privileged and the provider may cause a security violation if it does not correctly impersonate user requests. (説明:プロバイダ PerfProv は LocalSystem アカウントを使用するために WMI 名前空間 ROOT\CIMV2\MicrosoftHealthMonitor\PerfMon に登録されまし た。このアカウントには特権があり、プロバイダがユーザー要求 を正しく偽装しない場合はセキュリティ違反が起こる可能性があ ります。)

• Event Type:Warning Event ID: 9157 Event Source:MSExchangeSA Category:General

Description:Microsoft Exchange System Attendant does not have sufficient rights to read Exchange configuration objects in Active Directory. Wait for replication to complete and then check to make sure the computer account is a member of the "Exchange Domain Server" security group. (説明: Microsoft Exchange System Attendant には、 Active Directory 内の Exchange 設定オブジェクトを読み取るの に十分な権利がありません。レプリケーションが完了するのを待 ち、コンピュータアカウントが "Exchange Domain Server" セ キュリティグループのメンバーであることを確認してください。)

```
    Event Type:Warning

  Event ID: 53258
  Event Source:MSDTC
  Category:SVC
  Description:MS DTC could not correctly process a
  DC Promotion/Demotion event. MS DTC will
  continue to function and will use the existing
  security settings. Error Specifics:
  d:\srvtm\com\complus\dtc\dtc\adme\uiname.cpp:92
  80, Pid: 1620
  No callstack, CmdLine
  C:\WINDOWS\system32\msdtc.exe(説明:MSDTCがDC
  Promotion/Demotion イベントを正しく処理できませんでした。
  MS DTC は引き続き機能し、既存のセキュリティ設定を使用しま
  す。エラーの詳細:d:\srvtm\com\complus\dtc\dtc\
  adme\uiname.cpp:9280, Pid: 1620 コールスタックなし、
  CmdLine C:\WINDOWS\system32\msdtc.exe)

    Event Type:Warning

  Event ID: 1016
```

Event Source:Perflib

Category:None

Description:The data buffer created for the "EXOLEDB" service in the "C:\Program Files\Exchsrv\bin\exodbpc.dll" library is not aligned on a 8-byte boundary. This may cause problems for applications that are trying to read the performance data buffer. Contact the manufacturer of this library or service to have this problem corrected or to get a newer version of this library. (説明: "C:\Program

Files\Exchsrv\bin\exodbpc.dll" ライブラリ内の "EXOLEDB" サービス用に作成されたデータバッファは、8 バイト境界でそろっていません。このため、パフォーマンスデータバッファを読み取ろうとしているアプリケーションで問題が生じる可能性があります。このライブラリまたはサービスの製造元に問い合わせ、この問題を解決してもらうか、新しいバージョンのライブラリを入手してください。)

• Event Type:Warning Event ID: 2003 Event Source:Perflib Category:None

> Description:The configuration information of the performance library "C:\WINDOWS\system32aspperf32.dll" for the "ASP" service does not match the trusted performance library information stored in the registry. The functions in this library will not be treated as trusted. (説明: "ASP" サービス用のパ フォーマンスライブラリ "C:\WINDOWS\system32aspperf32.dll" の設定情報が、レジストリに保存されている信頼されたパフォー マンスライブラリの情報に一致しませんでした。このライブラリ の関数は、信頼されているものとして処理されません。)

• Event Type:Warning Event ID: 1524 Event Source:Userenv Category:None

> Description:Windows cannot unload your classes registry file - it is still in use by other applications or services. The file will be unloaded when it is no longer in use. (説明:Windowsがクラスレジストリファイルをアンロードでき ません。ほかのアプリケーションまたはサービスによって使用さ れています。ファイルの使用が終わるとアンロードされます。)

• Event Type:Warning Event ID: 47 Event Source:WinMgmt Category:None

> Description:WMI ADAP was unable to retrieve data from the PerfLib subkey: SYSTEM\CurrentControlSet\Services\Autocall\Perf ormance\Library, error code 0x80041009.

(説明: WMI ADAP は PerfLib サブキーからデータを読み出すこ とができませんでした: SYSTEM\CurrentControlSet\Services\ Autocall\Performance\Library, エラーコード 0x80041009)

 Event Type:Warning Event ID: 5603 Event Source:WinMgmt Category:None

> Description: A provider, PerfProv, has been registered in the WMI namespace, ROOT\CIMV2\Microsoft\HealthMonitor\PerfMon, but did not specify the HostingModel property. This provider will be run using the LocalSystem account. This account is privileged and the provider may cause a security violation if it does not correctly impersonate user requests. Ensure that the provider has been reviewed for security behavior and update the HostingModel property of the provider registration to an account with the least privileges possible for the required functionality.(説明:プロバイダ PerfProv が WMI 名前空間 ROOT\CIMV2\Microsoft\HealthMonitor\ PerfMon に登録されましたが、HostingModel プロパティが指定 されませんでした。このプロバイダは LocalSystem アカウントで 実行されます。このアカウントには特権があり、プロバイダが ユーザー要求を正しく偽装しない場合はセキュリティ違反が起こ る可能性があります。プロバイダのセキュリティの動作を 確認し、プロバイダ登録の HostingModel プロパティを、必要な 機能が実行可能な最小限の権限を持つアカウントに更新して ください。)

 Event Type:Warning Event ID: 63 Event Source:WinMgmt Category:None

> Description:A provider, CmdTriggerConsumer, has been registered in the WMI namespace, Root\cimv2, to use the LocalSystem account. This account is privileged and the provider may cause a security violation if it does not correctly impersonate user requests. (説明:プロバイダ CmdTriggerConsumer は LocalSystem アカウントを使用するた めに WMI 名前空間 Root\cimv2n に登録されました。このアカウ ントには特権があり、プロバイダがユーザー要求を正しく偽装し ない場合はセキュリティ違反が起こる可能性があります。)

 Event Type:Warning Event ID: 13566
 Event Source:NtFrs Category:None

> Description:File Replication Service is scanning the data in the system volume. Computer <name> cannot become a domain controller until this process is complete. The system volume will then be shared as SYSVOL.

To check for the SYSVOL share, at the command prompt, type: net share.

When File Replication Service completes the scanning process, the SYSVOL share will appear. (説明: ファイルレプリケーションサービスがシステムボリューム 内のデータをスキャンしています。このプロセスが完了するまで、コンピュータ < 名前 > はドメインコントローラになることが できません。完了すると、システムボリュームは SYSVOL として 共有されます。

SYSVOL 共有が存在することを確認するには、コマンドプロンプトで net share と入力します。ファイルレプリケーションサービスがスキャンを完了すると、SYSVOL 共有が表示されます。)

• Event Type:Warning Event ID: 1056 Event Source:DhcpServer Category:None

> Description: The DHCP service has detected that it is running on a DC and has no credentials configured for use with Dynamic DNS registrations initiated by the DHCP service. This is not a recommended security configuration. Credentials for Dynamic DNS registrations may be configured using the command line "netsh dhcp server set dnscredentials" or via the DHCP Administrative Tool.(説明: DHCP サービスが DC 上で実行されており、DHCP サービスによって開始された ダイナミック DNS 登録と一緒に使 用するように設定された権限を持たないことが検出されました。 これは推奨されるセキュリティ設定ではありません。ダイナミッ ク DNS 登録の権限は、コマンドライン "netsh dhcp server set dnscredentials"を使用するか、または DHCP 管理ツールを介し て設定できます。)

### エラー

```
    Event Type:Error
Event Source:Windows SharePoint Services 2.0
Description: #50070: Unable to connect to the
database STS_Config on <systemname>\SharePoint.
Check the database connection information and
make sure that the database server is running.
(説明:#50070: データベース STS_Config on
<systemname>\SharePoint に接続できません。データベース接
続情報をチェックし、データベースサーバーが実行中であること
を確認します。)
```

 Event Type:Error Event ID: 9175 Event Source:MSExchangeSA Category:MAPI Session
 Description:The MAPI call 'OpenMsgStore' failed with the following error: The Microsoft Exchange Server is not available.Either there are network problems of the Microsoft Exchange Server computer is down for maintenance. The MAPI provider failed. (説明:次のエラーのため、

MAPI コール 'OpenMsgStore' が失敗しました:Microsoft Exchange Server が使用できません。ネットワークの問題がある か、または Microsoft Exchange Server のコンピュータがメンテ ナンスのためにダウンしています。MAPI プロバイダに障害が発 生しました。)

• Event Type:Error Event ID: 8197 Event Source:MSExchangeFBPublish Category:General

Description:Error initializing session for virtual machine *<name>*. The error number is 0x8004011d. Make sure Microsoft Exchange Store is running.(説明:仮想マシン < 名前 > の初期化セッションで エラーが発生しました。エラー番号 は 0x8004011d です。 Microsoft Exchange Store が実行されていることを確認し てください。)

• Event Type:Error Event ID: 1005 Event Source:MSExchangeSA Category:Monitoring

Description:Unexpected error <<oxc1050000 - The Microsoft Exchange Server computer is not available. Either there are network problems of the Microsoft Exchange Server computer is down for maintenance. The MAPI provider failed. (説明:予期しないエラー << 0xc1050000 - Microsoft Exchange Server のコンピュータが使用できません。ネットワークの問題が あるか、または Microsoft Exchange Server のコンピュータがメ ンテナンスのためにダウンしています。MAPI プロバイダに障害 が発生しました。)

• Event Type:Error Event ID: 1000 Event Source:Windows SharePoint Services Category:None

Description:#50070: Unable to connect to the database STS\_Config on SBSSP1DSA\SharePoint. Check the database connection information and make sure that the database server is running. (説明:#50070:データベース STS\_Config on SBSSP1DSA\SharePoint に接続できませんでした。データベース 接続情報をチェックし、データベースサーバーが実行中であるこ とを確認します。)

• Event Type:Error Event ID: 126 Event Source:EXDLEDB

> Description:Microsoft Exchange OLEDB is waiting for the event sink: (ExSchemaXmPromotion.1) to return from OnSyncSave call, while Exchange store shutdown is in progress. A failure to return from this could prevent Exchange Store from completing shutdown. (説明:Microsoft Exchange OLEDB が、Exchange Store のシャットダウンの進行中に、イベ ントシンク: (ExSchemaXmPromotion.1) が OnSyncSave コール から戻るのを待っています。イベントシンクが戻らないと、 Exchange Store はシャットダウンを完了できない可能性があり ます。)

• Event Type:Error Event ID: 7001 Event Source:Service Control Manager

Description: The Microsoft Exchange Information Store depends on the Microsoft Exchange System Attendant service which failed to start because of the following error:

The operation completed successfully.

(説明: Microsoft Exchange Information Store は、次のエラーの ために起動できなかった Microsoft Exchange System Attendant サービスに依存します:操作は正常に完了しました。)

• Event Type:Error Event ID: 1007 Event Source:W3SVC

> Description:Cannot register the URL prefix 'http://\*:80/' for site '4'. The necessary network binding may already be in use. The site has been deactivated. The data field contains the error number.(説明:URL prefix 'http://\*:80/' for site '4' を登録できません。必要なネットワークバインディングがす でに使用中の可能性があります。サイトが無効にされています。 データフィールドにエラー番号が含まれています。)

 Event Type:Error Event ID: 113 Event Source:EXOLEDB Category:General

> Description: Microsoft Exchange OLEDB was unable to copy Schema files HRESULT=0x8007045b. (説明: Microsoft Exchange OLEDB が Schema ファイル HRESULT=0x8007045b をコピーできませんでした。)

### 既知の問題

以下の項では、Small Business Server 2003 SP1 の既知の問題が説明されています。

黄色い三角形のアイコン A について触れている項がありますが、このアイコンはデバイスマネージャに表示され、システムデバイスに問題があることを示します。

### オペレーティングシステムのセットアップおよびインストール

<F6>を使用してデバイスドライバをインストールしようとする
 と、ドライバのインストールが失敗する。

<F6> を使用してドライバをインストールするときに、デバイスのドライバがすでに存在することを示すメッセージが表示される場合があります。Windows でドライバをインストールしようとすると、インストールが失敗する場合があります。この問題は、使用するデバイスの適切なデバイス ID が Windows に存在しない場合に、<F6> を使用して同じ名前でドライバをインストールしようとすると発生します。

この問題を回避するには、Windows メッセージを無視して、デ バイスドライバディスケットからデバイスドライバをインストー ルします。

### Windows セットアップのテキストモードで <F6> を使用して 2 番目のデバイスドライバをインストールできない。

Windows セットアップのテキストモードで <F6> を使用して 2 番目のデバイスドライバをインストールしている時に、デバイス のドライバがすでに存在することを示すメッセージが表示され、 最初のデバイスドライバのドライバディスケットをセットするよ うに求めるプロンプトが表示される場合があります。この現象は 既知の制限事項であり、システム起動時に最初のデバイスドライ バが入ったフロッピーディスクがシステムにセットされている場 合に発生します。

Microsoft はこの現象について技術情報 841813 に記載していま す。技術情報は support.microsoft.com に提供されています。 この問題を回避するには、<F6> を押した後にプロンプトが表示 されるまでは、デバイスドライバのフロッピーディスクをセット しないでください。

### オペレーティングシステムが、ハードドライブを正しい RAID コントローラに指定しない。

システムによっては、同じデバイスドライバを共有する2つの同 じRAIDコントローラを装備しているものがあります。ハードド ライブを選択してオペレーティングシステムをインストールする ように求められた場合、各コントローラのハードドライブが同じ コントローラ上に存在するように表示される場合があります。こ の問題のために、オペレーティングシステムを正しいハードドラ イブにインストールできなくなる場合があります。

この問題を回避するには、次のいずれかの手順を実行します。

 オペレーティングシステムをインストールする前に起動ドラ イブを指定する。

または

- 起動ドライブを唯一の論理システムドライブに設定する。

### 無人インストールを使用して Small Business Server 2003 を インストールしても、簡易セットアップまたはカスタムセット アップの選択を求められる。

Emergency Management Service (EMS) は、帯域外のシステム 管理機能を提供します。EMS を使用するには、コンソールリダイ レクションをセットアップユーティリティで有効にしておくこと が必要です。

コンソールリダイレクションが有効の場合は必ず、ユーザーが EMSを使用してシステムのリモート管理を試みているとみなされ、以下の手順のどれか1つを実行するように求めてきます。

- EMS インタフェースを使用してリモートシステムにオペレー ティングシステムをインストールする。
- ローカルシステムにオペレーティングシステムをインストー ルする。

この問題を回避し、EMS プロンプトが表示されないようにするに は、オペレーティングシステムをインストールする前にセット アップユーティリティでコンソールリダイレクションを無効にし ます。

### サーバー起動時にサービスまたはドライバの失敗を示すメッセー ジが表示される。

サーバー起動時に、Windows ログオン画面のダイアログボック スに次のエラーメッセージが表示される場合があります。

At least one service or driver failed during system startup. Use Event Viewer to examine the event log for details. (システム起動中に少なくと も1つのサービスまたはドライバが失敗しました。イベント ビューアを使用してイベントログを調べ、詳細を確認します。)

システムのイベントログに、次のエラーが示される場合があります。

The following boot-start or system-start driver(s) failed to load: i8042prt. (次の boot-start または system-start ドライバのロードに失敗しました:i8042prt)

これは既知の問題であり、USB キーボードおよびマウスを使用してオペレーティングシステムをインストールする際に、BIOS においてレガシーの PS/2 をサポートする一部の Dell サーバーで発生する場合があります。PS/2 キーボードおよびマウスを使用した場合は、この問題は発生しません。このエラーメッセージは無視しても安全なことが確認されています。

### Windows エクスプローラに表示される CD-ROM のドライブ文 字が、仮想 DRAC 4 デバイスのドライブ文字の次の文字になる。

Windows は、Dell PowerEdge サーバーの物理 CD-ROM よりも 先に、仮想 DRAC 4(Dell Remote Access Controller)デバイス にドライブ文字を割り当てる場合があります。たとえば、物理 CD-ROM のドライブ文字(F:)が仮想フロッピーおよび仮想 CD-ROM のドライブ文字(D: および E:)の次になることがありま す。これは既知の現象であり、デバイスに機能上の問題はないこ とが確認されています。この現象は DRAC 4 アダプタが装備され た Dell サーバーでしか発生しません。

ご使用のシステムの物理 CD-ROM のドライブ文字を仮想 DRAC 4 デバイスのドライブ文字よりも前の文字にしたい場合は、オペ レーティングシステムをインストールする前に仮想 DRAC 4 デバ イスを無効にし、インストール後に有効にするという方法があり ます。 DRAC 4 仮想デバイスを無効または有効にするには、サーバー起 動時に <Ctrl><D> を押し、**Dell Remote Access Controller 4 Setup** 画面の指示に従います。

### イベントビューアにエラーメッセージが表示される。

オペレーティングシステムのインストール完了後に、以下のエ ラーがシステムイベントビューアに記録されている場合がありま す。このメッセージは無視しても問題ありません。

Event Type:Error

Event Source:Service Control Manager

Event ID: 7011

Description:Timeout (30000 milliseconds) waiting for a transaction response from the Dfs service. (説明: Dfs サービス からのトランザクションレスポンスを待っていて、タイムアウト (30000 ミリ秒) になりました。)

詳細については、go.microsoft.com/fwlink/events.asp で Microsoft ヘルプとサポートセンターを参照してください。

# ・ リモートインストール時に、Dell CERC ATA100/4-Channel RAID コントローラ のドライバのインストールが失敗する。

Dell CERC RAID コントローラのドライバ名が、『Windows Server 2003 CD』に収録されている類似したドライバと同じになってい ます。無人インストールで、Dell CERC RAID コントローラドライ バをリモートからインストールしようとすると、インストール処 理が失敗する場合があります。この問題を回避するには、無人イ ンストールの手順を変更して、『Windows Small Business Server 2003 CD』からネイティブドライバがインストールされるように します。リモートシステムにドライバをインストールしたら、 RAID コントローラドライバをバージョン 2.1 またはそれ以降に アップグレードします。このドライバは、デルサポートサイト support.dell.com からダウンロードできます。  DRAC を使用してテキストモードのセットアップを行うと、 Unknown disk(不明なディスク)と表示される。

Windows Small Business Server 2003 のテキストモードのセット アップ中に、Windows Small Business Server 2003 セット アップ 画面に次のパーティションが表示される場合があります。

Unknown Disk

(There is no disk in this drive) (このドライブにはディスクがありません。)

Unknown Disk は、以下の状況でテキストモードのセットアップ中に最初のパーティションとして表示されます。

- CD を使用してインストールする場合
- システムに DRAC 4 アダプタがある場合

Unknown disk は有効なパーティションではないため、この パーティションにオペレーティングシステムのインストールを試 みても必ず失敗します。このディスクは、オペレーティングシス テムがハードドライブとして識別する DRAC 4 アダプタ上の仮想 デバイスです。オペレーティングシステムのインストール作業 中、このパーティションは無視してください。

### デバイスマネージャ

- デバイスマネージャに黄色い三角形のアイコン 小が表示される。
   デバイスマネージャがシステムデバイスに特定の問題を検出すると、黄色い三角形のアイコンが表示されます。黄色い三角形のアイコンは、次のいずれかの問題を示します。
  - Windows がデバイスにリソースを割り当てることができない。
  - デバイスが故障している。
  - オペレーティングシステムにデバイスドライバがインストー ルされていない。

現在、Small Business Server 2003 には、次のようなハードウェ アコンポーネントのネイティブデバイスドライバが含まれていま せん。

- Broadcom 5704 ネットワークインタフェースカード(NIC)
- DRAC II、DRAC III、および ERA などのリモートアクセスコントローラ

『Service and Diagnostic Utilities CD』には、システム購入時に入 手できる最新のドライバが収録されています。『Service and Diagnostic Utilities CD』に含まれていないアップデート版のドラ イバについては、デルサポートサイト support.dell.com を参照 してください。Windows オペレーティングシステムがプリイン ストールされている場合は、これらのドライバはすでにシステム にインストールされています。

デバイスマネージャに黄色い三角形のアイコンが表示されないようにするには、『Service and Diagnostic Utilities CD』またはデル サポートサイト support.dell.com から適切なドライバをインス トールします。

Dell OpenManage<sup>™</sup> Subscription Service(米国、カナダ、ヨー ロッパでのみ利用可能)では、3 か月ごとに『Service and Diagnostic Utilities CD』のアップデート版を提供しています。 アップデート版には、ご使用のシステムに対応する最新のシステ ム BIOS、ドライバ、診断プログラム、およびユーティリティが 含まれています。詳細については、Dell OpenManage Subscription Service サイト

dellsubscriptions.productorder.com を参照してください。

 オペレーティングシステムのインストール後にドライブを IDE チャネル 2 に接続すると、黄色い三角形のアイコンが表示される (PE600SC のみ)。

PowerEdge SC600 システムは、2 つの IDE コントローラを使用 して、システム内の 3 つの IDE チャネルを管理します。チャネル は次のコンポーネントに接続されています。

- IDE チャネル1は、1つまたは複数のハードドライブに接続 されています。
- IDE チャネル2は、通常1つまたは複数の追加ハードドライ ブに接続されています。
- IDE チャネル3は、通常CD、DVD、またはテープドライブ に接続されています。

Small Business Server 2003 のインストール時に、IDE チャネル 1~3 に接続されているすべてのデバイスのデバイスドライバが インストールされます。オペレーティングシステムのインストー ル時に IDE ドライブが IDE チャネル 2 に接続されていない場合 は、IDE チャネル 2 はデフォルトで無効になります。 オペレーティングシステムをインストールした後で IDE ドライブ をチャネル 2 に接続すると、デバイスマネージャで RAID コント ローラの その他のデバイス に黄色い三角形のアイコンが表示さ れます。Windows Small Business Server 2003 ではチャネル 2 の 2 番目のドライバはインストールされないため、手動でドライバ をインストールする必要があります。

IDE チャネル2の2番目のドライバをインストールするには、 次の手順を実行します。

- a スタート ボタンをクリックして、マイコンピュータ を右ク リックし、管理 をクリックします。
   コンピュータの管理 ウィンドウが表示されます。
- **b** デバイスマネージャ をクリックします。
- **デバイスマネージャ** ウィンドウで、黄色い三角形のアイコン が表示されている RAID デバイスを右クリックして、
   ドライバの更新 をクリックします。
- d 一覧または特定の場所から インストール する(詳細)をク リックします。
- e 検索しないで、インストールするドライバを選択する をク リックします。
- f IDE ATA/API コントローラをクリックします。
- g 製造元 ウィンドウで、標準 IDE ATA/ATAPI コントローラ を クリックします。
- h モデル ウィンドウで、標準デュアルチャネル PCI IDE コント ローラ をクリックします。

ドライバの更新警告 ウィンドウが表示され、Windows では このドライバとハードウェアとの互換性を確認できないとい うメッセージが表示されます。

- i **はい**をクリックして続行します。
- j ハードウェア更新の完了 ウィザードで、完了 をクリックします。

IDE チャネル 2 に接続されているハードドライブが検出され、 新しいドライバがロードされます。

### ・ デバイスマネージャに USB デバイスが正しく表示されない。

Small Business Server 2003 オペレーティングシステムでは USB デバイスがサポートされています。ただし、システムが稼動して いるときに USB デバイスを PS/2 デバイスに置き換えたり、PS/2 デバイスを USB デバイスに置き換えると、デバイスマネージャ に USB デバイスが正しく表示されない場合があります。

これは表示上の問題だけで、USB デバイスは正常に動作します。

 デバイスマネージャに NIC の接続順序が正確に表示されない。 複数の内蔵 NIC を備えているシステムに Windows Small Business Server 2003 オペレーティングシステムをクリーンイン ストールした場合、ネットワーク接続 ウィンドウに最初の接続が デバイス 2、2 番目の接続がデバイス 1 と表示される場合があり ます。

この問題を回避するには、次の手順を実行します。

- a スタート ボタンをクリックして、マイコンピュータ を右ク リックし、管理 をクリックします。
   コンピュータの管理 ウィンドウが表示されます。
- **デバイスマネージャ**をクリックします。
   システムにインストールされているハードウェアデバイスが ウィンドウ右側ペインに表示されます。
- c ネットワークアダプタ を展開します。
- MIC を右クリックして 削除 を選択します。
   デバイスの削除の確認 ウィンドウが表示されます。
- e OK をクリックして続行します。 NIC ドライバが削除されます。
- f 他の NIC についても手順 d と e を繰り返します。
- g デバイスマネージャで、コンピュータ名を右クリックして、 ハードウェア変更のスキャン をクリックします。 デバイスマネージャにより、削除されたハードウェアデバイ スがスキャンされ、NIC デバイスドライバが再インストール されて、ネットワークアダプタの下に NIC が表示されます。

# www.dell.com | support.dell.com

#### 272 | 重要情報

- ト スタート ボタンをクリックし、コントロールパネル→ネット ワーク接続の順に選択し、開く をクリックします。
   ネットワーク接続 ウィンドウが表示されます。
- i LAN または**高速インターネット** で、NIC が正しい順序で表示 されていることを確認します。

### オペレーティングシステムの機能

Enhanced Intel SpeedStep Technology (EIST) をサポートするシステムプロセッサをアップグレードすると、コントロールパネルの電源オプションアプレットで電源設定の Server Balanced Processor Power and Performance が利用できない。

EIST テクノロジをサポートするシステムプロセッサをアップグ レードすると、コントロールパネルの電源オプションアプレット に電源設定の Server Balanced Processor Power and Performance がない場合があります。電源設定の Server Balanced Processor Power and Performance は、EIST テクノロ ジを有効にするオプションです。

システムプロセッサのアップグレード後に Windows が電源設定 メニューをアップデートしないことが、この問題の原因です。電 源設定の最小の電源管理は、Server Balanced Processor Power and Performance と同じ電源管理ポリシーを持っています。この 問題が発生した場合は、コントロールパネルの電源オプションア プレットで最小の電源管理を選択して、EIST テクノロジを起動す る必要があります。

Windows の電源管理の詳細については、Microsoft Windows の 電源管理ページ www.microsoft.com/whdc/

archive/winpowmgmt.mspx#EDAA を参照してください。

IntelのEIST (Enhanced Intel SpeedStep Technology)の詳細に ついては、www.intel.com/cd/channel/reseller/asmo-

na/eng/203838.htm で『Intel EIST How-To』マニュアルを参照 してください。

### • CD への書き込みができない。

オペレーティングシステムは IMAPI CDBurning COM サービスを 通じてネイティブ CD 書き込みサポートを提供していますが、こ のサービスはデフォルトで無効に設定されています。IMAPI CDBurning COM サービスを有効にする方法については、 support. microsoft.com で技術情報(KB) 326982 を参照して ください。オペレーティングシステムのネイティブ CD 書き込み 機能の詳細については、技術情報 317525 を参照してください。 この技術情報も support.microsoft.com で入手できます。

### ネイティブの ATI Radeon 7000 ドライバがサポートされ ていない。

Small Business Server 2003 に含まれている ATI Radeon 7000 デ バイスドライバは、ATI Radeon 7000 ビデオアダプタが装備され た Dell PowerEdge サーバーではサポートされていません。Dell サーバーにインストールされているネイティブ ATI Radeon 7000 ドライバに関する問題は、以下のとおりです。

- モニターを正面のビデオポート(装備されていない Dell サー バーもある)に接続するとビデオが消える。
- Windows デスクトップを複数のモニターに拡張しようとすると、ビデオが消える。
- デスクトップの解像度を変更しようとすると画面が歪む。

デルでは、**support.dell.com/support/downloads** で入手で きる非ネイティブの ATI Radeon 7000 ドライバのみをサポートし ています。

### ハードウェアデータ実行防止(DEP)が Small Business Server 2003 ではサポートされていない。

XD のサポートは、ハードウェアのサポートが前提となります。 Dell サーバーにハードウェア DEP のサポートを提供するには、 サーバーのすべてのプロセッサが Small Business Server 2003 の XD をサポートしている必要があります。Small Business Server 2003 オペレーティングシステムは常にソフトウェア DEP を有効に します。この機能は XD に対するプロセッサのサポートとは無関係 だからです。オペレーティングシステムにおける DEP 機能の詳細 については、support.microsoft.com を参照してください。  マルチプロセッサシステムで、マイコンピュータからプロパティ ウィンドウを表示した場合にプロセッサが1つしか表示されない。
 マイコンピュータ を右クリックして プロパティ を選択した場合、 コンピュータ フィールドには1つのプロセッサの情報が表示され ます。

これは正常な表示で、コンピュータフィールドは、1 つのプロ セッサの情報だけを表示するように設計されています。複数のプロセッサの情報を表示するには、次の手順のいずれかを実行します。

スタート ボタンをクリックして、プログラム → アクセサリ
 → システムツール の順に選択し、システム情報 をクリック
 する。

または

- Windows デスクトップで、マイコンピュータ を右クリックし、管理 を選択して、デバイスマネージャ を選択する。
- ヘルプとサポートセンターに表示される DEP 情報が正しくない。

マイコンピュータ を右クリックし、プロパティ→ 詳細設定 タブ → パフォーマンスの設定 ボタン → データ実行防止 タブ → 詳細 を表示しますの順にクリックすると、ヘルプとサポートセンター ウィンドウが表示されます。このウィンドウには、デフォルトで は Windows オペレーティングシステムの重要なプログラムと サービスでのみ、データ実行防止が有効になっていると書かれて いますが、この情報は間違っています。

Small Business Server 2003 のデフォルト設定では、データ実行 防止はユーザーアプリケーションとサービスを含め、すべてのプ ログラムに対して有効になっています。

これはヘルプとサポートセンターに表示されている説明上の誤り です。Microsoftは、support.microsoft.comに記載されてい る技術情報 KB899298 でこの問題を扱っています。

### /PAE スイッチが boot.ini ファイル内にない場合でも、Physical Address Extension がマイコンピュータのプロパティページに 表示される。

Small Business Server 2003 SP1 をインストールすると、 boot.ini ファイル内に /PAE スイッチがない場合でも、Physical Address Extension (PAE) が マイコンピュータのプロパティ ウィンドウに表示されます。

これは、データ実行防止(DEP)をサポートする Windows の機 能です。ソフトウェアベースまたはハードウェアベースの DEP をサポートするために、Windows は起動処理中に PAE カーネル をシステムにロードします。マイコンピュータのプロパティ ウィ ンドウには、PAE カーネルがロード済みであることが示されま す。DEP を無効にすると、PAE カーネルはロードされず、 Physical Address Extension は表示されません。

セキュリティのため、DEP のデフォルト設定は変更しないことを お勧めします。

### ・ Windows に表示されるプロセッサ速度が実際の速度と異なる。

Windowsのツールやコンポーネントごとにプロセッサ速度の表示が異なる場合があります。この現象が起こるのは、それぞれの ツールやコンポーネントがプロセッサ速度の情報をレジストリ内の異なる場所から読み出すためです。

Microsoft は、support.microsoft.com に記載されている技術 情報 KB888282 でこの問題を扱っています。この問題は Windows の機能には影響ありません。

# • 再起動後に USB デバイスを接続すると、システムの再起動を要求される。

Small Business Server 2003 を実行しているサーバーに USB フ ラッシュキーまたは USB CD-ROM などの USB デバイスが接続さ れている場合は、次のメッセージが表示されることがあります。

Windows has finished installing new devices. The software that supports your device requires that you restart your computer. You must restart your computer before the new settings will take effect. Do you want to restart your computer now? (新しいデバイスのインストールが完了しました。ご使用のデバ イスをサポートするソフトウェアは、コンピュータの再起動を必 要とします。新しい設定を有効にするにはコンピュータの再起動 が必要です。再起動を今すぐに行いますか?)

USB デバイスは再起動を必要としません。**いいえ**をクリックしてこのメッセージを無視します。この現象は通常、システムの再起動後にデバイスを初めてシステムに接続した時に発生します。

#### • Small Business Server 2003 では休止状態がサポートされない。

Small Business Server 2003 では、オペレーティングシステムに 休止状態のオプションがあるにもかかわらず、休止状態がサポー トされていません。これは既知の制限事項であり、 support.microsoft.com に Microsoft の技術情報 KB900966 と

して記載されています。

### boot.ini 起動オプションにデバッグスイッチがあると、 デバイスマネージャに COM ポートが表示されない。

**boot.ini** ファイルにデバッグスイッチを使用していると、デバイスマネージャに COM ポートが表示されません。

# オペレーティングシステムによって認識されるメモリが、全容量の4GBに満たない。

システムに搭載されているメモリがちょうど4GBである場合、 一部のサーバーではオペレーティングシステムで報告されるメモ リが4GBに満たない場合があります。これは一部のIntelチップ セットに見られる既知の制限事項で、オペレーティングシステム に報告されるメモリの容量が全容量の4GBを下回ります。

### プライマリストレージ

 Windows NT<sup>®</sup> Back-up の異なるバックアップセットから同時 復元を実行すると、Media Inconsistent エラーが表示される。

複数のテープセットからデータを復元する際に、バックアップ データが2本の異なるテープを使用した2つの異なるバックアッ プセットに格納されている場合、次のエラーメッセージが表示さ れる場合があります。

Error: An inconsistency was encountered on the requested media. (エラー:要求されたメディアに不一致が検出されました。) Microsoft はこれを既知の問題として確認し、この現象と回避方法を技術情報 KB329682 に記載しています。技術情報は support.microsoft.com で入手できます。この問題を解決するには、一度に1つのバックアップセットのみを選択して復元を行ってください。

### • Disk Manager に IDE ドライバが順番どおりに表示されない。

(PowerEdge SC600 システムのみ)。

Disk Manager は、PCI ID 番号に従って IDE コントローラを表示 します。PowerEdge SC600 システムはプライマリコントローラ とセカンダリコントローラで構成され、各コントローラには 1 つ または複数のハードドライブが接続されています。両方のコント ローラにハードドライブが接続されている場合は、Disk Manager は 2 番目のコントローラのハードドライブを一覧の先 頭に表示します。

この問題は、2番目のコントローラの PCI ID 番号の割り当てが原 因で発生します。プライマリおよびセカンダリコントローラの PCI ID 番号がそれぞれ PCI 2 および PCI 1 である場合、セカンダ リコントローラの PCI ID 番号の方が小さいため、Disk Manager はセカンダリコントローラを先に表示します。

これは表示上の問題だけで、ハードドライブは正常に動作します。

### • PERC 2 エラーがイベントビューアに記録される。

システムを起動して、オペレーティングシステムにより ROMB (RAID on motherboard) コントローラへのステータスの照会が 実行された場合に、照会が失敗します。

システムを再起動すると、照会は正常に実行されますが、イベン トビューアのシステムログにエラーが記録されます。この問題を 回避するには、『Service and Diagnostic Utilities CD』またはデル サポートサイト support.dell.com からバージョン 2.8.0 または それ以降の PERC 2 ドライバをインストールします。オペレー ティングシステムがプリインストールされている場合は、アップ デート版ドライバがすでにインストールされています。

### • PERC4/IM ストレージコントローラが正しく報告されない。

Small Business Server 2003 オペレーティングシステムは、Dell PERC4/IM ストレージコントローラを LSI Logic PCI-X Ultra320 SCSI ホストアダプタとして報告する場合があります。これは既知の現象であり、機能上の問題はないことをデルでは確認済みです。Small Business Server 2003 内のネイティブストレージドライバ INF が PERC4/IM ストレージコントローラをこの汎用デバイスの記述に一致させるために発生する現象です。

 デルが工場出荷時にインストールしたオペレーティングシステム を使用してシステムパーティション上にフェイルオーバーミラー 構成を設定するにはどうすればよいのか?

デルが工場出荷時にインストールしたオペレーティングシステム で設定したシステムパーティションのミラーは、プライマリドラ イブで障害が発生すると起動できなくなる場合があります。

この問題が発生するのは、デルがユーティリティパーティション をオペレーティングシステムパーティションの前に配置したため です。プライマリディスクに障害が発生したときにシステムミ ラーが正常に起動するためには、セカンダリディスクにプライマ リディスクと同じパーティションレイアウトが施されている必要 があります。

ディスクの管理の MMC (Microsoft Management Console) に は、グラフィックレイアウト内のオペレーティングシステムパー ティションの左に1つのパーティション(通常は32 MB) があり ます。オペレーティングシステムパーティションにミラーを追加 する前に、1 MB のダミーパーティションをフォーマットする必 要があります。プライマリディスクに万一障害が発生した場合に ミラーのオペレーティングシステムパーティションから正常に起 動するには、ダミーパーティションが必要です。

### ネットワーク

### タスクマネージャとネットワークモニタに表示されるネットワー クデータが一致しない。

システムのネットワークトラフィックを監視しているときに、 ネットワークモニタとタスクマネージャで表示されるネットワー ク使用率の値が異なる場合があります。 ネットワークトラフィックを監視する場合は、次のガイドライン に従ってください。

- ローカルシステム外部のすべてのネットワークトラフィック
   を表示する場合は、ネットワークモニタを使用する。
- ローカルシステム上のすべてのネットワークトラフィックを 監視する場合や他のネットワーク監視方法を使用できない場 合は、タスクマネージャを使用する。
- IPCONFIG コマンドを実行しても NIC の接続順序が表示されない。
   NIC の接続順序は、ネットワークセグメントやプロトコル優先順 位を満たすために使用されます。以前のバージョンの Windows オペレーティングシステムでは、コマンドプロンプトを開いて IPCONFIG と入力すると NIC の接続順序を表示できます。ただ し、Small Business Server 2003 では、IPCONFIG コマンドを実 行してもこの情報は表示されません。

NIC の接続順序を表示するには、スタート ボタンをクリックして、 設定→ネットワーク接続→詳細→詳細設定→接続 を選択します。

### イベントビューアで NetBT エラーが発生する。

Small Business Server 2000 製品から Small Business Server 2003 SP1 製品にアップグレードすると、イベントビューアに NetBT エ ラーまたは警告が表示される場合があります。

この問題は、オペレーティングシステムのインストール処理中に 行われるネットワークアダプタのドライバのアップデートが原因 で発生します。

このエラーまたは警告はネットワークアダプタのドライバをアッ プデートしたことによるものであり、オペレーティングシステム のアップグレード終了後の機能には影響ありません。

### Service Pack 1 へのアップグレード後に DCOM エラーがイベン トビューアで発生する。

Windows Server 2003 SP1 へのアップグレード後に、DCOM エ ラーがイベントビューアで発生する場合があります。 この問題は、Small Business Server 2003 SP1 における DCOM セキュリティポリシーの変更が原因で発生します。SP1 の DCOM ポリシーでは、ローカルの NT Authority\Network Service の権 利が netman(エラーメッセージで特定されているネットワーク インタフェース用のネットワーク接続マネージャのクラス)の実 行を許可しません。

この問題を解決するには、管理ツールのコンポーネントサービス MMC 内の netman 用に NT Authority\Network Service グルー プをアクセスコントロールリスト(ACL)に追加します。

### セカンダリストレージ

 Small Business Server 2003 に、PowerVault™ 130T および 132T テープライブラリのネイティブデバイスドライバが含まれ ていない。

これらのテープデバイスを使用するには、VERITAS™ Backup Exec™ などのサードパーティ製のテープバックアップソフトウェ アをインストールする必要があります。

### スケジュールを再設定したバックアップ処理が失敗する。

この問題は、ネイティブバックアップウィザードを使用してバックアップ処理のスケジュールを再設定した場合に発生します。 バックアップをはじめてスケジュールする場合は、ウィザードによって名前とパスワードの入力が2回求められてバックアップの 実行が確認されます。

それに対して、バックアップジョブのプロパティ(日時を含む) を変更してバックアップを更新した場合、ウィザードはユーザー パスワードの入力を1回しか求めてきません。または、まったく 求めてきません。

この結果、更新したバックアップが失敗します。別の **ネイティブ** バックアップ ウィザードウィンドウを開いて既存のバックアップ を再設定すると、バックアップはスケジュールどおりに実行され ます。 この問題を解決するには、次の手順を実行してください。

- a **タスク**に移動します。
- **b** バックアップを右クリックして、プロパティを選択します。
- c パスワードの設定をクリックして、パスワードを入力し直します。

この手順を実行することで、更新バックアップが実行されます。

d OK をクリックします。

**バックアップスケジューラ** または **タスク** でバックアップのプロ パティを変更する場合は、この手順を繰り返します。

### 困ったときは

本書に説明されている手順がわからない場合や、システムが想定どおり に動作しない場合に役立つさまざまなツールがデルから提供されていま す。ヘルプツールの詳細については、システムの『インストール&ト ラブルシューティング』の「困ったときは」を参照してください。技術 情報は、デルサポートサイト support.dell.com で入手できます。

デルでは、企業向けのトレーニングと資格認証を実施しています。 詳細については、http://www.dell.com/training を参照してく ださい。このサービスは、ご利用いただけない地域があります。

### **Dell Advanced Software Support**

メモ:次のサービスは、米国本土以外では必ずしも使用できるとは限りません。サービスが利用できるかどうかは、お近くの Dell テクニカルサポートまでお問い合わせください。

Small Business Server 2003 のテクニカルサポートは、Advanced Software Support から有償で提供されます。詳細については、 **support.dell.com** で「Advanced Software Support」を検索してく ださい。

# 索引

### A

Advanced Software Support, 282 Array Manager, 279 ATI Radeon 7000 ドライバ, 274

### B

BIOS EIST をサポートするための最 小要件,254 XD をサポートするための最 小要件,254 サポートされている最も低い バージョン,251

### C

CD-ROM のドライブ 文字の順序,267 CD 書き込みエラー,274

### D

DCOM エラー, 280 Dell Remote Administration Console *DRAC*を参照 DEP, 274, 275 DRAC, 267, 269

### E

EIST, 254, 273 Emergency Management Service *EMS* を参照 EMS, 266 Enhanced Intel SpeedStep Technology 6 *EIST* を参照 Exchange Server 2003 SP1, 250 Execute Disable *XD* を参照

### F

F6, 265

### I

IDE ドライバ, 278 IMAPI CDBurning COM サービス, 274 Intel, 254, 277 IPCONFIG コマンド, 280

### Μ

Media Inconsistent エラー, 277 Microsoft, 265 Microsoft Outlook 2003, 250

### Ν

NETBT エラー, 280 NIC の接続順序, 272

### 0

Outlook 2003 クライアントシステムへのイ ンストール, 250

### Ρ

PAE, 276

PERC 2 エラー , 278 Physical Address Extension *PAE* を参照 PowerVault 130T および 132T テープラ イブラリ , 281

### R

RAID コントローラ , 266 最も低いドライバのバ ージョン , 251

### S

SharePoint, 250 Software Support, Advanced, 282

SP0 から SP1 へのアップグ レード , 250

### U

USB サービスまたはドライバの失 敗を示すメッ セージ,267 接続すると再起動を要求され る,276 デバイスがデバイスマネー ジャに正しく表示されな い,272

### W

Windows XP, 251 Windows Server 2003, 250 Windows エクスプ ローラ, 267

### X

XD, 254, 274

### こ

### え

エラー,261-264

### お

オペレーティングシステムの インストールに関す る問題,265-268

### か

- カスタムセットアップ オペレーティングシステムの インストール,266 簡易セットアップ
- オペレーティングシステムの インストール , 266

### き

黄色い三角形, 265, 269-271 既知の問題 2 番目のデバイスドライバが インストールで きない, 265 Array Manager, 279 ATI Radeon 7000, 274 CD への書き込みが できない, 274 CD-ROM のドライブ文字が仮 想 DRAC デバイスの次の ドライブ文字に なる, 267 既知の問題(続き) COM ポートがデバイスマ ネージャに表示 されない,277 DEP 情報が正しくない, 275 IPCONFIG コマンド,280 Media Inconsistent エラー,277 NETBT エラー, 280 NIC の接続順序, 272 PAE, 276 PERC 2 エラー, 278 PERC4/IM ストレージコント ローラが正しく報告され ない、279 PowerVault 130T および 132T テープライ ブラリ,281 USB キーボードとマ ウス,269 USB デバイス, 276 スケジュールを再設定した バックアップ処理,281 DCOM エラー, 280 IDE ドライバ, 278 RAID コントローラ, 266 イベントビューア,268 緊急管理システム,266 コントロールパネルの電源オ プション,273 サービスまたはドライバの失 敗を示すメッ セージ,267 テキストモードのセッ トアップ,269 デバイスマネージャ内の三角 形,269-271

既知の問題(続き) ドライバのインス トール,265 ドライブ文字,267 ネットワークデータ,279 ハードウェア DEP の サポート,274 フェイルオーバーミ ラー構成,279 プロセッサ速度の表示,276 プロパティウィンドウにプロ セッサが1つしか表示さ れない,275 メモリが報告されない,277 リモートインストール,268

### J

困ったときは,282 コンソールリダイレ クション,266 コントロールパネルの電源オ プションアプレット,273

### さ

- サービスの失敗を示すメッ セージ,267
- 三角形、黄色, 265, 269-271

### し

システムソフトウェア サポートされている最も低い バージョン,251 新規インストールの有 効化,249 新規インストール、 有効化,249 信頼済みサイト ブラウザへの追加,254

### す

スケジュールを再設定した バックアップ処理 , 281 ストレージ Media Inconsistent エラー , 277 ドライバおよびファームウェ ア , 253

# データ実行防止,275 テープ ストレージ,277 デバイス,281 テキストモードの,269 テキストモードのセッ トアップ,269 デバイスマネージャ USB デバイスの表示,272

### と

ドライバのインストール,265 ドライバの失敗を示すメッ セージ,267 ドライブ文字,267 トレーニング,282

### ね

ネイティブおよび非ネイティ ブのドライバ,251 ネットワークデータが一致し ない,279

### ふ

フェイルオーバーミ ラー構成 , 279

### へ

ヘルプ,282

### め

メモリ 4 GB, 277

### IJ

リモートインストール,268

#### 索引 | 287
Microsoft<sup>®</sup> Windows<sup>®</sup> Small Business Server 2003 Service Pack 1, Standard 및 Premium Edition 중요정보

## 참고 및 알림

- 참고: 참고는 컴퓨터를 보다 효율적으로 사용하는데 도움이 되는 중요 정보를 제공합니다.
- 주의사항: 알림은 하드웨어의 손상 또는 데이터 유실 위험 을 설명하며, 이러한 문제를 방지할 수 있는 방법을 알려줍 니다.

### 본 설명서에 수록된 정보는 사전 통보 없이 변경될 수 있습니다. © 2005 Dell Inc. All rights reserved.

어떠한 경우에도 Dell Inc.의 사전 승인 없이 무단 복제하는 행위는 엄격하 게 금지되어 있습니다.

본 설명서에 사용된 상표인 Dell, DELL 로고, PowerEdge, PowerVault 및 Dell OpenManage는 Dell Inc.의 상표입니다. Microsoft, Windows, Windows NT, SharePoint 및 Outlook은 Microsoft Corporation의 등록 상표이고 Windows Server는 Microsoft Corporation의 상표입니다. Intel 및 SpeedStep은 Intel Corporation의 등록 상표입니다. VERITAS와 Backup Exec는 미국과 기타 국가에서 VERITAS Software Corporation 또는 그 자회사의 상표이거나 등 록 상표입니다.

본 설명서에서 특정 회사의 표시나 제품 이름을 지칭하기 위해 기타 상표 나 상호를 사용할 수도 있습니다. Dell Inc.는 자사가 소유하고 있는 것 이 외에 기타 모든 등록 상표 및 상표 이름에 대한 어떠한 소유권도 보유하지 않습니다.

2005 년 6 월

# 차례

| <b>소개</b>                                  | 293 |
|--------------------------------------------|-----|
| 새 Small Business Server 2003 SP1 정품 인증     | 293 |
| Small Business Server 2003 SP1<br>으로 업그레이드 | 294 |
| 클라이언트 시스템에 Microsoft Outlook 2003<br>설치    | 294 |
| 최소 지원 BIOS, 시스템 펌웨어 및 RAID<br>컨트롤러         |     |
| 드라이버 버전                                    | 295 |
| 브라우저에 신뢰할 수 있는 사이트 추가                      | 298 |
| 이벤트 뷰어 오류 메시지                              | 299 |
| 경고                                         | 299 |
| 오류                                         | 305 |

| 알려진 문제점          |   | <br> | <br> | 308   |
|------------------|---|------|------|-------|
| 운영 체제 설정 및 설치    |   | <br> | <br> | . 308 |
| 장치 관리자           |   | <br> | <br> | . 312 |
| 운영 체제 기능         |   | <br> | <br> | . 315 |
| 주 저장 장치          |   | <br> | <br> | . 319 |
| 네트워크             |   | <br> | <br> | . 320 |
| 보조 저장 장치         |   | <br> | <br> | . 322 |
| 도움말 얻기           |   | <br> | <br> | 323   |
| Dell 고급 소프트웨어 지원 | 원 | <br> | <br> | 323   |
| 색인               |   | <br> | <br> | 325   |

# 소개

주의사항: 네트워크상의 바이러스로부터 시스템을 보호하기 위해 Microsoft 지원 웹 사이트(support.microsoft.com)를 방문하거나 Internet Explorer 브라우저에서 도구→ Windows Update를 선택하여 모든 권장 패 치, 핫픽스 및 서비스 팩을 다운로드할 것을 권장합니다.

본 설명서에는 시스템에 설치할 Microsoft<sup>®</sup> Windows<sup>®</sup> Small Business Server 2003 SP1, Standard 및 Premium Edition(이하 "Small Business Server 2003 SP1")에 관한 중요한 정보를 제공합니다.

본 설명서에서는 다음 내용을 다룹니다.

- Small Business Server 2003 SP1 정품 인증
- Small Business Server 2003 SP1으로 업그레이드
- Microsoft Outlook<sup>®</sup> 2003 설치 관련 정보
- 최소 지원 시스템 펌웨어
- 브라우저에 신뢰할 수 있는 사이트 추가
- 알려진 문제점
- 도움말 얻기 및 Dell<sup>™</sup> Advanced Software Resolution Pack

# 새 Small Business Server 2003 SP1 정품 인증

Small Business Server 2003 SP1을 Microsoft 운영 체제 CD 또는 Server Management and Installation CD를 사용하여 새로 설치할 경우 인터넷이 나 전화로 정품 인증을 받아야 합니다. 제품의 정품 인증서(COA) 레이블 하단에 있는 25자리의 제품 키를 사용하십시오. COA에 대한 자세한 정보 는 www.dell.com/ostechsheets에서 Microsoft 소프트웨어 사용자를 위한 용 어 설명을 참조하십시오.

시스템에 미리 설치되어 제공되는 Small Business Server 2003 SP1은 정품 인증을 완료하였습니다. 그러므로 정품 인증을 받을 필요가 없습니다.

# Small Business Server 2003 SP1 으로 업그레이드

주의사항: Small Business Server 2003 SP1 운영 체제에 이 서비스 팩이 적 용되면 Small Business Server 2003 SP1을 제거할 수 없습니다. Microsoft에 서는 SP1으로 업그레이드하기 전에 기존 Small Business Server 운영 체제 전체를 백업할 것을 권장합니다.

Small Business Server 2003 SP0를 실행하고 있고 Small Business Server 2003 SP1으로 업그레이드하기를 원하는 경우 아래의 순서에 따라 다음 서비스 팩 모두를 설치해야 합니다.

- 1 Windows Server<sup>™</sup> 2003운영 체제용 Service Pack 1
- 2 Windows SharePoint<sup>®</sup> Services 2.0 SP1
- **3** Exchange Server 2003 SP1
- 4 Windows XP SP2 for Client Deployment
- 5 Windows Small Business Server 2003 SP1

Small Business Server 2003 Service Pack 1 업그레이드에 관한 자세한 내용 은 www.microsoft.com/sbs를 참조하십시오. 시스템에 이러한 서비스 팩들 을 적용하기 전에 Microsoft 설명서를 읽을 것을 권장합니다.

# 클라이언트 시스템에 Microsoft Outlook 2003 설치

Small Business Server 2003 SP1을 시스템에 설치할 때 클라이언트 시스템 에 Outlook 2003 SP1을 설치하는 데 필요한 파일들이 서버에 복사됩니다. 설치 파일은 시스템 파티션(ClientApps/Outlook2003)에 위치합니다.

▲ 참고: 서버에 Outlook 2003을 설치하지 마십시오. Outlook 2003은 Small Business Server 2003 설치 중에 시스템에 설치되는 Microsoft Exchange Server 2003과 충돌할 수 있습니다.

클라이언트 시스템에서 Windows XP Professional 또는 Windows 2000 Professional을 실행하는 경우 Outlook 2003 SP1은 설치 중에 자동으로 클 라이언트 시스템에 설치됩니다. 클라이언트 시스템에서 Windows 2000 Professional 이전 운영 체제를 실행하는 경우에는 *Microsoft Office Outlook* 2003 CD를 사용하여 각 클라이언트 시스템에 Outlook 2003 을 수동으로 설치해야 합니다. 🎑 참고: 클라이언트 시스템의 운영 체제가 Windows 95 또는 98인 Small Business Server 2003 SP1의 기능을 최대화하기 위해 Active Directory 클라 이언트 확장(support.microsoft.com에서 다운로드 가능)을 설치하십시오.

# 최소 지원 BIOS, 시스템 펌웨어 및 RAID 컨트 롤러 드라이버 버전

🌠 **참고:** 이 절의 표에는 해당 Dell PowerEdge™서버에서 Small Business Server 2003 지원을 위한 최소 요구사항이 나열되어 있습니다. Dell 지원 웹 사이트(support.dell.com/support/downloads) 또는 Dell PowerEdge Service and Diagnostic Utilities CD의 최신 BIOS, 펌웨어 및 드라이버를 사용하는 것 이 좋습니다.

🌠 참고: Small Business Server 2003용 펌웨어 및 드라이버는 Dell PowerEdge Service and Diagnostic Utilities CD에서 실행되는 유틸리티의 Windows Server 2003 섹션에 나와있는 펌웨어 및 드라이버와 동일합니다.

표 1-1에는 Small Business Server 2003 SP1을 지원하는 Dell PowerEdge 시스템과 최소 지원 BIOS 펌웨어 버전의 목록이 수록되어 있습니다.

표 1-2는 지원되는 RAID 컨트롤러에 대한 최소 지원 시스템 펌웨어 및 드 라이버 버전 목록을 제공합니다. 운영 체제에 포함된 드라이버를 기본 드 라이버라고 하며, 운영 체제에 포함되지 않은 드라이버를 비기본드라이 버라고 합니다. 관리자는 support.dell.com /support/downloads에서, 또는 Dell 서버와 함께 제공되는 Dell PowerEdge Service and Diagnostic Utilities CD를 통해 비 기본 드라이버 및 유틸리티를 다운로드할 수 있습니다.

시스템이 표 1-1 또는 표 1-2에 나와있지 않을 경우에는 시스템 설명서를 참 조하여 Small Business Server 2003이 지원되는 운영 체제인지 확인합니다.

🦉 참고: 별도의 언급이 없는 한 Small Business Server 2003 Standard 및 Premium Edition은 모든 PowerEdge 시스템의 BIOS 버전을 지원합니다.

### 표 1-1. 최소 지원 BIOS 버전

| PowerEdge 시스템                                  | BIOS 버전 |
|------------------------------------------------|---------|
| 8 세대                                           |         |
| PowerEdge 800                                  | A01 이상  |
| PowerEdge 1800                                 | A02 이상  |
| PowerEdge 2800                                 | A02 이상  |
| PowerEdge SC420                                | A01 이상  |
| PowerEdge SC1420                               | A02 이상  |
| 7 세대 이하                                        |         |
| PowerEdge 400SC                                | A09 이상  |
| PowerEdge 500SC<br>(Standard Edition<br>만 해당 ) | A07 이상  |
| PowerEdge 600SC                                | A09 이상  |
| PowerEdge 700                                  | A04 이상  |
| PowerEdge 1500SC                               | A05 이상  |
| PowerEdge 1600SC                               | A12 이상  |
| PowerEdge 2400                                 | A09 이상  |
| PowerEdge 2500                                 | A07 이상  |
| PowerEdge 2600                                 | Al4 이상  |
| PowerEdge 4400                                 | All 이상  |
| PowerEdge 4600<br>(Premium Edition<br>만 해당 )   | A13 이상  |

### 표 1-2. 지원되는 저장 장치 드라이버 및 펌웨어

| 제품 및 지원되는 플랫폼                                   | 펌웨어 버전     | 드라이버 버전                                       |
|-------------------------------------------------|------------|-----------------------------------------------|
| PERC 4e/Di (PE2800)                             | 521N 이상    | 6.46.2.32 이상                                  |
| PERC 4e/DC                                      | 521N 이상    | 6.46.2.32 이상                                  |
| PERC 4/SC 및 PERC 4/DC                           | 351N 이상    | 6.46.2.32 이상                                  |
| PE 2600의 PERC 4/Di                              | 251N 이상    | 6.46.2.32 이상                                  |
| PERC 3/SC, PERC 3/DC,<br>PERC 3/DCL 및 PERC 3/QC | 198N 이상    | 6.46.2.32 이상                                  |
| PERC 3/Di (PE2500/4600)                         | 2.8.0 이상   | 2.8.0 이상                                      |
| PERC 3/Di (PE4400)                              | 2.8.0 이상   | 2.8.0 이상                                      |
| PERC 2/Si (PE2400)                              |            |                                               |
| PERC 2/SC                                       | 3.13 이상    | 6.46.2.32 이상                                  |
| PERC 320/DC                                     | 5813 이상    | 5810 이상                                       |
| U320 SCSI RAID 0 또는 1                           | 4.30 이상    | 3.00 이상                                       |
| 39160                                           | 3.10 이상    | 6.4.630.100 이상                                |
| 1020/1030 내장                                    | 1.03.23 이상 | 1.09.11 이상                                    |
| CERC SATA 2s                                    | N/A        | 6.0.0.50 이상                                   |
| CERC SATA 1.5/6CH                               | 4.1.0 이상   | 4.1.0.7010(미니 포<br>트), 4.1.10.7427(<br>필터) 이상 |
| CERC ATA 100/4CH                                | 6.67       | 6.46.2.32 이상                                  |

**참고:** 드라이버와 펌웨어는 *Dell PowerEdge Service and Diagnostic Utilities* CD 또는 *System Support* CD에 들어 있거나 Dell 지원 웹사이 트(support.dell.com)에서 다운로드할 수 있습니다. 표 1-3에는 Execute Disable(XD)과 Enhanced Intel<sup>®</sup> SpeedStep<sup>®</sup> Technology 6(EIST) 지원을 위한 최소 BIOS 요구사항이 나와 있습니다.

| <b>莊 1-3</b> . | Dell PowerEdge 서버에서의 XD 및 EIST 지원을 위한 최소 BIOS 요구사항 |
|----------------|----------------------------------------------------|
|                |                                                    |

| Dell PowerEdge 서버 | XD 지원에 필요한 최소<br>BIOS 개정 | EIST 지원에 필요한 최소<br>BIOS 개정 |
|-------------------|--------------------------|----------------------------|
| PowerEdge SC 1420 | A00                      | EIST 미지원                   |
| PowerEdge 1800    | A01                      | A01                        |
| PowerEdge 2800    | A02                      | A02                        |

# 브라우저에 신뢰할 수 있는 사이트 추가

Microsoft 보안 기준이 강화되었기 때문에 처음에 사이트에 액세스할 때 인터넷 또는 인트라넷 사이트를 신뢰할 수 있는 사이트 영역에 추가할지 묻는 메시지가 표시될 수 있습니다.

신뢰할 수 있는 사이트를 브라우저에 추가하려면 다음 단계를 수행하십 시오.

- 도구 창에서 인터넷 옵션을 클릭합니다.
   인터넷 옵션 창이 나타납니다.
- 2 보안 탭을 클릭합니다.
   보안 탭 창이 나타납니다.
- 3 신뢰할수 있는 사이트를 클릭합니다.
- 4 **사이트**를 클릭합니다.

신뢰할 수 있는 사이트 창이 나타납니다.

5 **영역에 웹사이트 추가**: 필드에서 사이트의 주소를 입력한 후 **추가**를 클릭합니다.

해당사이트가 웹사이트: 상자에 나타납니다.

6 다른 사이트를 추가하려면 단계 5를 반복한 다음 확인을 클릭합니다.

**인터넷 옵션** 창이 나타납니다.

7 **확인**을 클릭합니다.

298 | 중요정보

# 이벤트 뷰어 오류 메시지

시스템을 재부팅할 때 Small Business Server 2003 시스템에서 **이벤트 뷰어** 에 오류 및 경고 메시지를 기록할 수 있습니다. 하지만 이러한 오류로 인 해 기능상의 장애가 발생하지 않는 것으로 확인되었습니다. Microsoft 또 한 기술 자료 문서(support.microsoft.com 참조)에서 다수의 이러한 오류 메시지에 대해 설명하였습니다. 이러한 메시지들은 무시해도 됩니다.

### 경고

• Event Type: Warning Event Source: MTA Connections

Description: Verify that the Microsoft Exchange MTA service has started. Consecutive ma-open calls are failing with error 3051. For more information, click

http://www.microsoft.com/contentredirect.asp. (설명: Microsoft Exchange MTA 서비스가 시작되었는지 확인하십 시오. 연속적인 ma-open 호출이 오류 3051 로 인해 실패했습니다. 자세한 정보는 http://www.microsoft.com/contentredirect.asp 를 클릭 하십시오.)

• Event Type: Warning Event Source: MSExchangeIS Mailbox Store Category: MTA Connections

Description: Verify that the Microsoft Exchange MTA service has started. Consecutive ma-open calls are failing with error 3051. For more information, click

http://www.microsoft.com/contentredirect.asp. (설명: Microsoft Exchange MTA 서비스가 시작되었는지 확인하십 시오. 연속적인 ma-open 호출이 오류 3051 로 인해 실패했습니다. 자세한 정보는 http://www.microsoft.com/contentredirect.asp 를 클릭 하십시오.) • Event Type: Warning Event Source: WinMgmt

> Description: A provider, PerfProv, has been registered in the WMI namespace, ROOT\CIMV2\MicrosoftHealthMonitor\PerfMon, to use the LocalSystem account. This account is privileged and the provider may cause a security violation if it does not correctly impersonate user requests. (설명:PerfProv 공급자가 LocalSystem 계정을 사 용하도록 WMI 네임스페이스 ROOT\CIMV2\MicrosoftHealth Monitor\PerfMon 에 등록되었습니다.이 계정은 사용 권한이 있으며, 사용자의 요청을 올바르게 가장하지 못할 경우 공급자가 보안 위반을 하게 될 수도 있습니다.)

 Event Type: Warning Event ID: 9157 Event Source: MSExchangeSA Category: General

Description: Microsoft Exchange System Attendant does not have sufficient rights to read Exchange configuration objects in Active Directory. Wait for replication to complete and then check to make sure the computer account is a member of the "Exchange Domain Server" security group. (설명: Microsoft Exchange System Attendant 가 Active Directory 의 Exchange 구성 개체를 읽을 수 있는 권한이 없 습니다. 복제가 완료되도록 기다린 다음 컴퓨터 계정이 "Exchange Domain Server" 보안 그룹의 구성원인지를 확인하십시오.)

• Event Type: Warning Event ID: 53258 Event Source: MSDTC Category: SVC

> Description: MS DTC could not correctly process a DC Promotion/Demotion event. MS DTC will continue to function and will use the existing security settings. Error Specifics: d:\srvtm\com\complus\dtc\dtc\adme\uiname.cpp:92 80, Pid: 1620

```
No callstack, CmdLine
```

C:\WINDOWS\system32\msdtc.exe(설명:MSDTC에서DC Promotion/Demotion이벤트를 제대로 처리하지 못했습니다.MS DTC가계속 작동하고 기존 보안 설정을 사용할 것입니다.구체적 인 오류 :d:\srvtm\com\complus\dtc\dtc\adme\uiname.cpp:9280, Pid: 1620

No callstack, CmdLine C:\WINDOWS\system32\msdtc.exe)

• Event Type: Warning Event ID: 1016 Event Source: Perflib Category: None

> Description: The data buffer created for the "EXOLEDB" service in the "C:\Program Files\Exchsrv\bin\exodbpc.dll" library is not aligned on a 8-byte boundary. This may cause problems for applications that are trying to read the performance data buffer. Contact the manufacturer of this library or service to have this problem corrected or to get a newer version of this library. (설명: "EXOLEDB" 서비스 ("C:\Program Files\Exchsrv\bin\exodbpc.dll" 라이브러리)에 대해 작성된 데이터 버퍼가 8 바이트 단위가 아닙니다.성능 데이터 버퍼를 읽는 응용 프 로그램에서 \n 문제가 발생할 수 있습니다. 문제를 해결하거나 새 버전의 라이브러리를 구하려면 라이브러리 또는 서비스 제조업체 에 연락하십시오.)

• Event Type: Warning Event ID: 2003 Event Source: Perflib Category: None

> Description: The configuration information of the performance library "C:\WINDOWS\system32aspperf32.dll" for the "ASP" service does not match the trusted performance library information stored in the registry. The functions in this library will not be treated as trusted.

(설명 : "C:\WINDOWS\system32aspperf32.dll" 성능 라이브러리 ("ASP" 서비스 ) 의 구성 정보가 레지스트리에 저장된 신뢰된 성능 라이브러리 정보와 일치하지 않습니다.라이브러리의 기능은 신뢰 되어 있지 않다고 처리됩니다.)

• Event Type: Warning Event ID: 1524 Event Source: Userenv Category: None

> Description: Windows cannot unload your classes registry file - it is still in use by other applications or services. The file will be unloaded when it is no longer in use. (설명:클래스 레지스트리 파일을 업로드할 수 없습니다 - 다른 응용 프로그램 및 서비스에서 사용 중입니다.파일을 더 이상 사용하지 않을 때 언로 드합니다.)

 Event Type: Warning Event ID: 47 Event Source: WinMgmt Category: None

Description: WMI ADAP was unable to retrieve data from the PerfLib subkey: SYSTEM\CurrentControlSet\Services\Autocall\Perf ormance\Library, error code 0x80041009. (설명:WMI ADAP 에 다음 PerfLib 하위 키의 데이터를 가져올 수 없습니다:SYSTEM\CurrentControlSet\Services\ Autocall\Performance\Library, error code 0x80041009.)  Event Type: Warning Event ID: 5603 Event Source: WinMgmt Category: None

> Description: A provider, PerfProv, has been registered in the WMI namespace, ROOT\CIMV2\Microsoft\HealthMonitor\PerfMon, but did not specify the HostingModel property. This provider will be run using the LocalSystem account. This account is privileged and the provider may cause a security violation if it does not correctly impersonate user requests. Ensure that the provider has been reviewed for security behavior and update the HostingModel property of the provider registration to an account with the least privileges possible for the required functionality. (설명: PerfProv 공급자가 WMI 네임스페이스 ROOT\CIMV2\Microsoft\HealthMonitor\ PerfMon 에 등록되었지만 HostingModel 속성을 지정하지 않았습니 다. 이 공급자는 LocalSystem 계정을 사용하여 실행될 것입니다. 이 계정은 사용 권한이 있으며, 사용자의 요청을 올바르게 가장하지 못 할 경우 공급자가 보안 위반을 하게 될 수도 있습니다. 이 공급자에 대하여 보안 동작 검토가 이루어졌는지 확인하고 공급자 등록의 HostingModel 속성을 필요한 기능에 대해 최소한의 권한을 가지는 계정으로 업데이트 하십시오.)

 Event Type: Warning Event ID: 63 Event Source: WinMgmt Category: None

> Description: A provider, CmdTriggerConsumer, has been registered in the WMI namespace, Root\cimv2, to use the LocalSystem account. This account is privileged and the provider may cause a security violation if it does not correctly impersonate user requests.

(설명 : CmdTriggerConsumer 공급자가 LocalSystem 계정을 사용하 도록 WMI 네임스페이스 Root\cimv2 에 등록되었습니다. 이 계정은 사용 권한이 있으며, 사용자의 요청을 올바르게 가장하지 못할 경우 공급자가 보안 위반을 하게 될 수도 있습니다.)

• Event Type: Warning Event ID: 13566 Event Source: NtFrs Category: None

> Description: File Replication Service is scanning the data in the system volume. Computer <name> cannot become a domain controller until this process is complete. The system volume will then be shared as SYSVOL.

To check for the SYSVOL share, at the command prompt, type: net share.

When File Replication Service completes the scanning process, the SYSVOL share will appear. (설명:파일 복제 서비스가 시스템 볼륨의 데이터를 검색합니다. 컴퓨터 < 이름 > 은 (는)이 작업이 끝날 때까지 도메인 컨트롤러 가될 수 없습니다.작업이 끝나면 시스템 볼륨은 SYSVOL 로 공유 됩니다.

SYSVOL 공유를 검사하려면, 명령 프롬프트에서 net share 를 입력 하십시오. 파일 복제 서비스가 검색 작업을 마치면 SYSVOL 공유가 표시됩니다.)

 Event Type: Warning Event ID: 1056 Event Source: DhcpServer Category: None

Description: The DHCP service has detected that it is running on a DC and has no credentials configured for use with Dynamic DNS registrations initiated by the DHCP service. This is not a recommended security configuration. Credentials for Dynamic DNS registrations may be configured using the command line "netsh dhcp server set dnscredentials" or via the DHCP Administrative Tool. (설명 : DHCP 서비스가 도메인 컨트롤러에서 실행되고 있음이 검 색되었습니다. DHCP 서비스에 의해 시작된 동적 DNS 등록에 사용 할 수 있게 구성된 자격 증명이 없습니다. 이 보안 구성은 권장되지 않습니다. 동적 DNS 등록을 위한 자격 증명은 "netsh dhcp server set dnscredentials" 명령줄 또는 DHCP 관리 도구를 사용하여 구성할 수 있습니다.)

### 오류

Event Type: Error Event Source: Windows SharePoint Services 2.0 Description: #50070: Unable to connect to the database STS\_Config on <systemname>\SharePoint. Check the database connection information and make sure that the database server is running. (설명: < 시스템이름 >\SharePoint 에서 STS\_Config 데이터베이스 에 연결하지 못했습니다. 데이터베이스 연결 정보를 검사하고 데이 터베이스 서버가 실행 중인지 확인하십시오.)
Event Type: Error Event ID: 9175

Event Source: MSExchangeSA Category: MAPI Session

Description: The MAPI call OOpenMsgStoreO failed with the following error: The Microsoft Exchange Server is not available. Either there are network problems of the Microsoft Exchange Server computer is down for maintenance. The MAPI provider failed. (설명:OpenMsgStore MAPI

호출이 다음 오류로 인해 실패했습니다 : Microsoft Exchange Server 를 사용할 수 없습니다 . 네트워크 장애가 있거나 Microsoft Exchange Server 컴퓨터가 유지 관리 때문에 작동이 중지되었습니다 MAPI 공급자가 실패했습니다 .)

- Ever
   Ever
   Cate
   Desc
   virt
   0x80
- Event Type: Error Event ID: 8197 Event Source: MSExchangeFBPublish Category: General

Description: Error initializing session for virtual machine *<name>*. The error number is 0x8004011d. Make sure Microsoft Exchange Store is running. (설명: &lt이름 &gt 가상 컴퓨터의 세션 초기화 오류. 오 류 번호는 0x8004011d 입니다. Microsoft Exchange Store 가 실행 중 인지 확인하십시오.)

 Event Type: Error Event ID: 1005 Event Source: MSExchangeSA Category: Monitoring

> Description: Unexpected error <<oxc1050000 -The Microsoft Exchange Server computer is not available. Either there are network problems of the Microsoft Exchange Server computer is down for maintenance. The MAPI provider failed. (설명:예상치 못한 오류 &lt&ltoxc1050000 - Microsoft Exchange Server 컴퓨터를 사용할 수 없습니다.네트워크 장애가 있거나 Microsoft Exchange Server 컴퓨터가 유지 관리 때문에 작동이 중지 되었습니다.MAPI 공급자가 실패했습니다.)

 Event Type: Error Event ID: 1000
 Event Source: Windows SharePoint Services Category: None

Description: #50070: Unable to connect to the database STS\_Config on SBSSP1DSA\SharePoint. Check the database connection information and make sure that the database server is running. (설명:SBSSP1DSA\SharePoint에서 STS\_Config 데이터베이스에 연결하지 못했습니다. 데이터베이스 연결 정보를 검사하고 데이터 베이스 서버가 실행 중인지 확인하십시오.)  Event Type: Error Event ID: 126 Event Source: EXDLEDB Description: Microsoft Exchange OLEDB is waiting for the event sink: (ExSchemaXmPromotion.1) to return from OnSyncSave call, while Exchange store shutdown is in progress. A failure to return from this could prevent Exchange Store from completing shutdown. (설명: Exchange Store 종료가 진행 중인 동안 Microsoft Exchange OLEDB 가 이벤트 싱크 : (ExSchemaXmPromotion.1) 이 OnSyncSave 호출에서 반환되도록 기다리고 있습니다. 반환에 실패 하면 Exchange Store 가 완전히 종료되지 않을 수 있습니다.) • Event Type: Error Event TD: 7001 Event Source: Service Control Manager Description: The Microsoft Exchange Information Store depends on the Microsoft Exchange System Attendant service which failed to start because of the following error: The operation completed successfully. (설명 : Microsoft Exchange Information Store 는 다음 오류 때문에 실패한 Microsoft Exchange System Attendant 서비스에 의존합니다 : 작업을 완료했습니다.) • Event Type: Error Event ID: 1007 Event Source: W3SVC Description: Cannot register the URL prefix 'http://\*:80/' for site '4'. The necessary network binding may already be in use. The site has been deactivated. The data field contains the error number. (설명: '4' 사이트에 대해 URL 접두사 'http://\*:80/' 을 등록할 수 없습니다. 필요한 네트워크 바인딩이 이미 사용 중일 수 있습니다. 사이트가 비활성화되었습니다. 데이터 필 드에 오류 번호가 있습니다.)

- www.dell.com | support.dell.com
- Event Type: Error Event ID: 113 Event Source: EXOLEDB Category: General

Description: Microsoft Exchange OLEDB was unable to copy Schema files HRESULT=0x8007045b. (설명: Microsoft Exchange OLEDB 가 HRESULT=0x8007045b 스키마 파일을 복사할 수 없습니다.)

# 알려진 문제점

다음은 Small Business Server 2003 SP1의 알려진 문제에 대해 다룹니다.

일부 내용에서는 설명 중에 황색 삼각형 아이콘 🗥 이 사용됩니다. 이 아 이콘이 장치 관리자에 표시될 경우 시스템 장치와 관련된 문제가 있음을 나타냅니다.

### 운영 체제 설정 및 설치

• <F6>을 사용하여 장치 드라이버를 설치하는 경우 드라이버가 설 치되지 않을 수도 있습니다.

<F6>을 사용하여 드라이버를 설치하는 경우 장치의 드라이버가 이미 설치되어 있다는 메시지가 표시될 수 있습니다. Windows에서 드라이버를 자동으로 설치하도록 하면 설치에 실패할 수도 있습니 다. 이 문제는 Windows에 사용자 장치에 대한 올바른 장치 ID가 없 고 <F6>을 사용하여 동일한 이름의 드라이버를 설치하는 경우에 발생합니다.

이 문제를 방지하려면 Windows 메시지를 무시하고 장치 드라이버 디스켓에서 장치 드라이버를 설치하십시오.

• Windows Setup의 텍스트 모드에서 <F6>을 사용하여 두 번째 장치 드라이버를 설치할 수 없습니다.

Windows Setup의 텍스트 모드에서 <F6>을 사용하여 두 번째 장치 드라이버를 설치하는 경우 장치의 드라이버가 이미 설치되어 있다 는 메시지가 출력되고 첫 번째 장치 드라이버의 드라이버 디스켓을 삽입하라는 프롬프트가 표시될 수 있습니다. 시스템이 부팅될 때 첫 번째 장치 드라이버가 포함된 플로피 디스크가 시스템에 있는 경우 이러한 알려진 문제가 발생합니다. Microsoft는 Microsoft 기술 자료 841813(support.microsoft.com)에서 이러한 동작에 대해 설명하고 있습니다. 이 문제가 발생하지 않도록 하려면 <F6>을 누른 후 프롬프트가 나타나기 전까지는 장치 플로 피 디스크를 넣지 마십시오.

### 운영 체제에서 올바른 RAID 컨트롤러에 연결되어 있는 하드 드라 이브를 식별하지 못할 수 있습니다.

일부 시스템은 동일한 장치 드라이브를 공유하는 두 개의 동일한 RAID 컨트롤러로 구성될 수 있습니다. 하드 드라이브를 선택하고 운영 체제를 설치하라는 메시지가 표시되면 각 컨트롤러의 하드 드 라이브가 동일한 컨트롤러에 있는 것처럼 보일 수도 있습니다. 이 문 제로 인해 올바른 하드 드라이브에 운영 체제가 설치되지 않을 수도 있습니다.

- 이 문제를 방지하려면 다음 단계 중 하나를 수행하십시오.
- 운영 체제를 설치하기 전에 부팅 드라이브를 식별시킵니다.
   또는
- 부팅 드라이브를 논리 시스템 드라이브로만 구성합니다.

# • 무인 설치 절차를 사용하여 Small Business Server 2003을 설치하는 경우 빠른 설치 또는 사용자 지정 설치를 선택하라는 메시지를 표시 됩니다.

응급 관리 서비스(EMS)는 대역 외 시스템 관리 기능을 제공합니다. EMS를 사용하려면 System Setup 프로그램에서 Console Redirection 을 사용할 수 있도록 설정해야 합니다.

Console Redirection을 사용할 수 있도록 설정할 때마다 운영 체제에 서는 사용자가 EMS를 사용하여 시스템 원격 관리를 시도하는 것으 로 가정하고 다음 절차 중 하나를 수행하라는 메시지를 표시합니다.

- EMS 인터페이스를 사용하여 원격 시스템에 운영 체제 설치
- 로컬 시스템에 운영 체제 설치

이 문제를 방지하고 EMS 프롬프트를 건너 뛰려면 운영 체제를 설치 하기 전에 System Setup 프로그램에서 Console Redirection이 사용되 지 않도록 설정하십시오.

# 서버를 부팅할 때 서비스 또는 드라이버 오류 메시지가 표시됩니다. 서버를 부팅하는 경우 Windows 로그온 화면에서 대화 상자에 다음 오류 메시지가 표시될 수 있습니다.

시스템 시작 중 적어도 하나의 서비스 또는 드라이버에 문제가 생겼 습니다. 이벤트 로그에 대한 자세한 사항을 보려면 이벤트 뷰어를 사 용하십시오.

시스템 이벤트 로그에 다음 오류가 표시될 수 있습니다.

다음의 부팅-시작 또는 시스템-시작 드라이버를 로드하지 못했습니 다: i8042prt.

이 알려진 문제는 USB 키보드 및 마우스를 사용하여 운영 체제를 설 치할 때 BIOS에서 이전 PS/2를 지원하는 특정 Dell 서버에서 발생할 수 있습니다. PS/2 키보드 및 마우스를 사용하는 경우에는 문제가 발 생하지 않습니다. 이 오류 메시지는 무시해도 됩니다.

### • Windows Explorer의 CD-ROM 드라이브 문자가 가상 DRAC 장치 의 드라이브 문자 뒤에 옵니다.

Windows에서는 Dell PowerEdge 서버의 실제 CD-ROM에 드라이브 문자를 할당하기 전에 가상 Dell Remote Access Controller (DRAC 4) 장치에 드라이브 문자를 할당할 수 있습니다. 예를 들어 실제 CD-ROM의 드라이브 문자(F:)가 가상 플로피 및 가상 CD-ROM의 드라 이브 문자(D: 및 E:) 다음에 표시될 수 있습니다. 이 알려진 동작과 관련하여 장치 기능상의 문제는 없습니다. 이 동작은 DRAC 4 어댑 터가 있는 Dell 서버에서만 발생합니다.

시스템에 있는 실제 CD-ROM의 드라이브 문자를 가상 DRAC 4 장 치의 드라이브 문자 앞에 표시되도록 하려는 경우 운영 체제를 설치 하기 전에 가상 DRAC 4 장치를 비활성화하고 설치 후에 활성화할 수 있습니다.

DRAC 4 가상 장치를 비활성화하거나 활성화하려면 서버를 부팅할 때 <Ctrl><D>를 누르고 Dell Remote Access Controller 4 Setup 화 면의 지시를 따르십시오.

### • 이벤트 뷰어에 오류 메시지가 표시됩니다.

운영 체제 설치를 완료한 후에는 시스템 이벤트 뷰어에 다음 오류가 기록될 수 있습니다. 이 메시지는 무시해도 됩니다.

# www.dell.com | support.dell.com

### 310 | 중요정보

Event Type: Error Event Source: Service Control Manager Event ID: 7011

Description: Timeout (30000 milliseconds) waiting for a transaction response from the Dfs service. (설명: Dfs 서비스에서 트랜잭션 응답 을 기다리는 동안 제한 시간이 초과되었습니다(30000밀리초).)

자세한 내용은 Microsoft 도움말 및 지원 센터 (go.microsoft.com/fwlink/events.asp)를 참조하십시오.

• 원격 설치 중에 Dell CERC ATA100/4채널 RAID 컨트롤러용 드라이 버를 설치하지 못할 수도 있습니다.

Dell CERC RAID 컨트롤러의 드라이버 이름은 Windows Server 2003 CD에 들어 있는 유사한 드라이버와 동일합니다. 무인 설치를 통해 Dell CERC RAID 컨트롤러 드라이버를 원격으로 설치하는 경우 설 치 절차가 제대로 수행되지 않을 수도 있습니다. 이 문제를 방지하려 면 Windows Small Business Server 2003 CD에서 기본 드라이버를 설 치하도록 무인 설치 절차를 수정하십시오. 원격 시스템에 드라이버 를 설치한 후에 RAID 컨트롤러 드라이버를 버전 2.1 이상으로 업그 레이드하십시오. 이 드라이버는 Dell 지원 웹 사이트 (support.dell.com)에서 다운로드할 수 있습니다.

### • DRAC 사용하는 텍스트 모드 설치에서 알 수 없는 디스크 오류.

Windows Small Business Server 2003의 텍스트 모드 설치 작업을 수 행하는 동안 Windows Small Business Server 2003 설치 화면에 다음 파티션이 표시될 수 있습니다.

알 수 없는 디스크

(드라이브에 디스크가 없습니다.)

**알 수 없는 디스크**는 다음 조건에서 텍스트 모드 설치의 첫 번째 파 티션으로 나타납니다.

- CD 로 설치하는 경우

- 시스템에 DRAC 4 어댑터가 있는 경우

**알 수 없는 디스크**는 유효한 파티션이 아니기 때문에 이 파티션에 운 영 체제 설치를 시도하면 실패합니다. 이 파티션은 운영 체제에서 하 드 드라이브로 식별하는 DRAC 4 어댑터상의 가상 장치입니다. 운 영 체제를 설치하는 동안 이 파티션을 무시하십시오.

### 중요정보 | **311**

### 장치 관리자

### • 장치 관리자의 황색 삼각형 아이콘 🕂 .

장치 관리자에서 시스템 장치에 문제가 있음을 감지하는 경우 황색 삼각형 아이콘이 나타납니다. 황색 삼각형 아이콘은 다음 문제 중 하 나와 관련이 있을 수 있습니다.

- Windows 에서 장치에 리소스를 할당할 수 없습니다.
- 장치에 이상이 있습니다.
- 운영 체제에 장치 드라이버가 설치되지 않았습니다.

현재 Small Business Server 2003에는 다음을 비롯한 일부 하드웨어 구성 요소에 대한 기본 장치 드라이버가 포함되어 있지 않습니다.

- Broadcom 5704 Network Interface Card (NIC)
- 원격 액세스 컨트롤러 (DRAC II, DRAC III, ERA 등 )

Service and Diagnostic Utilities CD에는 시스템을 구입할 당시의 최 신 드라이버가 포함되어 있습니다. Service and Diagnostic Utilities CD에 포함되어 있지 않은 업데이트된 드라이버는 Dell 지원 웹 사 이트(support.dell.com)를 참조하십시오. Dell에서 Windows 운영 체 제를 미리 설치한 경우에는 이러한 드라이버가 시스템에 이미 설치 되어 있습니다.

장치 관리자에 황색 삼각형 아이콘이 나타나지 않도록 하려면 Service and Diagnostic Utilities CD 또는 Dell 지원 웹 사이트 (support.dell.com)에서 해당 드라이버를 구하여 설치하십시오.

Dell OpenManage<sup>™</sup> Subscription Service(미국, 캐나다 및 유럽 지역 에만 제공됨)는 3개월마다 업데이트된 Service and Diagnostic Utilities CD를 제공합니다. 업데이트된 CD에는 시스템용 최신 시스 템 BIOS, 드라이버, 진단 프로그램 및 유틸리티가 포함되어 있습니 다. 자세한 내용은 Dell OpenManage Subscription Service 웹 사이트 (dellsubscriptions.productorder.com)를 참조하십시오.

 운영 체제를 설치한 후 드라이브를 IDE 채널 2에 연결하는 경우 운 영 체제에서 황색 삼각형 아이콘을 표시할 수 있습니다(PE600SC에 만 해당). PowerEdge SC600 시스템은 두 개의 IDE 컨트롤러를 사용하여 시스 템에 있는 3개의 IDE 채널을 관리합니다. 채널은 다음 구성 요소에 연결됩니다.

- IDE 채널 1 은 하나 이상의 하드 드라이브에 연결됩니다.
- IDE 채널 2 는 일반적으로 하나 이상의 추가 하드 드라이브에 연 결됩니다.
- IDE 채널 3 은 일반적으로 CD, DVD 또는 테이프 드라이브에 연 결됩니다.

Small Business Server 2003을 설치하는 경우 운영 체제는 IDE 채널 1 ~ 채널 3에 연결된 모든 장치에 대해 장치 드라이버를 설치합니다. 운영 체제를 설치할 때 IDE 드라이브가 IDE 채널 2에 연결되어 있지 않으면 기본적으로 IDE 채널 2가 비활성화됩니다.

운영 체제를 설치한 후 IDE 드라이브를 채널 2에 연결하는 경우 장 치 관리자에서 **RAID 컨트롤러**에 대해 **기타 장치**에 황색 삼각형 아 이콘이 나타납니다. Windows Small Business Server 2003에서는 채널 2에 두 번째 드라이브를 설치하지 않기 때문에 드라이버를 수동으로 설치해야 합니다.

IDE 채널 2에 두 번째 드라이버를 설치하려면 다음 단계를 수행하십 시오.

a 시작 단추를 선택한 다음 내 컴퓨터를 마우스 오른쪽 단추로 클 릭한 후 관리를 클릭하십시오.

**컴퓨터 관리** 창이 나타납니다.

- b 장치 관리자를 클릭하십시오.
- c 장치 관리자 창에서 황색 삼각형 아이콘을 나타내는 RAID 장치 를 오른쪽 마우스 단추로 클릭한 후 드라이버 업데이트를 클릭 합니다.
- d 목록 또는 특정 위치에서 **설치**(고급)를 클릭합니다.
- e 다음을 클릭합니다: 검색 안 함. 설치할 드라이버를 직접 선택.
- f IDE ATA/API 컨트롤러를 클릭합니다.
- g 제조업체 창에서 표준 IDE ATA/ATAPI 컨트롤러를 클릭합니다.
- h 모델 창에서 표준 이중 채널 PCI IDE 컨트롤러를 클릭합니다.

Windows에서 이 드라이버가 하드웨어와 호환되는지를 확인할 수 없다는 **드라이버 업데이트 경고** 창이 나타납니다.

### 중요정보 | 313

- i 예를 클릭하여 계속 진행합니다.
- j 하드웨어 업데이트 완료 마법사에서 마침을 클릭합니다.

운영 체제에서 하드 드라이브가 IDE 채널 2에 연결되어 있음을 감지하고 새 드라이버를 로드합니다.

### • 장치 관리자가 USB 장치를 올바르게 표시하지 못합니다.

Small Business Server 2003 운영 체제에서는 USB 장치를 지원합니다. 그러나 시스템 실행 중에 USB 장치를 PS/2 장치로 바꾸거나 PS/2 장치 를 USB 장치로 바꾸는 경우 운영 체제는 장치 관리자에서 USB를 올 바르게 표시하지 못할 수도 있습니다.

이 문제로 인해 약간의 혼동이 있을 수 있지만 USB 장치는 정상적으 로 작동합니다.

### • 장치 관리자에 표시된 NIC 연결 순서가 올바르지 않습니다.

두 개 이상의 NIC가 내장된 시스템에 Windows Small Business Server 2003 운영 체제를 새로 설치하면 **네트워크 연결** 창에서 첫 번째 연결 을 장치 2로 표시하고 두 번째 연결을 장치 1로 표시합니다.

- 이 문제를 방지하려면 다음 단계를 수행하십시오.
- a 시작 단추를 선택한 다음 내 컴퓨터를 마우스 오른쪽 단추로 클 릭한 후 관리를 클릭하십시오.
   컴퓨터 관리 창이 나타납니다.
- b 장치 관리자를 클릭하십시오. 시스템에 설치된 하드웨어 장치가 오른쪽 창에 나타납니다.
- c 네트워크 어댑터를 확장합니다.
- d NIC를 오른쪽 단추로 클릭하고 제거를 선택합니다.
   장치 제거 확인 창이 나타납니다.
- 확인을 클릭하여 계속 진행합니다.
   장치 관리자에서 NIC 드라이버가 제거됩니다.
- f 다른 NIC를 더 추가하려면 d ~ e 단계를 반복합니다.

### 314 | 중요정보

- g 장치 관리자에서 컴퓨터 이름을 오른쪽 마우스 단추로 클릭한 후 하드웨어 변경 사항 검색을 클릭합니다. 장치 관리자에서 제거된 하드웨어 장치가 있는지 시스템을 검 색하고 NIC 장치 드라이버를 다시 설치한 후 네트워크 어댑터 아래에 NIC를 표시합니다.
- h 시작 단추를 클릭하고 제어관 → 네트워크 연결을 선택한 다음 열기를 클릭합니다.
   네트워크 연결 창이 나타납니다.
- i LAN 또는 고속 인터넷 아래에 NIC가 정확한 순서대로 나타나 는지 확인합니다.

### 운영 체제 기능

 Enhanced Intel SpeedStep Technology(EIST)를 지원하는 시스템 프 로세서를 업그레이드한 후 제어판의 전원 옵션 애플릿에서 Server Balanced Processor Power and Performance 전원 구성표를 사용할 수 없습니다.

EIST 기술을 지원하는 시스템 프로세서를 업그레이드하는 경우 제 어판의 전원 옵션 애플릿에 Server Balanced Processor Power and Performance 전원 구성표가 없을 수도 있습니다. Server Balanced Processor Power and Performance 전원 구성표는 EIST 기술을 사용할 수 있도록 하는 옵션입니다.

이 문제는 Windows에서 시스템 프로세서를 업그레이드한 후 전원 구성표 메뉴를 업데이트하지 않기 때문에 발생합니다. 최소 전원 관 리 전원 구성표에도 Server Balanced Processor Power and Performance 와 동일한 전원 관리 정책이 있습니다. 이 문제를 해결하려면 제어판 의 전원 옵션에서 최소 전원 관리를 선택하여 EIST 기술을 활성화해 야 합니다.

Windows 전원 관리에 대한 자세한 내용은 다음의 Microsoft Windows 전원 관리 페이지를 참조하십시오: www.microsoft.com/whdc/archive/winpowmgmt.mspx#EDAA.

Intel의 Enhanced Intel SpeedStep Technology(EIST)에 대한 자세한 내용은 다음의 Intel EIST How-To 문서를 참조하십시오: www.intel.com/cd/channel/reseller/asmo-na/eng/203838.htm. • CD를 작성할 수 없습니다.

운영 체제에서는 IMAPI CDBurning COM 서비스를 통해 기본 CD 작성 지원을 제공하지만 이 서비스는 기본적으로 사용되지 않습니 다. support.microsoft.com에서 제공하는 Microsoft 기술 자료(KB) 문 서 326982에 설명된 IMAPI CDBurning COM 서비스를 사용하는 방 법을 참조하십시오. 운영 체제의 기본 CD 작성 기능에 대한 자세한 내용은 upport.microsoft.com에서 제공하는 Microsoft 기술 자료 문 서 317525를 참조하십시오.

### • 기본 ATI Radeon 7000 드라이브가 지원되지 않습니다.

Small Business Server 2003과 함께 제공되는 ATI Radeon 7000 장치 드라이버는 ATI Radeon 7000 비디오 어댑터가 장착된 Dell PowerEdge 서버에서는 지원되지 않습니다. 다음은 Dell 서버의 기본 ATI Radeon 7000 드라이버와 관련된 문제입니다.

- 모니터가 전면 비디오 포트(일부 Dell 서버에는 제공되지 않음)
   에 연결되어 있는 경우 비디오 손실
- 두 대 이상의 모니터에 걸쳐 Windows 바탕 화면을 확장하려 할
   때 비디오 손실
- 바탕 화면 해상도를 변경하려 할 때 화면 왜곡

Dell에서는 support.dell.com/support/downloads에서 제공하는 비 기 본 ATI Radeon 7000 드라이버만 지원합니다.

• Small Business Server 2003에서 하드웨어 DEP(Data Execution Prevention) 지원이 제공되지 않습니다.

XD 지원은 하드웨어 지원에 따라 다릅니다. Dell 서버에서 하드웨어 DEP 지원을 제공하려면 Dell 서버의 모든 프로세서에서 Small Business Server 2003에 대해 XD를 지원해야 합니다. 소프트웨어 DEP 기능은 프로세서의 XD 지원 여부와는 무관하기 때문에 Small Business Server 2003 운영 체제는 항상 소프트웨어 DEP를 활성화합 니다. 운영 체제의 DEP 기능에 대한 자세한 내용은 support.microsoft.com을 참조하십시오.

 내 컴퓨터의 속성 창에 여러 프로세서가 장착된 시스템에 대해 하나 의 프로세서만 표시됩니다.

내 컴퓨터를 마우스 오른쪽 단추로 클릭하여 속성을 선택하는 경우 컴퓨터 필드에 하나의 프로세서에 대한 정보만 표시됩니다. 이는 정상적인 작동입니다. **컴퓨터** 필드는 하나의 프로세서에 대한 정보만 표시하도록 되어 있습니다. 다중 프로세서의 정보를 보려면 다음 단계 중 하나를 수행하십시오.

- 시작 단추를 클릭하고 프로그램 → 보조 프로그램 → 시스템 도 구를 클릭한 후 시스템 정보를 클릭합니다.
   또는
- Windows 바탕 화면에서 내 컴퓨터를 오른쪽 마우스 단추로 클 릭한 다음 관리와 장치 관리자를 차례로 선택합니다.

### • 도움말 및 지원 센터의 DEP 정보가 올바르지 않습니다.

내 컴퓨터를 오른쪽 단추로 클릭한 후 속성→ 고급 탭→ 성능 설정 단추→ 데이터 실행 방지 탭→ 작동 원리를 선택합니다. 그러면 도움 말 및 지원 창이 나타납니다. 이 창에 DEP 기본 설정이 필수 Windows 운영 체제 프로그램 및 서비스에만 사용된다고 표시됩니 다. 이 정보는 올바르지 않습니다.

Small Business Server 2003의 기본 설정은 사용자 응용 프로그램 및 서비스를 비롯하여 모든 프로그램에 대해 DEP를 사용합니다.

이 문제는 도움말 및 지원의 설명서 관련 문제입니다. Microsoft에서 는 Microsoft 기술 자료 문서 KB899298(support.microsoft.com 참조) 에서 이 문제에 관해 설명하고 있습니다.

# • boot.ini 파일에 /PAE 스위치가 없어도 내 컴퓨터의 속성 폐이지에 실제 주소 확장이 표시됩니다.

Small Business Server 2003 SP1을 설치하면 /**PAE** 스위치가 **boot.ini** 파일에 없어도 **내 컴퓨터의 속성** 창에 실제 주소 확장(PAE)이 표시 됩니다.

PAE는 DEP(데이터 실행 방지)를 지원하는 Windows의 기능입니다. 소프트웨어 기반 또는 하드웨어 기반 DEP를 지원하기 위해 Windows에서는 부팅 프로세스 중에 시스템에 PAE 커널을 로드합니 다. **내 컴퓨터의 속성** 창에서 PAE 커널이 로드되었음을 보여줍니다. DEP를 사용하지 않도록 선택한 경우에는 PAE 커널이 로드되지 않 으며 PAE가 표시되지 않습니다.

보안상의 이유로 DEP 기본 설정은 가급적 변경하지 않는 것이 좋습 니다.

### Windows에 표시되는 프로세서 속도가 실제 속도와 다를 수 있 습니다.

여러 가지 Windows 도구 또는 구성 요소에서 프로세서 속도를 일관 성 없게 표시할 수 있습니다. 이 문제는 다른 도구 또는 구성 요소가 레지스트리의 다른 위치에서 프로세서 속도 정보를 가져오기 때문 에 발생합니다.

Microsoft에서는 Microsoft 기술 자료 문서 KB888282에서 이 문제에 관해 설명하고 있으며 이 문서는 support.microsoft.com에서 참조할 수 있습니다. 이 문제는 Windows의 기능에 영향을 주지 않습니다.

# • USB 장치를 연결하면 시스템을 다시 시작하라는 재부팅 메시지가 표시됩니다.

Small Business Server 2003을 실행하는 서버에 USB 플래시 키나 USB CD-ROM과 같은 USB 장치를 연결하는 경우 운영 체제는 다음과 같은 메시지를 표시할 수 있습니다.

새 장치를 설치했습니다. 컴퓨터를 다시 시작해야 장치를 지원하는 소프트웨어가 적용됩니다. 새로운 설정값을 적용하려면 컴퓨터를 다시 시작해야 합니다. 지금 컴퓨터를 다시 시작하시겠습니까?

재부팅을 하지 않아도 USB 장치가 작동됩니다. **아니요**를 클릭하여 이 프롬프트를 무시하십시오. 이 동작은 일반적으로 시스템을 다시 부팅한 후 장치가 처음으로 시스템에 연결될 때 나타납니다.

### • Small Business Server 2003은 최대 절전 모드를 지원하지 않습니다. 운영 체제에서 최대 절전 모드 옵션을 선택할 수 있도록 표시되는 경 우에도 Small Business Server 2003은 최대 절전 모드를 지원하지 않 습니다. 이 동작은 알려진 문제로 Microsoft 기술 자료 문서 KB900966(support.microsoft.com 참조)에 설명되어 있습니다.

### boot.ini 부팅 옵션에 디버그 스위치가 있는 경우 장치 관리자에 COM 포트가 표시되지 않습니다.

boot.ini 파일에서 디버그 스위치를 사용하는 경우 장치 관리자에 COM 포트가 표시되지 않습니다.

### • 운영 체제에서 4GB 메모리를 정확하게 인식하지 못합니다.

시스템에 정확히 4GB의 메모리가 설치된 경우 운영 체제가 일부 서 버에서 4GB를 정확히 보고하지 못할 수 있습니다. 이 문제는 운영 체제에 메모리 양을 4GB보다 적게 보고하도록 하는 Intel 칩셋과 관 련된 알려진 제한 사항입니다.

### 주 저장 장치

 Windows NT<sup>®</sup> 백업에서 서로 다른 백업 세트로부터 동시 복원할 경 우 Media Inconsistent(일관성 없는 미디어) 오류가 표시됩니다.

여러 테이프 세트에서 데이터를 복원하고 백업 데이터가 동일하지 않는 두 테이프의 서로 다른 두 백업 세트에 있는 경우 다음과 같은 오류 메시지가 표시될 수 있습니다.

오류: 요청한 미디어에 일관성이 없는 항목이 있습니다.

Microsoft에서는 이 동작이 알려진 문제임을 확인했으며 support.microsoft.com에서 제공하는 기술 자료 문서 KB329682에서 문제 동작 및 해결 방법을 설명했습니다. 이 문제를 해결하려면 한 번에 하나의 백업 세트를 선택하여 복원하십시오.

### • 디스크 관리자가 IDE 드라이버를 순서대로 표시하지 못할 수 있습 니다.

(PowerEdge SC600 시스템에만 해당).

디스크 관리자는 PCI ID 번호에 따라 IDE 컨트롤러 목록을 표시합 니다. PowerEdge SC600 시스템이 기본 및 보조 컨트롤러로 구성되 어 있으며 각 컨트롤러는 하나 이상의 하드 드라이브에 연결되어 있 습니다. 하드 드라이브가 두 컨트롤러에 모두 연결된 경우 디스크 관 리자는 목록 맨 위에 보조 컨트롤러의 하드 드라이브를 표시합니다.

이 문제는 두 번째 컨트롤러의 PCI ID 번호 할당으로 인해 발생합니 다. 기본 및 보조 컨트롤러의 PCI ID 번호가 각각 PCI 2와 PCI 1이면 보조 컨트롤러에 최하위 PCI ID 번호가 지정되어 있으므로 디스크 관리자는 보조 컨트롤러를 먼저 표시합니다.

드라이브 순서에 약간의 혼동이 있긴 하지만 하드 드라이브는 정상 적으로 작동합니다.

### • PERC 2 오류가 이벤트 뷰어에 기록됩니다.

시스템을 시작하고 운영 체제에서 마더보드의 RAID(ROMB) 컨트 롤러에 대한 상태 쿼리를 실행하는 경우 쿼리가 실행되지 않습니다.

시스템을 다시 시작하면 쿼리가 정상적으로 실행되지만 이벤트 뷰 어시스템 로그에는 이에 관한 오류가 기록됩니다. 이 문제를 방지하 려면 Service and Diagnostic Utilities CD에 들어 있거나 Dell 지원 웹 사이트(support.dell.com)에서 제공하는 PERC 2 드라이버 버전 2.8.0 이상을 설치하십시오. 시스템에 운영 체제가 미리 설치된 경우 에는 업데이트된 드라이버가 이미 설치되어 있습니다.

### • PERC4/IM 저장 장치가 제대로 보고되지 않을 수 있습니다.

Small Business Server 2003 운영 체제에서 Dell PERC4/IM 저장 장치 컨트롤러를 LSI Logic PCI-X Ultra320 SCSI Host Adapter로 보고할 수 있습니다. 하지만 이 알려진 작동으로 인해 기능상의 장애가 발생 하지 않는 것으로 확인되었습니다. 이 문제는 Small Business Server 2003의 기본 저장 장치 드라이버 INF가 PERC4/IM 저장 장치 컨트 롤러를 일반 장치 설명에 일치시키기 때문에 발생합니다.

### Dell 공장 출하시 설치된 운영 체제에서 시스템 파티션에 복구 미러 구성을 만들려면 어떻게 해야 합니까?

주 드라이브 장애 후 Dell 공장 설치 운영 체제에서 만들어진 시스템 파티션 미러에서 부팅하지 못할 수 있습니다.

이 문제는 Dell에서 유틸리티 파티션을 운영 체제 파티션 앞에 배치 했기 때문에 발생합니다. 주 디스크 장애 시 시스템 미러링을 통해 올바르게 부팅하려면 보조 디스크의 파티션 레이아웃이 주 디스크 의 파티션 레이아웃과 동일해야 합니다.

디스크 관리 MMC(Microsoft Management Console)의 그래픽 레이 아웃에서 운영 체제 파티션 왼쪽에 파티션 하나(일반적으로 32MB) 가 있습니다. 운영 체제 파티션에 미러를 추가하기 전에 1MB 더미 파티션을 포맷해야 합니다. 더미 파티션은 주 디스크 장애 시 미러링 된 운영 체제 파티션에서 성공적으로 부팅하기 위해 필요합니다.

### 네트워크

### 네트워크 데이터가 작업 관리자와 네트워크 모니터에서 서로 일치 하지 않습니다.

시스템에서 네트워크 트래픽을 모니터링하는 경우 네트워크 모니 터의 네트워크 사용률 값이 작업 관리자에 제공된 값과 충돌할 수 있 습니다.

네트워크 트래픽을 모니터링하려면 다음 지침을 따르십시오.

- 네트워크 모니터를 사용하여 로컬 시스템 외부의 모든 네트워 크 트래픽을 확인합니다.
- 다른 네트워크 모니터링 방법을 사용할 수 없는 경우 작업 관리
   자를 사용하여 로컬 시스템의 모든 네트워크 트래픽을 모니터
   링합니다.

### • IPCONFIG 명령은 NIC 연결 순서를 표시하지 않습니다.

네트워크 세그먼트 또는 프로토콜 우선 순위를 충족시키기 위해 NIC 연결 순서가 사용됩니다. 이전 Windows 운영 체제 버전에서는 명령 프롬프트를 열고 IPCONFIG를 입력하여 NIC 연결 순서를 확 인할 수 있습니다. 그러나 Small Business Server 2003의 IPCONFIG 명령은 이 정보를 더 이상 표시하지 않습니다.

NIC 연결 순서를 보려면 시작 단추를 클릭하고 **설정→ 네트워크 연** 결→고급→고급 설정→ 연결을 선택합니다.

### • 이벤트 뷰어에서 NetBT 오류가 발생할 수 있습니다.

Small Business Server 2000 제품을 Small Business Server 2003 SP1 제 품으로 업그레이드한 후 이벤트 뷰어에 NetBT 오류 또는 경고가 표 시될 수 있습니다.

이 문제는 운영 체제 설치 프로세스 중에 네트워크 어댑터 드라이버 업데이트로 인해 발생합니다.

이 오류 또는 경고는 네트워크 어댑터 드라이버 업데이트에서 비롯 되며 운영 체제 업그레이드가 완료된 후 기능에 영향을 미치지 않습 니다.

### Service Pack 1으로 업그레이드한 후 이벤트 뷰어에서 DCOM 오류 가 발생할 수 있습니다.

Windows Server 2003 SP1으로 업그레이드한 후 이벤트 뷰어에 DCOM 오류가 나타날 수 있습니다.

이 문제는 Small Business Server 2003 SP1의 DCOM 보안 구현으로 인해 발생합니다. SP1 DCOM 정책에서는 Authority\Network Service 권한을 사용하여 netman(오류 메시지에 지정된 네트워크 인터페이 스를 위한 Network Connection Manager Class)을 실행할 수 없습니 다.

해결 방법은 관리 도구의 구성 요소 서비스 MMC에 있는 netman에 대한 ACL(액세스 제어 목록)에 NT Authority\Network Service 그룹 을 추가하는 것입니다.

### 보조 저장 장치

 Small Business Server 2003에 PowerVault<sup>™</sup> 130T 및 132T 테이프 라 이브러리의 기본 장치 드라이버가 없습니다.

이러한 테이프 장치를 사용하려면 VERITAS™ Backup Exec™ 같은 타사 테이프 백업 소프트웨어를 설치해야 합니다.

### • 재예약된 백업 절차가 수행되지 않습니다.

이 문제는 Native Backup(**기본 백업**) 마법사를 사용하여 백업 절차 를 다시 예약할 때 발생합니다. 백업을 처음 예약하는 경우 마법사는 백업이 수행될 수 있도록 이름과 암호를 입력하라는 메시지를 두 번 표시합니다.

그러나 백업을 업데이트할 때 시간 및 날짜를 비롯한 백업 작업 속성 이 수정되는 경우 이 마법사는 사용자 암호를 한 번만 입력하라는 메 시지를 표시하거나 암호를 입력하라는 메시지를 표시하지 않습니 다.

따라서 업데이트된 백업이 수행되지 못합니다. 다른 Native Backup (**기본 백업**) 마법사를 열어서 기존 백업을 재구성하는 경우 백업이 예약된 대로 수행됩니다.

이 문제를 해결하려면 다음 단계를 수행하십시오.

- a 예약된 작업으로 이동합니다.
- b 백업을 오른쪽 마우스 단추로 클릭하고 **속성**을 선택합니다.
- c 암호 설정을 클릭하고 암호를 다시 입력합니다.

이 단계를 수행하고 나면 업데이트된 백업이 수행될 것입니다.

d 확인을 클릭합니다.

Backup Scheduler 또는 **예약된 작업**에서 백업 속성을 변경할 때마다 이 절차를 반복하십시오.

# 도움말 얻기

Dell은 본 설명서의 설치 절차가 이해되지 않거나 시스템이 예상대로 작 동하지 않는 경우, 사용자에게 유용한 몇 가지 도구를 제공합니다. 도움말 도구에 대한 자세한 내용은 시스템의 *설치 및 문제 해결 설명서*에서 "도 움말 얻기"를 참조하십시오. Dell 지원 웹사이트(support.dell.com)에서 기술 정보를 얻을 수 있습니다.

이제 Dell Enterprise Training and Certification을 이용할 수 있습니다. 자 세한 사항은 www.dell.com/training을 참조하십시오. 지역에 따라 이 서비 스가 제공되지 않을 수도 있습니다.

# Dell 고급 소프트웨어 지원

참고: 미국 이외 지역의 경우 다음 서비스가 제공되지 않을 수도 있습니다. 해당 지역의 기술 지원 부서에 서비스 사용 가능 여부를 문의하십시오.

Small Business Server 2003에 대한 기술 지원은 유료 서비스인 고급 소프 트웨어 지원(Advanced Software Support)을 통해 제공됩니다. 이 서비스 에 대한 자세한 정보를 원하시면 support.dell.com에서 "Advanced Software Support"를 검색하십시오.
# 색인

# A

array manager, 320 ATI Radeon 7000 드라이버, 316

# B

BIOS EIST 지원을 위한 최소 요구사항, 298 XD 지원을 위한 최소 요 구사항, 298 최소 지원 버전, 295

# C

CD 작성 오류, 316 CD-ROM 드라이브 문자 순서, 310 Console Redirection, 309

# D

DCOM 오류, 321 Dell Remote Administration Console DRAC 참조 DEP, 316-317 DRAC, 310-311

# E

EIST, 298, 315 EMS, 309 Enhanced Intel SpeedStep Technology 6 EIST 참조 Exchange Server 2003 SP1, 294 Execute Disable XD 참조

# F

F6, 308

# I

IDE 드라이버, 319 IMAPI CDBurning COM 서비스, 316 Intel, 298, 318 IPCONFIG 명령, 321

## Μ

Microsoft, 309 Microsoft Outlook 2003, 294

## Ν

NETBT 오류, 321 NIC 연결 순서, 314

# 0

Outlook 2003 클라이언트 시스템 에 설치 , 294

# Ρ

PAE, 317 PERC 2 오류, 319 PowerVault 130T 및 132T 테이프 라이브러리, 322 R

RAID 컨트롤러, 309 최소 드라이버 버전, 295

## S

SharePoint, 294 SP0 에서 SP1 으로 업 그레이드 , 294

## U

USB 서비스 또는 드라이버 오류 메시지, 310 연결 시 다시 시작하라는 메시 지가 표시됨, 318 장치 관리자에 올바르게 표시 되지 않는 장치, 314

## W

Windows Server 2003, 294 Windows XP, 294 Windows 탐색기, 310

# X

XD, 298, 316

#### ٦

고급 소프트웨어 지원, 323 교육, 323 기본 및 비 기본 드라이버, 295

#### 

데이터 실행 방지, 317 도움말, 323 도움말 얻기, 323 드라이버 설치, 308 드라이버 오류 메시지, 309 드라이브 문자, 310

### 

메모리 4GB, 318

#### н

복구 미러 구성 , 320 빠른 설치 운영 체제 설치 , 309

### ㅅ

사용자 지정 설치 운영 체제 설치, 309 삼각형, 황색, 308, 312-314 새 설치 인증, 293 새 설치, 정품 인증, 293 서비스 오류 메시지, 309 소프트웨어 지원, 고급, 323 시스템 펌웨어 최소 지원 버전, 295 신뢰할 수 있는 사이트 브라우저에 추가, 298 실제 주소 확장 PAE 참조

### 0

알려진 문제 / 문제점 array manager, 320 ATI Radeon 7000, 316 CD-ROM 드라이브 문자가 가 상 DRAC 장치 뒤에 나타납 니다., 310 CD 를 작성할 수 없음, 316 COM 포트가 장치 관리자에 표 시되지 않습니다 ., 318 DCOM 오류 , 321 IDE 드라이버, 319 IPCONFIG 명령, 321 NETBT 오류, 321 NIC 연결 순서 , 314 PAE, 317 PERC 2 오류, 319 PERC4/IM 저장 장치 컨트롤러 가 제대로 보고되지 않습니다.. 320 PowerVault 130T 및 132T 테이 프 라이브러리, 322

알려진 문제 / 문제점 (계속) RAID 컨트롤러, 309 USB 장치, 318 USB 키보드 및 마우스, 311 네트워크데이터, 320 두 번째 장치 드라이버 설치 실패, 309 드라이버 설치, 308 드라이브 문자, 310 메모리 보고 오류, 318 복구 미러 구성, 320 부정확한 DEP 정보, 317 서비스 또는 드라이버 오류 메시지, 310 속성 창에 하나의 프로세서만 표시됩니다, 316 원격 설치, 311 응급관리서비스, 309 이벤트뷰어,310 일관성 없는 미디어 오류, 319 장치 관리자에 삼각형 경고 표시, 312-314 재예약된 백업, 322 제어판 전원 옵션, 315 텍스트 모드 설치, 311 프로세서 속도 표시, 318 하드웨어 DEP 지원, 316 오류, 305-308 운영 체제 설치 문제 , 308-310 원격 설치 , 311 응급 관리 서비스 EMS 참조 이벤트 뷰어, 310 오류 메시지 , 299

이벤트 뷰어 오류 메시지, 299-305 일관성 없는 네트워크 데이터, 320 일관성 없는 미디어 오류, 319

### ㅈ

장치 관리자 USB 장치 표시, 314 재예약된 백업, 322 저장 장치 드라이버 및 펌웨어, 297 일관성 없는 미디어 오류, 319 제어판 전원 옵션 애플릿, 315

### E

테이프 장치,322 저장장치,319 텍스트,311 텍스트 모드 설치,311

### ㅎ

황색 삼각형, 308, 312-314

Microsoft<sup>®</sup> Windows<sup>®</sup> Small Business Server 2003 Service Pack 1, Standard Edition y Premium Edition

# Información importante

www.dell.com | support.dell.com

# Notas y avisos

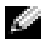

NOTA: una NOTA proporciona información importante que le ayudará a utilizar mejor el ordenador.

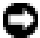

AVISO: un AVISO indica la posibilidad de daños en el hardware o la pérdida de datos, e informa de cómo evitar el problema.

© 2005 Dell Inc. Reservados todos los derechos.

Queda estrictamente prohibida la reproducción de este documento en cualquier forma sin la autorización por escrito de Dell Inc.

Marcas comerciales utilizadas en este texto: Dell, el logotipo de DELL, PowerEdge, PowerVault y Dell OpenManage son marcas comerciales de Dell Inc.; Microsoft, Windows, Windows NT, SharePoint y Outlook son marcas comerciales registradas y Windows Server es una marca comercial de Microsoft Corporation. Intel y SpeedStep son marcas comerciales registradas de Intel Corporation. VERITAS y Backup Exec son marcas comerciales o marcas comerciales registradas de VERITAS Software Corporation o sus filiales en Estados Unidos y en otros países.

Otras marcas y otros nombres comerciales pueden utilizarse en este documento para hacer referencia a las entidades que los poseen o a sus productos. Dell Inc. renuncia a cualquier interés sobre la propiedad de marcas y nombres comerciales que no sean los suyos.

Junio de 2005

La información contenida en este documento puede modificarse sin previo aviso.

# Contenido

| Introducción                                 | . 333 |
|----------------------------------------------|-------|
| Activación de una nueva instalación          |       |
| de Small Business Server 2003 SP1            | . 333 |
| Actualización de Small Business Server 2003  |       |
| a SP1                                        | . 334 |
| Instalación de Microsoft Outlook 2003        |       |
| en sistemas cliente                          | . 334 |
| Versiones mínimas admitidas del BIOS,        |       |
| del firmware del sistema y del controlador   |       |
| para la controladora RAID                    | . 335 |
| Adición de sitios de confianza al explorador | . 338 |
| Mensajes de error en el Visor de sucesos     | . 339 |
| Advertencias.                                | . 339 |
| Errores                                      | . 345 |

| Problemas conocidos                               | 349 |
|---------------------------------------------------|-----|
| Instalación y configuración del sistema operativo | 349 |
| Administrador de dispositivos                     | 353 |
| Funciones del sistema operativo                   | 357 |
| Almacenamiento principal                          | 362 |
| Funciones de red                                  | 364 |
| Almacenamiento secundario                         | 365 |
| Obtención de ayuda                                | 367 |
| Asistencia de software avanzado de Dell           | 367 |
| Índice                                            | 369 |

# Introducción

AVISO: para ayudar a evitar que un virus que pueda estar presente en la red infecte el sistema, Dell recomienda descargar los parches, actualizaciones de seguridad y Service Pack recomendados desde la página Web de asistencia de Microsoft support.microsoft.com o seleccionando Herramientas Windows Update en el explorador Internet Explorer.

En este documento se proporciona información importante sobre Microsoft<sup>®</sup> Windows<sup>®</sup> Small Business Server 2003 SP1, Standard Edition y Premium Edition (en adelante, Small Business Server 2003 SP1) en el sistema.

Este documento consta de los temas siguientes:

- Activación de Small Business Server 2003 SP1
- Actualización a Small Business Server 2003 SP1
- Información sobre la instalación de Microsoft Outlook<sup>®</sup> 2003
- Firmware del sistema mínimo admitido
- Adición de sitios de confianza al explorador
- Problemas conocidos
- Obtención de ayuda y paquetes de solución de problemas de software avanzado de Dell™

# Activación de una nueva instalación de Small Business Server 2003 SP1

Una nueva instalación de Small Business Server 2003 SP1 utilizando los CD del sistema operativo Microsoft o los CD Server Management and Installation (Instalación y administración de servidores) requerirá la activación de la instalación del sistema operativo por Internet o por teléfono. Utilice la clave del producto de 25 caracteres que encontrará en la parte inferior de la etiqueta del Certificado de autoridad (COA). Para obtener más información sobre el COA, consulte la sección relativa a la definición de términos para los propietarios de software de Microsoft en www.dell.com/ostechsheets.

Hay una preinstalación de fábrica de Small Business Server 2003 SP1 que está preactivada. No es necesario que la active.

# Actualización de Small Business Server 2003 a SP1

AVISO: Small Business Server 2003 SP1 no se puede desinstalar una vez que este Service Pack se ha aplicado al sistema operativo Small Business Server 2003. Microsoft recomienda realizar una copia de seguridad completa de la instalación del sistema operativo Small Business Server existente antes de actualizar a SP1.

Si está ejecutando Small Business Server 2003 SP0 y desea actualizarlo a Small Business Server 2003 SP1, deberá instalar todos los Service Pack siguientes en este orden:

- Service Pack 1 para el sistema operativo Windows Server<sup>™</sup> 2003 1
- Windows SharePoint<sup>®</sup> Services 2.0 SP1 2
- 3 Exchange Server 2003 SP1
- Windows XP SP2 para Implementación del cliente 4
- Windows Small Business Server 2003 SP1 5

Para obtener más información sobre cómo actualizar a Small Business Server 2003 Service Pack 1, vaya a www.microsoft.com/sbs. Dell recomienda leer la documentación de Microsoft antes de aplicar estos Service Pack en el sistema.

# Instalación de Microsoft Outlook 2003 en sistemas cliente

Al instalar Small Business Server 2003 SP1 en el sistema, los archivos necesarios para instalar Outlook 2003 SP1 en sistemas cliente se copian en el servidor. Los archivos de instalación se ubican en la partición del sistema ClientApps/Outlook2003.

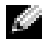

**NOTA:** no instale Outlook 2003 en el servidor. Outlook 2003 puede entrar en conflicto con Microsoft Exchange Server 2003, que se instala en el servidor durante los procedimientos de instalación de Small Business Server 2003.

Si los sistemas cliente ejecutan el sistema operativo Windows XP Professional o Windows 2000 Professional, Outlook 2003 SP1 se instala en los sistemas cliente automáticamente como parte del procedimiento de instalación. Si los sistemas cliente ejecutan un sistema operativo anterior a Windows 2000 Professional, deberá instalar manualmente Outlook 2003 en cada sistema cliente con el CD Microsoft Office Outlook 2003.

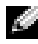

NOTA: para maximizar el funcionamiento de Small Business Server 2003 SP1 con sistemas cliente que ejecuten el sistema operativo Windows 95 o 98, instale las extensiones de cliente Active Directory, disponibles en support.microsoft.com.

# Versiones mínimas admitidas del BIOS, del firmware del sistema y del controlador para la controladora RAID

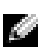

NOTA: las tablas de esta sección enumeran los requisitos mínimos para admitir Small Business Server 2003 en los servidores Dell PowerEdge™ adecuados. Dell recomienda utilizar la última versión del BIOS, del firmware y de los controladores de la página Web de asistencia de Dell support.dell.com/support/downloads o del CD Dell PowerEdge Service and Diagnostic Utilities (Utilidades de servicio y diagnóstico Dell PowerEdge).

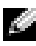

NOTA: el firmware y los controladores para Small Business Server 2003 son los mismos que los que aparecen listados en la sección de Windows Server 2003 de la utilidad que se ejecuta desde el CD Dell PowerEdge Service and Diagnostic Utilities.

En la tabla 1-1 se enumeran los sistemas Dell PowerEdge que admiten Small Business Server 2003 SP1 v las versiones mínimas admitidas del firmware del BIOS.

En la tabla 1-2 se enumeran las versiones mínimas admitidas del firmware y de los controladores del sistema para las controladoras RAID. Los controladores que se incluyen en el sistema operativo se denominan nativos; los controladores que no se incluyen en el sistema operativo se denominan no nativos. Los administradores pueden descargar controladores y utilidades no nativos desde support.dell.com /support/downloads o utilizar el CD Dell PowerEdge Service and Diagnostic Utilities que se entrega con el servidor Dell.

Si el sistema *no* está enumerado en la tabla 1-1 o en la tabla 1-2, consulte la documentación del sistema para determinar si Small Business Server 2003 es un sistema operativo admitido.

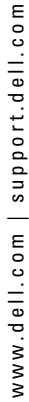

11

**NOTA:** Small Business Server 2003, Standard Edition y Premium Edition, admiten todas las versiones del BIOS de los sistemas PowerEdge, a no ser que se indique lo contrario.

#### Sistema PowerEdge Versión del BIOS Octava generación PowerEdge 800 A01 o posterior PowerEdge 1800 A02 o posterior PowerEdge 2800 A02 o posterior PowerEdge SC420 A01 o posterior PowerEdge SC1420 A02 o posterior Séptima generación o anterior PowerEdge 400SC A09 o posterior PowerEdge 500SC A07 o posterior (sólo Standard Edition) PowerEdge 600SC A09 o posterior PowerEdge 700 A04 o posterior PowerEdge 1500SC A05 o posterior PowerEdge 1600SC Al2 o posterior PowerEdge 2400 A09 o posterior PowerEdge 2500 A07 o posterior PowerEdge 2600 Al4 o posterior PowerEdge 4400 All o posterior PowerEdge 4600 Al3 o posterior (sólo Premium Edition)

### Tabla 1-1. Versiones mínimas admitidas del BIOS

| Producto y plataformas<br>admitidas             | Versión del<br>firmware | Versión del<br>controlador                                         |
|-------------------------------------------------|-------------------------|--------------------------------------------------------------------|
| PERC 4e/Di (PE2800)                             | 521N o posterior        | 6.46.2.32<br>o posterior                                           |
| PERC 4e/DC                                      | 521N o posterior        | 6.46.2.32<br>o posterior                                           |
| PERC 4/SC y PERC 4/DC                           | 351N o posterior        | 6.46.2.32<br>o posterior                                           |
| PERC 4/Di en PE 2600                            | 251N o posterior        | 6.46.2.32<br>o posterior                                           |
| PERC 3/SC, PERC 3/DC,<br>PERC 3/DCL y PERC 3/QC | 198N o posterior        | 6.46.2.32<br>o posterior                                           |
| PERC 3/Di (PE2500/4600)                         | 2.8.0 o posterior       | 2.8.0 o posterior                                                  |
| PERC 3/Di (PE4400)                              | 2.8.0 o posterior       | 2.8.0 o posterior                                                  |
| PERC 2/Si (PE2400)                              |                         |                                                                    |
| PERC 2/SC                                       | 3.13 o posterior        | 6.46.2.32<br>o posterior                                           |
| PERC 320/DC                                     | 5813 o posterior        | 5810 o posterior                                                   |
| U320 SCSI RAID 0 o 1                            | 4.30 o posterior        | 3.00 o posterior                                                   |
| 39160                                           | 3.10 o posterior        | 6.4.630.100<br>o posterior                                         |
| 1020/1030 incorporado                           | 1.03.23 o posterior     | 1.09.11 o posterior                                                |
| CERC SATA 2s                                    | N/D                     | 6.0.0.50 o posterior                                               |
| CERC SATA 1.5/6CH                               | 4.1.0 o posterior       | 4.1.0.7010<br>(minipuerto),<br>4.1.10.7427 (filtro)<br>o posterior |
| CERC ATA 100/4CH                                | 6.67                    | 6.46.2.32<br>o posterior                                           |

Tabla 1-2. Firmware y controladores de almacenamiento admitidos

**NOTA:** los controladores y el firmware se encuentran en el CD *Dell PowerEdge Service and Diagnostic Utilities* o en el CD *System Support* (Soporte del sistema), y en la página Web de asistencia de Dell (support.dell.com). En la tabla 1-3 se enumeran los requisitos mínimos del BIOS para admitir Execute Disable (XD) y Enhanced Intel<sup>®</sup> SpeedStep<sup>®</sup> Technology 6 (EIST).

 Tabla 1-3.
 Requisitos mínimos de BIOS para admitir XD y EIST en servidores

 Dell PowerEdge

| Servidor Dell<br>PowerEdge | Revisión mínima de BIOS<br>necesaria para admitir XD | Revisión mínima de BIOS<br>necesaria para admitir EIST |
|----------------------------|------------------------------------------------------|--------------------------------------------------------|
| PowerEdge SC 1420          | A00                                                  | No se admite EIST                                      |
| PowerEdge 1800             | A01                                                  | A01                                                    |
| PowerEdge 2800             | A02                                                  | A02                                                    |

# Adición de sitios de confianza al explorador

Debido a los estándares de seguridad mejorados de Microsoft, es posible que se le pida añadir un sitio de Internet o de intranet a la zona de sitios de confianza cuando acceda al sitio por primera vez.

Para añadir sitios de confianza al explorador, realice los pasos que se indican a continuación:

- En la ventana Herramientas, haga clic en Opciones de Internet.
   Se abre la ventana Opciones de Internet.
- 2 Haga clic en la ficha Seguridad.

Aparece la ventana de la ficha Seguridad.

- **3** Haga clic en **Sitios de confianza**.
- 4 Haga clic en Sitios.

Se abre la ventana Sitios de confianza.

- 5 En el área Agregar este sitio Web a la zona:, escriba la dirección del sitio y haga clic en Agregar.
  El sitio aparece en la casilla Sitios Web:.
- 6 Repita el paso 5 para añadir sitios adicionales y haga clic en Aceptar. Se abre la ventana Opciones de Internet.
- 7 Haga clic en Aceptar.

# Mensajes de error en el Visor de sucesos

Al reiniciar el sistema Small Business Server 2003, Windows puede registrar los siguientes mensajes de error y de advertencia en el **Visor de sucesos**. Dell ha confirmado que no existe ninguna pérdida de funciones a causa de estos errores. Microsoft también ha documentado muchos de estos mensajes de error en artículos de Knowledge Base disponibles en s**upport.microsoft.com**. Puede ignorar estos mensajes.

## Advertencias

• Event Type: Warning Event Source: MTA Connections

Description: Verify that the Microsoft Exchange MTA service has started. Consecutive ma-open calls are failing with error 3051. For more information, click http://www.microsoft.com/contentredirect.asp. (Descripción: compruebe que el servicio MTA de Microsoft Exchange se

ha iniciado. Las sucesivas llamadas de apertura del agente de mensajes están produciendo el error 3051. Para obtener más información, haga clic en http://www.microsoft.com/contentredirect.asp.)

```
• Event Type: Warning
Event Source: MSExchangeIS Mailbox Store
Category: MTA Connections
```

Description: Verify that the Microsoft Exchange MTA service has started. Consecutive ma-open calls are failing with error 3051. For more information, click

http://www.microsoft.com/contentredirect.asp. (Descripción: compruebe que el servicio MTA de Microsoft Exchange se ha iniciado. Las sucesivas llamadas de apertura del agente de mensajes están produciendo el error 3051. Para obtener más información, haga clic en http://www.microsoft.com/contentredirect.asp.) • Event Type: Warning Event Source: WinMgmt

> Description: A provider, PerfProv, has been registered in the WMI namespace, ROOT\CIMV2\MicrosoftHealthMonitor\PerfMon, to use the LocalSystem account. This account is privileged and the provider may cause a security violation if it does not correctly impersonate user requests. (Descripción: un proveedor, PerfProv, se ha registrado en el espacio de nombres WMI, ROOT\CUNV2\ MicrosoftHealthMonitor\PerfMon, para utilizar la cuenta LocalSystem. Esta cuenta tiene privilegios y el proveedor puede originar una infracción de seguridad si no suplanta correctamente las solicitudes de usuarios.)

• Event Type: Warning Event ID: 9157 Event Source: MSExchangeSA Category: General

Description: Microsoft Exchange System Attendant does not have sufficient rights to read Exchange configuration objects in Active Directory. Wait for replication to complete and then check to make sure the computer account is a member of the "Exchange Domain Server" security group. (Descripción: Microsoft Exchange System Attendant no tiene suficientes derechos para leer objetos de configuración de Exchange en Active Directory. Espere a que la replicación se complete y, a continuación, compruebe que la cuenta de equipo es miembro del grupo de seguridad "Servidor de dominio Exchange".)

```
• Event Type: Warning
  Event ID: 53258
  Event Source: MSDTC
  Category: SVC
  Description: MS DTC could not correctly process
   a DC Promotion/Demotion event. MS DTC will
   continue to function and will use the existing
   security settings. Error Specifics:
  d:\srvtm\com\complus\dtc\dtc\adme\uiname.cpp:92
   80, Pid: 1620
  No callstack, CmdLine
  C:\WINDOWS\system32\msdtc.exe
   (Descripción: MS DTC no pudo procesar correctamente un evento
  de promoción o degradación de DC. MS DTC seguirá funcionando y
  utilizará la configuración de seguridad existente.) Error Specifics:
  d:\srvtm\com\complus\dtc\dtc\adme\uiname.cpp:9280, Pid: 1620
  No callstack, CmdLine C:\WINDOWS\system32\msdtc.exe

    Event Type: Warning

  Event ID: 1016
  Event Source: Perflib
  Category: None
   Description: The data buffer created for the
   "EXOLEDB" service in the "C:\Program
  Files\Exchsrv\bin\exodbpc.dll" library is not
   aligned on a 8-byte boundary. This may cause
  problems for applications that are trying to
```

read the performance data buffer. Contact the manufacturer of this library or service to have this problem corrected or to get a newer version of this library. (Descripción: el búfer de datos creado para el servicio "EXOLEDB" en la biblioteca "C:\Program Files\Exchsrv\ bin\exodbpc.dll" no está alineado en un límite de 8 bytes. Esto puede generar problemas para las aplicaciones que intentan leer el rendimiento del búfer de datos. Póngase en contacto con el fabricante de esta biblioteca o este servicio para corregir el problema o conseguir una versión más nueva de la biblioteca.)

- Event Type: Warning Event ID: 2003 Event Source: Perflib Category: None Description: The configuration information of the performance library "C:\WINDOWS\system32aspperf32.dll" for the "ASP" service does not match the trusted performance library information stored in the registry. The functions in this library will not be treated as trusted. (Descripción: la información de configuración de la biblioteca de rendimiento "C:\WINDOWS\ system32aspperf32.dll" para el servicio "ASP" no coincide con la información de la biblioteca de rendimiento de confianza almacenada en el registro. Las funciones de esta biblioteca no se tratarán como de confianza.)
- Event Type: Warning Event ID: 1524 Event Source: Userenv Category: None

Description: Windows cannot unload your classes registry file - it is still in use by other applications or services. The file will be unloaded when it is no longer in use. (Descripción: Windows no puede descargar su archivo del registro de clases; todavía está en uso por otras aplicaciones o servicios. El archivo se descargará cuando deje de estar en uso.) • Event Type: Warning Event ID: 47 Event Source: WinMgmt Category: None

> Description: WMI ADAP was unable to retrieve data from the PerfLib subkey: SYSTEM\CurrentControlSet\Services\Autocall\Perf ormance\Library, error code 0x80041009. (Descripción: ADAP WMI no pudo recuperar datos de la subclave PerfLib: SYSTEM\CurrentControlSet\Services\ Autocall\Performance\Library, código de error 0x80041009.)

• Event Type: Warning Event ID: 5603 Event Source: WinMgmt Category: None

> Description: A provider, PerfProv, has been registered in the WMI namespace, ROOT\CIMV2\Microsoft\HealthMonitor\PerfMon, but did not specify the HostingModel property. This provider will be run using the LocalSystem account. This account is privileged and the provider may cause a security violation if it does not correctly impersonate user requests. Ensure that the provider has been reviewed for security behavior and update the HostingModel property of the provider registration to an account with the least privileges possible for the required functionality. (Descripción: un proveedor, PerfProv, se ha registrado en el espacio de nombres WMI, ROOT\ CIMV2\Microsoft\HealthMonitor\PerfMon, pero no ha especificado la propiedad HostingModel. Este proveedor se ejecutará utilizando la cuenta LocalSystem. Esta cuenta tiene privilegios y el proveedor puede originar una infracción de seguridad si no suplanta correctamente las solicitudes de usuarios. Asegúrese de que se ha revisado el comportamiento de seguridad del proveedor y actualice la propiedad HostingModel del registro del proveedor a una cuenta con los mínimos privilegios posibles para la función en cuestión.)

• Event Type: Warning Event ID: 63 Event Source: WinMgmt Category: None

> Description: A provider, CmdTriggerConsumer, has been registered in the WMI namespace, Root\cimv2, to use the LocalSystem account. This account is privileged and the provider may cause a security violation if it does not correctly impersonate user requests. (Descripción: un proveedor, CmdTriggerConsumer, se ha registrado en el espacio de nombres WMI, Root\cimv2, para utilizar la cuenta LocalSystem. Esta cuenta tiene privilegios y el proveedor puede originar una infracción de seguridad si no suplanta correctamente las solicitudes de usuarios.)

• Event Type: Warning Event ID: 13566 Event Source: NtFrs Category: None

> Description: File Replication Service is scanning the data in the system volume. Computer <name> cannot become a domain controller until this process is complete. The system volume will then be shared as SYSVOL.

To check for the SYSVOL share, at the command prompt, type: net share.

When File Replication Service completes the scanning process, the SYSVOL share will appear. (Descripción: el Servicio de replicación de archivos está explorando los datos en el volumen del sistema. El equipo <nombre> no puede convertirse en un controlador de dominio hasta que finalice este proceso. Entonces, el volumen del sistema se compartirá como SYSVOL. Para comprobar el recurso compartido SYSVOL, escriba en el indicador de comandos: net share. Cuando el Servicio de replicación de archivos complete el proceso de exploración, aparecerá el recurso compartido SYSVOL.)

• Event Type: Warning Event ID: 1056 Event Source: DhcpServer Category: None

> Description: The DHCP service has detected that it is running on a DC and has no credentials configured for use with Dynamic DNS registrations initiated by the DHCP service. This is not a recommended security configuration. Credentials for Dynamic DNS registrations may be configured using the command line "netsh dhcp server set dnscredentials" or via the DHCP Administrative Tool. (Descripción: el servicio DHCP ha detectado que se está ejecutando en DC y no tiene credenciales configuradas para utilizar con registros DNS dinámicos iniciados por el servicio DHCP. Esta no es una configuración de seguridad recomendada. Las credenciales para registros DNS dinámicos pueden configurarse utilizando la línea de comandos "netsh dhcp server set dnscredentials" o con la herramienta administrativa DHCP.)

### Errores

• Event Type: Error

Event Source: Windows SharePoint Services 2.0 Description: #50070: Unable to connect to the database STS\_Config on <systemname>\SharePoint. Check the database connection information and make sure that the database server is running. (Descripción: #50070: no se ha podido conectar con la base de datos STS\_Config en <nombre\_sistema>\SharePoint. Compruebe la información sobre conexión de la base de datos y asegúrese de que el servidor de base de datos está en ejecución.) Event Type: Error Event ID: 9175 Event Source: MSExchangeSA Category: MAPI Session Description: The MAPI call 'OpenMsgStore' failed with the following error: The Microsoft Exchange Server is not available. Either there are network problems of the Microsoft Exchange Server computer is down for maintenance. The MAPI provider failed. (Descripción: en la llamada MAPI "OpenMsgStore" se ha producido el siguiente error: el servidor de Microsoft Exchange no está disponible. Existen problemas de red o el equipo servidor de Microsoft Exchange está desactivado por cuestiones de mantenimiento. Se ha producido un error en el

 Event Type: Error Event ID: 8197 Event Source: MSExchangeFBPublish Category: General

proveedor MAPI.)

Description: Error initializing session for virtual machine *<name>*. The error number is 0x8004011d. Make sure Microsoft Exchange Store is running. (Descripción: error en la sesión de inicialización para la máquina virtual *<nombre>*. El número de error es 0x8004011d. Asegúrese de que el almacén de Microsoft Exchange esté en ejecución.)

 Event Type: Error Event ID: 1005
 Event Source: MSExchangeSA Category: Monitoring

Description: Unexpected error <<0xc1050000 -The Microsoft Exchange Server computer is not available. Either there are network problems of the Microsoft Exchange Server computer is down for maintenance. The MAPI provider failed. (Descripción: error inesperado << 0xc1050000: el equipo servidor de Microsoft Exchange no está disponible. Existen problemas de red o el equipo servidor de Microsoft Exchange está desactivado por cuestiones de mantenimiento. Se ha producido un error en el proveedor MAPI.)

• Event Type: Error Event ID: 1000 Event Source: Windows SharePoint Services Category: None

Description: #50070: Unable to connect to the database STS\_Config on SBSSP1DSA\SharePoint. Check the database connection information and make sure that the database server is running. (Descripción: #50070: no se ha podido conectar con la base de datos STS\_Config en SBSSP1DSA\SharePoint. Compruebe la información sobre conexión de la base de datos y asegúrese de que el servidor de base de datos está en ejecución.)

• Event Type: Error Event ID: 126 Event Source: EXDLEDB

> Description: Microsoft Exchange OLEDB is waiting for the event sink: (ExSchemaXmPromotion.1) to return from OnSyncSave call, while Exchange store shutdown is in progress. A failure to return from this could prevent Exchange Store from completing shutdown. (Descripción: Microsoft Exchange OLEDB espera a que el receptor de eventos (ExSchemaXmPromotion.1) vuelva de la llamada OnSyncSve, mientras se procesa el cierre del almacén de Exchange. Un error de retorno podría impedir que el almacén de Exchange completase el proceso de cierre.)

• Event Type: Error Event ID: 7001 Event Source: Service Control Manager

Description: The Microsoft Exchange Information Store depends on the Microsoft Exchange System Attendant service which failed to start because of the following error:

The operation completed successfully. (Descripción: el almacén de información de Microsoft Exchange depende del servicio Microsoft Exchange System Attendant, que no ha podido iniciarse debido al siguiente error: la operación se ha completado satisfactoriamente.)

• Event Type: Error Event ID: 1007 Event Source: W3SVC

> Description: Cannot register the URL prefix 'http://\*:80/' for site '4'. The necessary network binding may already be in use. The site has been deactivated. The data field contains the error number. (Descripción: no se puede registrar el prefijo de URL "http://\*:80/" para el sitio "4". Puede que el enlace de red necesario ya se esté utilizando. El sitio se ha desactivado. El campo de datos contiene el número de error.)

• Event Type: Error Event ID: 113 Event Source: EXOLEDB Category: General

> Description: Microsoft Exchange OLEDB was unable to copy Schema files HRESULT=0x8007045b. (Descripción: Microsoft Exchange OLEDB no ha podido copiar los archivos de esquema HRESULT=0x8007045b.)

# Problemas conocidos

Las secciones siguientes contienen problemas conocidos de Small Business Server 2003 SP1.

Algunas secciones vienen marcadas con un triángulo amarillo  $\Delta \Delta$ . Este icono aparece en el Administrador de dispositivos para indicar un problema específico de un dispositivo del sistema.

# Instalación y configuración del sistema operativo

• Si instala controladores de dispositivo mediante <F6>, es posible que la instalación de los dispositivos no se lleve a cabo correctamente.

Si instala un controlador mediante <F6>, es posible que Windows le indique en un mensaje que ya existe un controlador para el dispositivo. Si permite que Windows instale el controlador, puede que la instalación no se realice correctamente. Esta situación se produce si Windows no dispone de la ID de dispositivo adecuada para el dispositivo y el usuario instala un controlador con el mismo nombre mediante <F6>.

Para evitar este problema, ignore el mensaje de Windows e instale el controlador de dispositivo desde el disquete del controlador.

• No puede instalar un segundo controlador de dispositivo mediante <F6> en el modo de texto del programa de instalación de Windows.

Durante la instalación de un segundo controlador de dispositivo mediante <F6> en el modo de texto del programa de instalación de Windows, Windows puede generar un mensaje que indique que ya existe un controlador para el dispositivo y, a continuación, puede solicitarle que inserte el disquete de controladores para el primer controlador de dispositivo. Esta restricción conocida se produce cuando hay un disquete con el primer controlador de dispositivo en el sistema cuando éste está arrancando.

Microsoft ha documentado este comportamiento en el artículo 841813 de Microsoft Knowledge Base, disponible en **support.microsoft.com**. Para solucionar este problema, no inserte el disquete de controlador de dispositivo hasta que aparezca el indicador tras pulsar <F6>. • El sistema operativo no identifica las unidades de disco duro con la controladora RAID adecuada.

Puede que algunos sistemas estén configurados con dos controladoras RAID idénticas que comparten el mismo controlador de dispositivo. Cuando se le solicite que seleccione una unidad de disco duro e instale el sistema operativo, es posible que las unidades de disco duro aparezcan en la misma controladora. Este problema puede impedir que instale el sistema operativo en la unidad de disco duro correcta.

Para evitar este problema, realice uno de los pasos siguientes:

 Identifique la unidad de inicio antes de instalar el sistema operativo.

O bien:

- Configure la unidad de inicio como la única unidad de sistema lógica.
- Cuando instala Small Business Server 2003 mediante un procedimiento de instalación desatendido, el programa de instalación de Windows le pide que seleccione la instalación rápida o personalizada.

Los Servicios de administración de emergencia (EMS) proporcionan capacidades de administración del sistema fuera de banda. EMS necesita que se active la redirección de consola en el programa de configuración del sistema.

Siempre que se active la redirección de consola, el sistema operativo da por supuesto que intenta administrar remotamente el sistema mediante EMS y le solicita que lleve a cabo uno de los procedimientos siguientes:

- Instalar el sistema operativo en el sistema remoto mediante la interfaz EMS.
- Instalar el sistema operativo en el sistema local.

Para evitar este problema y pasar por alto la solicitud de EMS, desactive la redirección de consola en el programa de configuración del sistema antes de instalar el sistema operativo.

• Recibe un mensaje de anomalía de servicio o controlador cuando inicia el servidor.

Cuando inicie el servidor, puede ver el siguiente mensaje de error en un cuadro de diálogo de la pantalla de inicio de sesión de Windows:

At least one service or driver failed during system startup. Use Event Viewer to examine the event log for details. (Error durante el inicio del sistema en al menos un servicio o controlador. Utilice el Visor de sucesos para examinar los detalles en el registro de sucesos).

El registro de eventos del sistema puede mostrar el error siguiente:

The following boot-start or system-start driver(s) failed to load: i8042prt. (El controlador de inicialización siguiente no se cargó correctamente: i8042prt).

Este problema conocido puede producirse en determinados servidores Dell que admitan PS/2 de legado en el BIOS cuando instale el sistema operativo mediante un teclado y un ratón USB. Este problema no se producirá si utiliza un teclado y un ratón PS/2. Dell confirma que es seguro pasar por alto este mensaje de error.

• La letra de la unidad de CD-ROM en el Explorador de Windows sigue las letras de unidad de los dispositivos virtuales DRAC 4.

Windows puede asignar letras de unidad a dispositivos DRAC 4 (Dell Remote Access Controller) virtuales antes de asignar una letra de unidad a la unidad de CD-ROM física en el servidor Dell PowerEdge. Por ejemplo, es posible que la letra de la unidad de CD-ROM física (F:) vaya a continuación de la unidad de disquete virtual y la unidad de CD-ROM virtual (D: y E:). Dell confirma que no existen problemas de funcionalidad de dispositivos con este comportamiento conocido. Esto ocurrirá únicamente en servidores Dell que tengan el adaptador DRAC 4.

Si desea que la letra de la unidad de CD-ROM física del sistema aparezca antes que las letras de unidad de los dispositivos DRAC 4 virtuales, puede desactivar los dispositivos DRAC 4 virtuales antes de instalar el sistema operativo y activarlos tras la instalación. Para activar o desactivar los dispositivos DRAC 4 virtuales, pulse <Ctrl><D> al iniciar el servidor y siga las instrucciones de la pantalla **Dell Remote Access Controller 4 Setup** (Configuración de Dell Remote Access Controller 4).

## • Recibe un mensaje de error en el Visor de sucesos.

Después de instalar el sistema operativo, puede ver el siguiente error registrado en el Visor de sucesos del sistema. Puede ignorar este mensaje.

```
Event Type: Error
Event Source: Service Control Manager
Event ID: 7011
```

Descripción: intervalo de espera (30000 ms.) para la respuesta de transacción del servicio DFS.

Para obtener más información, visite el Centro de ayuda y soporte técnico de Microsoft en **go.microsoft.com/fwlink/events.asp**.

### • La instalación del controlador de la controladora RAID de 4 canales Dell CERC ATA100 puede fallar durante la instalación remota.

El nombre del controlador de la controladora RAID Dell CERC es idéntico a un controlador parecido que se encuentra en los CD de Windows Server 2003. Si instala el controlador para la controladora RAID Dell CERC de manera remota mediante una instalación desatendida, es posible que el proceso de instalación falle. Para evitar este problema, modifique el procedimiento de instalación desatendida de manera que el programa de instalación de Windows instale el controlador original de los CD de Windows Small Business Server 2003. Tras instalar el controlador en el sistema remoto, actualice el controlador para la controladora RAID a la versión 2.1 o posterior. Puede descargar este controlador desde la página Web de asistencia de Dell (**support.dell.com**). • Disco desconocido en la instalación en modo de texto con DRAC.

Durante la instalación en modo de texto de Windows Small Business Server 2003, puede ver la siguiente partición enumerada en la pantalla **Windows Small Business Server 2003 Setup** (Instalación de Windows Small Business Server 2003):

```
Disco desconocido
(No hay ningún disco en esta unidad.)
```

Disco desconocido aparece como primera partición en la instalación en modo de texto en las siguientes condiciones:

- Al realizar la instalación con un CD.
- Si el sistema tiene un adaptador DRAC 4.

Todo intento de instalar el sistema operativo en esta partición fallará porque **Disco desconocido** no es una partición válida. El sistema operativo identifica el dispositivo virtual en el adaptador DRAC 4 como unidad de disco duro. Ignore esta partición cuando instale el sistema operativo.

## Administrador de dispositivos

• Triángulo amarillo \land en el Administrador de dispositivos.

Cuando el Administrador de dispositivos percibe que hay un problema concreto en un dispositivo del sistema, muestra un triángulo amarillo. El triángulo amarillo puede indicar uno de los problemas siguientes:

- Windows no ha podido asignar recursos al dispositivo.
- El dispositivo no funciona correctamente.
- El controlador de dispositivo no está instalado en el sistema operativo.

Actualmente, Small Business Server 2003 no incluye un controlador de dispositivo nativo para algunos componentes de hardware, entre los que se incluyen los siguientes:

- Tarjeta de red de interfaz (NIC) Broadcom 5704
- Controladoras de acceso remoto, como DRAC II, DRAC III y ERA

El CD Service and Diagnostic Utilities contiene los controladores más recientes disponibles en la fecha de adquisisión del sistema. Consulte la página Web de asistencia de Dell (**support.dell.com**) para obtener los controladores actualizados que no están incluidos en el CD Service and Diagnostic Utilities. Si el sistema operativo Windows fue preinstalado por Dell, estos controladores ya se encuentran instalados en el sistema operativo.

Para evitar que aparezcan triángulos amarillos en el Administrador de dispositivos, instale los controladores adecuados desde el CD *Service and Diagnostic Utilities* o desde la página Web de asistencia de Dell (support.dell.com).

El servicio de suscripción de Dell OpenManage™ (disponible sólo en los Estados Unidos, Canadá y Europa) proporciona una actualización del CD *Service and Diagnostic Utilities* cada tres meses. Este CD actualizado incluye el BIOS del sistema, los controladores, los diagnósticos y las utilidades más recientes para su sistema. Visite la página Web del servicio de suscripción de Dell OpenManage (**dellsubscriptions.productorder.com**) para obtener más información.

• Si existe una unidad conectada al canal IDE 2 tras instalar el sistema operativo, es posible que éste genere un triángulo amarillo (sólo en PE600SC).

Los sistemas PowerEdge SC600 utilizan dos controladoras IDE para administrar tres canales IDE en el sistema. Los canales están conectados a los siguientes componentes:

- El canal IDE 1 está conectado a una o más unidades de disco duro.
- El canal IDE 2 está conectado normalmente a una o más unidades de disco duro adicionales.
- El canal IDE 3 está conectado normalmente a las unidades de CD, DVD o cinta.

Al instalar Small Business Server 2003, el sistema operativo instala un controlador de dispositivo para todos los dispositivos conectados a los canales IDE 1 a 3. Si una unidad IDE no está conectada al canal IDE 2 en el momento de instalar el sistema operativo, el canal IDE 2 estará inactivo de manera predeterminada.

Si conecta una unidad IDE al canal 2 tras instalar el sistema operativo, aparece un triángulo amarillo en **Otros dispositivos** para una **controladora RAID** en el Administrador de dispositivos. Dado que Windows Small Business Server 2003 no instala un segundo controlador para el canal 2, deberá instalarlo manualmente.

Para instalar un segundo controlador para el canal IDE 2, realice los pasos que se indican a continuación:

**a** Haga clic en el botón **Inicio**, luego con el botón derecho del ratón en **Mi PC** y, a continuación, en **Administrar**.

Aparece la ventana Administración de equipos.

- **b** Haga clic en Administrador de dispositivos.
- **c** En la ventana **Administrador de dispositivos**, haga clic con el botón derecho del ratón en el dispositivo RAID que muestra el triángulo amarillo y haga clic en **Actualizar controlador**.
- d Haga clic en Instalar desde una lista o ubicación específica (avanzado).
- e Haga clic en No buscar. Seleccionaré el controlador que se va a instalar.
- f Haga clic en las controladoras IDE ATA/API.
- g En la ventana Fabricante, haga clic en Controladoras estándar IDE ATA/ATAPI.
- En la ventana Modelo, haga clic en Controladora estándar PCI IDE de doble canal.

Aparece la ventana Advertencia de actualización de controladores, que indica que Windows no puede comprobar que ese controlador sea compatible con el hardware.

- i Haga clic en Sí para continuar.
- j En Finalización del Asistente para actualización hardware, haga clic en Finalizar.

El sistema operativo detecta la unidad de disco duro conectada al canal IDE 2 y carga el nuevo controlador.

# • El Administrador de dispositivos puede no mostrar los dispositivos USB correctamente.

El sistema operativo Small Business Server 2003 admite dispositivos USB. Sin embargo, si reemplaza un dispositivo USB por un dispositivo PS/2 o viceversa mientras el sistema está en funcionamiento, es posible que el sistema operativo no muestre los dispositivos USB de manera correcta en el Administrador de dispositivos.

A pesar de que este problema pueda dar lugar a confusión, los dispositivos USB funcionarán con normalidad.

# • El Administrador de dispositivos muestra un orden de conexión de las NIC incorrecto.

Tras realizar una instalación limpia del sistema operativo Windows Small Business Server 2003 en un sistema con más de una NIC integrada, es posible que en la ventana **Conexiones de red** aparezca la primera conexión como Dispositivo 2 y la segunda como Dispositivo 1.

Para evitar este problema, realice los pasos siguientes:

**a** Haga clic en el botón **Inicio**, luego con el botón derecho del ratón en **Mi PC** y, a continuación, en **Administrar**.

Aparece la ventana Administración de equipos.

**b** Haga clic en Administrador de dispositivos.

Los dispositivos de hardware instalados en el sistema aparecen en el panel de la ventana derecha.

- c Amplie Adaptadores de red.
- d Haga clic con el botón derecho del ratón en una NIC y seleccione **Desinstalar**.

Se abre la ventana Confirmar la eliminación del dispositivo.

e Haga clic en Aceptar para continuar.

El Administrador de dispositivos desinstala el controlador de la NIC.

f Repita los pasos d y e para tarjetas NIC adicionales.

**g** En el Administrador de dispositivos, haga clic con el botón derecho del ratón en el nombre de su ordenador y haga clic en **Buscar** cambios de hardware.

El Administrador de dispositivos busca en el sistema cualquier dispositivo de hardware no instalado, vuelve a instalar los controladores de dispositivo de la NIC y muestra las NIC en Adaptadores de red.

 h Haga clic en el botón Inicio, seleccione Panel de control→ Conexiones de red y haga clic en Abrir.

Se abre la ventana Conexión de red.

i En LAN o Internet de alta velocidad, compruebe que las NIC aparecen en el orden correcto.

## Funciones del sistema operativo

• La combinación de energía Energía y rendimiento del procesador equilibrado por servidor está disponible en el subprograma Opciones de energía del Panel de control después de actualizar el procesador del sistema que admite Enhanced Intel SpeedStep Technology (EIST).

Si actualiza un procesador del sistema que admite la tecnología EIST, es posible que el subprograma Opciones de energía del Panel de control no tenga la combinación de energía Energía y rendimiento del procesador equilibrado por servidor. La combinación de energía Energía y rendimiento del procesador equilibrado por servidor es la combinación que activa la tecnología EIST.

Este problema ocurre porque Windows no actualiza el menú de combinaciones de energía después de actualizar el procesador del sistema. La combinación de energía Administración de energía mínima tiene la misma política de administración de la energía que Energía y rendimiento del procesador equilibrado por servidor. Si se encuentra con este problema, debe seleccionar Administración de energía mínima en el subprograma Opciones de energía del Panel de control para activar la tecnología EIST. Para obtener más información sobre la administración de energía en Windows, vaya a la página de administración de energía de Microsoft Windows en

### www.microsoft.com/whdc/archive/winpowmgmt.mspx#EDAA.

Para obtener más información sobre Enhanced Intel SpeedStep Technology de Intel, consulte el documento *Intel EIST How-To* en www.intel.com/cd/channel/reseller/asmo-na/eng/203838.htm.

## • No se pueden grabar CD.

El sistema operativo proporciona soporte nativo para la grabación de CD mediante el servicio COM de grabación de CD IMAPI, pero este servicio está desactivado de forma predeterminada. Consulte el artículo 326982 de Microsoft Knowledge Base (KB) disponible en **support.microsoft.com** para saber cómo activar el servicio COM de grabación de CD IMAPI. Para obtener más información sobre las capacidades nativas de grabación de CD del sistema operativo, consulte el artículo 317525 de Microsoft Knowledge Base, disponible en **support.microsoft.com**.

## • No se admite el controlador nativo ATI Radeon 7000.

El controlador de dispositivo ATI Radeon 7000 incluido con Small Business Server 2003 no se admite en servidores Dell PowerEdge que tengan el adaptador de vídeo ATI Radeon 7000. Algunos de los problemas asociados con el controlador nativo ATI Radeon 7000 en servidores Dell son los siguientes:

- Pérdida de vídeo cuando un monitor está conectado al puerto de vídeo frontal (no disponible en todos los servidores Dell)
- Pérdida de vídeo al intentar ampliar el escritorio de Windows en varios monitores
- Pantallas distorsionadas al intentar cambiar resoluciones del escritorio

Dell sólo admite el controlador no nativo ATI Radeon 7000, disponible en support.dell.com/support/downloads.

• Small Business Server 2003 no admite la prevención de ejecución de datos (DEP) por hardware.

La compatibilidad con XD depende de la compatibilidad del hardware. Todos los procesadores del servidor Dell deben admitir XD para Small Business Server 2003 a fin de admitir DEP por hardware en dicho servidor. El sistema operativo Small Business Server 2003 siempre activará el DEP por software, ya que esta característica es independiente de la compatibilidad del procesador con XD. Para obtener más información sobre la característica DEP en el sistema operativo, consulte **support.microsoft.com**.

• La ventana Propiedades de Mi PC sólo muestra un procesador en sistemas con varios procesadores.

Al hacer clic con el botón derecho del ratón en Mi PC y seleccionar **Propiedades**, el campo **Equipo** muestra información de un procesador.

Este comportamiento es normal. El campo **Equipo** está diseñado para mostrar información de un solo procesador. Para ver información para varios procesadores, realice uno de los pasos siguientes:

Haga clic en el botón Inicio, seleccione Programas → Accesorios
 → Herramientas del sistema y haga clic en Información del sistema.

O bien:

- En el escritorio de Windows, haga clic con el botón derecho del ratón en Mi PC, seleccione Administrar y, a continuación, seleccione Administrador de dispositivos.
- La información de DEP en el Centro de ayuda y soporte técnico no es correcta.

Si hace clic con el botón derecho del ratón en Mi PC y selecciona **Propiedades**  $\rightarrow$  ficha **Avanzado**  $\rightarrow$  botón **Opciones de rendimiento**  $\rightarrow$ ficha **Prevención de ejecución de datos**  $\rightarrow$  **¿Cómo funciona?**, aparece la ventana **Ayuda y soporte técnico**. Especifica que el valor predeterminado DEP sólo está activado para programas y servicios esenciales del sistema operativo Windows. Esta información es incorrecta. El valor predeterminado para Small Business Server 2003 es activar DEP para todos los programas, incluidos los servicios y las aplicaciones del usuario.

Se trata de un problema de documentación en Ayuda y soporte técnico. Microsoft trata este problema en el artículo KB899298 de Microsoft Knowledge Base, disponible en **support.microsoft.com**.

• La extensión de dirección física aparece en la página de propiedades de Mi PC aunque el conmutador /PAE no conste en el archivo boot.ini.

Tras instalar Small Business Server 2003 SP1, aparece la extensión de dirección física (PAE) en la ventana de propiedades de **Mi PC** incluso aunque el conmutador /**PAE** no conste en el archivo **boot.ini**.

Esta característica de Windows admite la prevención de ejecución de datos (DEP). A fin de admitir DEP basado en software o hardware, Windows cargará el kernel PAE en el sistema durante el proceso de inicio. La ventana de propiedades de **Mi PC** muestra que el kernel PAE se ha cargado. Si opta por desactivar DEP, el kernel PAE no se cargará y no se visualizará la extensión de dirección física.

Por motivos de seguridad, Dell recomienda no cambiar el valor predeterminado DEP.

• La velocidad de procesador que muestra Windows puede ser diferente de la velocidad real.

Los diferentes componentes o herramientas de Windows pueden mostrar una velocidad de procesador incoherente. Este problema sucede porque los diferentes componentes o herramientas recuperan información de velocidad del procesador de diferentes ubicaciones del registro.

Microsoft trata este problema en el artículo KB888282 de Microsoft Knowledge Base, disponible en **support.microsoft.com**. Este problema no afectará a la funcionalidad en Windows.
• La conexión de un dispositivo USB tras un rearranque provoca la solicitud de un reinicio del sistema.

Cuando un dispositivo USB, como un lápiz de memoria USB o u n CD-ROM USB, está conectado a un servidor que ejecuta Small Business Server 2003, el sistema operativo puede mostrarle un mensaje con el texto siguiente:

Windows has finished installing new devices. The software that supports your device requires that you restart your computer. You must restart your computer before the new settings will take effect. Do you want to restart your computer now? (Windows ha finalizado de instalar nuevos dispositivos. El software que es compatible con el dispositivo requiere que se reinicie el equipo. Debe reiniciar su PC para que los cambios tengan efecto. ¿Desea reiniciar el equipo ahora?)

El dispositivo USB será funcional incluso sin reinicio. Haga clic en **No** para ignorar esta solicitud. Este comportamiento suele aparecer cuando un dispositivo se conecta por primera vez al sistema después de un reinicio del sistema.

• Small Business Server 2003 no admite la hibernación.

Small Business Server 2003 no admite la hibernación, aunque la opción de hibernación esté disponible en el sistema operativo. Esta restricción conocida se ha documentado en el artículo KB900966 de Microsoft Knowledge Base, disponible en **support.microsoft.com**.

• El puerto COM no es visible en el Administrador de dispositivos cuando existen conmutadores de depuración en la opción de inicio de boot.ini.

Cuando se utilicen conmutadores de depuración en el archivo **boot.ini**, el Administrador de dispositivos no enumerará el puerto COM.

#### • El sistema operativo no detecta en su totalidad los 4 GB de memoria.

Cuando un sistema tiene exactamente 4 GB de memoria, es posible que el sistema operativo no detecte en su totalidad los 4 GB en algunos servidores. Se trata de una restricción conocida en algunos conjuntos de chips Intel que hace que se notifique al sistema operativo una cantidad de memoria inferior a los 4 GB totales.

#### Almacenamiento principal

Las restauraciones simultáneas de diferentes conjuntos de copias de seguridad en Windows NT<sup>®</sup> muestran un error de soportes incoherentes.

Si restaura datos de un conjunto de varias cintas y los datos de copia de seguridad se encuentran en dos conjuntos de copia de seguridad en dos cintas diferentes, es posible que reciba el siguiente mensaje de error:

```
Error: An inconsistency was encountered on the requested media. (Error: se ha encontrado una incoherencia en el medio solicitado).
```

Microsoft confirma que se trata de un problema conocido y ha documentado el comportamiento y la solución provisional en el artículo KB329682 de Knowledge Base, disponible en **support.microsoft.com**. Para resolver este problema, seleccione un conjunto de copia de seguridad y restáurelo de uno en uno.

#### • El administrador de discos no muestra las unidades IDE en orden.

(Sólo en sistemas PowerEdge SC600.)

El administrador de discos enumera las controladoras IDE en función del número de identificación de PCI. Los sistemas PowerEdge SC600 están configurados con una controladora primaria y otra secundaria, cada una de ellas conectada a una o más unidades de disco duro. Cuando las unidades de disco duro están conectadas a ambas controladoras, el administrador de discos muestra las unidades de disco duro de la segunda controladora al principio de la lista.

Este problema se debe a la asignación del número de identificación de PCI de la segunda controladora. Si los números de identificación de PCI de la controladora primaria y secundaria son PCI 2 y PCI 1 respectivamente, el administrador de discos mostrará la controladora secundaria en primer lugar porque tiene el número de identificación de PCI más bajo.

A pesar de que el orden de las unidades pueda dar lugar a confusión, las unidades de disco duro funcionarán con normalidad.

#### • Error PERC 2 registrado en el Visor de sucesos.

Si inicia el sistema y el sistema operativo ejecuta una consulta de estado a la controladora RAID de la placa base (ROMB), la consulta fallará.

Si reinicia el sistema, la consulta se ejecuta correctamente, pero el error se registra en el registro del sistema del Visor de sucesos. Para evitar este problema, instale el controlador PERC 2 versión 2.8.0 o posterior, que se encuentra en el CD *Service and Diagnostic Utilities* o en la página Web de asistencia de Dell (**support.dell.com**). Si el sistema operativo estaba preinstalado en el sistema, el controlador actualizado ya estará instalado.

• Es posible que la controladora de almacenamiento PERC4/IM no se haya notificado correctamente.

El sistema operativo Small Business Server 2003 puede notificar la controladora de almacenamiento PERC4/IM de Dell como el adaptador de host SCSI LSI Logic PCI-X Ultra320. Dell confirma que no se produce ninguna pérdida de funciones a causa de este comportamiento conocido. Ocurre porque el controlador de almacenamiento nativo INF en Small Business Server 2003 coincide con la controladora de almacenamiento PERC4/IM en esta descripción genérica de dispositivo.

• ¿Cómo se crea una configuración de duplicación de sustitución tras error en una partición del sistema con un sistema operativo instalado en fábrica por Dell?

Es posible que una duplicación de partición del sistema creada a partir de un sistema operativo instalado en fábrica por Dell no pueda iniciarse después de que falle la unidad primaria.

Este problema sucede porque Dell implantó una partición de utilidad encima de la partición del sistema operativo. A fin de que la duplicación del sistema se inicie correctamente cuando falle el disco primario, el disco secundario debe contener el mismo diseño de partición que el disco primario. En Administración de discos de Microsoft Management Console (MMC), hay una partición (normalmente de 32 MB de tamaño) a la izquierda del sistema operativo en el diseño gráfico. Debe formatear una partición ficticia de 1 MB antes de añadir una duplicación a su partición del sistema operativo. Las particiones ficticias son necesarias para arrancar correctamente desde la partición duplicada del sistema operativo en caso de que falle el disco primario.

#### Funciones de red

• Los datos de red no son coherentes en el Administrador de tareas y en el Monitor de red.

Al controlar el tráfico de red en el sistema, es posible que el valor de porcentaje de uso de la red en el Monitor de red entre en conflicto con el valor que aparece en el Administrador de tareas.

Para controlar el tráfico de la red, siga estas instrucciones:

- Utilice el Monitor de red para ver todo el tráfico de red fuera del sistema local.
- Utilice el Administrador de tareas para controlar todo el tráfico de red en el sistema local y cuando no haya otros métodos de control de la red disponibles.
- El comando IPCONFIG no muestra el orden de conexión de las NIC.

El orden de conexión de las NIC se utiliza para cumplir la prioridad de segmento de red o de protocolo. En versiones anteriores del sistema operativo Windows puede ver el orden de conexión de las NIC; para ello, escriba IPCONFIG en un indicador de comandos. Sin embargo, el comando **IPCONFIG** en Windows Server 2003 ya no muestra esta información.

Para ver el orden de conexión de las NIC, haga clic en el botón Inicio y seleccione Configuración  $\rightarrow$  Conexiones de red $\rightarrow$  Avanzadas $\rightarrow$  Configuración avanzada $\rightarrow$  Conexiones.

• Puede producirse un error NetBT en el Visor de sucesos.

Es posible que aparezca un error o una advertencia NetBT en el Visor de sucesos tras actualizar de productos Small Business Server 2000 a productos Small Business Server 2003 SP1.

Este problema sucede debido a la actualización del controlador del adaptador de red durante el proceso de instalación del sistema operativo.

Este error o advertencia deriva de la actualización del controlador del adaptador de red y no afectará a la funcionalidad una vez que haya finalizado la actualización del sistema operativo.

• Puede producirse un error de DCOM en el Visor de sucesos tras la actualización al Service Pack 1.

Después de la actualización a Windows Server 2003 SP1, puede recibir errores de DCOM en el Visor de sucesos.

Este problema sucede debido al cambio de la directiva de seguridad DCOM en Small Business Server 2003 SP1. La directiva DCOM del SP1 no permite que el nivel de derechos NT Authority\Servicio de red local ejecute **netman** o la clase de administrador de conexiones de red para la interfaz de red especificada en el mensaje de error.

La resolución consiste en añadir el grupo NT Authority\Servicio de red a la lista de control de acceso (ACL) para **netman** en MMC Servicios de componente en Herramientas administrativas.

#### Almacenamiento secundario

 Small Business Server 2003 no dispone de un controlador de dispositivo nativo para las bibliotecas de cintas PowerVault™ 130T y 132T.

Para utilizar estos dispositivos de cinta, debe instalar el software de copia de seguridad en cinta de otros fabricantes, como VERITAS<sup>™</sup> Backup Exec<sup>™</sup>.

# • Fallo en el procedimiento de copia de seguridad que se ha vuelto a programar.

Este problema se produce cuando se vuelven a programar procedimientos de copia de seguridad mediante el asistente para copias de seguridad nativas. Cuando programa una copia de seguridad por primera vez, el asistente le solicita que introduzca el nombre y la contraseña dos veces para asegurarse de que se va a crear la copia de seguridad.

Sin embargo, si las propiedades de trabajo de copia de seguridad, incluidas la fecha y la hora, se modifican al actualizar la copia de seguridad, el asistente sólo le pedirá la contraseña de usuario una vez o no se la pedirá.

Como resultado, la copia de seguridad actualizada fallará. Si vuelve a configurar una copia de seguridad existente abriendo otra ventana del asistente para copias de seguridad nativas, la copia de seguridad se creará como se había programado.

Para resolver este problema, realice los pasos siguientes:

- a Desplácese a Tareas programadas.
- **b** Haga clic con el botón derecho del ratón en la copia de seguridad y seleccione **Propiedades**.
- **c** Haga clic en **Establecer contraseña** y vuelva a introducir la contraseña.

Con este paso se asegura de que se creará la copia de seguridad actualizada.

d Haga clic en Aceptar.

Repita este procedimiento siempre que cambie las propiedades de la copia de seguridad en el programador de trabajos o en **Tareas programadas**.

# Obtención de ayuda

Si en algún momento no entiende alguno de los procedimientos descritos en este documento, o si el sistema no funciona según lo esperado, Dell proporciona una serie de herramientas de avuda. Para obtener más información sobre estas herramientas de ayuda, consulte "Obtención de avuda" en la Guía de instalación y solución de problemas del sistema. Encontrará información técnica en la página Web de asistencia de Dell (support.dell.com).

Tiene a su disposición el servicio de formación y certificación Dell para empresas. Para obtener más información, visite www.dell.com/training. Es posible que este servicio no se ofrezca en todas las regiones.

# Asistencia de software avanzado de Dell

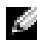

**NOTA:** el servicio siguiente no siempre está disponible en todas las ubicaciones fuera del área continental de EE. UU. Llame a un representante técnico local para obtener información sobre su disponibilidad.

A través de un servicio de pago denominado Advanced Software Support (Asistencia de software avanzado) se proporciona asistencia técnica para Small Business Server 2003. Para obtener más información, busque "Advanced Software Support" (Asistencia de software avanzado) en la página Web support.dell.com.

# Índice

# A

activar una nueva instalación, 333 actualizar de SP0 a SP1, 334 Administrador de dispositivos mostrar dispositivos USB, 356 almacenamiento controlador y firmware, 337 error de soportes incoherentes, 362 amarillo, triángulo, 349, 353-355 anomalía de grabación de CD, 358 array manager, 363 asistencia de software avanzado, 367 ayuda, 367

#### B

bibliotecas de cintas PowerVault 130T y 132T, 365 BIOS

requisitos mínimos para admitir EIST, 338 requisitos mínimos para admitir XD, 338 versión mínima admitida, 335

### C

CD-ROM, orden de las letras de unidad, 351 cinta almacenamiento, 362 dispositivos, 365 comando IPCONFIG, 364 configuración de duplicación de sustitución tras error, 363 controlador ATI Radeon 7000, 358 controladoras RAID, 350 versión mínima de controlador, 335 controladores nativos y no nativos, 335 copia de seguridad que se ha vuelto a programar, 366

## D

datos de red incoherentes, 364 Dell Remote Administration Console Véase DRAC DEP, 359 DRAC, 351, 353

#### E

EIST, 338, 357-358 EMS, 350 Enhanced Intel SpeedStep Technology 6 Véase EIST error DCOM, 365 de soportes incoherentes, 362 NETBT, 365 PERC 2, 363 errores, 345-348 Exchange Server 2003 SP1, 334 Execute Disable Véase XD Explorador de Windows, 351 extensión de dirección física Véase PAE

### F

F6, 349 firmware del sistema versión mínima admitida, 335 formación, 367

# I

instalación de controladores, 349 instalación en modo de texto, 353 instalación personalizada instalar el sistema operativo, 350 instalación rápida instalar el sistema operativo, 350 instalación remota, 352 Intel, 338, 361

## L

letras de unidad, 351

#### Μ

memoria 4 GB, 361 mensaje de anomalía de controlador, 351 mensaje de anomalía de servicio, 351 mensajes de error en el Visor de sucesos, 339-345 Microsoft, 349 Microsoft Outlook 2003, 334

#### Ν

nueva instalación, activar, 333

### 0

obtener ayuda, 367 orden de conexión de NIC, 356 Outlook 2003 instalar en sistemas cliente, 334

#### Ρ

PAE, 360 prevención de ejecución de datos, 359 problemas conocidos array manager, 363 ATI Radeon 7000, 358 bibliotecas de cintas PowerVault 130T y 132T, 365 comando IPCONFIG, 364 compatibilidad con DEP por hardware, 359 configuración de duplicación de sustitución tras error, 363 controladora de almacenamiento PERC4/IM no notificada correctamente, 363 controladora RAID, 350 copia de seguridad que se ha vuelto a programar, 366 datos de red, 364 dispositivo USB, 361 el puerto COM no es visible en el Administrador de dispositivos, 361 error al instalar el segundo controlador de dispositivo, 349 error DCOM, 365 error de soportes incoherentes, 362 error NETBT, 365 error PERC 2, 363 información de DEP incorrecta, 359

problemas conocidos (continuación) instalación de controladores, 349 instalación en modo de texto, 353 instalación remota, 352 la letra de unidad CD-ROM va a continuación de los dispositivos DRAC virtuales, 351 la ventana Propiedades sólo muestra un procesador, 359 letras de unidad, 351 memoria sin notificar, 361 mensaje de anomalía de servicio o controlador, 351 no se pueden grabar CD, 358 opciones de energía del panel de control, 357 orden de conexión de NIC, 356 PAE, 360 pantalla de velocidad del procesador, 360 sistemas de administración de emergencia, 350 teclado y ratón USB, 353 triángulo en el Administrador de dispositivos, 353-355 unidades IDE, 362 Visor de sucesos, 352 problemas de instalación del sistema operativo, 349-352

## R

redirección de consola, 350

# S

servicio COM de grabación de CD IMAPI, 358 Servicios de administración de emergencia Véase EMS SharePoint, 334 sitios de confianza añadir al explorador, 338 software avanzado, asistencia, 367 subprograma de opciones de energía del panel de control, 357 Т triángulo amarillo, 349, 353-355

# U

unidades IDE, 362

#### USB

la conexión provoca una solicitud de reinicio, 361 los dispositivos no se muestran correctamente en el Administrador de dispositivos, 356 mensaje de anomalía de servicio o controlador, 351

#### W

Windows Server 2003, 334 Windows XP, 335

# X

XD, 338, 359

# V

Visor de sucesos, 352 mensajes de error, 339